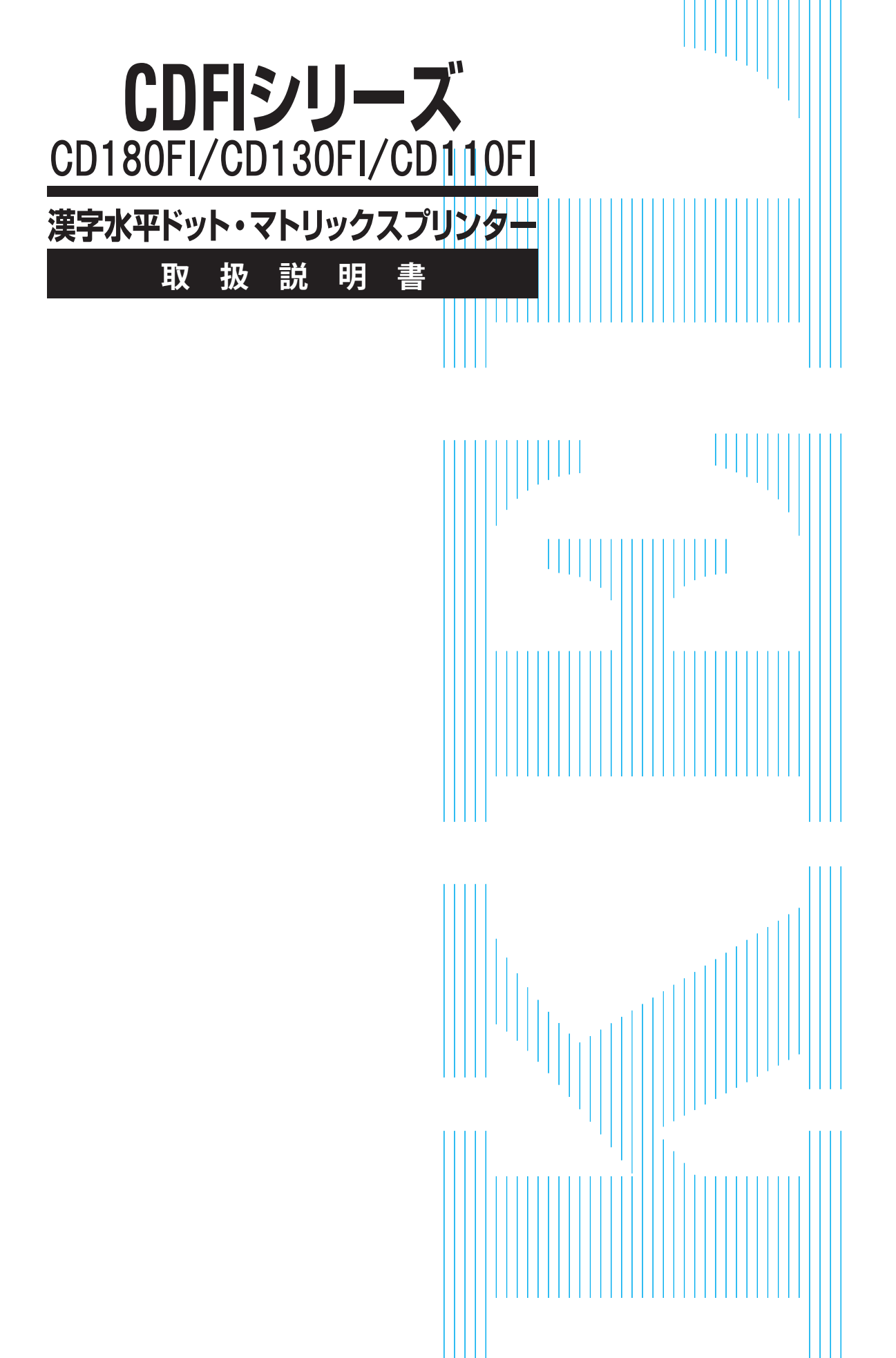

# 製品を安全に使用していただくために

# ▶ 本書の取り扱いについて

本書には、お買い上げいただいた製品を安全に正しく使用するための重要なこと がらが記載されています。製品を使用する前に本書をよくお読みください。 特に、本書に記載されている「安全上のご注意」は必ずお読みいただき、内容を よく理解したうえで製品を使用してください。

本書はお読みになった後も製品の使用中いつでも参照できるように、大切に保管 してください。当社は、お客様の生命、身体や財産に被害を及ぼすことなく安全 に使っていただくために細心の注意を払っています。当製品を使用する際は、本 書の説明に従ってください。

# ) VCCI 適合基準について

この装置は、情報処理装置等電波障害自主規制協議会(VCCI)の基準に基づくクラスB情報技術装置です。この装置は、家庭環境で使用することを目的としていますが、この装置がラジオやテレビジョン受信機に近接して使用されると、受信障害を引き起こすことがあります。 取扱説明書に従って、正しい取り扱いをしてください。

# 電源の瞬時低下について

この装置は、落雷等による電源の瞬時電圧低下に対し不都合が生じることがありま す。電源の瞬時電圧低下対策としては、交流無停電電源装置等を使用されることを お薦めします。

(社団法人日本電子工業振興協会のパーソナルコンピュータの瞬時電圧低下対策ガイドラインに基づく表示)

# ● 漏えい電流自主規制について

本製品は、日本工業規格(JIS C 6950-1)の漏えい電流基準に適合しております。

### 🔹 電源高調波について

本製品は、高調波電流規格 JIS C 61000-3-2 適合品です。

# ▶ 本製品およびオプション品のハイセイフティ用途について

本製品およびオプション品は、一般事務用、パーソナル用、家庭用、通常の産業用 などの一般的用途を想定したものであり、ハイセイフティ用途での使用を想定して 設計・製造されたものではありません。お客様は、当該ハイセイフティ用途に要す る安全性を確保する措置を施すことなく、本製品を使用しないでください。ハイセ イフティ用途とは、以下の例のような、極めて高度な安全性が要求され、仮に当該 安全性が確保されない場合、直接生命・身体に対する重大な危険性を伴う用途をい います。

・原子力施設における核反応制御、航空機自動飛行制御、航空交通管制、大量輸送システムにおける運行制御、生命維持のための医療用機器、兵器システムにおけるミサイル発射制御など

# 事業系の使用済製品の引取りとリサイクルについてのお願い

この製品の所有者が事業主の場合には、使用済後に廃棄される製品は産業廃棄物扱 いとなり、廃棄する際にはマニフェスト伝票(廃棄物管理表)の発行が必要となり ます。

# ● コンピュータウィルスに関連する被害の免責について

コンピュータウィルスに感染することによって発生した障害については、当社はそ の責任を負いかねますので、あらかじめご了承ください。

# はじめに

このたびは、CD180FI/CD130FI/CD110FIプリンタをお買い求めいただきまして、ありがとうございます。 ご使用前にこの取扱説明書をよくお読みいただき、プリンタが十分に機能を発揮

できますよう正しい取り扱いをお願いいたします。

2014年4月

ESC/Pは、セイコーエプソン㈱の登録商標です。 その他の製品名、会社名は各社の登録商標または商標です。

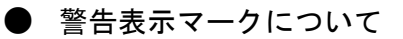

本書ではいろいろな絵表示をしています。これは製品を安全にかつ正しくお使い いただき、あなたや他の人々に加えられる恐れのある危害や損害を未然に防止す るための目印となるものです。その表示と意味は次のようになっています。内容 をよくご理解の上、本文をお読み下さい。

| ▲ 警告                                                         | ▲ 注意                                                                          |
|--------------------------------------------------------------|-------------------------------------------------------------------------------|
| この表示を無視して誤った取り扱いをす<br>ると、人が死亡または重傷を負う可能性<br>が想定される内容を示しています。 | この表示を無視して誤った取り扱いをする<br>と、人が損害を負う可能性が想定される内<br>容、および物的損害のみが想定される内容<br>を示しています。 |

| 絵記号の例とその意味        |                                                                                               |  |
|-------------------|-----------------------------------------------------------------------------------------------|--|
| $\Lambda$         | △で示した記号は、警告、注意を促す事項があることを告げるものです。記<br>号の中には、具体的な警告内容を表す絵(左図の場合は感電注意)が描かれ<br>ています。             |  |
| $\bigcirc$        | 、で示した記号は、してはいけない行為(禁止行為)であることを告げるものです。記号の中やその脇には、具体的な禁止内容(左図の場合は分解禁止)が描かれています。                |  |
|                   | ●で示した記号は、必ず従っていただく内容であることを告げるものです。<br>記号の中には、具体的な指示内容(左図の場合は電源プラグをコンセントか<br>抜いてください)が描かれています。 |  |
| 高温注意              | 高温による傷害の危険性について記述していることを示します。                                                                 |  |
| <b>企</b><br>発火注意  | 発火する危険性について記述していることを示します。                                                                     |  |
| 接触禁止              | 触れることによって傷害が起こる可能性について記述していることを<br>示します。                                                      |  |
| 分解禁止              | 機器を分解することにより、感電などの傷害が起こる可能性について<br>記述していることを示します。                                             |  |
| 一般的禁止             | 一般的な禁止事項を記述していることを示します。                                                                       |  |
| <b>入</b><br>一般的注意 | 一般的な注意事項を記述していることを示します。                                                                       |  |

# 安全上のご注意

■ プリンタ設置および移動時のご注意

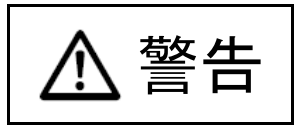

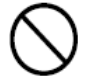

同梱の電源コードセットは本製品以外の電気機器には使用しないでください。

添付の電源コード以外は使用しないでください。

感電・火災の原因となります。

プリンタの上にまたは近くに花びん・植木鉢・コップなどの水の入った容器、金属 物を置かないでください。

感電・火災の原因となります。

湿気・ほこり・油煙の多い場所、通気性の悪い場所、火気のある場所におかないで ください。

感電・火災の原因となります。

電源プラグは、交流 100V、10A 未満のコンセントには差しこまないでください。また、タコ足配線をしないでください。

感電・火災の原因となります。

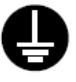

電源を接続する前に必ず以下のいずれかにアース接続してください。

- ・電源コンセントのアース線
- ・銅片などを 650mm 以上地中に埋めたもの

・接地工事(D種(第3種))を行っている接地端子

アース接続しないで使用すると、万一漏電した場合に、感電・火災の原因となります。

アース接続は必ず、電源プラグをコンセントに差し込む前に行って下さい。また、 アース接続を外す場合は、先に電源プラグをコンセントから抜いてください。

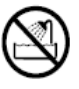

**風呂場、シャワー室など、水のかかる場所で使用しないでください。** 火災や感電の原因となります。

警告

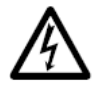

オプション機器の取り付けや取り外しを行う場合は、プリンタ本体およびパソコン 本体の電源スイッチを切り、電源プラグをコンセントから抜いたあとに行ってくだ さい。

感電の原因となります。

オプション機器を接続する場合には、当社推奨品以外の機器は接続しないでください。 感電・火災または故障の原因となります。

プリンタの開口部(通風孔など)をふさがないでください。

通風孔をふさぐと内部に熱がこもり、火災の原因となることがあります。

**プリンタの上に重いものを置かないでください。また、衝撃を与えないでください。** バランスが崩れて倒れたり、落下してけがの原因となることがあります。

振動の激しい場所や傾いた場所など、不安定な場所に置かないでください。

落ちたり、倒れたりしてけがの原因となることがあります。

直射日光の当たる場所や炎天下の車内など、高温になる場所に長時間放置しないで ください。

高温によってカバーなどが加熱・変形・溶解する原因となったり、プリンタ内部が高温になり、火災の原因となることがあります。

# プリンタを移動する場合は、必ず電源プラグをコンセントから抜き、接続ケーブル 類を外してください。作業を行うときは、足元に十分注意して行ってください。

電源コードが傷つき、感電・火災の原因となったり、本プリンタが落ちたり、倒れたりして けがの原因となることがあります。

プリンタケーブルの抜き差しは、必ずパソコンとプリンタの電源を切ってから行ってください。

電源を切らずに行うと、パソコンやプリンタが故障する原因となることがあります。

# ■ プリンタ使用時のご注意

警告

# 又 異常音がするなどの故障状態で使用しないでください。故障の修理はお買い求めの 販売店ににご依頼ください。

そのまま使用すると、感電・火災の原因となります。

表示された電源電圧以外の電圧で使用しないでください。また、タコ足配線をしないでください。

火災・感電の原因となります。

プリンタに水をかけたり、濡らしたりしないでください。

感電・火災の原因となります。

電源コードを傷つけたり、加工したりしないでください。

重いものを載せたり、引っ張ったり、無理に曲げたり、ねじったり、加熱したりすると電源 コードを傷め、感電・火災の原因となります。

電源コードや電源プラグが傷んだり、コンセントの差し込み口がゆるいときは使用 しないでください。

そのまま使用すると、感電・火災の原因となります。

カバーを外した状態でコンセントを差したり、電源を入れたりしないでください 感電・火災の原因となります。

開口部(通風孔など)から内部に金属類や燃えやすいものなどの異物を差し込んだり、落とし込んだりしないでください。

感電・火災の原因となります。

**プリンタの電源を入れたままでコンセントからプラグを抜き差ししないでください。** プラグが変形し、火災の原因となります。

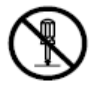

プリンタ本体のカバーや差し込み口についているカバーは、必要な場合を除いて取 り外さないでください。内部の点検、修理はお買い求めの販売店にご依頼ください。 内部には電圧の高い部分があり、感電の原因となります。

プリンタをお客様自身で改造しないでください。

感電・火災の原因となります。

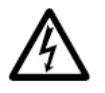

濡れた手で電源プラグを抜き差ししないでください。

感電の原因となります。

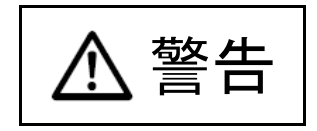

万一、プリンタから発熱や煙、異臭や音がするなどの異常が発生した場合は、ただ ちにプリンタ本体の電源スイッチを切り、その後、必ず電源プラグをコンセントか ら抜いてください。

煙が消えるのを確認してお買い求めの販売店に修理を依頼してください。お客様自 身による修理は危険ですから絶対におやめください。

異常状態のまま使用すると、感電・火災の原因となります。

異物(水・金属片・液体など)がプリンタの内部に入った場合は、ただちにプリン タ本体の電源スイッチを切り、電源プラグをコンセントから抜いてください。その 後、お買い求めの販売店にご連絡ください。

そのまま使用すると感電・火災の原因となります。特にお子様のいるご家庭ではご注意くだ さい。

プリンタを落としたり、カバーなどを破損した場合は、プリンタ本体の電源スイッ チを切り、電源プラグをコンセントから抜いてください。その後、お買い求めの販 売店にご連絡ください。

そのまま使用すると、感電・火災の原因となります。

プリンタの清掃および保守、故障の処理を行う場合は、電源スイッチを切り、必ず 電源プラグをコンセントから抜いてください。

電源スイッチを切らずにプリンタの清掃や保守を行うと、やけどや感電の原因となることが あります。

# 日本の「電源プラグの金属部分、およびその周辺にほこりが付着している場合は、乾いた布でよく拭いてください。

そのまま使用すると、火災の原因となります。

# 移動中に落下させたり、ぶつけるなどの衝撃を与えないでください。

故障の原因となります。

注音

| 電源プラグはコンセントの奥まで確実に差し込んでください。

火災・故障の原因となることがあります。

プリンタが動作しているとき、給紙口や排紙口に髪やネクタイなどが巻き込まれな いように注意してください。

けがの原因となることがあります。

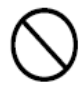

■ 電源プラグをコンセントから抜くときは、電源コードを引っ張らず、必ず電源プラ● グを持って抜いてください。

電源コードを引っ張ると、コードの芯線が露出したり断線して、火災・感電の原因となることがあります。

使用中のプリンタは布などでおおったり、包んだりしないでください。

熱がこもり、火災の原因となることがあります。

電源コードを束ねて使用しないでください。

発熱して、火災の原因となることがあります。

┃ 長期間プリンタを使用しないときは、安全のため必ず電源プラグをコンセントから ┃ 抜いてください。

感電・火災の原因となることがあります。

近くで雷が起きたときは、電源コードのプラグを電源コンセントから抜いてください。 入れたままにしておくと、プリンタを破壊し、お客様の財産に損害を及ぼす原因となること があります。

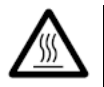

使用中や使用直後は、印字ヘッドが高温になります。温度が下がるまで触らないで ください。

やけど・けがの原因となることがあります。

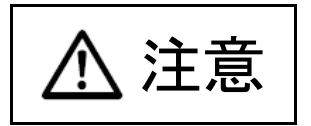

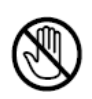

**プリンタが動作しているとき、給紙口や排紙口に手を触れないでください。** けがの原因となることがあります。

プリンタケーブルコネクタや印字へッドの金属部には触らないでください。 けがやプリンタの故障の原因となることがあります。

**印字ヘッドが動いているときは、印字ヘッドに触れないでください。** やけど・けがの原因となることがあります。

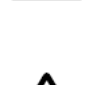

連帳用紙は、連続して逆送りをさせると用紙送りトラクタから外れることがありま すので注意してください。

用紙厚に対して用紙厚調整レバーのセットを適正状態で取り扱ってください。

リボンカセットは、指定の純正品を使用してください。

プリンタの内部やローラ部に繊維クズがたまっている場合は、定期的に清掃してください。

リボン巻取りノブは、反時計方向に回さないでください。

リボンがロックして回転できなくなります。

リボンがたるんだまま印字を開始すると、リボンが絡まったり、リボンの巻取りが ロックすることがあります。

使用済のリボンカセットは、不燃物として地方自治体の条例または規則に従って処 理してください。

印字した直後は、印字ヘッドが高温になります。リボン交換時は温度が下がったこ とを確かめてから、印字ヘッドをリボン交換位置に移動してください。

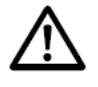

プリンタを廃棄するときは、地方自治体の条例または規則に従って処理ください。

# 本書の構成

本プリンタをお使いになる前の準備、プリンタの機能とその使いかた、 用紙のセットのしかた、保守と点検のしかたなどについて順を追って 説明します。

# ◆ 第1章 お使いになる前に

プリンタで印字する前に知っておいていただきたいことについて説 明します。

# ◆ 第2章 プリンタの機能とその使いかた

オペレータパネルの機能や機能設定の変えかたなど、プリンタのもつ 機能と、その使いかたについて説明します。

### ◆ 第3章 用紙のセット

用紙のセットのしかたを、連続帳票用紙と単票用紙に分けて説明します。

### ◆ 第4章 用紙について

このプリンタで使用できる用紙と取り扱い上の注意点について説明 します。

## ◆ 第5章 保守と点検

リボンカセットの交換や、用紙づまりなどトラブルの対処のしかたな ど、プリンタを使用している上で必要になることがらについて説明し ます。

# ◆ 第6章 オプション

このプリンタのオプションの取り付けおよび取り外しをはじめ、基本 的な使いかたについて説明しています。

# ◆ 第7章 プリンタLANカードの取り付け

インターフェースカードの交換について説明します。

## ◆ 付録

このプリンタの仕様、インタフェース仕様、コマンドなどの技術情報 を列記してあります。 目次

|        | 製品を安全に使用していただくために                               |
|--------|-------------------------------------------------|
|        | はじめに・・・・・・・・・・・・・・・・・・・・・・・・・・・・・・・・・・・・        |
|        | 安全上のご注意・・・・・・・・・・・・・・・・・・・・・・・・・・・・・・・ii        |
|        | プリンタ設置および移動時のご注意 ・・・・・・・・・・・・・・・ ii             |
|        | プリンタ使用時のご注意 ・・・・・・ iv                           |
|        | 本書の構成・・・・・・・・・・・・・・・・・・・・・・・・・・・・・・・・・・・・       |
|        |                                                 |
|        |                                                 |
| 第1章お使  | いになる前に・・・・・・・・・・・・・・・・・・・・・・・・・・・・・・・・・・・       |
|        | 主な特長・・・・・・2                                     |
|        | 製品の内容・・・・・・・・・・・・・・・・・・・・・・・・・・・・・・・・・・・・       |
|        | 使用上のお願い・・・・・・5                                  |
|        | 設置場所について ・・・・・ 5                                |
|        | 電源について ・・・・・ 5                                  |
|        | 使用方法について ・・・・・ 6                                |
|        | 用紙について ・・・・・・ 6                                 |
|        | 各部の名称とはたらき・・・・・・・・・・・・・・・・・・・・・・・・・・・・・・・・・・7   |
|        | 各部の名称・・・・・・・・・・・・・・・・・・・・・・・・・・・・・・・・・・・・       |
|        | 各部のはたらき・・・・・・・・・・・・・・・・・・・・・・・・・・・・・・・・・・・・     |
|        | プリンタを設置する・・・・・・10                               |
|        | 設置手順                                            |
|        | 輸送用固定材の取り外し・・・・・・・・・・・・・・・・・・・・・・・・・・・・・・・・・・・・ |
|        | 単票テーブルのセット・・・・・・・・・・・・・・・・・・・・・・・・・・・・・ 12      |
|        | 単票テーブルの取り扱いについて ・・・・・・・・・・・・・・・・・・・・・ 13        |
|        | リアスタッカの取り付け ・・・・・ 14                            |
|        | パソコンとの接続・・・・・・・・・・・・・・・・・・・・・・・・・・・・・・・・・・15    |
|        | 電源コードの接続・・・・・・・・・・・・・・・・・・・・・・・・・・・・・・・・・・・ 17  |
|        | 電源の投入と切断・・・・・・18                                |
|        | 電源を入れる ・・・・・ 18                                 |
|        | 電源を切る ・・・・・・ 19                                 |
|        | リボンカセットを取り付ける ・・・・・・・・・・・・・・・・・・・・・・・・・・・ 20    |
| 第2章 プリ | ンタの機能とその使いかた・・・・・・・・・・・・・・・・・・・・・・・・ 25         |
|        | 操作パネルの機能・・・・・・27                                |
|        | 液晶ディスプレイ ・・・・・ 27                               |
|        | ランプ・・・・・・・・・・・・・・・・・・・・・・・・・・・・・・ 28            |
|        | スイッチ・・・・・・・・・・・・・・・・・・・・・・・・・・・・・・・・ 29         |
|        | 操作パネルを操作する・・・・・・・・・・・・・・・・・・・・・・・・・・・・・・・30     |
|        | オンライン状態とオフライン状態を切り替える ・・・・・・ 30                 |
|        | オンライン状態で行う操作 ・・・・・ 31                           |
|        | 用紙をカットする                                        |
|        | 単票用紙の排出方向を切り替える(手前排出) ・・・・・・・・・ 31              |
|        | 印字モードを切り替える                                     |
|        | 高複写モードに切り替える ・・・・・・・・・・・・・・・・・・・・・・・・・・・・・ 32   |
|        |                                                 |

|         | オフライン状態で行う操作・・・・・                                                                        | 33  |
|---------|------------------------------------------------------------------------------------------|-----|
|         | 用紙の吸入や排出を行う・・・・・・・・・・・・・・・・・・・・・・・・・・・・・・・・・・・・                                          | 33  |
|         | 改行する ・・・・・・                                                                              | 34  |
|         | 改ページを行う・・・・・・・・・・・・・・・・・・・・・・・・・・・・・・・・・・・・                                              | 34  |
|         | 給紙口を切り替える ・・・・・                                                                          | 35  |
|         | 紙厚調整モードを切り替える                                                                            | 35  |
|         | 単票手差しの方法を切り替える ・・・・・・・・・・・・・・・・・・・・・・・                                                   | 36  |
|         | プリンタをリセットする・・・・・                                                                         | 37  |
|         | 機能設定項目について・・・・・・                                                                         | 38  |
|         | メニュー印刷 ・・・・・・・・・・・・・・・・・・・・・・・・・・・・・・・・・・・・                                              | 38  |
|         | テスト印刷 ・・・・・・・・・・・・・・・・・・・・・・・・・・・・・・・・・・・・                                               | 38  |
|         | 装置機能設定 · · · · · · · · · · · · · · · · · · ·                                             | 38  |
|         | 余白量設定                                                                                    | 39  |
|         | PS55 固有設定                                                                                | 39  |
|         | ESC/P 固有設定······                                                                         | 39  |
|         | 補正機能・・・・・・・・・・・・・・・・・・・・・・・・・・・・・・・・・・・・                                                 | 39  |
|         | その他の設定・・・・・・・・・・・・・・・・・・・・・・・・・・・・・・・・・・・                                                | 40  |
|         |                                                                                          | 40  |
|         |                                                                                          | 40  |
|         | 機能設定を変える・・・・・・・・・・・・・・・・・・・・・・・・・・・・・・・・・・・・                                             | 41  |
|         | 基本的な保作<br>こので、「「「「「」」」、「」」、「」、「」、「」、「」、「」、「」、「」、「」、「」                                    | 41  |
|         | 速んに項目に設定する操作<br>粉値を設定する場作                                                                | 42  |
|         | <u> </u>                                                                                 | 43  |
|         |                                                                                          | 10  |
|         | ノーユービード                                                                                  | 44  |
|         | メニューインサツ・・・・・・・・・・・・・・・・・・・・・・・・・・・・・・・・・・・・                                             | 49  |
|         | テストインサツ・・・・・・・・・・・・・・・・・・・・・・・・・・・・・・・・・・・・                                              | 51  |
|         | アダプタセッテイ・・・・・・・・・・・・・・・・・・・・・・・・・・・・・・・・・・・・                                             | 56  |
|         | ソウチキノウ セッテイ・・・・・・・・・・・・・・・・・・・・・・・・・・・・・・・・・・・・                                          | 58  |
|         | ヨハクリョウ セッテイ・・・・・・・・・・・・・・・・・・・・・・・・・・・・・・・・・・・・                                          | 63  |
|         | PS55 コユウセッテイ・・・・・・・・・・・・・・・・・・・・・・・・・・・・・・・・・・・・                                         | 65  |
|         | ESC/P コユウセッテイ ·····                                                                      | 67  |
|         | ホセイキノウ・・・・・・・・・・・・・・・・・・・・・・・・・・・・・・・・・・・・                                               | 69  |
|         | ソノタノセッテイ・・・・・・・・・・・・・・・・・・・・・・・・・・・・・・・・・・・・                                             | 72  |
|         | トウロク ・・・・・                                                                               | 74  |
|         | ホシュモード・・・・・・・・・・・・・・・・・・・・・・・・・・・・・・・・・・・・                                               | 75  |
|         | 行間ズレを直す・・・・・・                                                                            | 77  |
|         | 連続帳票用紙をカット位置に送る ・・・・・・・・・・・・・・・・・・・・・                                                    | 80  |
|         | カット位置に送る ・・・・・                                                                           | 80  |
|         | 自動検出機能・・・・・・・・・・・・・・・・・・・・・・・・・・・・・・・・・・・・                                               | 82  |
| 第3章 用紙の | セット・・・・・・・・・・・・・・・・・・・・・・・・・・・・・・・・・・・・                                                  | 83  |
|         |                                                                                          | 0.4 |
|         | 用紙をヒツト9る                                                                                 | 84  |
|         |                                                                                          | 04  |
|         | 田純松茶用桃をビンドリる(後ドノクク和桃の笏ロ)     ・・・・・・・・・・・・・・・・・・・・・・・・・・・・・・・・・                           | 91  |
|         | 半示/川へをビノーテン(半示ビノーノクータン町)<br>単画用紙をヤットすろ(単画ヤットフリーオフ時) ・・・・・・・・・・・・・・・・・・・・・・・・・・・・・・・・・・・・ | 100 |
|         | 単票用紙をセットする(カットシートフィーダを取り付けた場合) ・・・・・・                                                    | 103 |

|     | 用紙厚を調整する・・・・・・・・・・・・・・・・・・・・・・・・・・・・・・・・・・・・                                                                                                    | · · · · · · 107                                                                                                    |
|-----|----------------------------------------------------------------------------------------------------|----------------------------------------------------------------------------------------------------|
|     | 印字開始位置について ・・・・・・・・・・・・・・・・・・・・・・・・・・・・・                                                                                                    | 111                                                                                                    |
|     | 印字開始位置(行方向)を微調整する ・・・・・・・・・・・                                                                                                    | 112                                                                                                    |
| 齿ょ车 | 田廷について                                                                                                    | 110                                                                                                    |
| 弗4早 |                                                                                                    |                                                                                                    |
|     | 連続帳票用紙 •••••                                                                                                    |                                                                                                    |
|     | 一般用紙(前・後トラクタ) ・・・・・・・・・・・・・・・・・・                                                                                                    | 118                                                                                                    |
|     | はがき用紙(前トラクタ) ・・・・・・・・・・・・・・・・・・・・                                                                                                    | · · · · · · · 119                                                                                                    |
|     | 封筒用紙(前・後トラクタ) ・・・・・・・・・・・・・・・・・                                                                                                    | · · · · · · · 120                                                                                                    |
|     | タック用紙(前・後トラクタ) ・・・・・・・・・・・・・・                                                                                                    | ····· 122                                                                                                    |
|     | 宅配伝票(前トラクタ) ・・・・・・・・・・・・・・・・・・・・・・                                                                                                    | ····· 124                                                                                                    |
|     | 手差しで使用する単票用紙・・・・・・・・・・・・・・・・・・・・・・・・・・・・・・・・・・・・                                                                                                    | $\cdots \cdots 125$                                                                                                    |
|     | 一般用紙······                                                                                                    | ····· 125                                                                                                    |
|     | 用紙のとじ方法・・・・・・・・・・・・・・・・・・・・・・・・・・・・・・・・・・・・                                                                                                    | 126                                                                                                    |
|     | はがき・・・・・・・・・・・・・・・・・・・・・・・・・・・・・・・・・・・・                                                                                                    | 127                                                                                                    |
|     | 封筒                                                                                                    | 127                                                                                                    |
|     |                                                                                                    | 129                                                                                                    |
|     | カットシートフィータ(オフション)で使用する単票用紙・                                                                                                    |                                                                                                    |
|     | 一般用紙                                                                                                    | 130                                                                                                    |
|     | 用紙のとし方法・・・・・・・・・・・・・・・・・・・・・・・・・・・・・・・・・・・・                                                                                                    | 131                                                                                                    |
|     | はかさ・・・・・・・・・・・・・・・・・・・・・・・・・・・・・・・・・・・・                                                                                                    |                                                                                                    |
|     | 対同・・・・・・・・・・・・・・・・・・・・・・・・・・・・・・・・・・・・                                                                                                    | 122                                                                                                    |
|     |                                                                                                    | 122                                                                                                    |
|     |                                                                                                    |                                                                                                    |
|     |                                                                                                    | 100                                                                                                    |
|     | 月紙の形状について                                                                                                    |                                                                                                    |
|     | 用紙の形状について ·····・・・・・・・・・・・・・・・・・・・・・・・・・・・・・・・・                                                                                                    | ······ 136                                                                                                    |
| 第5章 | <ul><li>用紙の形状について ·····・・・・・・・・・・・・・・・・・・・・・・・・・・・・・・・・</li></ul>                                                                                                    | ····· 136<br>····· 137<br>····· 139                                                                                                    |
| 第5章 | <ul> <li>用紙の形状について</li> <li>取り扱い上のご注意</li> <li>保守と点検</li> </ul>                                                                                                    | ····· 136<br>····· 137<br>····· 139                                                                                                    |
| 第5章 | <ul> <li>用紙の形状について</li> <li>取り扱い上のご注意</li> <li>保守と点検</li></ul>                                                                                                    |                                                                                                    |
| 第5章 | <ul> <li>用紙の形状について</li> <li>取り扱い上のご注意</li> <li>保守と点検</li> <li>リボンカセットを交換する</li> <li>用紙づまりのとき</li> </ul>                                                                                                    |                                                                                                    |
| 第5章 | <ul> <li>用紙の形状について</li> <li>取り扱い上のご注意</li></ul>                                                                                                    | 136         136         137         137         139         140         143         143                                                                                                    |
| 第5章 | <ul> <li>用紙の形状について</li> <li>取り扱い上のご注意</li> <li>保守と点検</li> <li>リボンカセットを交換する</li> <li>用紙づまりのとき</li> <li>連続帳票用紙がつまったとき</li> <li>単票用紙がつまったとき</li> </ul>                                                                                                    | 136         137         137         138         139         140         143         143         143         143         143         143         143                                                                                                    |
| 第5章 | <ul> <li>用紙の形状について</li> <li>取り扱い上のご注意</li> <li>保守と点検</li> <li>リボンカセットを交換する</li> <li>用紙づまりのとき</li> <li>連続帳票用紙がつまったとき</li> <li>リアスタッカ部に用紙がつまったとき</li> <li>カットシートフィーダから吸入した用紙がつまったとき</li> </ul>                                                                                                    | 136         136         137         137         137         140         143         143         143         143         150         150         150                                                                                                    |
| 第5章 | <ul> <li>用紙の形状について</li> <li>取り扱い上のご注意</li> <li>保守と点検</li> <li>リボンカセットを交換する</li> <li>用紙づまりのとき</li> <li>連続帳票用紙がつまったとき</li> <li>単票用紙がつまったとき</li> <li>リアスタッカ部に用紙がつまったとき</li> <li>カットシートフィーダから吸入した用紙がつまったとき</li> </ul>                                                                                                    | 136         137         137         137         139         140         143         143         143         143         150         150         150         152                                                                                                    |
| 第5章 | 用紙の形状について<br>取り扱い上のご注意<br>リボンカセットを交換する<br>用紙づまりのとき<br>単葉用紙がつまったとき<br>リアスタッカ部に用紙がつまったとき<br>カットシートフィーダから吸入した用紙がつまったとき<br>エラーメッセージが表示されている                                                                                                    | 136         137         137         137         139         140         143         143         143         150         155         155                                                                                                    |
| 第5章 | <ul> <li>              FRANCE (CR) がっここ               用紙の形状について             ・・・・・・・・・・・・・・・・・・・・・・・・・</li></ul>                                                                                                    | 136         137         137         137         140         143         143         143         150         150         152         155         155         162                                                                                                    |
| 第5章 | <ul> <li>         F ア レ ク ク ジ ド 用紙を 使用 するとき     </li> <li>         用紙の形状について         ・・・・・・・・・・・・・・・・・・・・・・・・・・・・・</li></ul>                                                                                                    | 136         137         137         137         137         137         137         137         137         137         137         137         138         140         143         143         143         143         143         150         152         152         155         155         162         162                                                                                                    |
| 第5章 | <ul> <li>         F ア リ ジ ア 市和返を (区所 するとき)     </li> <li>         用紙の形状について         ・・・・・・・・・・・・・・・・・・・・・・・・・・・・・</li></ul>                                                                                                    | 136         137         137         137         140         143         143         143         143         150         150         152         155         155         155         162         162         162         163                                                                                                    |
| 第5章 | <ul> <li>              Franke 使用するとき               用紙の形状について             ・・・・・・・・・・・・・・・・・・・・・・・・・</li></ul>                                                                                                    | 136         137         137         137         140         143         143         143         143         150         150         152         155         155         162         162         162         163         163                                                                                                    |
| 第5章 | <ul> <li>              Franke 使用するとき               用紙の形状について             ・・・・・・・・・・・・・・・・・・・・・・・・・</li></ul>                                                                                                    | 136         137         137         137         140         143         143         143         150         152         155         155         155         162         162         163         163         163         166                                                                                                    |
| 第5章 | <ul> <li>         アレクランド用紙を使用するとき     </li> <li>         用紙の形状について         取り扱い上のご注意     </li> <li> <b>保守と点検</b> </li> <li>         川ボンカセットを交換する         用紙づまりのとき         車線帳票用紙がつまったとき         リアスタッカ部に用紙がつまったとき         リアスタッカ部に用紙がつまったとき         プリンタがうまく動かないとき         プリンタがうまく動かないとき         エラーメッセージが表示されている         単票用紙吸入時の不具合         印字中の問題点         印字結果の問題点         印字位置の問題点         印字位置の問題点         印字位置がページによってズレる     </li> </ul>                                                                                                    | 136         137         137         137         137         137         137         137         137         137         137         137         137         137         137         137         137         137         137         137         137         140         143         143         143         143         143         143         143         143         143         143         143         143         143         143         150         152         155         155         162         163         163         166         167                                                                                                    |
| 第5章 | <ul> <li>         F ア レ ア リ ジ ア 市和 &amp; と 夜 用 す の と さ     </li> <li>         取り扱い上のご注意         <ul> <li>             取り扱い上のご注意             </li> <li>             リボンカセットを交換する             </li> <li>             用紙づまりのとき             ・・・・・・・・・・・・・・・・・・</li></ul></li></ul>                                                                                                    | $\begin{array}{cccccccccccccccccccccccccccccccccccc$                                                                                                    |
| 第5章 | <ul> <li>         アレフランド用紙を使用すること     </li> <li>         用紙の形状について・・・・・・・・・・・・・・・・・・・・・・・・・・・・・・・・・・・・</li></ul>                                                                                                    | $\begin{array}{c} 136\\ & 136\\ & 137\\ & 137\\ & 137\\ & 140\\ & 143\\ & 143\\ & 143\\ & 143\\ & 143\\ & 143\\ & 150\\ & 155\\ & 155\\ & 155\\ & 155\\ & 155\\ & 162\\ & 163\\ & 163\\ & 166\\ & 167\\ & 167\\ & 167\\ & 169\\ \end{array}$                                                                                                    |
| 第5章 | <ul> <li>         FUNAVE 使用すること     </li> <li>用紙の形状について         取り扱い上のご注意     </li> <li> <b>保守と点検</b>         リボンカセットを交換する         用紙づまりのとき         連続帳票用紙がつまったとき         単票用紙がつまったとき         リアスタッカ部に用紙がつまったとき         カットシートフィーダから吸入した用紙がつまったとき         プリンタがうまく動かないとき         プリンタがうまく動かないとき         エラーメッセージが表示されている         単票用紙吸入時の不具合         印字中の問題点         印字位置の問題点         印字位置がページによってズレる         カットシートフィーダ使用時の不具合         テスト印字をする         HEX ダンプ印字をする     </li> </ul>                                                                                                    | $\begin{array}{c} 136\\ & 136\\ & 137\\ & 137\\ & 137\\ & 140\\ & 143\\ & 143\\ & 143\\ & 143\\ & 143\\ & 143\\ & 150\\ & 155\\ & 155\\ & 155\\ & 155\\ & 155\\ & 155\\ & 162\\ & 163\\ & 163\\ & 163\\ & 166\\ & 167\\ & 167\\ & 169\\ & 171\end{array}$                                                                                                    |
| 第5章 | <ul> <li> FUD 90 FMAR 2 使用 9 30 2 8 用紙の形状について … 取り扱い上のご注意 … </li> <li> 保守と点検 … 川ボンカセットを交換する … 用紙づまりのとき</li></ul>                                                                                                    | $\begin{array}{c} 136\\ & 136\\ & 137\\ & 137\\ & 139\\ & 140\\ & 143\\ & 143\\ & 143\\ & 143\\ & 143\\ & 143\\ & 143\\ & 143\\ & 143\\ & 143\\ & 143\\ & 143\\ & 143\\ & 143\\ & 143\\ & 143\\ & 155\\ & 155\\ & 15$ |
| 第5章 | <ul> <li>              F(F) (2) (F) (A) (2) (2)          </li> <li>             R(の形状について             取) 扱い上のご注意         </li> <li>             Uボンカセットを交換する         </li> <li>             用紙づまりのとき         </li> <li>             連続帳票用紙がつまったとき         </li> <li>             単三用紙がつまったとき         </li> <li>             リアスタッカ部に用紙がつまったとき         </li> <li>             リアスタッカ部に用紙がつまったとき         </li> <li>             リアスタッカ部に用紙がつまったとき         </li> <li>             フィーダから吸入した用紙がつまったとき         </li> <li>             プリンタがうまく動かないとき         </li> <li>             プリンタがうまく動かないとき         </li> <li>             エラーメッセージが表示されている         </li> <li>             単三用紙吸入時の不具合         </li> <li>             印字中の問題点         </li> <li>             印字中の問題点         </li> <li>             印字位置の問題点         </li> <li>             印字位置の問題点         </li> <li>             印字位置の問題点         </li> <li>             印字位置の問題点         </li> <li>             印字では置がページによってズレる         </li> <li>             カットシートフィーダ使用時の不具合         </li> <li>             デスト印字をする         </li> <li>             HEX ダンプ印字をする         </li> <li>             プリンタを輸送するとき         </li> </ul> | $\begin{array}{c} 136\\ & & 136\\ & & 137\\ & & 137\\ & & 137\\ & & 140\\ & & 143\\ & & 143\\ & & 143\\ & & 143\\ & & 143\\ & & 143\\ & & 143\\ & & 143\\ & & 143\\ & & 143\\ & & 143\\ & & 143\\ & & 143\\ & & 143\\ & & 143\\ & & 143\\ & & 150\\ & & 155\\ & & 155\\ & & 155\\ & & 155\\ & & 155\\ & & 155\\ & & 155\\ & & 155\\ & & 155\\ & & 155\\ & & 155\\ & & 155\\ & & 155\\ & & 155\\ & & 155\\ & & 155\\ & & 155\\ & & 162\\ & & 163\\ & & 163\\ & & 163\\ & & 163\\ & & 163\\ & & 166\\ & & 167\\ & & 167\\ & & 167\\ & & 167\\ & & 169\\ & & & 171\\ & & 172\\ & & & 173\end{array}$                                                                                                    |

| 第6章 オプシ | ·ョン・・・・・・・・・・・・・・・・・・・・・・・・・・・・・・ 175                                                   |
|---------|-----------------------------------------------------------------------------------------|
|         | オプションの概要 · · · · · · · · · · · · · · · · · · ·                                          |
| 第7章 プリン | vタ LAN カードの 取り付け・・・・・・・・・・・・・・・・・・・・・・・ 187                                             |
|         | プリンタ LAN カードのご使用方法 ······188<br>プリンタ LAN カード搭載方法 ·····189<br>プリンタ LAN カードの取り外し ·····190 |
| 付 録⋯⋯   |                                                                                         |
|         | プリンタの概略仕様・194外観図・198標準外観図・198カットシートフィーダ(オプション)取り付け時の外観図・199ESC/Pモードの制限事項・200弊社への連絡・201  |

# 第1章

# お使いになる前に

この章では、プリンタの主な特長や製品の内容、使用上の 注意事項、各部の名称とはたらき、設置のしかた、リボン カセットの取り付け、電源の投入/切断について説明します。

| 主な特長                                       |
|--------------------------------------------|
| 製品の内容······4                               |
| 使用上のお願い・・・・・5                              |
| 設置場所について ・・・・・5                            |
| 電源について ・・・・・5                              |
| 使用方法について ・・・・・ 6                           |
| 用紙について ・・・・・・・・・・・・・・・・・6                  |
| 各部の名称とはたらき 7                               |
| 各部の名称 ・・・・・ 7                              |
| 各部のはたらき ・・・・・ 8                            |
| プリンタを設置する・・・・・ 10                          |
| 設置手順 · · · · · · · · · · · · · · · · · · · |
| 輸送用固定材の取り外し・・・・・・・・・・11                    |
| 単票テーブルのセット ・・・・・・・・・・12                    |
| 単票テーブルの取り扱いについて ・・・・・13                    |
| リアスタッカの取り付け ・・・・・・・・・・14                   |
| パソコンとの接続 ・・・・・・・・・・・・・・・15                 |
| 電源コードの接続 ・・・・・・・・・・・・・・・・17                |
| 電源の投入と切断・・・・・ 18                           |
| 電源を入れる ・・・・・ 18                            |
| 電源を切る ・・・・・ 19                             |
| リボンカセットを取り付ける・・・・・ 20                      |

# 主な特長ー

# ◆ 優れた印字品質

 ・ピン径 0.2mm の 24 ピン×2 階建て構造の印字ヘッド (CD180FI, CD130FI)、24 ピン印字ヘッド(CD110FI)は、日本語の 表現に適した見やすく優れた印字品質を実現します。

# ◆ 印字処理時間の短縮

・印刷速度の向上

| CD180FI | 漢字 180 字/秒 |
|---------|------------|
| CD130FI | 漢字 130 字/秒 |
| CD110FI | 漢字 110 字/秒 |

- ・同一行内に漢字、ANK が混在したとき(ドラフトのみ)は、自動的に 速度を切り替えて高速度で印字します。
- ・自動的に正逆方向の最短距離を判別して印字します。
- ・印字中に新しいデータを受信するダブルバッファ方式を採用し、印 字処理時間の短縮をはかっています。
- ・ドットの間引き印字(高速印字モード)により、さらに高速度で印字できます。

<高速印刷モード>

| CD180FI | 漢字 360 字/秒 |
|---------|------------|
| CD130FI | 漢字 260 字/秒 |
| CD110FI | 漢字 220 字/秒 |

◆ 優れた操作性

- ・水平用紙パスの採用により、連帳、単票ともにプリンタの前後から 用紙吸入が可能であり、多様な設置環境に対応できます。
- ・単票の排出方向が前後に設定でき、後部には用紙スタックが可能です。
- ・APTC 機構(自動紙厚調整機構)、HCPP 機構(連単自動切換機構)、単票 セットフリー機能(手差し口に簡単に用紙をセットする機構)を標準 装備することで、媒体ハンドリングを容易にしています。

- ◆ 複写紙対応のカットシートフィーダ(オプション)
  - オプションのカットシートフィーダはプリンタの前後に搭載可能で、 最大 5P までの複写紙が使用できます。
     (前側にセットする場合は、前側のトラクタは使用できなくなります。)
- ◆ プリンタ LAN カード
  - ・プリンタLANカードを搭載することにより100BASE-TX/10BASE-Tの 高速ネットワーク環境でのプリンタ共有が可能になります。 LANカード搭載時は、パラレルインターフェースの同時接続はできま せん。
- ◆ 着脱式トラクタ
  - ・標準装備のトラクタは、着脱式で用途に合わせてプリンタの前後に 装着して使用できます。

# ◆ 高い複写能力

- ・用紙厚さに合わせて自動的に印字ヘッドをコントロールする事により標準モードで 8Pの複写枚数を実現しています。(オートで印字パワーが高くなると、印字スピードは低下します。)
- ・縦棒/横棒のコントロール適切化により縦棒/横棒の濃度差の少ない、 鮮明な複写能力を実現しています。
- ・高複写モード1を選択する事で、さらに 9P の複写能力を実現しています。
- ・さらに高複写モード2を選択すると、2度打ちにより、より高い複写 能力を実現します。
- ・CD110FIは、標準モードで8P、高複写モードで9Pとなります。
- ◆ 省資源対応

待機時15W以下の省エネルギー設計です。

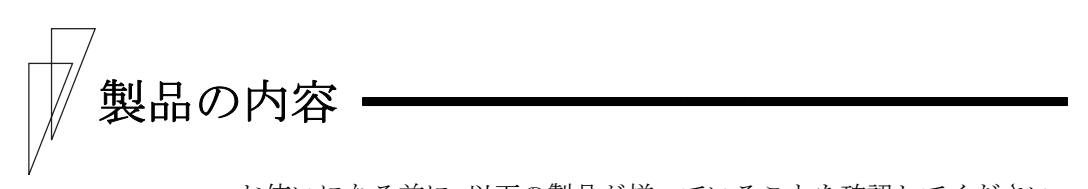

お使いになる前に、以下の製品が揃っていることを確認してください。 なお、プリンタが入っていた箱は、プリンタの保管・輸送の際に必要 になりますので捨てないでください。

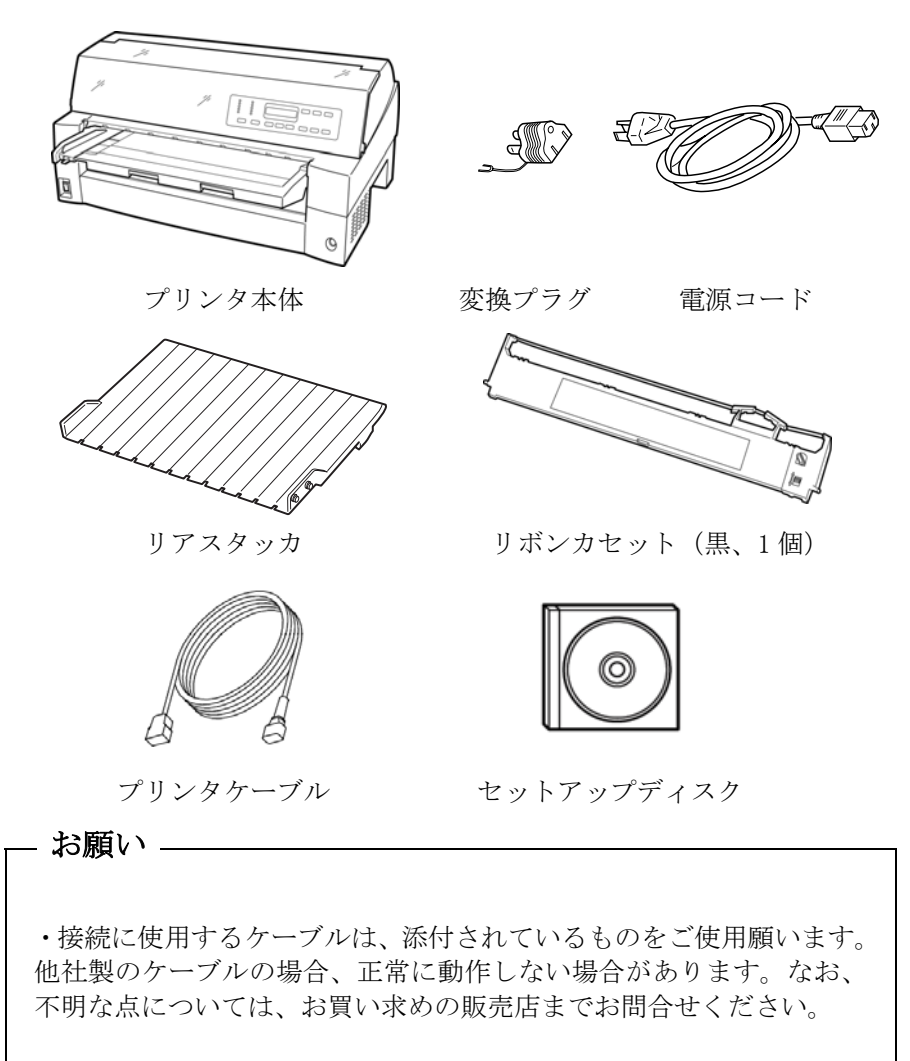

# 使用上のお願い

このプリンタを使用する際には、以下の点に十分留意されるようお願いします。不明な点については、お買い上げの販売店にご相談ください。

# Ⅰ 設置場所について

- ・長時間直射日光の当たる場所や、エアコンの前など極端に温度や湿度が変わる場所には設置しないでください。
   温度と湿度が、以下の範囲内の場所に設置してください。
  - ・周囲温度:5℃~35℃
  - ・周囲湿度:30%~80%(結露しないこと)
- ・ほこり、腐食性ガス、潮風にさらされる場所は避けてください。
- ・磁石はもちろん、テレビやスピーカなど磁気の強いものの近くに設 置しないでください。
- ・プリンタを設置するときに必要なスペースは下図のとおりです。

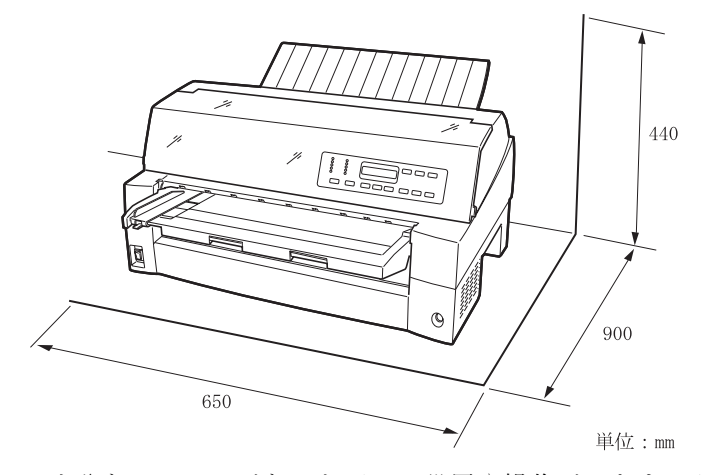

+分なスペースがないと正しい設置や操作ができません。図を参考に してゆとりのある設置場所を確保してください。

# ■ 電源について

次の電圧、周波数の範囲の電源を使用してください。

- ・電源電圧 : AC100V±10%
- ・電源周波数:50/60±1Hz

# ■ 使用方法について

- ・用紙およびリボンカセットをセットしていない状態で、印字しないで ください。印字ヘッドやプラテンが傷む原因となります。
- ・印字ヘッドが動いているときは、電源を切らないでください。プリンタの故障の原因となります。

# ■ 用紙について

お使いになる用紙については、「第4章 用紙について」の内容を事 前に確認してください。また、次のような用紙を使用しないでくださ い。次のような用紙を使用すると、用紙送りが不安定になり、用紙づ まり、用紙折れ、および印字ずれの原因となります。最悪の場合には、 印字ヘッドのピンが折れる可能性もあります。

- ・極端に薄い紙または厚い紙(用紙規格を満たさないもの)
- 小さすぎる紙または大きすぎる紙(用紙規格を満たさないもの)
- ・切り抜き部分や窓のある紙
- ・ピン、クリップ、ホチキスの針など金属の付いている紙
- ・のり付け面が露出している紙、波打っている紙、はがれている紙
- ・浮き彫りのある紙
- ・連続帳票用紙の横ミシン目以外で折りたたんだ紙
- ・ 複写紙において、オリジナルと複写紙で大きさの異なる紙、または部 分的に複写枚数が異なる紙
- ・端または角が破れていたり、折れている紙
- ・束のりとじの複写用紙

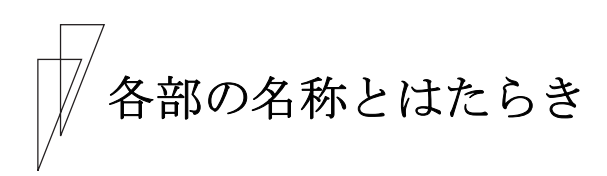

■ 各部の名称

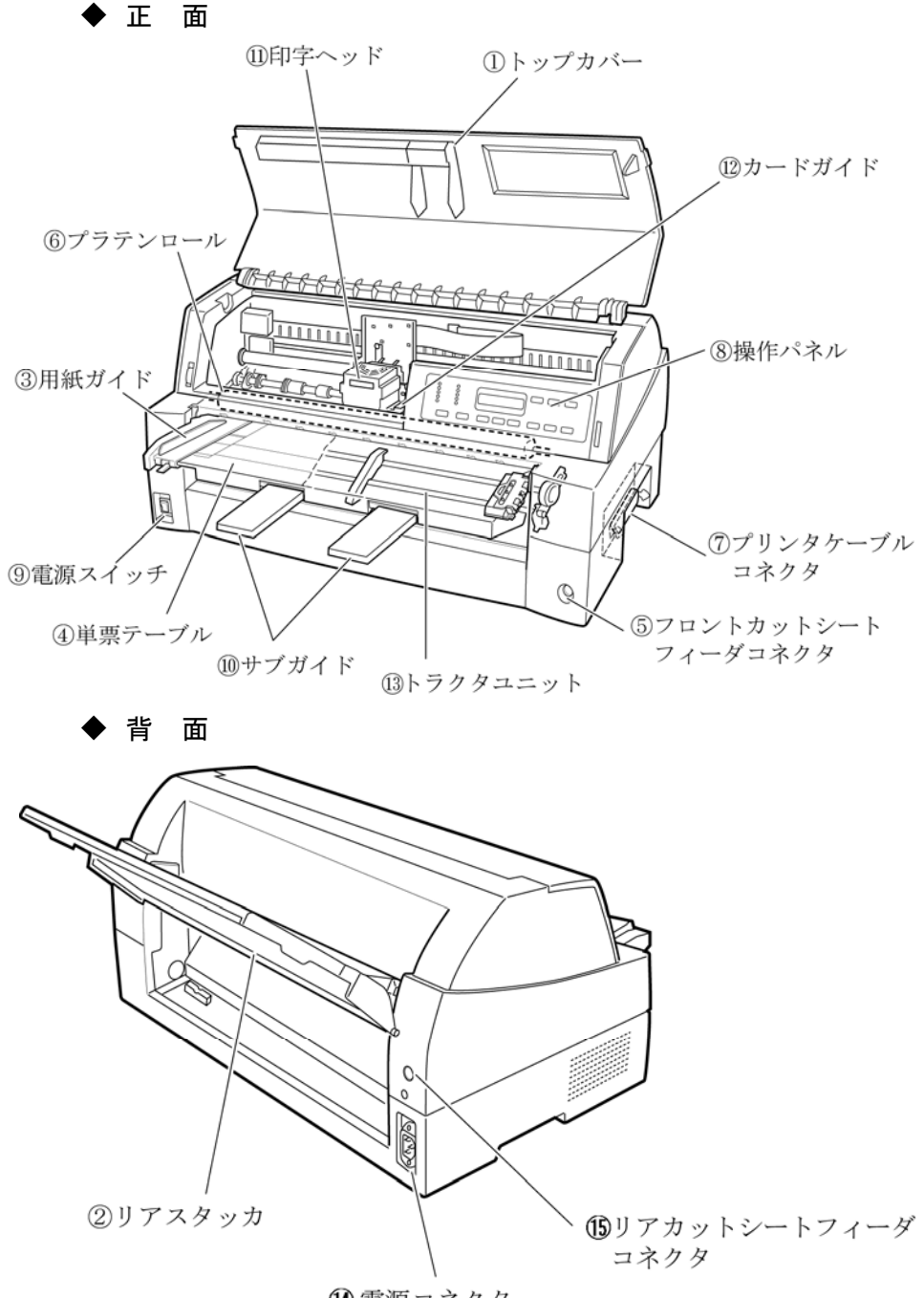

🛯 電源コネクタ

# ■ 各部のはたらき

| 各部の名称        | はたらき                     |
|--------------|--------------------------|
| ①トップカバー      | オペレータが動作中の印字ヘッドに触れない様に   |
|              | 保護します。また印字ヘッドをホコリやチリから   |
|              | 守ります。トップカバーを開けるとプリンタはオ   |
|              | フライン状態となります。引き続き印字を行う場   |
|              | 合は、トップカバーを閉じて、オンライン状態と   |
|              | してください。                  |
| ②リアスタッカ      | 単票用紙をスタックします。            |
| ③用紙ガイド       | 単票セットフリーオフの場合に、単票手差し時に   |
|              | 用紙の左端を支えます。印字開始位置に対して用   |
|              | 紙ガイドを移動することにより、左端余白を調整   |
|              | できます。                    |
|              | 単票セットフリーオンの場合は使用しないので、   |
|              | 左端に寄せておきます。              |
| ④単票テーブル      | 手差し単票用紙を使用するときのテーブルです。   |
| ⑤フロントカットシート  | オプションのカットシートフィーダを前部に取り   |
| フィーダコネクタ     | 付けて使用する場合、ケーブルを接続するコネク   |
|              | タです。                     |
| ⑥プラテンロール     | 印字時に用紙を支えます。             |
| ⑦プリンタケーブルコネク | プリンタケーブルをここに接続して、プリンタと   |
| <i>А</i>     | パソコンをつなぎます。              |
| ⑧操作パネル       | プリンタの状態表示、プリンタを操作するための   |
|              | 各種スイッチがあります。(詳細は、「操作パネ   |
|              | ルの機能」(27 ページ)を参照)        |
| ⑨電源スイッチ      | 「   」側を押すと電源が入り、「〇」側を押すと |
|              | 電源が切れます。                 |
| ⑪サブガイド       | 長い単票を使用するとき、引き伸ばして用紙がプ   |
|              | リンタから落下しないようにするものです。     |
| ⑪印字ヘッド       | 用紙に印字する部分です。             |
| ⑪カードガイド      | 用紙を送るときの案内板です。また、カードガイ   |
|              | ド上の二本線は、行方向の印字位置を合わせるた   |
|              | めの目安です。                  |
| ③トラクタユニット    | 連続帳票用紙をプリンタ内部へ送ります。プリンタ  |
|              | の前部または後部に取り付けることができます。   |
| ⑭電源コネクタ      | 電源コードを接続します。             |
| ⑮リアカットシート    | オプションのカットシートフィーダを後部に取り   |
| フィーダコネクタ     | 付けて使用する場合、ケーブルを接続するコネク   |
|              | タです。                     |

# - お願い -

- ・印字ヘッドが動いているときは、印字ヘッドに触れたり、無理 な力を加えたりしないでください。
- ・印字中は、トップカバーを開けないでください。
   トップカバーを開けると、途中で印字が中断されます、カバーを閉じた後に、オンラインスイッチを押すと、中断した位置から印字を再開しますが、印字品質が低下する事が有ります。

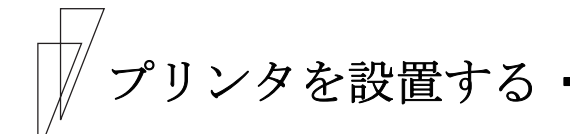

# ■ 設置手順

プリンタは下記の手順を確認しながら設置してください。

# 1 製品がすべてそろっていることを確認する

梱包されている製品は「製品の内容」(4ページ)を参照してください。

# **2** カバー部品を固定しているテーピング、固定部材を外す (テープは8本あります。)

# 3 単票テーブルをセットする

単票テーブルのセットについては「単票テーブルのセット」(12ページ)を参照してください。

# 4 トップカバーを開けて輸送用固定材を外す

輸送用固定材の取り外しについては「輸送用固定材の取り外し」(11 ページ)を参照してください。

# 5 リアスタッカを取り付ける

リアスタッカの取り付けについては「リアスタッカの取り付け」(14 ページ)を参照してください。

# **6** 電源コードを接続する

電源コードの接続については「電源コードの接続」(17ページ)を参 照してください。

# 7 リボンカセットを取り付ける

リボンカセットの取り付けについては、「リボンカセットを取り付ける」(20ページ)を参照してください。

# 8 必要に応じて機能設定を変更する

機能設定の変更方法については「第2章 プリンタの機能とその使いかた」(25ページ)を参照してください。

# 9 パソコンと接続する

プリンタケーブルを準備します。パソコンとの接続については「パソ コンとの接続」(15ページ)を参照してください。

# 輸送用固定材の取り外し

輸送中の振動などから印字ヘッドを保護するため、輸送用固定材が取 り付けられています。プリンタを使用する前に、必ず取り外してくだ さい。

# — お願い -

取り外した輸送用固定材は、箱と一緒に保管しておき、再びプリ ンタを輸送する場合や保管する場合に使用してください。

トップカバーを開けて、印字ヘッドを固定している輸送用固定材を抜 き取ります。

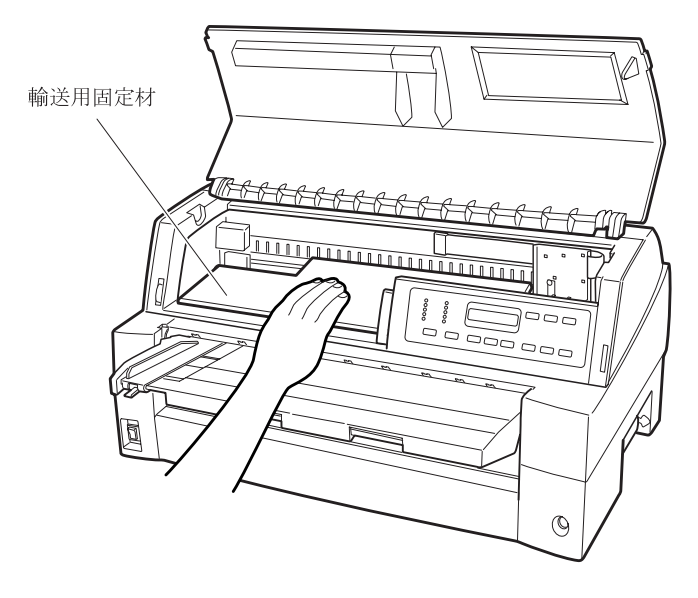

# ■ 単票テーブルのセット

下図のように単票テーブルを回転させた(①)のち、奥に押し込んで (②)セットします(③)。

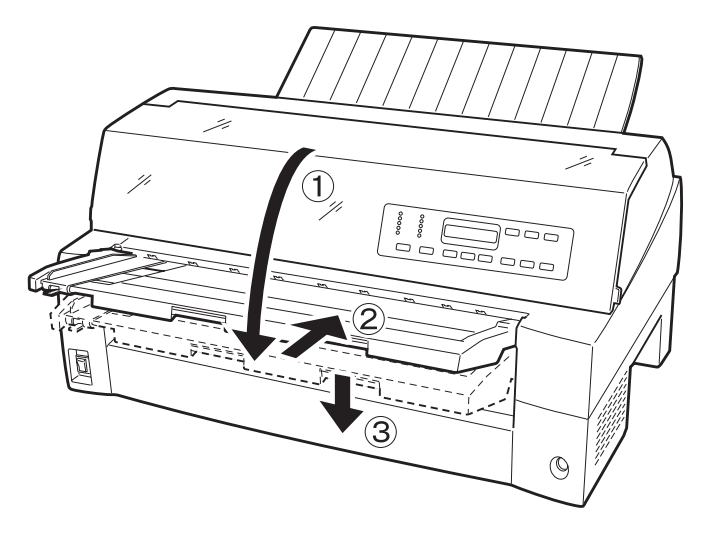

セット完了状態は下図のように、単票テーブルの先端がプリンタのガ イドピンに挿入され単票テーブルのガイドピンがカバーの溝に入って いることを確認してください。

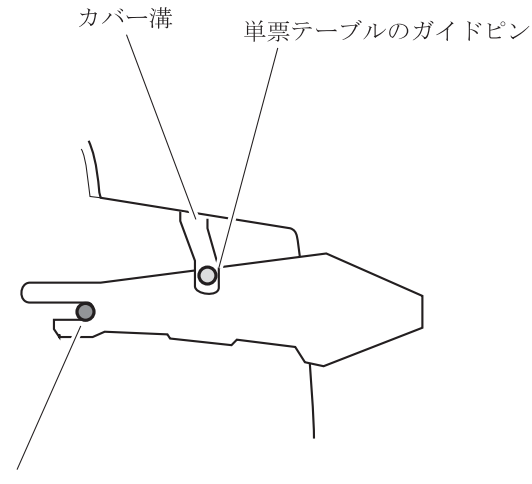

ガイドピン

- お願い -

単票テーブルの操作の途中で、無理な力をかけないでください。 破損の原因となります。また、途中の状態で放置しないようにし てください。単票テーブルをセットしている途中の状態で使用す ると、用紙づまりの原因となります。

# ■ 単票テーブルの取り扱いについて

単票テーブルは、連続帳票用紙を前トラクタにセットするときや、カ ットシートフィーダをプリンタ前部に取り付けるときに、いったん開 閉する必要があります。

# ◆ 通常時

I

通常は下図のような状態です。

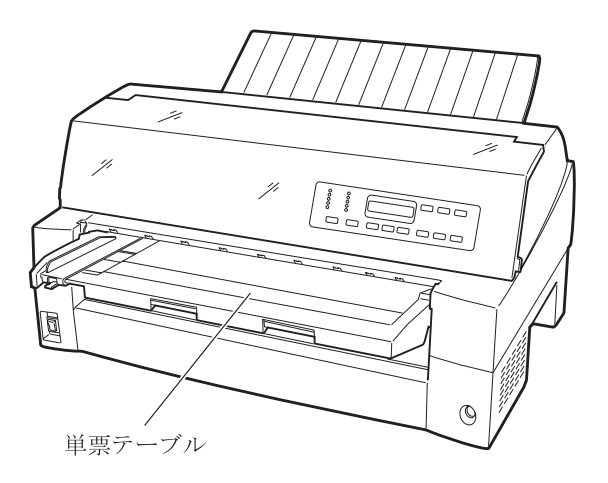

# ■ リアスタッカの取り付け

下図の様にプリンタ背面のスタッカガイドの内側の穴にリアスタッカ 両側の突起をはめます。

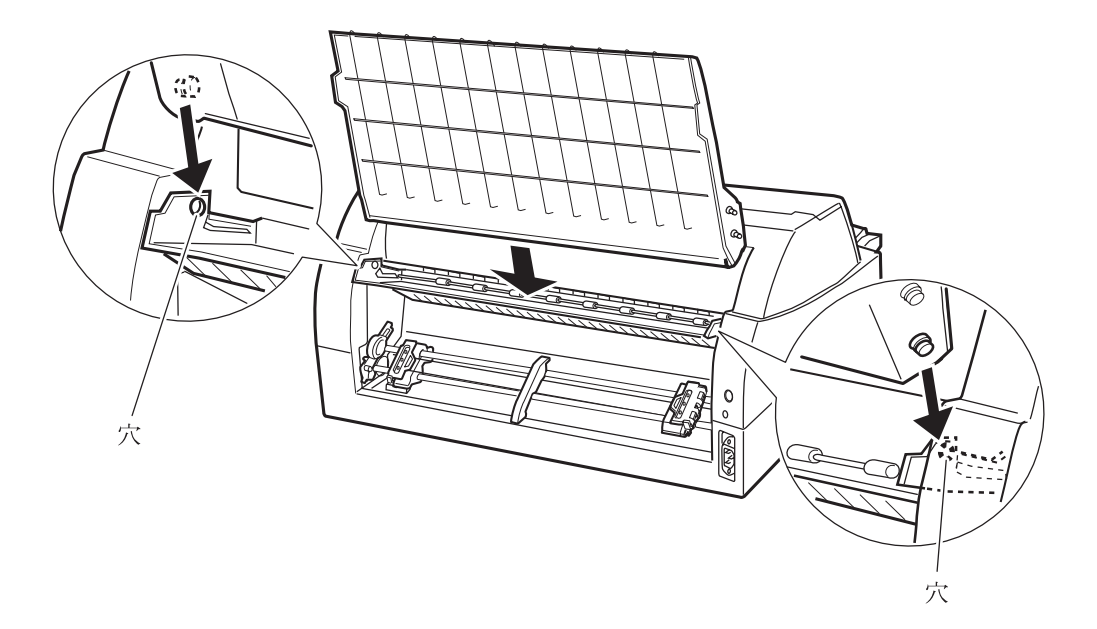

# ■ パソコンとの接続

このプリンタは、セントロニクス仕様のパラレルインターフェースと LAN インターフェースを備えています。

### 

パソコンとの接続は、次の手順で行います。

# **1** プリンタとパソコンの電源を切る

電源スイッチが「〇」側に倒れていることを確認します。

# 2 プリンタケーブルをプリンタに接続する

・パラレルインターフェースの場合

プリンタケーブルの一方を、プリンタ右側面のプリンタケーブルコ ネクタに差し込み、左右のロックピンで固定します。

注) CD180FI、CD130FI はコネクタが2つ実装されていますが、 上段のコネクタに接続してください。

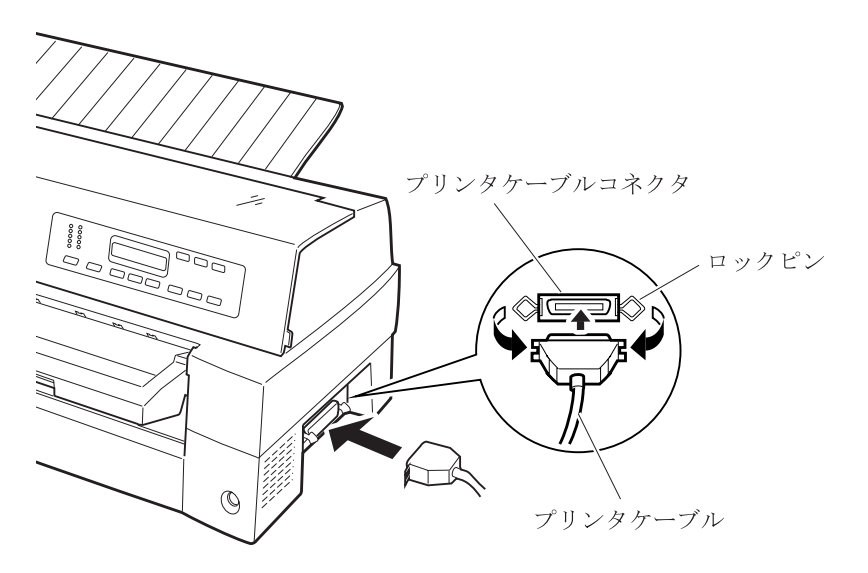

・LAN インターフェースの場合

プリンタ LAN カードを取り付けることにより、100BASE-TX/10BASE-T のネットワーク環境でのプリンタ共有が可能となります。 プリンタ LAN カードの取り付け方法については、「第7章 プリンタ LAN カードの取り付け」を参照してください。

# 3 プリンタケーブルのもう一方をパソコンに接続する

接続の方法は、お使いになるパソコンのマニュアルをご覧ください。

【注意】パソコンのパラレルポートに接続してご使用する場合は、 BIOSの設定を「コンバージド」に変更してお使いください。 ■ 電源コードの接続

| ▲ 警告 | 感電 | <ul> <li>添付の電源コード以外は使用しないでください。変換プラグを使用する場合、プラグから出ている緑色のアース線を、必ず次のいずれかに取り付けてください。</li> <li>・電源プラグのアース線</li> <li>・銅片などを650mm以上地中に埋めたもの</li> <li>・接地工事(D種(第3種))を行なっている接地端子</li> </ul> |
|------|----|----------------------------------------------------------------------------------------------------|
|      |    | アース接続しないで使用すると、万一漏電した場合<br>に、感電・火災の原因となります。                                                                                                    |

電源コードの接続は、次の手順で行います。

**1** プリンタとパソコンの電源を切る

電源スイッチが「○」側に倒れていることを確認します。

2 プリンタに電源コードを差し込む

プリンタ背面の電源コネクタに電源コードを接続します。

3 電源プラグをコンセントに差し込む

できるだけ3ピンの電源プラグを使用してください。もし3ピンのコ ンセントがない場合は、添付の変換プラグを使って電源コードとアー ス線を接続してください。

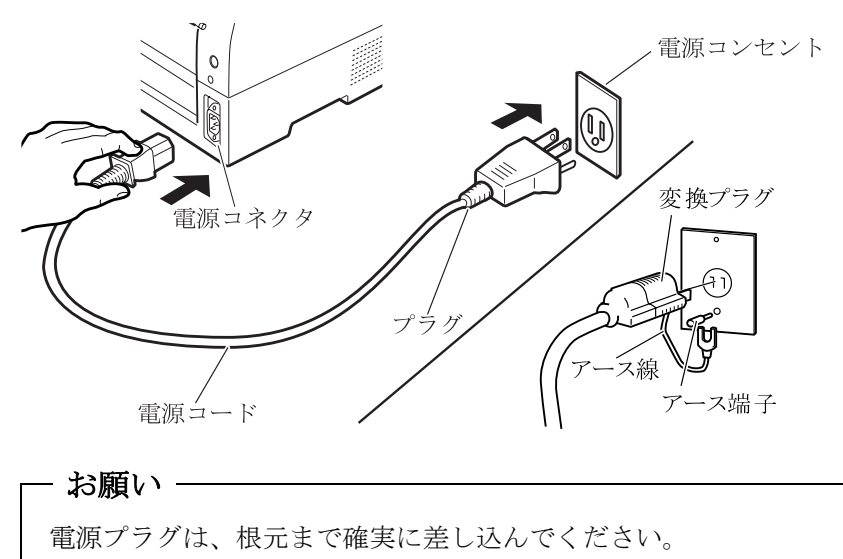

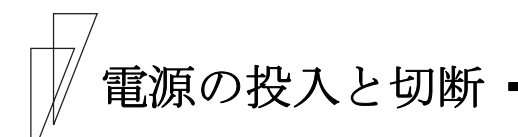

プリンタの電源の入れかたと切りかたについて説明します。

■ 電源を入れる

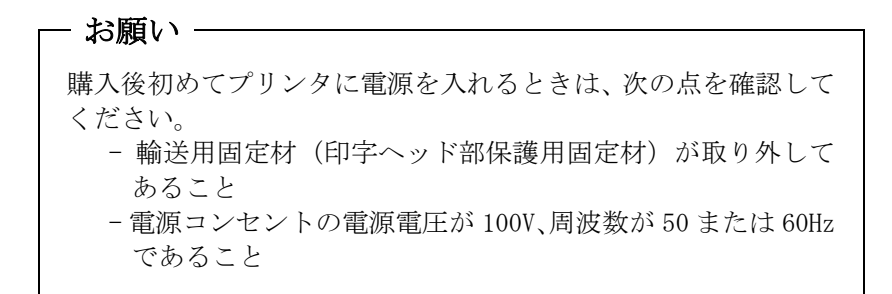

プリンタの前面にある電源スイッチを(|)側に倒します。

「電源」ランプが点灯します。

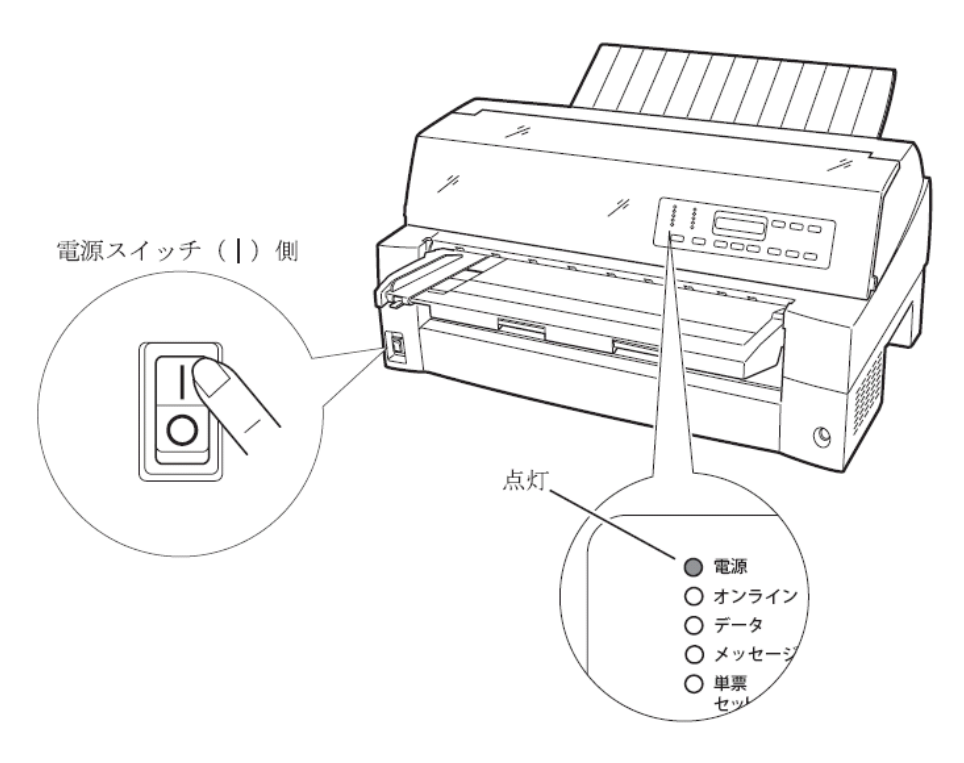

電源を切る

- お願い -

- ・電源の切断は、必ず電源スイッチで行ってください。電源プラ グを抜いて電源を切ると、プリンタ内の回路を傷めたり、印字 データを壊したりする場合があります。
- ・印字ヘッドが動いているときは、電源を切らないでください。
- ・電源を切った後、再び電源を入れる場合は、4秒以上待ってくだ さい。間隔を開けずに電源を入れると、故障の原因になります。

「電源」ランプが点灯しているときは、電源スイッチを(〇)側に倒 します。

「電源」ランプが消灯します。

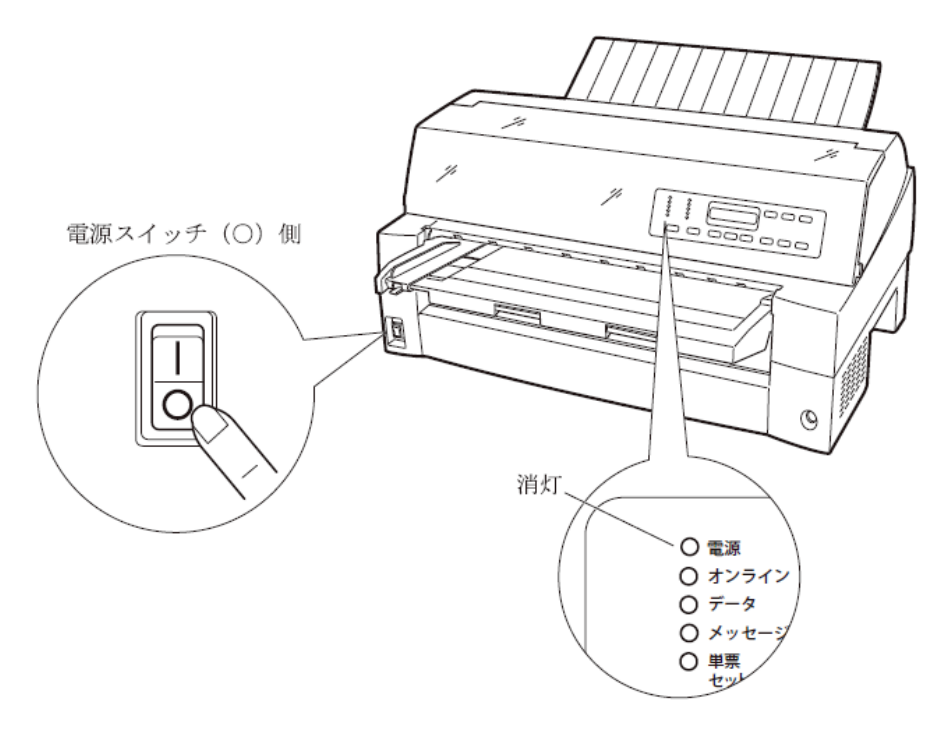
## リボンカセットを取り付ける

リボンカセットの取り付けは、次の手順で行います。

## 1 リボンカセットのローラ離反ツメロックを外す

リボンカセット上部ツメを矢印方向に押し、ロックを解除します。

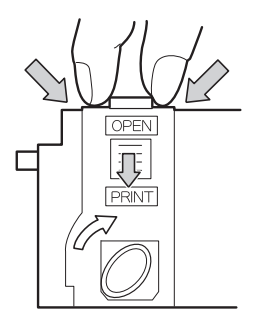

## **2** リボンカセットからリボンガイドを外す

リボンカセットからリボンガイドをゆっくりと外します。なお、リボ ンのよじれを避けるため、ガイドを外す前にカセットのツマミを回し たり、ガイドを急激に引き抜いたりしないようご注意ください。

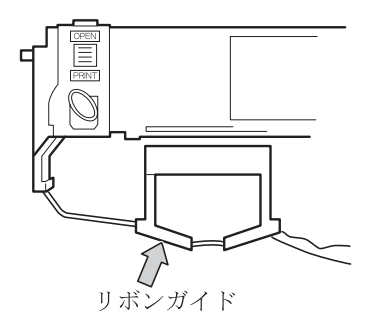

## 3 プリンタをリボンが交換できる状態にする

印字ヘッドの輸送用固定材が取り外されていることを確認した後、ト ップカバーを閉じた状態で電源を投入します。印字ヘッドが移動し、 リボン交換位置に停止することを確認します。

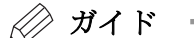

トップカバーが開いていると印字ヘッドは動作しません。トッ プカバーを閉めて電源を投入してください。

## 4 プリンタの電源を切る

電源スイッチが「〇」側に倒れていることを確認します。

- **5** トップカバーを開ける
- **6** 印字ヘッドがリボン交換位置 (プリンタ本体に刻印があります) にあることを確認する

印字ヘッドがリボン交換位置にない場合は、印字ヘッド部分を持ち、 ゆっくり横方向へ移動させてください。

▲ 注意 高 温 使用中や使用直後は、印字ヘッドが高温になります。 温度が下がるまで触らないでください。

7 操作パネルを手前側に倒す

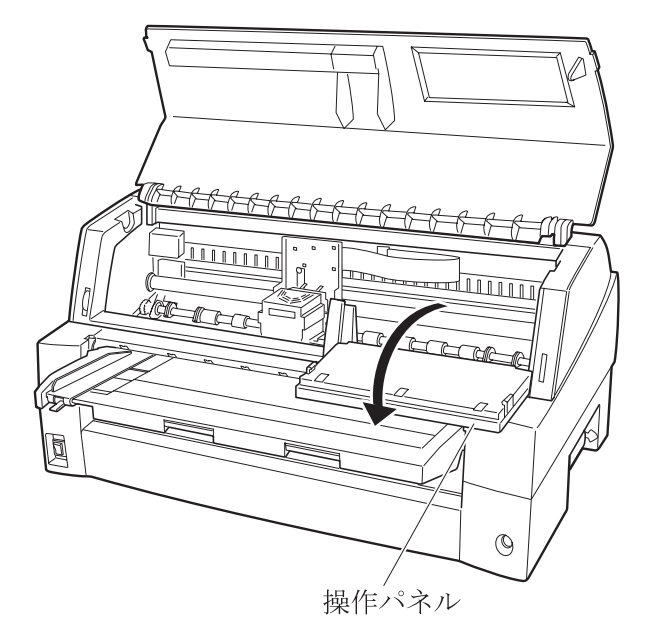

## 8 リボンカセットを取り付ける

リボンガイドを印字ヘッド手前の凹みに置きます。次にリボンカセット両側の突起(L),(R)をプリンタ上部のミゾに入れ、リボンカセットが 垂直になるように左右下部をカチッと音がするまで奥に押し込みます。

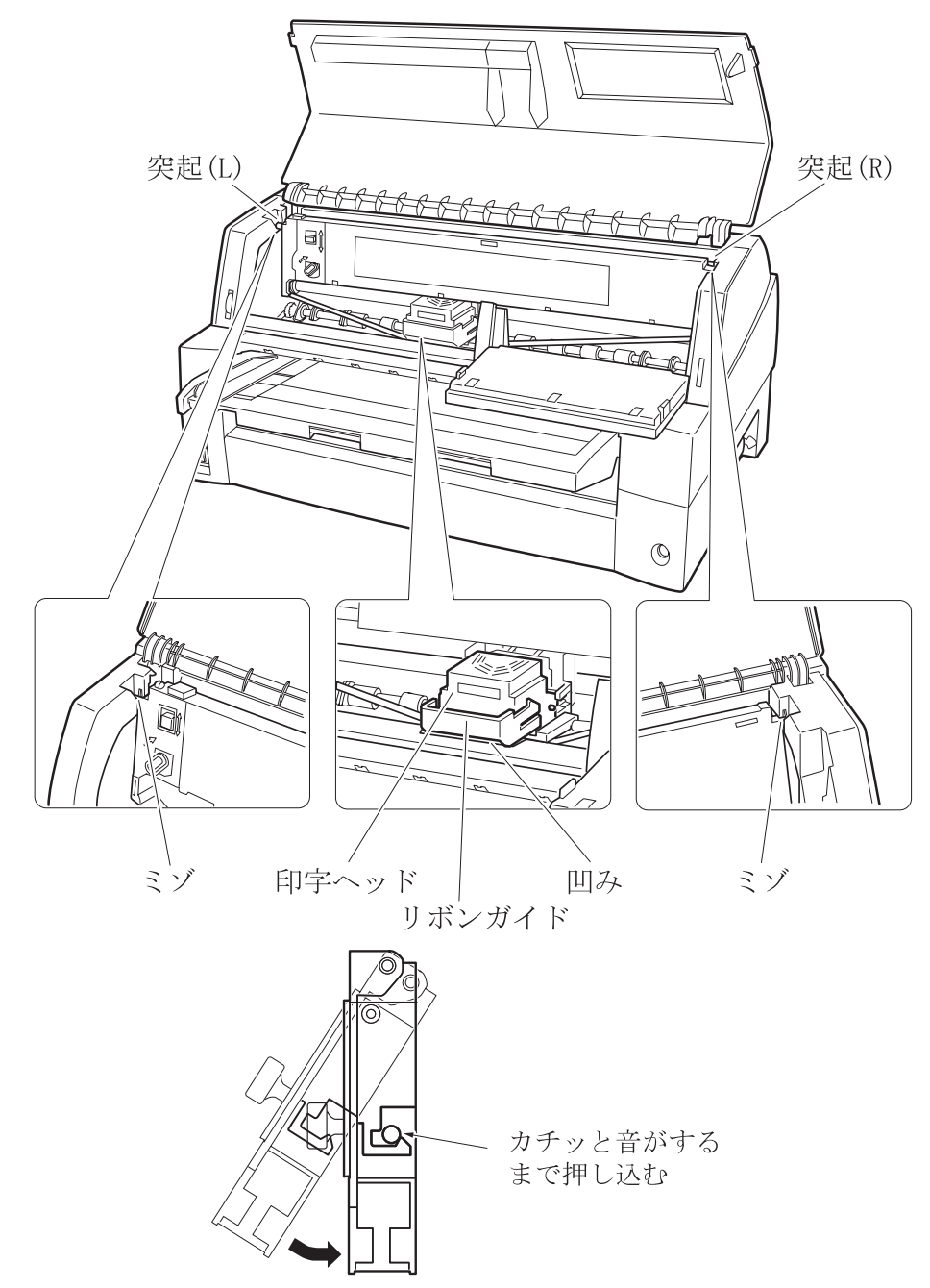

## **9** リボンガイドを取り付ける

リボンを軽くたるませた状態で、リボンガイドの▽印部を印字ヘッド左右 両側の丸い突起にしっかりとはめ込みます。この際リボンがよじれないよ うにご注意ください。

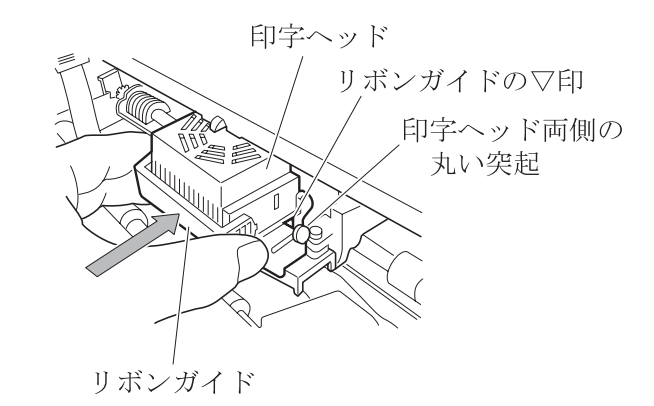

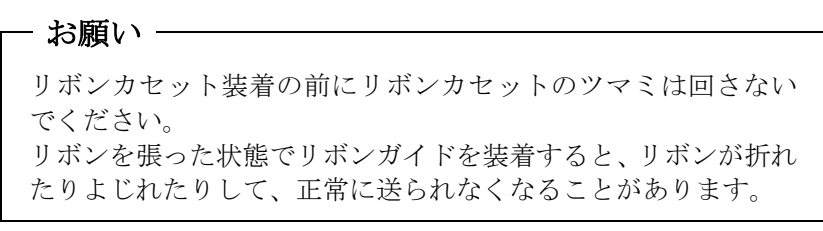

## 10 リボンのたるみを取る

リボンカセットのツマミを矢印の方向(時計回り)に回して、リボンの たるみを取ります。

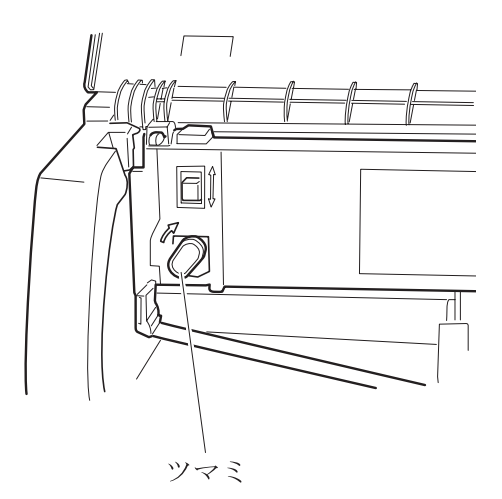

11 操作パネルを元に戻す

12 トップカバーを閉める

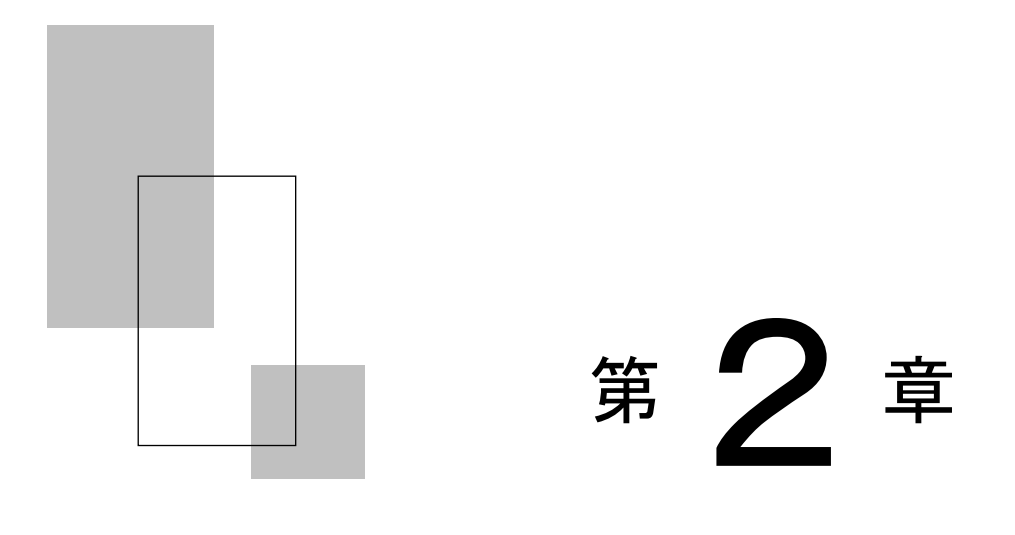

## プリンタの機能と その使いかた

この章では、操作パネルの機能、機能設定の変えかた、行 間ズレの修正のしかた、用紙吸入量の調整のしかた、およ び自動検出機能などプリンタの機能とその使いかたについ て説明します。

| 操作パネルの機能・・・・・ 27                  |
|-----------------------------------|
| 液晶ディスプレイ ・・・・・・・・・・・・・・27         |
| ランプ ・・・・・ 28                      |
| スイッチ ・・・・・ 29                     |
| 操作パネルを操作する 30                     |
| オンライン状態とオフライン状態を切り替える・・30         |
| オンライン状態で行う操作・・・・・ 31              |
| 用紙をカットする ・・・・・・・・・・・・・・・ 31       |
| 単票用紙の排出方向を切り替える(手前排出)・31          |
| 印字モードを切り替える ・・・・・・・・・・・・ 32       |
| 高複写モードに切り替える ・・・・・・・・・・・ 32       |
| オフライン状態で行う操作・・・・・ 33              |
| 用紙の吸入や排出を行う ・・・・・・・・・・ 33         |
| 改行する ・・・・・ 34                     |
| 改ページを行う ・・・・・・・・・・・・・・・・・・・・・・ 34 |
| 給紙口を切り替える ・・・・・・・・・・・・・・ 35       |
| 紙厚調整モードを切り替える ・・・・・・・・・ 35        |

| 単票手差しの方法を切り替える・・・・・ 36                           |
|--------------------------------------------------|
| プリンタをリセットする・・・・・ 37                              |
| 機能設定項目について 38                                    |
| メニュー印刷 ・・・・・ 38                                  |
| テスト印刷 ・・・・・ 38                                   |
| 装置機能設定 ・・・・・ 38                                  |
| 余白量設定                                            |
| PS55 固有設定・・・・・39                                 |
| ESC/P 固有設定 · · · · · · · · · · · · · · · · · · · |
| 補正機能 · · · · · · · · · · · · · · · · · · ·       |
| その他の設定 ・・・・・ 40                                  |
| 登録                                               |
| 保守モード ・・・・・ 40                                   |
| 機能設定を変える・・・・・ 41                                 |
| 基本的な操作 ・・・・・ 41                                  |
| 選んだ項目に設定する操作 ・・・・・・・・・ 42                        |
| 数値を設定する操作 ・・・・・・・・・・・・ 43                        |
| 途中で機能設定を抜ける操作 ・・・・・・・・・ 43                       |
| メニューモード・・・・・・・・・・・・・・・・・・・・・・ 44                 |
| ロードイチセンタク ・・・・・・・・・・・ 46                         |
| メニューインサツ ・・・・・・・・・・・・・・・ 49                      |
| テストインサツ ・・・・・ 51                                 |
| アダプタセッテイ ・・・・・ 56                                |
| ソウチキノウ セッテイ ・・・・・・・・58                           |
| ヨハクリョウ セッテイ ・・・・・・・・・・63                         |
| PS55 コユウセッテイ ・・・・・・・・65                          |
| ESC/P コユウセッテイ ・・・・・・・・67                         |
| ホセイキノウ・・・・・・・・・・・・・・・・・・・・・・・69                  |
| ソノタノセッテイ ・・・・・ 72                                |
| トウロク ・・・・・ 74                                    |
| ホシュ モード・・・・・・・・・・・・・・・・・・・・75                    |
| 行間ズレを直す・・・・・ 77                                  |
| 連続帳票用紙をカット位置に送る 80                               |
| カット位置に送る ・・・・・ 80                                |
| 自動検出機能82                                         |

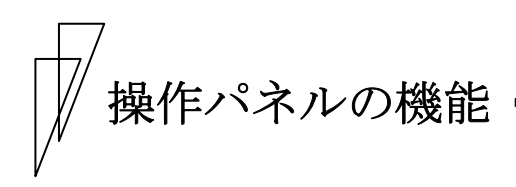

操作パネルには、プリンタの状態を示すランプとプリンタを操作する ためのスイッチ、プリンタの設定状態や障害発生時にその内容を表示 する液晶ディスプレイが付いています。(注意:CD110FIの高複写ラン プは「高複写」のみとなります。)

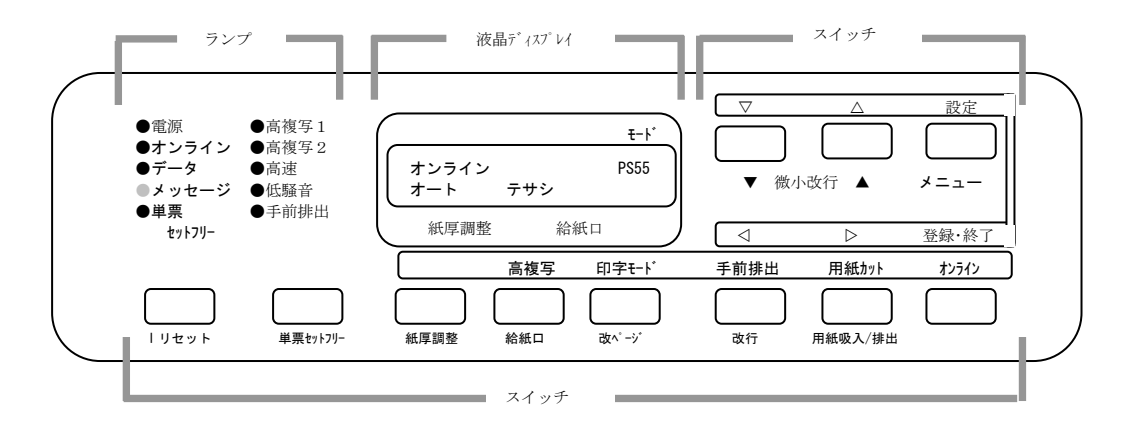

■ 液晶ディスプレイ

16 桁×2 行表示の液晶ディスプレイであり、プリンタの状態を表示します。

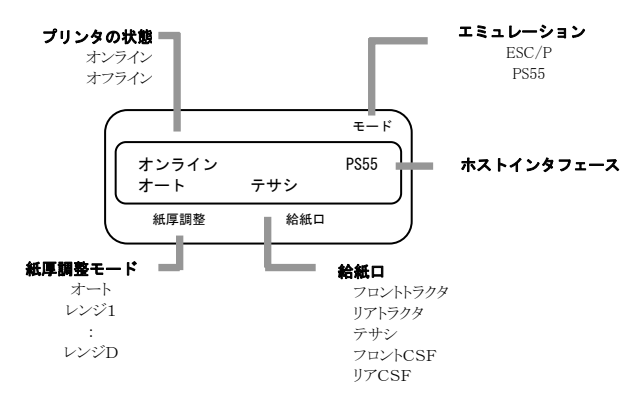

■ ランプ

各ランプの機能は下表のとおりです。

| ランプ名称  | 色 | 機能                         |
|--------|---|----------------------------|
| 電源     | 緑 | 電源スイッチを入れる(( )側に倒す)と点灯     |
|        |   | します。                       |
| オンライン  | 緑 | オンライン状態で点灯します。             |
| データ    | 緑 | プリンタ内に印刷するデータがあるかどうか       |
|        |   | を知らせます。                    |
|        |   | <b>点 灯</b> : データが残っている     |
|        |   | <b>点 滅</b> : データをパソコンから受信中 |
|        |   | <b>消 灯</b> : データがない        |
|        |   | 点灯または点滅中に電源を切断すると、そのデ      |
|        |   | ータは失われます。                  |
| メッセージ  | 橙 | 印刷できない状態にあることを知らせます。       |
|        |   | 点灯:エラーやアラームが発生し、印刷でき       |
|        |   | ない状態                       |
|        |   | <b>消 灯</b> : 印刷できる状態       |
| 単票セット  | 緑 | 単票セットフリー機能がオンの状態で点灯し       |
| フリー    |   | ます。                        |
| 高複写1、2 | 緑 | 高複写印字モードのときに点灯します。         |
| 高速     | 緑 | 高速印字モード(間引き印字)のときに点灯し      |
|        |   | ます。                        |
| 低騒音    | 緑 | 低騒音印字モード(間引き印字)のときに点灯      |
|        |   | します。                       |
| 手前排出   | 緑 | 単票の排出方向が「手前排出」のときに点灯し      |
|        |   | ます。                        |

## ■ スイッチ

用紙カット/用紙吸入/排出、手前排出/改行、印字モード/改ページの ように、スイッチの上下に名称が書かれている場合、そのスイッチの 機能はオンライン状態のときは上側、オフライン状態のときは下側に なります。

各スイッチを使用した機能については、次ページ以降を参照してくだ さい。

🖉 ガイド

プリンタのトップカバーが開いていると、スイッチは操作できません。

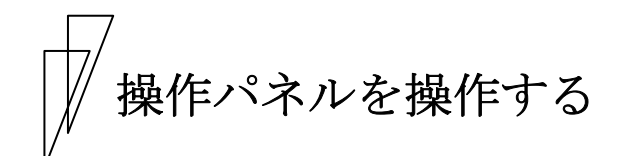

印刷をするときに用紙の給紙口を切り替えたり、強制的に改ページを 行ったりするために操作パネルを操作します。

## ■ オンライン状態とオフライン状態を切り替える

プリンタの状態には、オンライン状態とオフライン状態があります。 オンライン状態とオフライン状態は、操作パネルのオンライン によって切り替えます。

#### ◆ オンライン状態

パソコンからデータを受信して印刷動作ができる状態をいいます。通 常、電源を投入するとオンライン状態になり「オンライン」ランプが 点灯します。「オンライン」ランプが消灯しているとき(オフライン状 態)に**オンライン**スイッチを押すと、オンライン状態になります。

◆ オフライン状態

パソコンからデータを受信できない状態をいいます。オンライン状態 のときに**オンライン**スイッチを押すと、オフライン状態になります。

# オンライン状態で行う操作 -

ここで使用するスイッチは、スイッチの上の名称で表記します。

#### ■ 用紙をカットする

前/後トラクタ時に用紙カットスイッチを押すと、あらかじめセットしたプリンタの用紙がカット位置にくるように用紙送りを行います。 (80ページ参照)

再度押すと、元の位置(ページ先頭位置)に戻ります。 単票モードの場合は、本スイッチは無効になります。

## ■ 単票用紙の排出方向を切り替える(手前排出)

単票用紙の排出方向の切り替えを行います。 単票用紙の排出方向には、手前(テーブル側)と後方(スタッカ側) の2つがあります。

## ◆ 「手前排出」ランプ消灯時

**手前排出**スイッチを押すと、「手前排出」ランプが点灯し、単票用紙の排出方向は手前排出となります。

## ◆ 「手前排出」ランプ点灯時

**手前排出**スイッチを押すと、「手前排出」ランプが消灯し、単票用紙の排出方向は後方排出となります。 排出方向は、単票手差し、前カットシートフィーダ、後カットシートフィーダとも用紙繰り出し方向です。 ■ 印字モードを切り替える

の順に切り替わります。

標準印字モード :180dpiの解像度で印刷します。

高速印字モード : 間引き印字することにより、標準の2倍の速度で (高速ランプ点灯) 印字します。

低騒音印字モード:高速印字モード(間引き印字)のパターンを標準 (低騒音ランプ点灯)印字速度で印字し、騒音を低減します。

## ■ 高複写モードに切り替える

の順に切り替わります。

高複写モードのときは、「高複写1」または「高複写2」ランプが点 灯します。

高複写1:印字速度を若干落とし、印字エネルギーを(高複写1ランプ点灯)上げます。

高複写2 :印字速度を半分以下に落とし、フロント、

(高複写2ランプ点灯) リアのヘッドで同一ドットを二度打ちします。

注意: CD110FIは、「標準」と「高複写」の切り替えのみとなります。

## オフライン状態で行う操作・

ここで使用するスイッチは、スイッチの下の名称で表記します。

#### ■ 用紙の吸入や排出を行う

#### ◆ 前トラクタ/後トラクタセット時

(給紙口を「フロントトラクタ」または「リアトラクタ」選択時)

用紙無し状態の場合用紙吸入/排出スイッチを押すと、前トラクタ、 または後トラクタにセットしてある連帳用紙を印字開始位置まで吸入 します。 用紙有り状態の場合用紙吸入/排出スイッチを押すと、前トラクタ、ま

たは後トラクタにセットしてある連帳用紙を待機位置まで後退します。

## ◆ 単票用紙セット(手差しモード)時

(給紙口を「テサシ」選択時)

機能設定の「ソノタノ セッテイ」で「テサシジドウオンライン」を「ムコウ」に設定している場合、単票テーブルに単票用紙をセットした状態で

**用紙吸入/排出**スイッチを押すと、単票用紙を印字開始位置まで吸入 します。

用紙有り状態で用紙吸入/排出スイッチを押すと、単票用紙の排出を 行います。

排出方向は、「手前排出」ランプの表示状態に従い手前または後方です。

#### ◆ 単票用紙セット(カットシートフィーダ搭載)時

(給紙口を「フロント CSF」または「リア CSF」選択時)

フロントカットシートフィーダまたはリアカットシートフィーダにセットした用紙が未吸入状態で用紙吸入/排出スイッチを押すと、単票 用紙を印字開始位置まで吸入します。用紙吸入状態で本スイッチを押 すと、単票用紙を排出します。

排出方向は、「手前排出」ランプの表示状態に従い手前または後方です。 カットシートフィーダが前後に搭載されている場合、フロントカット シートフィーダおよびリアカットシートフィーダのどちらをビン 1、 ビン2に割り当てるかは、機能設定「ソノタノセッテイ」の「CSF 1 ビンセンタク」 (73ページ参照)に従います。

## ■ 改行する

**改行**スイッチを1回押すと、正改行(用紙繰り出し方向)動作を行います。 正改行の方向は、プリンタ前面から吸入する用紙(前トラクタ、単票、 フロントカットシートフィーダ)と、プリンタ背面から吸入する用紙 (後トラクタ、リアカットシートフィーダ)では、用紙繰り出し方向が 異なります。

押し続けると、連続正改行動作となります。

(改行スイッチによる正改行の送り量は、1/6インチ固定です。)

### ■ 改ページを行う

**改ページ**スイッチを押します。

#### ◆ 前トラクタ/後トラクタ時

(給紙口を「フロントトラクタ」または「リアトラクタ」選択時)

用紙を次のページの先頭行に送ります。このときのページの長さは、 機能設定「ソウチキノウセッテイ」で「LPI ページシテイ」または「インチページシテイ」に より設定されます。(初期設定 11 インチ)(61 ページ参照)。

印刷実行後はプリンタドライバ、アプリケーションから設定した値に なりますが、その後に電源の切断、リセットスイッチによるリセット、 リセットコマンド送出によるリセットを実行した場合は、機能設定「ソ ウチキノウセッテイ」の「LPI ページシテイ」または「インチページシテイ」で設定したペ ージ長になります。

#### ◆ 単票用紙セット(手差しモード)時

(給紙口を「テサシ」選択時)

用紙を排出します。

#### ◆ 単票用紙セット(カットシートフィーダ搭載)時

(給紙口を「フロント CSF」または「リア CSF」選択時)

フロントカットシートフィーダまたはリアカットシートフィーダにセットした用紙が未吸入状態で本スイッチを押すと、単票用紙を印字開始 位置まで吸入します。用紙吸入状態で本スイッチを押すと、この単票用 紙を排出後、フロントカットシートフィーダまたはリアカットシートフ ィーダにセットした次の単票用紙を印字開始位置まで吸入します。 カットシートフィーダが前後に搭載されている場合、フロントカット シートフィーダおよびリアカットシートフィーダのどちらをビン 1、 ビン2に割り当てるかは、機能設定「ソノタノセッテイ」の「CSF 1 ビンセンタク」 (73 ページ参照)に従います。

## ■ 給紙口を切り替える

使用する給紙口を選択します。 **給紙口**スイッチを1回押すごとに、給紙口が、  $\rightarrow$ 『フロントトラクタ』  $\rightarrow$  『リアトラクタ』  $\rightarrow$ 『テサシ』  $\rightarrow$ 『リア CSF』  $\leftarrow$ 『フロント CSF』  $\leftarrow$ の順に切り替わります。 選択された給紙口が、液晶ディスプレイに表示されます。 フロント CSF、リア CSF は、それぞれカットシートフィーダが搭載されているときのみ選択可能です。 フロント CSF 搭載時はフロントトラクタには切り替りません。

## 紙厚調整モードを切り替える

紙厚調整スイッチにより『オート』、『マニュアル』の切り替えができます。(以下の説明は『オート』を『マニュアル(レンジ 8)』設定に切り替える例で説明します。)

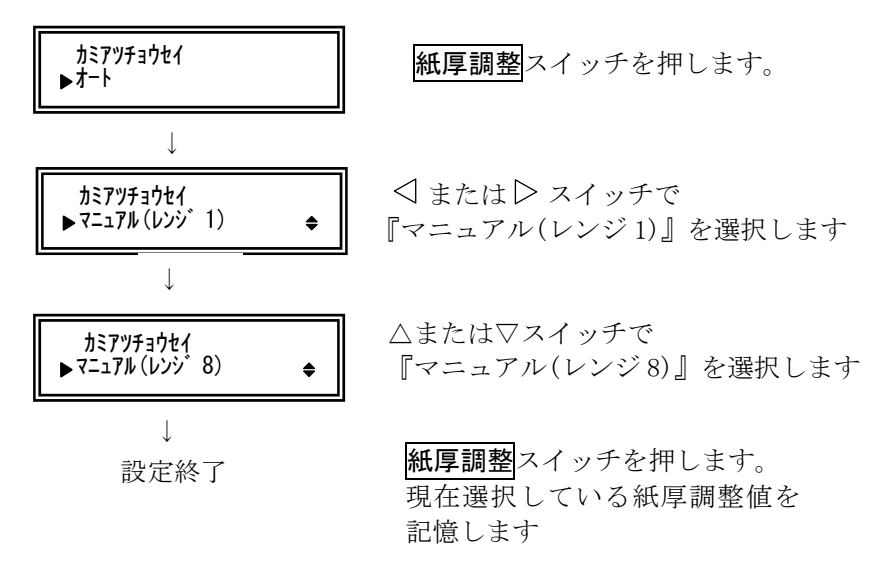

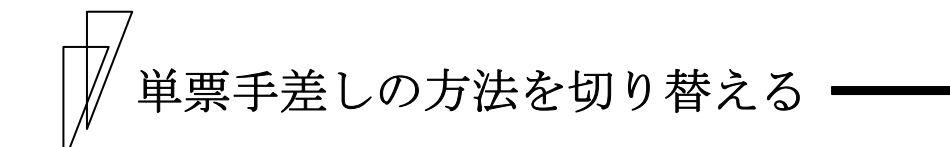

単票手差しの方法を切り替えます。

**単票セットフリー**スイッチを押すごとに単票セットフリーのオン、オフ が切り替わります。

◆ 単票セットフリーオフ時(単票セットフリーランプ消灯)

用紙ガイドに用紙左端を沿わせてセットします。印字開始位置は、用 紙ガイド(左)を移動させて余白を調整してください。

#### ◆ 単票セットフリーオン時(単票セットフリーランプ点灯)

用紙を単票テーブルの用紙吸入口に軽く押し込むだけで用紙がセット されます。「単票セットフリー」ランプが点灯します。印字開始位置 は機能設定「ヨハクリョウ セッテイ」の「セットフリー / サタンヨハク」で設定した値にな ります(64ページ参照)。

プリンタをリセットする

#### 【PS55インタフェース】

リセット動作の確認メッセージを表示します。

- ・ リセットスイッチ再押下で、アダプタを経由してホスト通知します。
- オンラインスイッチ押下で、オフラインへ移行します。
   セットアップのリセットスイッチ設定が無効の場合、無効で、ブザーを鳴動します。

## 【ESC/Pインタフェース】

リセット動作の確認メッセージを表示します。

リセットスイッチ再押下で、初期化コマンド相当の初期化をします。
 オンラインスイッチ押下で、オフラインへ移行します。
 セットアップのリセットスイッチ設定が無効の場合、無効で、ブザーを鳴動します。

## 1 オンラインスイッチを押してオフライン状態にする

## 2 リセットスイッチを押す

液晶ディスプレイに「ショキカ シマスカ?Y:リセット N:オンライン」 と表示されます。

∅ ガイド

初期化しないときは、**オンライン**スイッチを押すと、リセット せずにオフライン状態に戻ります。

## 3 再度、リセットスイッチを押す

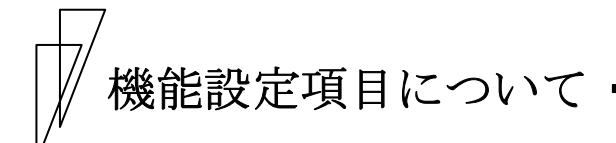

プリンタの設定値は、メニューモードで変更することができます。こ こでは、メニューモードで設定できる各項目について説明します。 設定を変更する手順については、「機能設定を変える」(41ページ)を 参照してください。 設定項目の詳細は、「メニューモード」(44ページ)を参照してください。

■ メニュー印刷

設定一覧の印刷を行います。 設定内容変更後、まだ設定値を登録していない場合、変更した設定値 ではなく、登録されている設定値を印刷します。

#### ■ テスト印刷

テストパターンを選択し、印刷を行います。 テストパターンは、イメージモード、漢字モード、ANK モード、スキ ップモードから選択できます。 テスト印刷は、**登録・終了**スイッチを押して終了します。

### ■ 装置機能設定

装置機能を設定します。 設定できる項目は、次のとおりです。

- ・インタフェース
- ・印字モード
- ・用紙厚さ調整モード
- ·印字圧
- ・単票セットフリー機能
- ・単票手差し用紙の排出方向
- ・ブザー鳴動
- ・印字方向
- ・水平方向の印字領域をインチ単位で設定
- ・改行ピッチの設定
- ・右マージンを文字単位で設定

- ・左マージンを文字単位で設定
- ページ長をLPI単位で設定
   本設定を行うと「インチページシテイ」は「00.0」
- ページ長をインチ単位で設定
   本設定を行うと「LPI ページシテイ」は「00」
- ・単票用紙の上マージンを行単位で設定 行ピッチも考慮
- ・単票用紙の下マージンを行単位で設定 行ピッチも考慮
- ・ページ下端からミシン目スキップ行数を設定
- ・簡易バーコード機能の設定 簡易バーコード機能のコマンドデリミターを設定
- ・簡易拡大機能の有効/無効の設定
- ・簡易拡大機能に対するスムージング機能の有功/無効の設定
- ・単票用紙吸入で、上端余白を標準とするかハガキ使用の11.0mm 固定 とするかを設定
- ・単票手差し用紙の排出方向
- CSF用紙の排出方向
- ・「リセット」スイッチの有功/無効を設定
- ・拡張コマンド機能を使用有無を設定(CD110FIのみ)

## ■ 余白量設定

上下端または左端の余白量を設定します。 上端余白量は、いずれも用紙上端から1行目の文字上端までの値を指 します。

#### ■ PS55 固有設定

IBM5577 エミュレーション固有の機能追加設定を行います。

### ■ ESC/P 固有設定

ESC/P 固有の書式設定を行います。

#### ■ 補正機能

改行や上端余白の補正を行います。

## ■ その他の設定

メニュー印刷~補正機能以外の設定を行います。

### ■ 登録

設定内容に関する初期化、取り消し、書き込みを行います。

## ■ 保守モード

保守に必要な表示や設定、ROM 版数の表示やヘッド使用状況の表示、 HEX ダンプ印刷などを行います。 保守モードは保守者用の機能です。保守以外の目的では使用しないで ください。

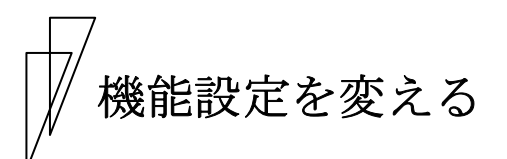

プリンタの設定を変えるときの操作方法について説明します。設定の 変更は、メニューモードで行います。

### ■ 基本的な操作

メニューモードでは、目的の設定値を上位のレベルから順に選んで表示させ、設定します。設定値までのレベルの深さは項目によって異なります。

メニューモードでは、次のスイッチを使用します。

設定/メニュースイッチ オフライン状態で本スイッチを押すとメニ ューモードに入ります。メニューモード移 行後は、本スイッチを押すと表示中の値に 設定します。
△または▽スイッチ レベルを移動します。

⊲または⊳スイッチ 同じレベル内で項目を切り替えます。

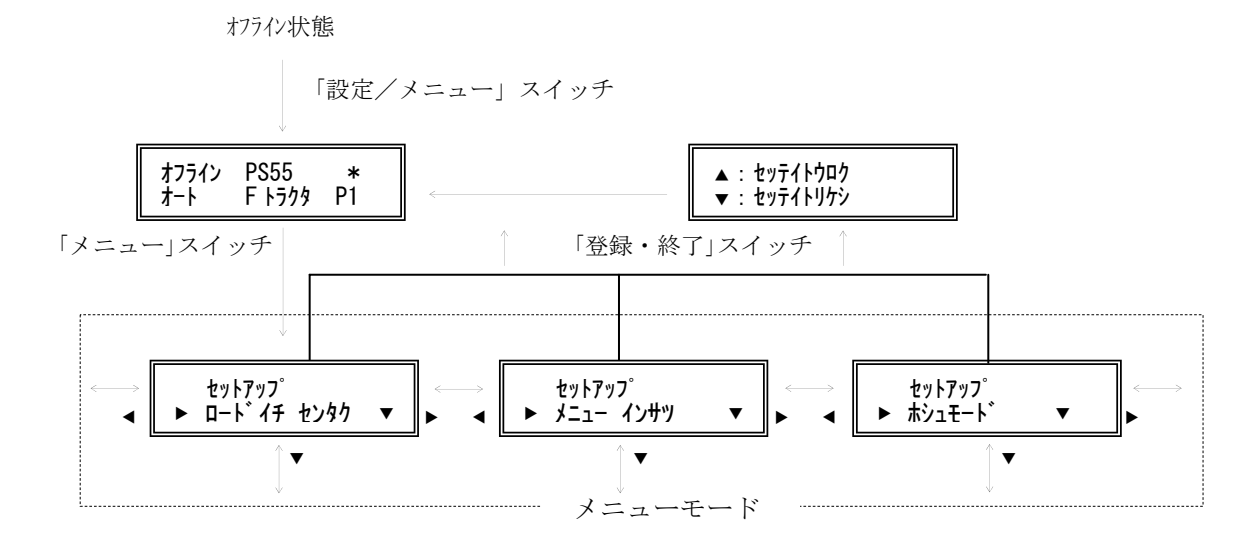

41

## ■ 選んだ項目に設定する操作

具体的な操作方法を以下に示します。 表示例は、ブザーの鳴動のオン/オフを設定するときのものです。

1 オフライン状態で設定/メニュースイッチを押し、メニューモー ドにする

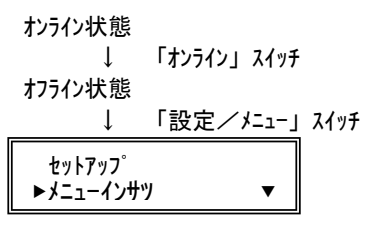

2 ⊲または▷スイッチで、同じレベル内の項目を切り替える

| $\downarrow$ | Γ    | ΓÞι |
|--------------|------|-----|
| セットアッフ゜      |      |     |
| ▶ソウチキノウ      | セッテイ | •   |

**3** ▽または△スイッチで、レベルを移動する

▽スイッチを押すと、2で選択した項目が上段に、その項目の下にある項目が下段に表示されます。△スイッチを押すと、上のレベルに移動します。

4 2と3の操作を繰り返して、目的の設定値を表示する

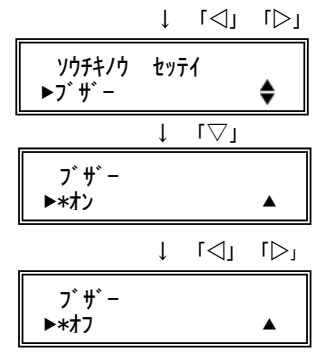

5 設定/メニュースイッチを押して、値を確定する

**設定/メニュー**スイッチを押すと、設定値の前に「∗」が表示され、その値が設定されます。

↓ 「設定/メニュー」スイッチ

ブザー ► **オ**フ ▲

## 6 必要に応じて設定を繰り返す

ほかに設定する項目がある場合は、操作を繰り返して設定します。

7 メニューモードの「トウロク」で「セッテイトウロク」を実行し、 設定内容を登録する

登録・終了スイッチを押した後、△スイッチを押すと、設定を登録します。▽スイッチを押すと、登録が取り消しになります。これを実行しないと、ここまで設定した内容は保存されません。

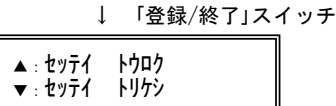

5の操作後、**登録・終了**スイッチを押すと、メニューモードの「トウ ロク」と同様に設定内容を登録できます。

8 オンラインスイッチを押して、オンライン状態に戻る

終了後は、オフライン状態のため、もう一度**オンライン**スイッチを押 してオンライン状態に戻します。

■ 数値を設定する操作

余白の設定や用紙吸入量の設定など、値を数値で指定するときは、次 のように操作します。

表示例は、F トラクタ給紙位置を設定するときのものです。

設定画面を表示し、▷スイッチで加算、⊲スイッチで減算します。

| 設定画面を    | 表示               | Ļ      | ſ⊲J  | [⊲] | ۲∆٦ | [∆] |
|----------|------------------|--------|------|-----|-----|-----|
| F<br>▶*- | トラクタ キ<br>-1.0mm | -<br>፲ | ſŦ   |     |     |     |
| 値を増減     |                  | Ļ      | ſ⊲J  | ا⊲  |     |     |
| ►        | F トラクタ<br>+1.0mm | ‡10    | )>17 |     |     |     |

途中で機能設定を抜ける操作

登録・終了スイッチを押します。 設定変更をしていない場合は、下の画面表示に戻ります。 \_\_\_\_\_\_↓「登録/終了」スイッチ

| ヨウシ ナシ<br>ヨウシヲ セットシテクタ゛サイ |  |
|---------------------------|--|
|---------------------------|--|

\*\*\*\*\*\*\*は現在の給紙方法が表示されます。

メニューモード・

オフライン状態で「メニュー」スイッチを押下すると、メニューモー ドになり、トップメニューをLCDに表示します。

|    | メニューモード                              | トップメニュー名称     | 説明章           |
|----|--------------------------------------|---------------|---------------|
| 1  | 用紙吸入位置の選択                            | 叶伊切物          | ロードイチセンタク     |
| 2  | 設定一覧の印刷実行                            | メニュー イノサツ     | メニューインサツ      |
| 3  | テストパターンの選択・印刷実行                      | テスト インサツ      | テストインサツ       |
| 4  | KELアダプタの設定                           | アダプタ セッティ     | アダプタセッテイ      |
| 5  | 装置機能設定                               | YDFF1/D tyF1  | ソウチキノウ セッテイ   |
| 6  | 上下端、左端余白量の設定                         | ヨハクリョウ セッテイ   | ヨハクリョウ セッテイ   |
| 7  | PS55エミュレーション固有機能の設定                  | PS55 コユウセッテイ  | PS55 コユウセッテイ  |
| 8  | ESC/Pエミュレーション固有機能の設定                 | ESC/P コユウセッテイ | ESC/P コユウセッテイ |
| 9  | 改行補正                                 | 枕住门           | ホセイキノウ        |
| 10 | 上記以外の設定                              | ソノタノセッティ      | ソノタセッテイ       |
| 11 | 設定内容の初期化・取り消し・書込み                    | ト <b>ウ</b> ロク | トウロク          |
| 12 | ROM版数の表示、ヘッド使用状況の表示(%)、<br>HEXダンプモード | おシュモート        | ホシュ モード       |

メニューモードには、以下の内容があります。

【メニューモードの状態遷移図】

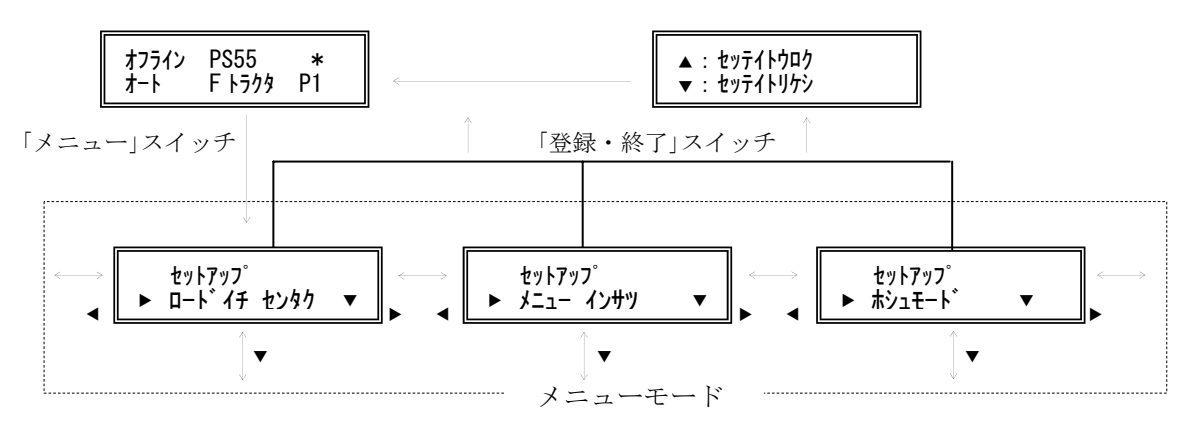

| スイッチ名称            | 機                                               | 能                                    |
|-------------------|-------------------------------------------------|--------------------------------------|
| ▽, 微小改行▼          | メニュー項目の実行                                       |                                      |
| △, 微小改行▲          | 無効                                              |                                      |
| △, 用紙カット, 用紙吸入/排出 | 次の大項目に進む                                        |                                      |
| △, 手前排出, 改行       | 前の大項目に戻る                                        |                                      |
| 登録・終了, オンライン      | メニューモードを終了し、設定書込<br>ただし、設定が何も変更されていない<br>は表示しない | 9確認メッセージをLCDに表示する<br>い場合は、書込み確認メッセージ |
| 設定, メニュー          | 無効                                              |                                      |
| 印字モード, 改ページ       | 無効                                              |                                      |
| 高複写,給紙口           | 無効                                              |                                      |
| 紙厚調整モード           | 無効                                              |                                      |
| 単票セットフリー          | 無効                                              |                                      |
| リセット              | 無効                                              |                                      |

## 【メニューモード(トップメニュー)時のスイッチ機能】

## ■ ロードイチセンタク

用紙吸入位置の選択を行います。

#### LCD表示内容

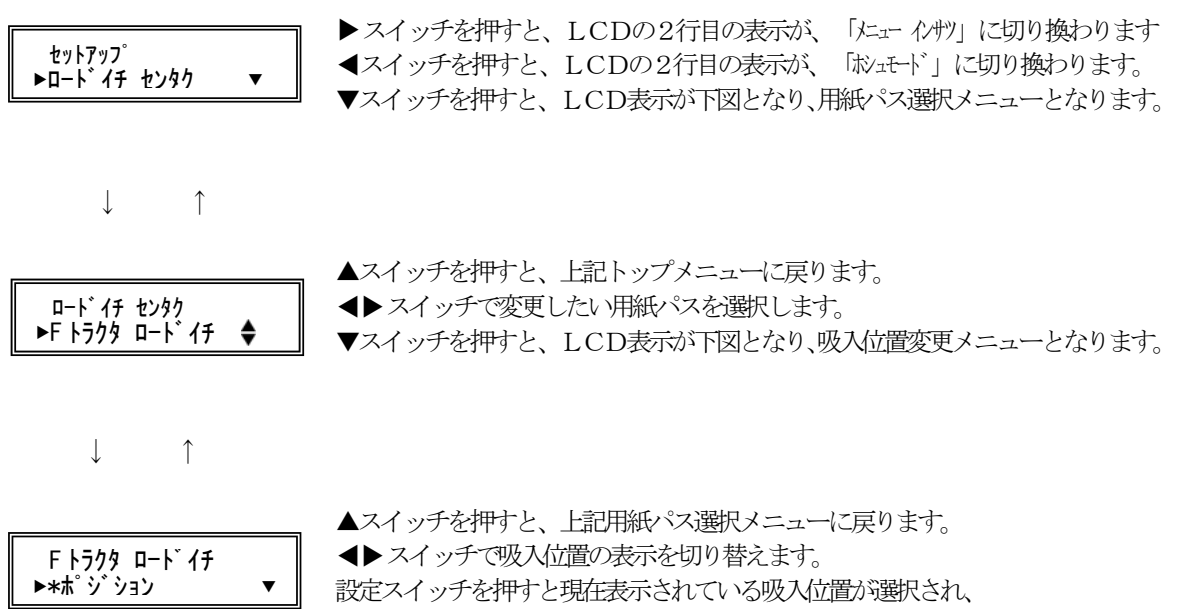

設定位置の前に"\*"が表示されます。

| 【用紙吸入位置選択モード | 「のスイ | ッチ機能】 |
|--------------|------|-------|
|--------------|------|-------|

|                                             | 機                                     | 能                                |  |
|---------------------------------------------|---------------------------------------|----------------------------------|--|
| スイッナ名称                                      | 用紙パス選択時                               | 吸入位置選択時                          |  |
| 登録・終了<br>オンライン                              | 用紙吸入位置選択モードを終了する。<br>終了後は、オフライン状態となる。 | ←                                |  |
| ▷用紙カット,<br>用紙吸入/排出                          | 次の用紙パスに進む                             | 次の設定位置に進む                        |  |
| ₩</td <td>前の用紙パスに戻る</td> <td>前の設定位置に戻る</td> | 前の用紙パスに戻る                             | 前の設定位置に戻る                        |  |
| 印字モード, 改ページ                                 | 無効                                    | ←                                |  |
| 高複写, 給紙口                                    | 無効                                    | ←                                |  |
| 紙厚調整モード                                     | 無効                                    | $\leftarrow$                     |  |
| 単票セットフリー                                    | 無効                                    | ←                                |  |
| リセット                                        | 無効                                    | $\leftarrow$                     |  |
| 設定, メニュー                                    | 無効                                    | 現在の設定位置を選択する<br>(設定位置の先頭に*を表示する) |  |
| ▽, 微小改行▼                                    | 吸入位置選択モードへ移行                          | 無効                               |  |
| △, 微小改行▲                                    | 上位項目選択モードへ移行                          | 上位項目選択モードへ移行                     |  |

## 【「ロードイチ センタク」の選択項目】

| 項 | 用紙パス選択項目名    | 吸入位置名              | 電源投入/<br>イニシャル<br>動作終了時 | 用紙吸入量は、<br>余白量設定(=セットアップ)の<br>『XXXXXX ウエヨハク』の設定内容に従います。 |
|---|--------------|--------------------|-------------------------|---------------------------------------------------------|
| 1 | Fトラクタ ロードイチ  | ポジション 1<br>ポジション 2 | 0                       | 『Fトラクタ 1 ウエヨンウ』の設定値<br>『Fトラクタ 2 ウエヨンウ』の設定値              |
| 2 | Rトラクタ ロート イチ | ポジション 1<br>ポジション 2 | 0                       | 『Rトラクタ 1 ウエヨハウ』の設定値<br>『Rトラクタ 2 ウエヨハウ』の設定値              |
| 3 | テサンCSF ロードイチ | ポジション 1<br>ポジション 2 | 0                       | 『テサンCSF 1 ウエヨンウ』の設定値<br>『テサンCSF 2 ウエヨンウ』の設定値            |

用紙パス(給紙口)が『フロントトラクタ』の場合は、「Fトラクタ ロードイチ」 より選択します。

用紙パス(給紙口)が『リアトラクタ』の場合は、「R トラクタ ロード イチ」 より選択します。

用紙パス(給紙口)が『テサシ』または『フロント(リア)CSF』の場合は、「テサシ CSF ロードイチ」より選択します。

用紙吸入量は、余白量設定(=セットアップ)の『XXXXXX ウエヨハク』の 設定内容に従います。

- ・「F トラクタ ロードイチ」が「ポジション 1」の吸入量は、『F トラクタ 1 ウエヨハク』の設定値
- ・「F トラクタ ロード イチ」が「ポ ジ ション 2」の吸入量は、『F トラクタ 2 ウエヨハク』の設定値
- 「R トラクタ ロート・イチ」が「ポジション 1」の吸入量は、『R トラクタ 1 ウエヨハク』の設定値
- 「R トラクタ ロート イチ」が「ポ ジ ション 2」の吸入量は、『R トラクタ 2 ウエヨハク』の設定値
- ・「テサシ CSF ロードイチ」が「ポジション 1」の吸入量は、『テサン CSF 1 ウエヨハク』の設定値
- ・「テサシ CSF ロードイチ」が「ポジション 2」の吸入量は、『テサシ CSF 2 ウエヨハク』の設定値

電源投入, \*INIT信号受信等によるイニシャル動作を行った場合の吸入位置 は、以下の表示になります。

- ・「F トラクタ ロード イチ」は「ポ ジ ション 1」の吸入位置
- 「R トラクタ ロード イチ」は「ポ ジ ション 1」の吸入位置
- ・「テサシ CSF ロードイチ」は「ポジション 1」の吸入位置

#### ■ メニューインサツ

設定内容の一覧印刷を行います。

設定内容変更後、まだ設定値を登録していない場合、変更した設定値 ではなく、現在登録されている設定値を印刷します。

#### LCD表示内容

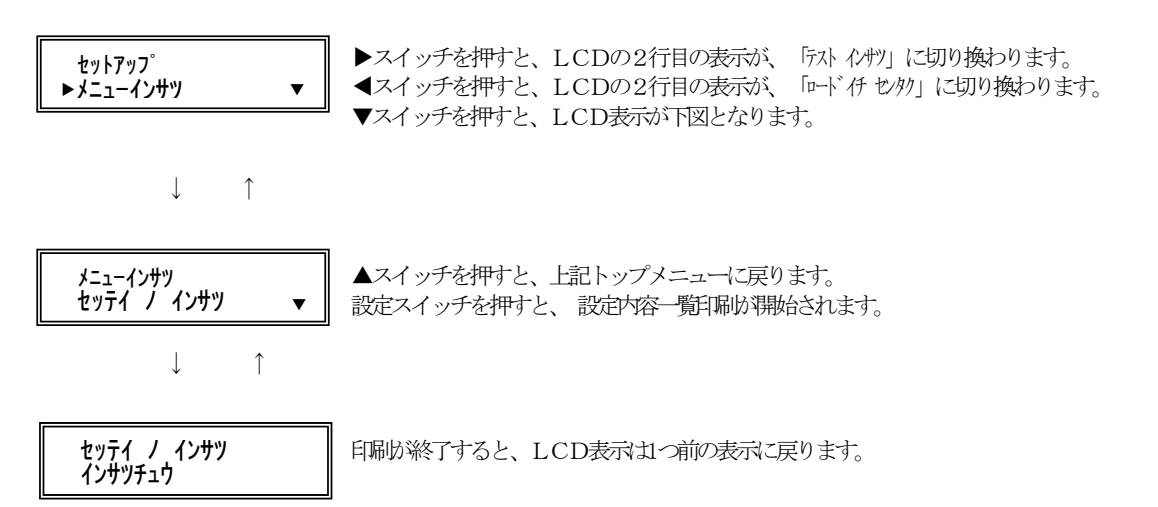

設定一覧印刷中にPEとなっても、"メニューインサツモード"から抜けません。 用紙吸入後、メニューインサツの続きを自動再開します。

本モード中は、以下のスイッチのみ有効です。(用紙無し状態時のみ有効)

『オンライン』 ・・・・・・・・ メニューインサツを終了します。

『用紙吸入/排出』 ・・・・・・ 用紙の吸入を行います。

『リセット』 ・・・・・・・・ イニシャル動作後、通常モードに 戻ります。

次のページに、設定内容一覧を示します。

#### ROM版数

M: VxxLxxRxx は、プリンタ装置のバージョンです。

A: VxxLxxRxx-x は、アダプタのバージョンです。

アダプタが未搭載の場合は、A: \*\*\*\*\*\*\*\* と印字します。

【設定内容一覧の印刷例】

| ニュー設定内容一覧                |                                                                                                    |                                                                                                    |                                         |
|--------------------------|----------------------------------------------------------------------------------------------------|----------------------------------------------------------------------------------------------------|-----------------------------------------|
| 装置機能設定                   |                                                                                                    | ESC/P固有設定                                                                                                    |                                         |
| インタフェース                  | = PS55                                                                                                    | ANK モシ・ヒンイ                                                                                                    | = LQ                                    |
| インシ・モート                  | = ヒョウシ゛ュン                                                                                                    | ANK ショタイ                                                                                                    | = クーリエ                                  |
| カミアツチョウセイ                | = オート                                                                                                    | ANK モシビッチ                                                                                                    | = 10.0 CPI                              |
| インシ・アツモート                | = ヒョウシュン                                                                                                    | ANK シュクショウ                                                                                                    | = オフ                                    |
| タンヒョウセットフリー              | = ユウコウ                                                                                                    | ANK コート・ヒョウ                                                                                                    | = カタカナ コート                              |
| テサシ PEセケンシュツ             | = ケンシュツスル                                                                                                    | ANK コクサイモシ                                                                                                    | = ニッホン                                  |
| ブザー                      | = オン                                                                                                    | CRI-L                                                                                                    | = CR ONLY                               |
| インシ゛ホウコウ                 | = リョウホウコウ                                                                                                    | TOFイチ デノ FF                                                                                                    | = ユウコウ                                  |
| インシリョウイキ                 | = 13.6 インチ                                                                                                    |                                                                                                    | , ,                                     |
| キョウドッチ                   | = 6.0 LPI                                                                                                    | 補正量設定                                                                                                    |                                         |
| ミギ・マージン                  | = 136 モジメ                                                                                                    | テサシ カイキョウホヤイ                                                                                                    | = 0mm                                   |
| ヒダリ マージン                 | = 001 モジメ                                                                                                    | FCSF カイキョウホヤイ                                                                                                    | = 0mm                                   |
| I PI ページ・シティ             | $= 66 + i_{3}p$                                                                                                    | RCSF カイギョウホセイ                                                                                                    | = 0mm                                   |
| インチ ヘーンジンテイ              | $= 00.0 \ t/f$                                                                                                    | Fbラ カイギョウホセイ                                                                                                    | = 0mm                                   |
| hu7° 7-1/1               | = 00.5 + 10                                                                                                    | $P_{k} = \frac{1}{2} \frac{1}{2} \frac{1}$ | = 0mm                                   |
| オットム マーシン                | = 00 + 39<br>= 00 ± 30                                                                                                    |                                                                                                    | = 0mm                                   |
| Sind atur                | = 00 + 39                                                                                                    |                                                                                                    | = 0mm                                   |
| <>>/> ハイソノ<br>ハ'         | - #                                                                                                    |                                                                                                    | - 011111                                |
|                          | - #<br>                                                                                                    | るの他の乳安                                                                                                    |                                         |
| ルクダイ イノワ<br>フルーシンング ちノウ  | - 1919<br>- 1919                                                                                                    | ての他の設定                                                                                                    |                                         |
| ハムーン ング イノリ<br>いがさ ウェコック |                                                                                                    | シャニリクシンエン                                                                                                    |                                         |
|                          |                                                                                                    | ノリン ントワインフイン                                                                                                    |                                         |
| 775 N15294939            | = 771/1/2                                                                                                    | トフクターント ワオンフイン                                                                                                    |                                         |
| USF ハインュウホリコリ            | = コリホリハイシュツ                                                                                                    | ヨリンガ イーインン ホリン                                                                                                    | = = = = = = = = = = = = = = = = = = = = |
| リセット スイッナ                |                                                                                                    | CSF IL JEVAR                                                                                                    | = FCSF                                  |
| カクナヨリュマント                | = 271)                                                                                                    | USF キュリンセイキョ                                                                                                    | = LEUV 22                               |
| 人占見机合                    |                                                                                                    | リホン ホコキノリ                                                                                                    |                                         |
| 余日重設足                    | 000 (100 b d                                                                                                    | USF ガミアジケンシュツ                                                                                                    | = 7//2 =/                               |
| FF7/9 1 913/9            | = 0.30/120 + 2.7                                                                                                    | ヘットコリカン ヒョリン                                                                                                    |                                         |
| FF709 2 713/7            | = 030/120 + 77                                                                                                    | アイノオノ                                                                                                    | = ジュトワ                                  |
| Rトラクタ 1 ワエヨハク            | = 110/120 インチ                                                                                                    | シャコワケンシュツイチ                                                                                                    | = 1.5mm                                 |
| Rトフクタ 2 ウエヨハク            | = 110/120 インチ                                                                                                    | トフクタ キュワシセイキョ                                                                                                    | = セイト ユワセン                              |
| アサジCSF 1 ウエヨハク           | = 110/120 インチ                                                                                                    | A La prote lada la re                                                                                                    |                                         |
| アサジCSF 2 ウエヨハク           | = 110/120 インチ                                                                                                    | 装置情報                                                                                                    |                                         |
| Fトラクタ カタンヨハク             | = 000/120 インチ                                                                                                    | アタフタキノウ                                                                                                    | = ユウコウ                                  |
| Rトフクタ カタンヨハク             | = 000/120 インチ                                                                                                    | PRINTER ROM                                                                                                    | = V01L01R01                             |
| テサシCSF カタンヨハク            | = 000/120 インチ                                                                                                    | ADAPTER ROM                                                                                                    | = V01L01R01-C                           |
| セットフリー ノ サタンヨハク          | = 5.1mm                                                                                                    | ヘットビンカウンタ                                                                                                    | = xx%                                   |
| PS55固有設定                 |                                                                                                    |                                                                                                    |                                         |
| ケイヤン インジェウコウ             | = リョウホウコウ                                                                                                    |                                                                                                    |                                         |
| イメージ・オリカエシ               | = <u></u> <u></u> <u></u> <u></u> <u></u> <u></u> <u></u> <u></u> <u></u> <u></u> <u></u> <u></u> <u></u> <u></u> <u></u> <u></u> <u></u> <u></u> <u></u> |                                                                                                    |                                         |
| カンジブォント                  | = NEW IIS                                                                                                    |                                                                                                    |                                         |
| ハンカク フォント                | $= F_{3} \dot{\phi} \dot{\phi} \dot{\phi} \dot{\phi}$                                                                                                    |                                                                                                    |                                         |
| ハンカク チンドッチ               | = 10.0  CPI                                                                                                    |                                                                                                    |                                         |
| ニジョウインジ                  | = Lan                                                                                                    |                                                                                                    |                                         |
| コウソク コマント                | = <u></u>                                                                                                    |                                                                                                    |                                         |
| トラクタ ヤンタク                | = 7021                                                                                                    |                                                                                                    |                                         |
| ヘット・イニンカル                | = NORMAJ                                                                                                    |                                                                                                    |                                         |
| 11-1-VT/P                |                                                                                                    |                                                                                                    |                                         |
| TOFショキカフマント              | = .ユウコウ                                                                                                    |                                                                                                    |                                         |

【注意】「拡張コマンド」の設定はCD180FI, CD130FIにはありません。

## ■ テストインサツ

プリンタのローカルテスト印字を行います。

LCDの表示に従い、印字モードと印字幅を選択します。

## LCD表示内容

| セットアッフ°<br>▶〒スト インサツ ▼                                                            | <ul> <li>▶スイッチを押すと、LCDの2行目の表示が、「アゲプタ テッテイ」に切り換わります。</li> <li>◀スイッチを押すと、LCDの2行目の表示が、「メ=ュー インサン」に切り換わります。</li> <li>▼スイッチを押すと、LCD表示が下図となり、印字モード選択メニューとなります。</li> </ul> |
|-----------------------------------------------------------------------------------|----------------------------------------------------------------------------------------------------|
| $\downarrow$ $\uparrow$                                                           |                                                                                                    |
| 77 1/247<br>►1メージ モート 🔶                                                           | ▲スイッチを押すと、上記トップメニューに戻ります。<br>◀▶スイッチで印字モードを選択します。<br>▼スイッチを押すと、LCD表示が下図となり、印字幅選択メニューとなります。                                                                           |
| $\downarrow$ $\uparrow$                                                           |                                                                                                    |
| イメーシ <sup>®</sup> モート <sup>®</sup><br>►インシ <sup>®</sup> ハハ <sup>®</sup> 162.5mm ▲ | <ul> <li>▲スイッチを押すと、上記印字モードの選択メニューに戻ります。</li> <li>▲▶スイッチで印字幅を選択します。</li> <li>設定スイッチを押すとテスト印刷が開始されます。</li> </ul>                                                      |
| $\downarrow$ $\uparrow$                                                           |                                                                                                    |
| セッテイ ノ インサツ<br>インサツチュウ                                                            | 終了スイッチを押すとテスト印刷的終了し、印字モード選択メニューに戻ります。                                                                                                    |

## 【選択可能な印字モードと印字幅】

| 印字モード                                                 | 印字幅                        | 印字モード                                   |  |  |  |
|-------------------------------------------------------|----------------------------|-----------------------------------------|--|--|--|
| イルーン モート インジ ハバ 162.5                                 |                            | 印字桁数:64桁 (パイカ換算)<br>チョウチョウマーク印字         |  |  |  |
|                                                       | インジーハ <sup>×</sup> 345.5mm | 印字桁数:136桁(パイカ換算)<br>チョウチョウマーク印字         |  |  |  |
| かジモート インジ ハバ 162.5n                                   |                            | 印字桁数:64桁(パイカ換算)<br>全漢字コードを印字            |  |  |  |
|                                                       | インジーハ <sup>×</sup> 345.5mm | 印字桁数:136桁(パイカ換算)<br>全漢字コードを印字           |  |  |  |
| ANKモート ドラフト インジ ハバ 162.5                              |                            | 印字桁数:64桁(パイカ換算)<br>ドラフトフォントで全ANKコードを印字  |  |  |  |
|                                                       | インジーハ <sup>×</sup> 345.5mm | 印字桁数:136桁(パイカ換算)<br>ドラフトフォントで全ANKコードを印字 |  |  |  |
| ANKE-15 JOH1                                          | イバンハン 162.5mm              | 印字桁数:64桁(パイカ換算)<br>LQフォントで全ANKコードを印字    |  |  |  |
|                                                       | インジーハ <sup>×</sup> 345.5mm | 印字桁数:136桁(パイカ換算)<br>LQフォントで全ANKコードを印字   |  |  |  |
| スキップ モート インジ ハン 162.5mm 印字桁数:64桁 (パイカ換<br>スキップパターンを印字 |                            | 印字桁数:64桁(パイカ換算)<br>スキップパターンを印字          |  |  |  |
|                                                       | インジ ハバ 345.5mm             | 印字桁数:136桁 (パイカ換算)<br>スキップパターンを印字        |  |  |  |

漢字コード表, ANKコード表は、セットアップのインタフェース設 定(PS55, ESC/P)に従います。

## 【テスト印刷動作中のLCD表示内容】

| A |  |  |  | в |  |  |  | С |
|---|--|--|--|---|--|--|--|---|
| D |  |  |  | E |  |  |  |   |

| -  |         |         |            | 1   |
|----|---------|---------|------------|-----|
| 位置 | 表示内容    | 表示例     |            | 文字数 |
| А  | プリンタ状態  | テストインサツ | 7          |     |
| В  | インタフェース | P S 5 5 | 2          |     |
|    |         | ESC/P   |            | 2   |
| С  | KELアダプタ | *       | (KELアダンプタ) | 1   |
|    |         |         | (ヒョウジ ュン)  | 0   |
| D  | 紙厚調整モード | オート     |            | 3   |
|    |         | レンジ1    |            | 5   |
|    |         | レンジx    |            | 5   |
|    |         | レンジD    |            | 5   |
| Е  | 給紙口     | Fトラクタ   |            | 5   |
|    |         | Rトラクタ   |            | 5   |
|    |         | テサシ     |            | 3   |
|    |         | FCSF    |            | 4   |
|    |         | RCSF    |            | 4   |
| F  | 用紙吸入位置  | P1      | (ポジション 1)  | 2   |
|    |         | P 2     | (ポジション 2)  | 2   |

## 【印刷モード・印字幅選択メニュー時のスイッチ機能】

| スイッチ名称              | 機                                       | 能 |
|---------------------|-----------------------------------------|---|
| 登録・終了<br>オンライン      | テスト印刷モードを終了する。<br>終了後は、オフライン状態となる。      |   |
| ▶ 用紙カット,<br>用紙吸入∕排出 | 次の項目に進む                                 |   |
| ◀ 手前排出,改行           | 前の項目に戻る                                 |   |
| 印字モード, 改ページ         | 無効                                      |   |
| 高複写,給紙口             | 無効                                      |   |
| 紙厚調整モード             | 無効                                      |   |
| 単票セットフリー            | 無効                                      |   |
| リセット                | 無効                                      |   |
| 設定, メニュー            | 印字モード選択メニュー時は無効<br>印字幅選択メニュー時は、テスト印刷の実行 |   |
| ▽,微小改行▼             | ▼表示時:下位項目へ移行<br>▼未表示時:無効                |   |
| △, 微小改行▲            | ▲表示時:上位項目へ移行<br>▲未表示時:無効                |   |

## 【印刷動作中のスイッチ機能】

| スイッチ名称              | 機                                                                                                    | 能                                                                           |  |  |  |  |
|---------------------|----------------------------------------------------------------------------------------------------|-----------------------------------------------------------------------------|--|--|--|--|
| 登録・終了<br>オンライン      | テスト印刷モードを終了する。<br>終了後は、オフライン状態となる。                                                                                |                                                                             |  |  |  |  |
| ▶ 用紙カット,<br>用紙吸入∕排出 | PEで中断中は用紙吸入動作実行<br>印刷動作中は無効                                                                                       |                                                                             |  |  |  |  |
| ◀ 手前排出,改行           | 無効                                                                                                    |                                                                             |  |  |  |  |
| 印字モード、改ページ          | 高速、低騒音の指定・解除<br>スイッチ押下と共に「高速LED」、<br>…両方消灯→高速点灯→高速消灯・低                                                            | 「低騒音LED」がオン・オフする。<br>騒音点灯→両方消灯…                                             |  |  |  |  |
| 高複写,給紙口             | 高複写(1,2)の指定・解除<br>スイッチ押下と共に「高複写1LED」<br>…両方消灯→高複写1点灯→高複写1:<br>高複写1:印字速度を若干落とし、印<br>高複写2:印字速度を半分以下に落と<br>トを二度打ちする。 | 、「高複写2LED」がオン・オフする。<br>消灯・高複写2点灯→両方消灯…<br>字エネルギーを上げる。<br>し、フロント、リアのヘッドで同一ドッ |  |  |  |  |
| 紙厚調整モード             | 無効                                                                                                    |                                                                             |  |  |  |  |
| 単票セットフリー            | 無効                                                                                                    |                                                                             |  |  |  |  |
| リセット                | 無効                                                                                                    |                                                                             |  |  |  |  |
| 設定, メニュー            | 無効                                                                                                    |                                                                             |  |  |  |  |
| ▽,微小改行▼             | 無効                                                                                                    |                                                                             |  |  |  |  |
| △, 微小改行▲            | 無効                                                                                                    |                                                                             |  |  |  |  |

テスト印刷動作中にPEとなっても、"テストインサツモード"から抜けません。

用紙吸入後、テスト印刷の続きを自動再開します。

テスト印刷動作は、「登録・終了」スイッチ押下により終了します。
## ■ アダプタセッテイ

KELアダプタ機能を有効/無効に設定します。 アダプタが未搭載の時は、スキップします。

#### LCD表示内容

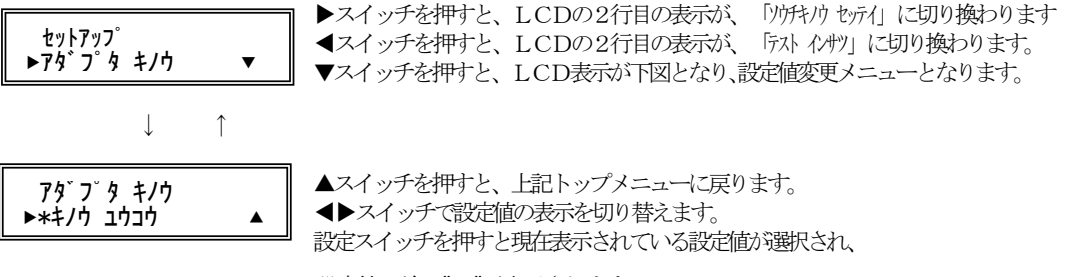

設定値の前に"\*"が表示されます。

#### 【アダプタ セッテイ・選択時のスイッチ機能】

| スイッチ名称              | 機                                                                             | 能         |  |  |
|---------------------|-------------------------------------------------------------------------------|-----------|--|--|
| 登録・終了<br>オンライン      | メニューモードを終了し、設定書込み確認メッセージをLCDに表示する<br>ただし、設定が何も変更されていない場合は、書込み確認メッセージは表示<br>ない |           |  |  |
| ▶ 用紙カット,<br>用紙吸入∕排出 | 次の設定値に進む                                                                      |           |  |  |
| ▶ 手前排出,改行           | 前の設定値に戻る                                                                      |           |  |  |
| 印字モード, 改ページ         | 無効                                                                            |           |  |  |
| 高複写, 給紙口            | 無効                                                                            |           |  |  |
| 紙厚調整モード             | 無効                                                                            |           |  |  |
| 単票セットフリー            | 無効                                                                            |           |  |  |
| リセット                | 無効                                                                            |           |  |  |
| 設定, メニュー            | 現在の設定値を選択する(設定値の先                                                             | 頭に*を表示する) |  |  |
| ▽,微小改行▼             | 無効                                                                            |           |  |  |
| △,微小改行▲             | 上位項目選択モードへ移行                                                                  |           |  |  |

【「アダプタ セッテイ」の設定値】

| 設定値名     | 初期値 | 機                                                  | 能 |
|----------|-----|----------------------------------------------------|---|
| キノウ ユウコウ | 0   | KELアダプタからのデータ入力を有効にします。<br>PS55インタフェースの選択が可能になります。 |   |
| キノウ ムコウ  |     | 標準セントロからのデータ入力を有効にします。<br>PS55インタフェースの選択が不可になります。  |   |

注意:「キノウ ユウコウ」の設置で固定としてください。

## ■ ソウチキノウ セッテイ

プリンタの装置機能の設定を行います。(オフラインセットアップ)

#### LCD表示内容

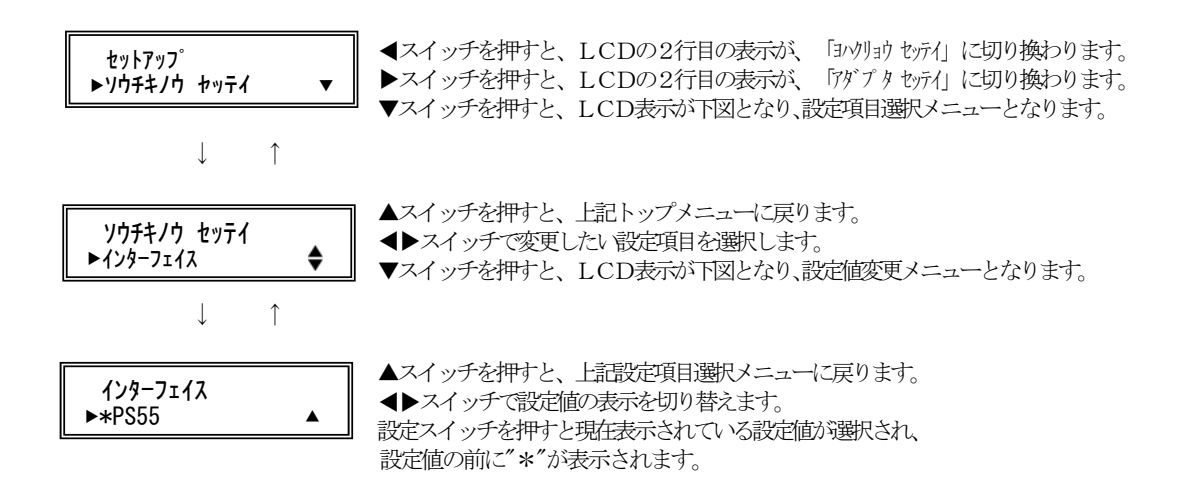

【スイッチ機能】

|                                            | 機                                                                                      | 能                              |  |
|--------------------------------------------|----------------------------------------------------------------------------------------|--------------------------------|--|
| 入イ ツナ名称                                    | 設定項目選択時                                                                                | 設定値選択時                         |  |
| 登録・終了<br>オンライン                             | メニューモードを終了し、設定書込み<br>確認メッセージをLCDに表示する<br>ただし、設定が何も変更されていない<br>場合は、書込み確認メッセージは表示<br>しない | Ļ                              |  |
| ▷用紙カット,<br>用紙吸入/排出                         | 次の設定項目に進む                                                                              | 次の設定値に進む                       |  |
| ₩</td <td>前の設定項目に戻る</td> <td>前の設定値に戻る</td> | 前の設定項目に戻る                                                                              | 前の設定値に戻る                       |  |
| 印字モード, 改ページ                                | 無効                                                                                     | ←                              |  |
| 高複写,給紙口                                    | 無効                                                                                     | ←                              |  |
| 紙厚調整モード                                    | 無効                                                                                     | ←                              |  |
| 単票セットフリー                                   | 無効                                                                                     | ←                              |  |
| リセット                                       | 無効                                                                                     | ←                              |  |
| 設定, メニュー                                   | 無効                                                                                     | 現在の設定値を選択する(設定値の先<br>頭に*を表示する) |  |
| ▽, 微小改行▼                                   | 設定値選択モードへ移行                                                                            | 無効                             |  |
| △, 微小改行▲                                   | 上位項目選択モードへ移行                                                                           | 上位項目選択モードへ移行                   |  |

| 【「ソウチキノウ | セッテイ」 | の設定項目】 |
|----------|-------|--------|
|----------|-------|--------|

| 項  | 設定項目名                          | 設定値名                                                                             | 初期値 | 機能能                                                                                |
|----|--------------------------------|----------------------------------------------------------------------------------|-----|------------------------------------------------------------------------------------|
| 1  | र्ग्यम् निर्णम् स्ट्रा         | PS55<br>ESC/P                                                                    | 0   | エミュレーションモードの設定<br>アダプタが未搭載の時,アダプタ機能が無効の時<br>は、スキップします。                             |
| 2  | <i>インジモ</i> ード                 | ヒョウジ ュン<br>コウソク<br>テイソウオン                                                        | 0   | 印字モードの設定                                                                           |
| 3  | 力ミアツチョウセイ                      | オート<br>レンジ 1<br>:<br>レンジ D                                                       | 0   | 用紙厚さ調整モードの設定                                                                       |
| 4  | 1/ジアツモード                       | ヒョウジ ユン<br>コウフクシャ 1<br>コウフクシャ 2                                                  | 0   | 印字圧の設定                                                                             |
| 5  | タンピョウセットフリー                    | בוליב<br>ליבא                                                                    | 0   | 単票セットフリー機能の設定                                                                      |
| 6  | テサシ PEケンシュツ                    | ケンシュツスル<br>ケンシュツンナイ                                                              | 0   | 単票用紙無し検出の設定                                                                        |
| 7  | PEケンシュツセイギョ                    | ヒョウシ゛ュン<br>FFコート゛シ゛ケンシュツ                                                         | 0   | 用紙切れの検出タイミングの設定                                                                    |
| 8  | ブザー                            | オン<br>オフ                                                                         | 0   | ブザー鳴動                                                                              |
| 9  | १७७ मंग्रेयणे                  | リョウホウコウ<br>カタホウコウ                                                                | 0   | 印字方向                                                                               |
| 10 | <u> ^<sup>*</sup>-コ-ドインシ</u> ゙ | インジ ホウコウセッテイ<br>カタホウコウ                                                           | 0   | KEL簡易ラベル機能および拡張機能のバー<br>コード印刷時、「インジホウコウ」の設定と同じで<br>あるか、または単独設定で「カタホウコウ」とする<br>かの設定 |
| 11 | १७७ ॥३७८१                      | 13. 61/F<br>13. 21/F<br>8. 01/F                                                  | 0   | 水平方向の印字領域をインチ単位で設定                                                                 |
| 12 | ギョウビッチ                         | 2. 0 LPI<br>3. 0 LPI<br>4. 0 LPI<br>5. 0 LPI<br>6. 0 LPI<br>7. 5 LPI<br>8. 0 LPI | 0   | 改行ピッチの設定                                                                           |

| -  |                           |                           |       |                                      |                    |
|----|---------------------------|---------------------------|-------|--------------------------------------|--------------------|
| 項  | 設定項目名                     | 設定値名                      | 初期値   | 機                                    | 能                  |
| 13 | ヒダリマージン                   | 000 モジメ<br>:<br>136 モジメ   | 001   | 左マージンを文字単位で設定<br>(文字ピッチを10CPIで言      | 計算)                |
| 14 | ギャ・ジン                     | 000 モジメ<br>:<br>136 モジメ   | 136   | 右マージンを文字単位で設定<br>(文字ピッチを10CPIで       | 計算)                |
| 15 | LPI^ -> >>                | 00 ギョウ<br>:<br>99 ギョウ     | 66    | ページ長をLPI単位で設定<br>本設定を行なうと「インチページシテ   | 亻」は「00.0」          |
| 16 | 1/7~->>>571               | 00.0 イノチ<br>:<br>25.5 イノチ | 00. 0 | ページ長をインチ単位で設定<br>本設定を行なうと「LPIへ ージ シテ | 亻」は「00」            |
| 17 | トップ マージン                  | 00 ギョウ<br>:<br>99 ギョウ     | 00    | 単票用紙の上マージンを行単<br>行ピッチも考慮             | 立て設定               |
| 18 | ボトムマージン                   | 00 ギョウ<br>:<br>99 ギョウ     | 00    | 単票用紙の下マージンを行単<br>行ピッチも考慮             | 立て設定               |
| 19 | ミシノメスキップ                  | 00 ギョウ<br>:<br>99 ギョウ     | 00    | ページ下端からミシン目スキー                       | ップ行数を設定            |
| 20 | <i>バ−</i> コ−ド <i>キノ</i> ウ | ムコウ<br>!<br>#<br>&<br>^   | 0     | 簡易バーコード機能の設定<br>簡易バーコード機能のコマン        | ドデリミターを設定          |
| 21 | カクダ・イ キノウ                 | ೨ರೆ೨ರೆ<br>ವಿಶ             | 0     | 簡易拡大機能の有効/無効の                        | 没定                 |
| 22 | スムージング キノウ                | ュウコウ<br>ムコウ               | 0     | 簡易拡大機能および拡張機能<br>スムージング機能の有効/ 無      | の拡大文字に対する<br>跡の設定  |
| 23 | र्णा में प्रेरान          | ८३९७Ў २८)<br>उन्दर्भ      | 0     | 単票用紙吸入で、上端余白を<br>使用の11.0mm固定とす       | 票準とするカハガキ<br>るかを設定 |
| 24 | テサシ ハイシュツホウコウ             | テマエハイシュツ<br>コウホウハイシュツ     | 0     | 単票手差し用紙の排出方向                         |                    |

【「ソウチキノウ セッテイ」の設定項目】(続き)

バーコード印刷する場合は、標準印字モードをご使用ください。

| 項  | 設定項目名              | 設定値名                                        | 初期値 | 機能                                                                                                    |
|----|--------------------|---------------------------------------------|-----|----------------------------------------------------------------------------------------------------|
| 25 | CSF ハイシュツホウコウ      | テマエハイシュツ<br>コウホウハイシュツ                       | 0   | CSF用紙の排出方向                                                                                                    |
| 26 | リセット スイッチ          | ユウコウ<br>ムコウ                                 | 0   | 「リセット」スイッチの有効/無効を設定                                                                                                    |
| 27 | <i>ከሳ</i> ታョウ ᠴマンド | ムコウ<br>!#%<br>!@&<br>!#%(2164)<br>!@&(2164) | 0   | 拡張コマンド機能の設定<br>【注意】!#%または!@&に設定した場合は<br>簡易拡大機能(項20、21)が<br>無効になります。<br>【注意】!#%(2164),!@&(2164)の設定に<br>した場合は、バーコード幅が<br>2164の幅に収まるようになり<br>バーコード後の印刷位置も2164<br>と同様になります。<br>なお、!#%(2164),!@&(2164)の<br>設定にした場合もコマンドに<br>変更はありません。 |

## 【「ソウチキノウ セッテイ」の設定項目】(続き)

※ 27 項「カクチョウ コマンド」機能は CD110FI のみ搭載されています。

■ ヨハクリョウ セッテイ

プリンタの余白量の設定を行います。

#### LCD表示内容

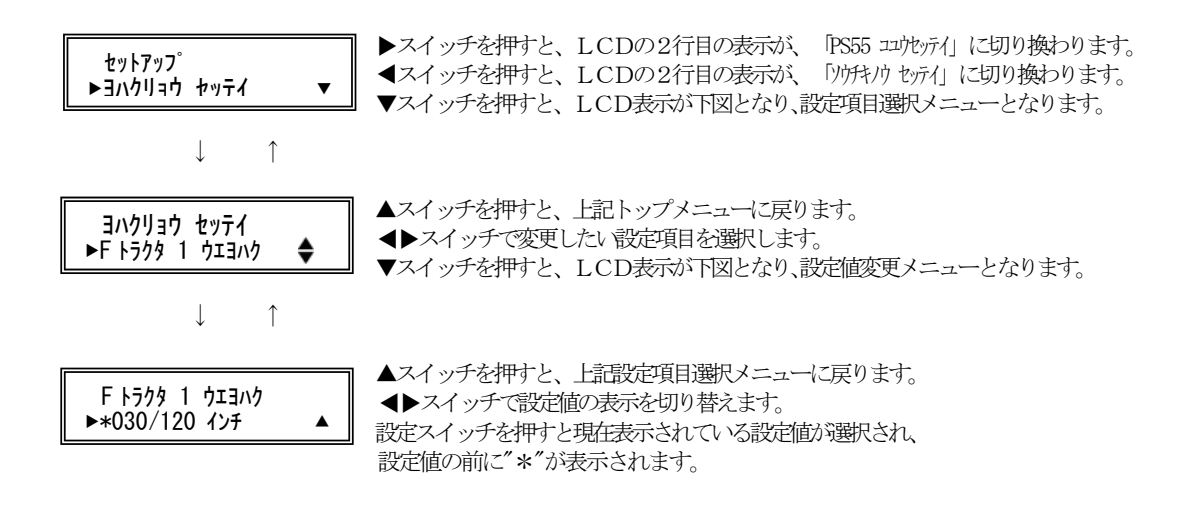

【スイッチ機能】:「ソウチキノウセッテイ」と同じです。

| 項  | 設定項目名                | 設定値名                            | 初期値 | 機能能                                    |
|----|----------------------|---------------------------------|-----|----------------------------------------|
| 1  | FN7/9 1 9x3/9        | 006/120 インチ<br>:<br>255/120 インチ | 030 | 前連帳用紙の上端余白量1を設定<br>(1/120インチ単位:文字センター) |
| 2  | FF779 2 प्रेन्जर्भ   | 006/120 インチ<br>:<br>255/120 インチ | 030 | 前連帳用紙の上端余白量2を設定<br>(1/120インチ単位:文字センター) |
| 3  | Rŀラクタ 1 ウエヨンウ        | 006/120 インチ<br>:<br>255/120 インチ | 110 | 後連帳用紙の上端余白量1を設定<br>(1/120インチ単位:文字センター) |
| 4  | Rኑጛクタ 2 ウエヨハク        | 006/120 インチ<br>:<br>255/120 インチ | 110 | 後連帳用紙の上端余白量2を設定<br>(1/120インチ単位:文字センター) |
| 5  | テサシCSF 1 ウエヨハク       | 006/120 インチ<br>:<br>255/120 インチ | 110 | 単票用紙の上端余白量1を設定<br>(1/120インチ単位:文字センター)  |
| 6  | र्नमं∕CSF 2 पेप्र∃// | 006/120 インチ<br>:<br>255/120 インチ | 110 | 単票用紙の上端余白量2を設定<br>(1/120インチ単位:文字センター)  |
| 7  | Fトラクタ カタンヨハク         | 000/120 インチ<br>:<br>255/120 インチ | 000 | 前連帳用紙の下端余白量を設定<br>(1/120インチ単位:文字センター)  |
| 8  | Rኑラクタ カタンヨハク         | 000/120 インチ<br>:<br>255/120 インチ | 000 | 後連帳用紙の下端余白量を設定<br>(1/120インチ単位:文字センター)  |
| 9  | テᡟᡝCSF カタンヨンウ        | 000/120 インチ<br>:<br>255/120 インチ | 000 | 単票用紙の下端余白量を設定<br>(1/120インチ単位:文字センター)   |
| 10 |                      | 0. 0mm<br>:<br>45. 2mm          | 5.1 | 単票セットフリー有効時の<br>手差し用紙の左端余白量の設定         |

【「ヨハクリョウ セッテイ」の設定項目】

※「セットフリー /サタンヨハウ」は、以下の値より選択します。(単位:mm)

■ PS55 コユウセッテイ

PS55エミュレーション固有機能の設定を行います。

#### LCD表示内容

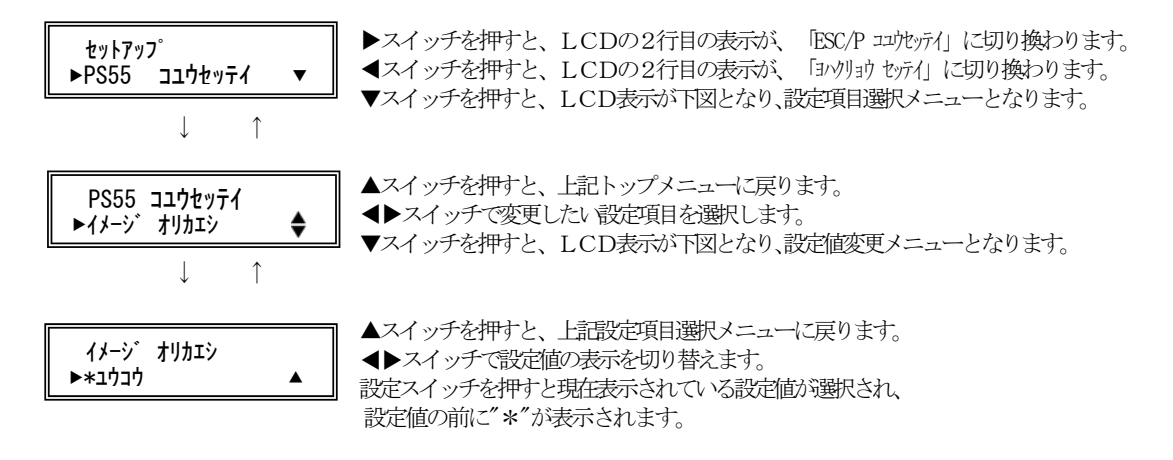

【スイッチ機能】:「ソウチキノウセッテイ」と同じです。

| 項  | 設定項目名          | 設定値名                                             | 初期値 | 機能能                                |
|----|----------------|--------------------------------------------------|-----|------------------------------------|
| 1  | ケイセン インジ おうコウ  | リョウホウコウ<br>カタホウコウ                                | 0   | 罫線印字に対する印字方向の設定                    |
| 2  | イメージ 利加ジ       | ユウコウ<br>ムコウ                                      | 0   | イメージデータが印字領域オーバー時、次行へ印<br>字か無視かの設定 |
| 3  | カンジ フォント       | NEW JIS<br>OLD JIS                               | 0   | 漢字フォント(新/旧JIS)の設定                  |
| 4  | ハンカク フォント      | ヒョウジ ュン<br>OCR-B                                 | 0   | 1バイト系半角文字の使用フォントの設定                |
| 5  | バカク モジ ピ ッチ    | 10. 0 CPI<br>12. 0 CPI<br>13. 3 CPI<br>15. 0 CPI | 0   | 1 バイト系半角文字の文字ピッチの設定                |
| 6  | ार्ग गोर्गगर्ग | ユウコウ<br>ムコウ                                      | 0   | 二重印字の指定/解除の設定                      |
| 7  | コウソク コマント      | ユウコウ<br>ムコウ                                      | 0   | 高速印字指定コマンドの有効/無効を設定                |
| 8  | トラクタセンタク       | フロント<br>リア                                       | 0   | 用紙切替えコマンドのParm.の01に対する前/後<br>連帳の設定 |
| 9  | ヘット・イニシャル      | NORMAL<br>NOT MOVE                               | 0   | 初期化コマンド受信時、印字ヘッドの初期化の有<br>無を設定     |
| 10 | TOFジョキカコマント    | בליב<br>גבלי                                     | 0   | TOF位置での初期化コマンドの有効/無効を<br>設定        |
| 11 | TOFダンビ ョウハイシュツ | בליב<br>גבלי<br>גבל                              | 0   | TOF位置での単票排出コマンドの有効/無効を<br>設定       |

## 【「PS55 コユウセッテイ」の設定項目】

■ ESC/P コユウセッテイ

#### ESC/Pエミュレーション固有機能の設定を行います。

#### LCD表示内容

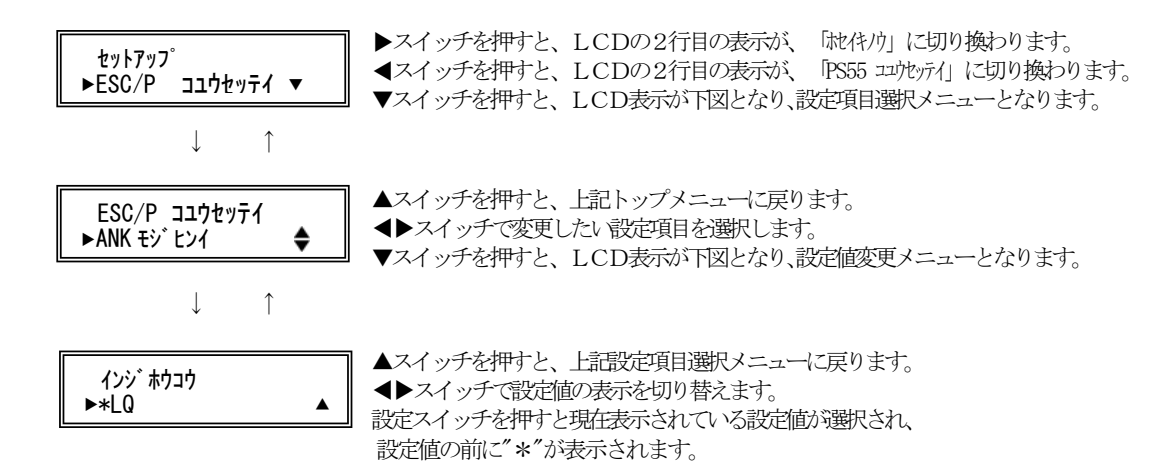

【スイッチ機能】:「ソウチキノウセッテイ」と同じです。

| 項 | 設定項目名        | 設定値名                                                                                                    | 初期値 | 機能                      |
|---|--------------|----------------------------------------------------------------------------------------------------|-----|-------------------------|
| 1 | ANK モン・ヒンイ   | LQ<br>ドラフト                                                                                                    | 0   | ANK文字品位の設定              |
| 2 | ANK २३४१     | サンセリフ<br>クーリエ<br>プ レステージ<br>OCR-B<br>OCR-A                                                                            | 0   | ANK文字の書体の設定             |
| 3 | ANK モジピッチ    | 10.0 CPI<br>12.0 CPI<br>15.0 CPI<br>プ ポーショナル                                                                          | 0   | ANK文字ピッチの設定             |
| 4 | ANK シュクショウ   | オフ<br>オン                                                                                                    | 0   | ANK文字の縮小の指定/解除を設定       |
| 5 | ANK コードヒョウ   | カタカナ コート゛<br>ク゛ラフィック コート゛                                                                                             | 0   | ANKコード表の設定              |
| 6 | ANK अर्गनर्ग | アメリカ<br>フランス<br>ド イツ<br>イギ リス<br>デ ンマーク<br>スウェーデン<br>イタリア<br>スペ イン<br>ニッポ ン<br>ノルウェー<br>デ ンマーク2<br>スペ イン2<br>ラデン アメリカ | 0   | 国際文字の設定                 |
| 7 | CR⊐−∖`       | CR ONLY<br>CR + LF                                                                                                    | 0   | CRコード機能の設定              |
| 8 | TOFチ デノ FF   | ユウコウ<br>ムコウ                                                                                                    | 0   | TOF位置でのFFコード機能の有効/無効の設定 |

【「ESC/P コユウセッテイ」の設定項目】

■ ホセイキノウ

改行補正量、上端余白補正量の設定を行います。

#### LCD表示内容

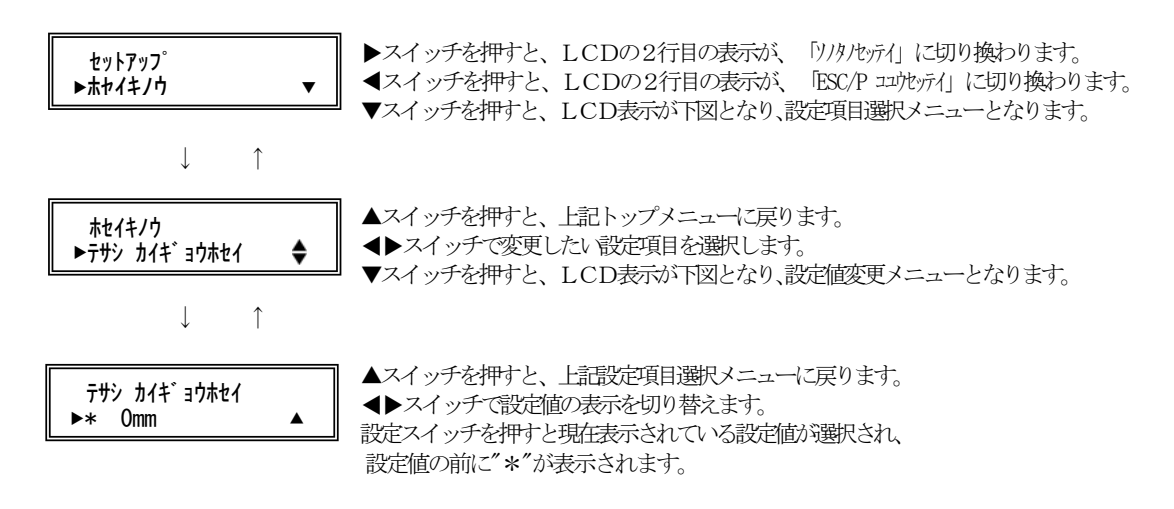

【スイッチ機能】:「ソウチキノウセッテイ」と同じです。

## 【「ホセイキノウ」の設定項目】

| 項 | 設定項目名                     | 設定値名                                                                  | 初期値 | 機能                                                             |
|---|---------------------------|-----------------------------------------------------------------------|-----|----------------------------------------------------------------|
| 1 | र्न्मे ग्रेग्रे ग्रेग्रेग | -1. 0mm<br>-0. 6mm<br>-0. 3mm<br>0mm<br>+0. 3mm<br>+0. 6mm<br>+1. 0mm | 0   | 手差し単票用紙に対する累積改行補正量を設定<br>10インチあたりに入れる補正量                       |
| 2 | FCSF カイギ ョウオセイ            | -1. Omm<br>-0. 6mm<br>-0. 3mm<br>0mm<br>+0. 3mm<br>+0. 6mm<br>+1. 0mm | 0   | 前CSF用紙に対する累積改行補正量を設定<br>10 インチあたりに入れる補正量                       |
| 3 | RCSF ग्रेनमें अप्रेस्टन   | -1. Omm<br>-0. 6mm<br>-0. 3mm<br>0mm<br>+0. 3mm<br>+0. 6mm<br>+1. 0mm | 0   | 後CSF用紙に対する累積改行補正量を設定<br>10インチあたりに入れる補正量                        |
| 4 | Fh5 11/4* अप्रेस्ट        | -1. 0mm<br>-0. 6mm<br>-0. 3mm<br>0mm<br>+0. 3mm<br>+0. 6mm<br>+1. 0mm | 0   | 前連帳用紙に対する累積改行補正量を設定<br>用紙吸入直後から11インチ(約280mm)改行<br>するまでのズレ量の補正値 |
| 5 | Rh5 ग्रे/में अप्रेस्टे    | -1. 0mm<br>-0. 6mm<br>-0. 3mm<br>0mm<br>+0. 3mm<br>+0. 6mm<br>+1. 0mm | 0   | 後連帳用紙に対する累積改行補正量を設定<br>用紙吸入直後から11インチ(約280mm)改行<br>するまでのズレ量の補正値 |

| 項 | 設定項目名         | 設定値名                                                                  | 初期値 | 機能                                                          |
|---|---------------|-----------------------------------------------------------------------|-----|-------------------------------------------------------------|
| 6 | Fh7 #1240°>`  | -1. Omm<br>-0. 6mm<br>-0. 3mm<br>Omm<br>+0. 3mm<br>+0. 6mm<br>+1. Omm | 0   | 前連帳用紙に対する累積改行補正量を設定<br>用紙下端かトラクタセンサを外れてから100mm<br>あたりの改行ずれ量 |
| 7 | R\5 #1210^ –V | -1. Omm<br>-0. 6mm<br>-0. 3mm<br>Omm<br>+0. 3mm<br>+0. 6mm<br>+1. 0mm | 0   | 後連帳用紙に対する累積改行補正量を設定<br>用紙下端かトラクタセンサを外れてから155mm<br>あたりの改行ずれ量 |

## 【「ホセイキノウ」の設定項目】(続き)

## ■ ソノタノセッテイ

改行補正量、上端余白補正量の設定を行います。

#### LCD表示内容

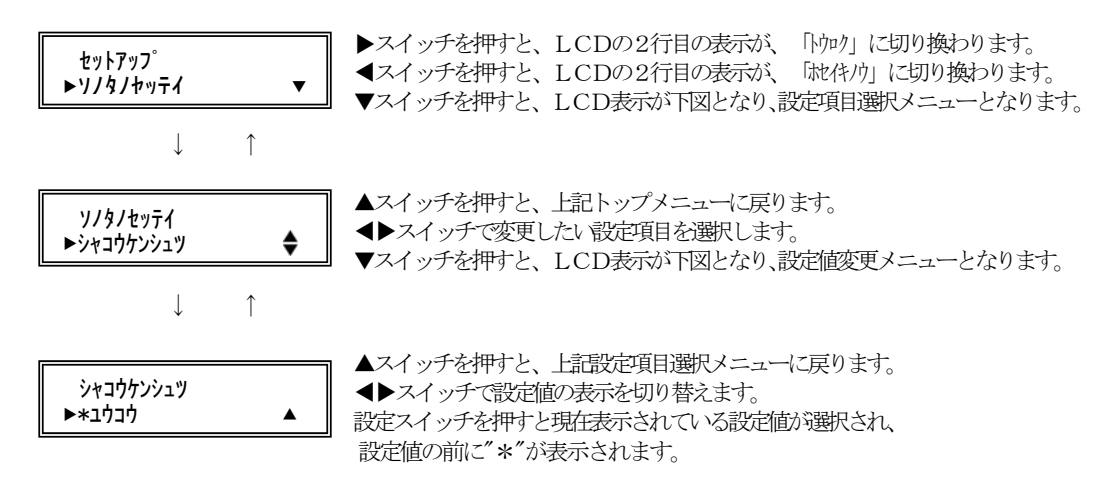

【スイッチ機能】:「ソウチキノウセッテイ」と同じです。

| 【「ソノタノセッテイ」 | 」の設定項目】 |
|-------------|---------|
|-------------|---------|

| 項  | 設定項目名           | 設定値名                                              | 初期値 | 機能                                        |
|----|-----------------|---------------------------------------------------|-----|-------------------------------------------|
| 1  | シャコウケンシュツ       | ユウコウ<br>ムコウ                                       | 0   | 手差し単票用紙吸入時に、斜行を検出するかどう<br>かを設定            |
| 2  | テサシ ジドウオンライン    | ユウコウ<br>ムコウ                                       | 0   | 手差し単票用紙吸入後、自動でオンラインにする<br>かどうかを設定         |
| 3  | トラクタン・ト・ウオンライン  | בליב<br>גבלי<br>גבל                               | 0   | 連帳用紙吸入後、自動でオンラインにするかどう<br>かを設定            |
| 4  | 3ウシガイインジボウシ     | ユウコウ<br>ムコウ                                       | 0   | 用紙外印字防止機能                                 |
| 5  | CSF 1ビンセンタク     | FCSF<br>RCSF                                      | 0   | CSF1ビン選択                                  |
| 6  | CSF キュウンセイギョ    | ヒョウジ ユン<br>スイッチハ゛ック                               | 0   | CSF吸入方式                                   |
| 7  | リボンホコ゛キノウ       | בליבלי<br>גבלי                                    | 0   | 連帳改行時リボン保護制御                              |
| 8  | CSF カミアツケンシュツ   | २८१७२<br>१९७२४ वर्ष                               | 0   | CSF時の用紙厚さ検出                               |
| 9  | ∿્રો`⊐ウカン ヒョウジ  | ユウコウ<br>ムコウ                                       | 0   | ヘッド交換表示                                   |
| 10 | ティアオフ           | シュト゛ウ<br>ジ゛ト゛ウ                                    | 0   | ティアオフ機能の設定                                |
| 11 | セットフリーセイギョ      | 1.5 mm ヒョウジュン   2.0 mm キュウシュウセン   2.5 mm セイト・エウセン | 0   | セットフリー時の斜行検出値                             |
| 12 | h5/19 キュウシセイギ 3 | セイト ゴウセン<br>ソクト ゴウセン                              | 0   | トラクタの給紙制御                                 |
| 13 | PWRオン キュウシ      | キュウシ シナイ<br>キュウシ スル                               | 0   | 電源投入時かつ連帳用紙無し状態に、トラクタ<br>の自動給紙を行なうかどうかを設定 |
| 14 | ギャクカイギョウヨクセイ    | ムコウ<br>ユウコウ                                       | 0   | 不要な逆改行動作を抑止する設定                           |

#### ■ トウロク

変更した設定値の登録(NVRAMへの記憶)、変更の取り消し、初期化を行います。

#### LCD表示内容

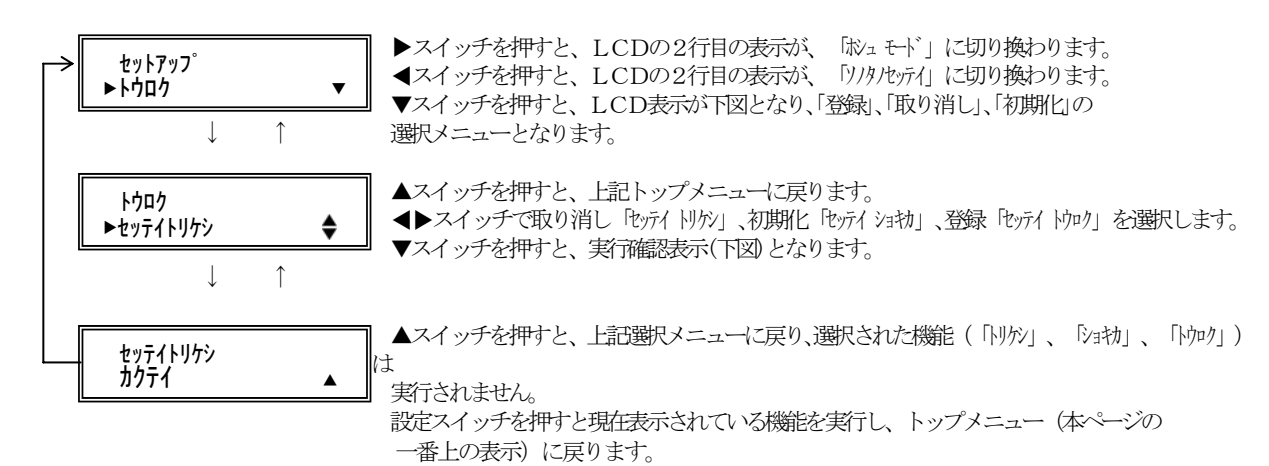

【スイッチ機能】 「ソウチキノウセッテイ」の時と同じです。

【機能】

| 項 | LCD表示          | 機                                      |
|---|----------------|----------------------------------------|
| 1 | セッテイ トリケン      | 各設定項目の設定値を、変更前の設定に戻します。                |
| 2 | रण्टन रेवर्भ्य | 各設定項目の設定値を工場出荷時の設定に戻し、<br>NVRAMに記憶します。 |
| 3 | रण्टन भिगग     | 各設定項目の現在の設定値をNVRAMに記憶します。              |

## ■ ホシュ モード

プリンタ装置のROM版数の表示、ヘッドカウンタの%表示、HEX ダンプ印刷を行います。

#### LCD表示内容

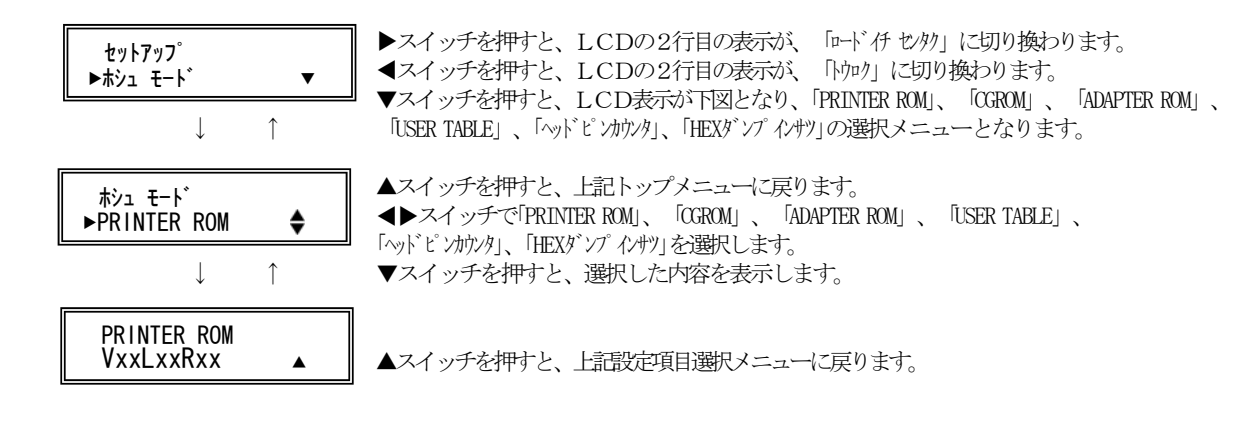

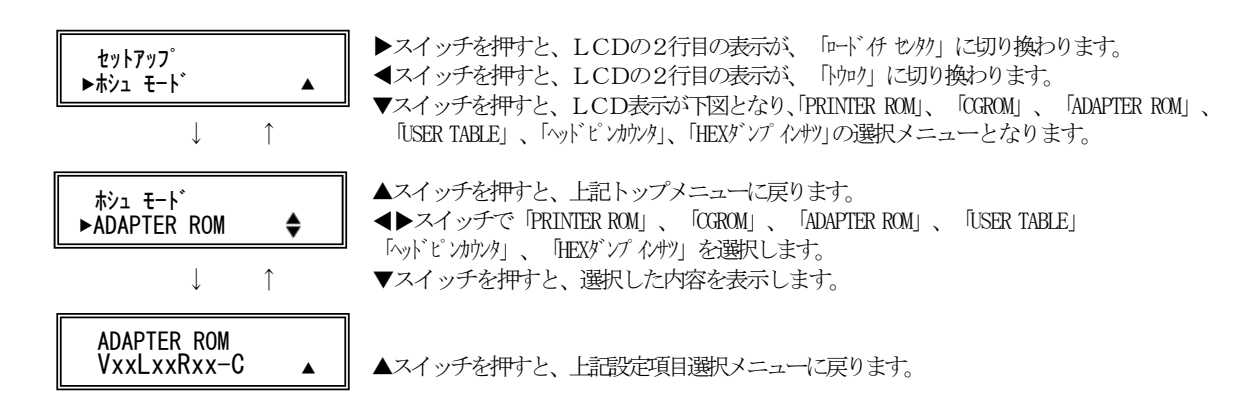

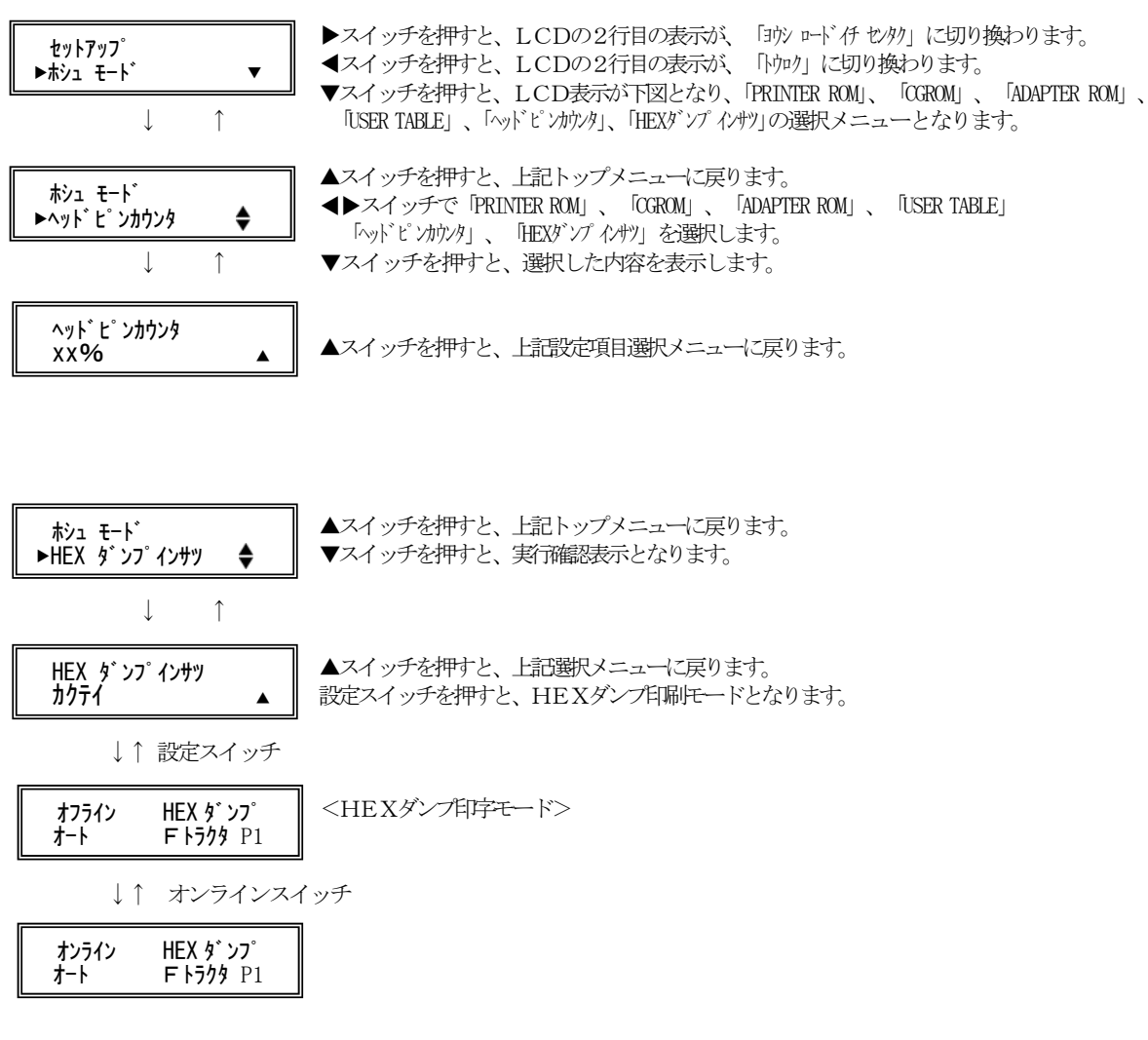

【スイッチ機能】 「ソウチキノウセッテイ」の時と同じです。

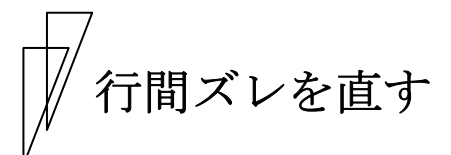

縦罫線などを正逆両方向で印字したときに生じる行間の横方向の印字 位置の不揃いを直します。

標準印字圧と高複写モードの2つの印字圧についてそれぞれ標準印字 モード、高速印字モード、ドラフト印字モードの行間ズレを直すこと ができます。ドラフト印字モードとは60dpiの解像度の内蔵フォント を使用して標準の3倍の速度で印字するモードです。行間ズレは、次 の手順で直します。行間ズレを直すときは、必ず用紙をセットしてお いてください。

- 1 前側より15インチ幅以上の連続用紙またはA4タテ以上の単票用 紙をセットする
- **2** 設定/メニュースイッチを押しながら電源を入れる 保守メニューモードになります。
- 3 調整メニューを表示させる

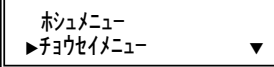

4 ▽スイッチを押して「セイギャクズレ」を表示させる

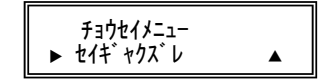

5 設定/メニュースイッチを押す

標準印字圧の標準印字モードで調整用パターンを印字します。 矢印(←と→)は、印字ヘッドの移動方向を示します。

| $\rightarrow$ |  |  |
|---------------|--|--|
| $\leftarrow$  |  |  |
| $\rightarrow$ |  |  |
| $\leftarrow$  |  |  |
|               |  |  |
|               |  |  |
|               |  |  |

## 6 調整用パターンの印字が始まったら調整を行う

#### 印字ヘッドの移動方向と同じ方向に印字結果を移動させるとき

△スイッチを押します。 押し続けると、印字ヘッドの移動方向が変わるたびに 1/900 インチずつ矢印と同じ方向に印字結果が移動します。

#### 印字ヘッドの移動と逆の方向に印字結果を移動させるとき

▽スイッチを押します。 押し続けると、印字ヘッドの移動方向が変わるたびに 1/900インチずつ矢印と逆の方向に印字結果が移動します。

- 7 印字モードを切り替えて、高速印字モード、ドラフト印字モード で手順 6の調整を行う
  - 印字モードの切り替えかた

調整パターン印字中に**印字モード/改ページ**スイッチを押 します。\_\_\_\_\_

**印字モード/改ページ**スイッチを押すたびに、以下の順に印 字速度が切り替わります。

→ 高速印字モード→ドラフト印字モード→標準印字モード— (高速ランプ点灯) (高速+オンラインランプ点灯)

## 8 高複写スイッチを押して高複写モードにする

高複写モードは印字する用紙厚により基本となるA~Dの4つの印字 速度があります。

| 用紙厚    | 複写モード |      |       |  |
|--------|-------|------|-------|--|
|        | 標準    | 高複写1 | 高複写 2 |  |
| レンジ1~3 | А     | В    | D     |  |
| レンジ4~  | В     | С    | D     |  |

注) CD110FI は標準と高複写の2種類となります。

## **9** 高複写モードでの標準印字モード、高速印字モード、ドラフト印 字モードそれぞれで手順6の調整を行う

高複写スイッチを押すたびに、以下の順に印字速度が切り替わります。

| ↓ ↓          |                  |
|--------------|------------------|
| 速度B          | (高複写1ランプ点灯)      |
| $\downarrow$ |                  |
| 速度C          | (高複写1+高複写2ランプ点灯) |
| $\downarrow$ |                  |
| 速度D          | (高複写2ランプ点灯)      |
| $\downarrow$ |                  |
| 速度A          |                  |
|              |                  |

## 10 調整が終わったら登録・終了スイッチを押す

調整した内容がプリンタに記憶され、調整パターンの印字が終了し、 調整項目選択モードに戻ります。

注) **登録・終了**スイッチを押さないと、調整した内容がプリンタに登録されず 電源を切ると元の状態に戻ります。

# │ 連続帳票用紙をカット位置に送る

あらかじめセットした連続帳票用紙のミシン目がカットしやすい位置 (カット位置)にくるように、用紙を送る機能です。

### ■ カット位置に送る

次の手順で、連続帳票用紙をカット位置に送ります。

## 1 オンライン状態で用紙カットスイッチを押す

ミシン目が用紙カット位置まで送られます。 機能設定の「ソノタノセッテイ」で「ティアオフ」を「ジドウ」に設定している場合 は(73ページ参照)、印刷が終わる(または印刷データを印刷し終わ る)毎に自動的に用紙カット位置まで用紙が送られます。

## 〈連続帳票用紙を前方からセットした場合〉

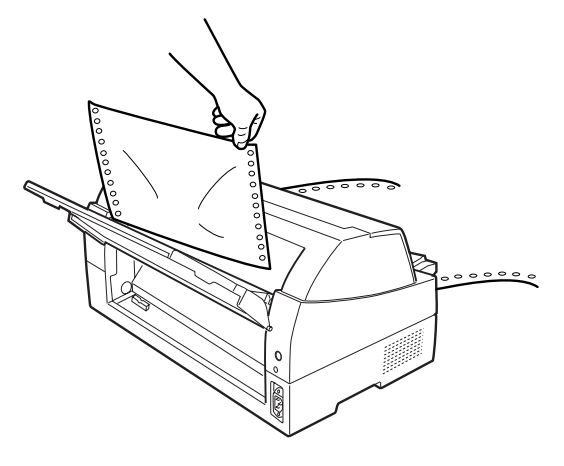

〈連続帳票用紙を後方からセットした場合〉

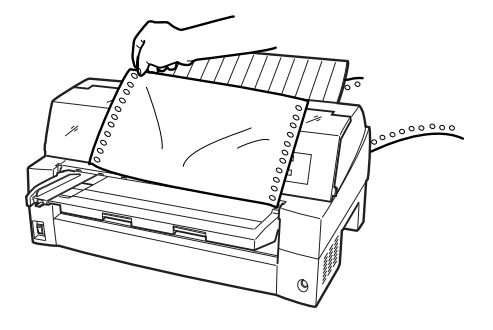

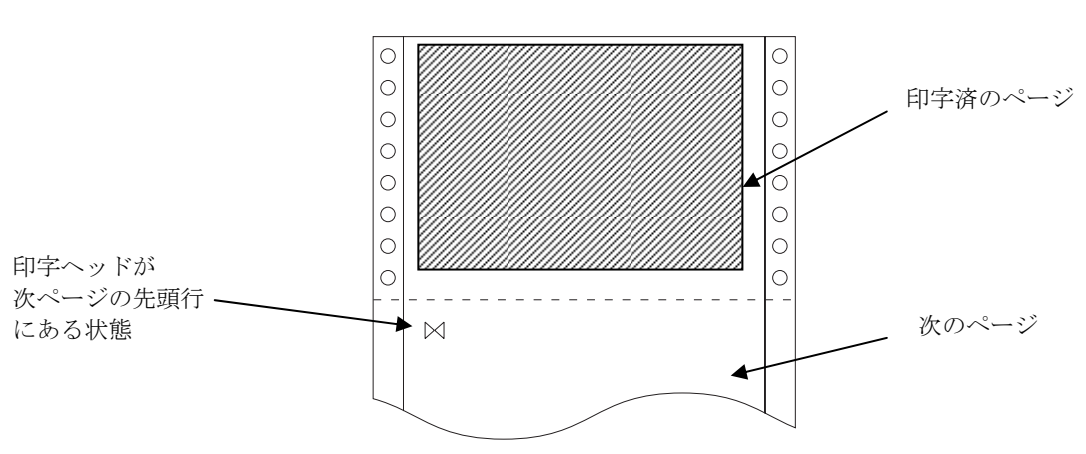

印字ヘッドの位置が次のページの先頭行にあるときには、ミシン目が カット位置まで送られます。

注) ページ長設定が正しくないとき、および▽または△スイッチで用紙を移動 させた場合はカット位置が合わなくなります。

## 2 用紙を切り取る

## 3 もう一度、用紙カットを押す

用紙が印字開始位置に戻ります。

この操作を行わない場合は、次の印字データを受信すると自動的に元 の位置に戻ります。

## / 自動検出機能

このプリンタには、次の4つの自動検出機能があります。

#### ◆ 用紙無し検出

印字中に用紙がなくなると、印字動作が停止して「メッセージ」ラン プが点灯し、ブザーが鳴ってオフライン状態になります。液晶ディス プレイには「ヨウシ ナシ \*\*\*\*\*\*\*\*」と表示されています。

#### ◆ 印字ヘッド昇温検出

印字ヘッドの加熱状態を検出すると、1 行を 2 回に分けて印字して印 字ヘッドの劣化を防止します。

## ◆ ヘビーデューティ検出

高密度の印字(50%以上)を行うと、1行を2回に分けて印字します。

#### ◆ 異常電流検出

プリンタ内で異常電流が流れたときは、プリンタ保護のために、自動 的に電流を切断します。この状態で電源スイッチを"ON"にしても、約 5分間は電源が投入できません。数分後、電源を再投入してください。 この状態で電源が投入できないときは、プリンタの故障ですので、電 源プラグを抜いてお買い求めの販売店に相談してください。

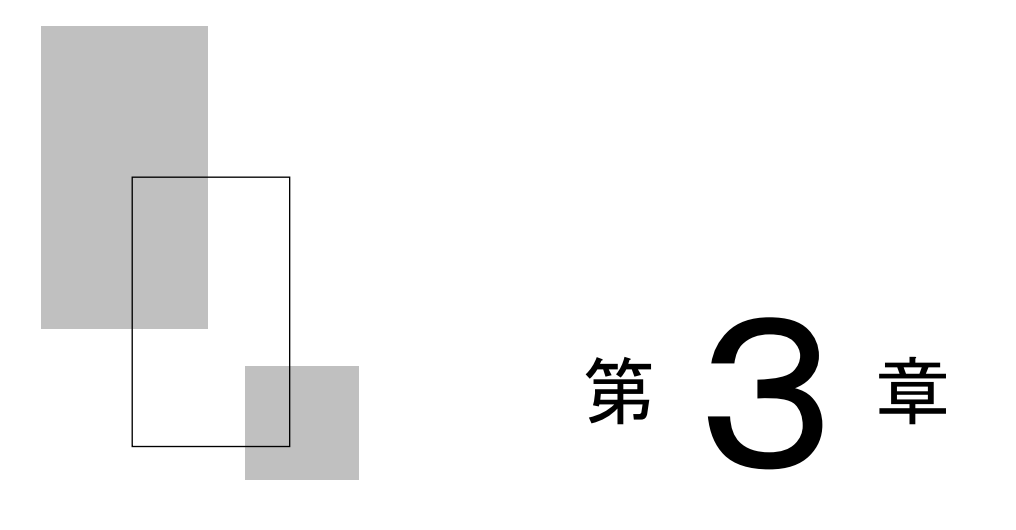

## 用紙のセット

この章では、用紙のセットのしかた、用紙厚の調整のしか た、および印字開始位置について説明します。

| 用紙をセットする 84                 |
|-----------------------------|
| 連続帳票用紙をセットする                |
| (前トラクタ給紙の場合) ・・・・・・・・ 84    |
| 連続帳票用紙をセットする                |
| (後トラクタ給紙の場合) ・・・・・・・・・91    |
| 単票用紙をセットする                  |
| (単票セットフリーオン時) ・・・・・・・・ 96   |
| 単票用紙をセットする                  |
| (単票セットフリーオフ時) ・・・・・・100     |
| 単票用紙をセットする                  |
| (カットシートフィーダを取り付けた場合)・103    |
| 用紙厚を調整する 107                |
| 印字開始位置について ・・・・・ 111        |
| 印字開始位置(行方向)を微調整する ・・・・・ 112 |

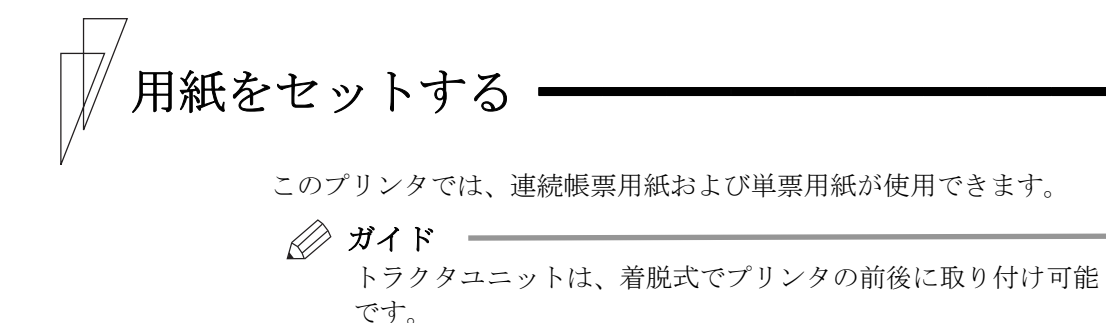

■ 連続帳票用紙をセットする(前トラクタ給紙の場合)

連続帳票用紙のセットは、次の手順で行います。

**1** プリンタの電源を入れる

電源スイッチが「|」側に倒れていることを確認します。

2 オフライン状態にする

**オンライン**スイッチを押して、プリンタをオフライン状態(「オン ライン」ランプ消灯)にします。

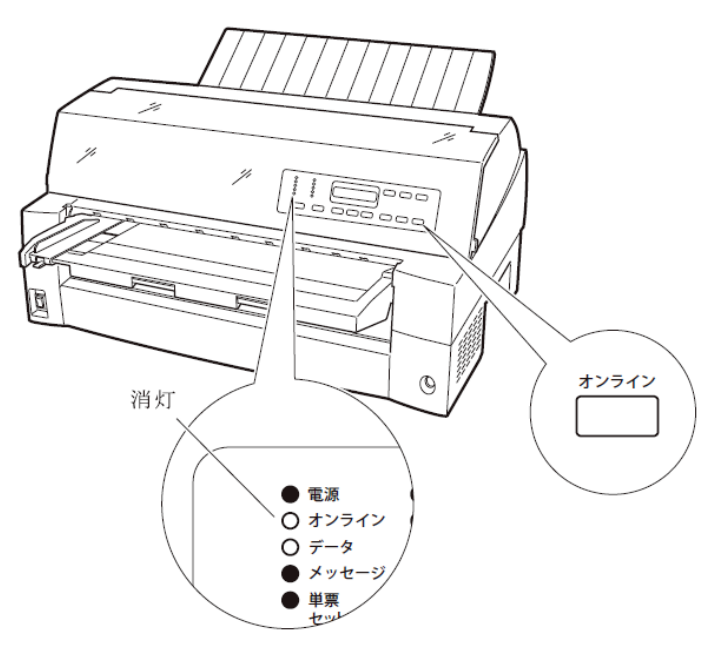

3 液晶ディスプレイに「フロントトラクタ」と表示されるまで 給紙ロスイッチを押す

「前トラクタ」状態にします。

## 4 単票テーブルを開く

単票テーブルを開くと、単票検知センサーに外乱光が入り誤動作する ことがあります。電源が入った状態で単票テーブルを開くときには給 紙口を「フロントトラクタ」に変更してから以下の操作を行ってくだ さい。

単票テーブルの先端を少し持ち上げ(①)、手前に引いた後(②)、 回転させて開きます(③)。

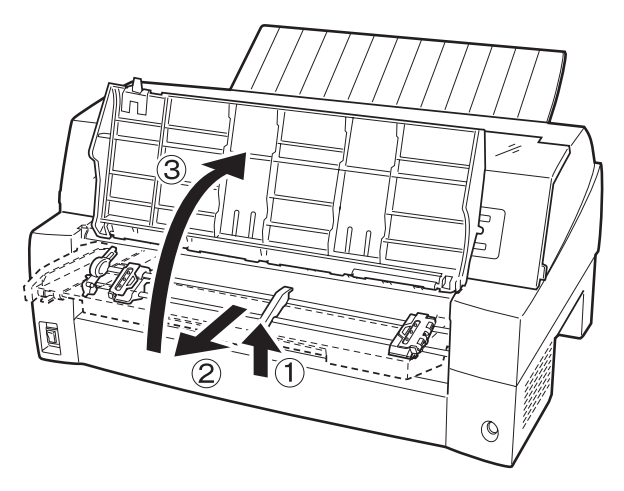

## 5 用紙送りトラクタのロックを外し、用紙押さえを開く

左右の用紙トラクタにあるロックレバーを、矢印方向に動かして(①)、 トラクタが左右に移動できるようにします。次に用紙押さえを開き (②)、用紙をセットできる状態にします。

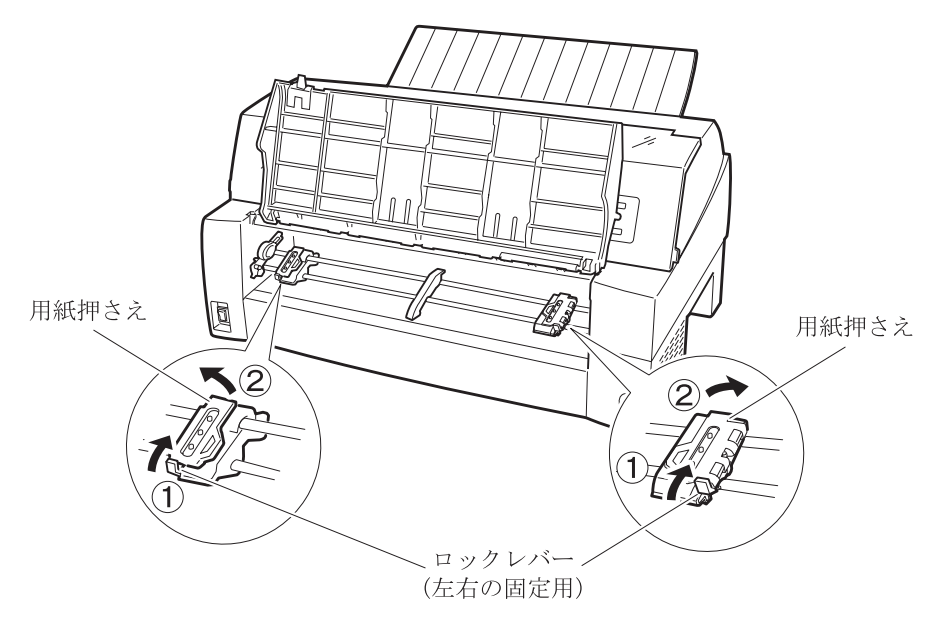

## 6 用紙送りトラクタに用紙をはさむ

用紙送りトラクタのピンに用紙送り穴を通し、用紙押さえを閉じます。

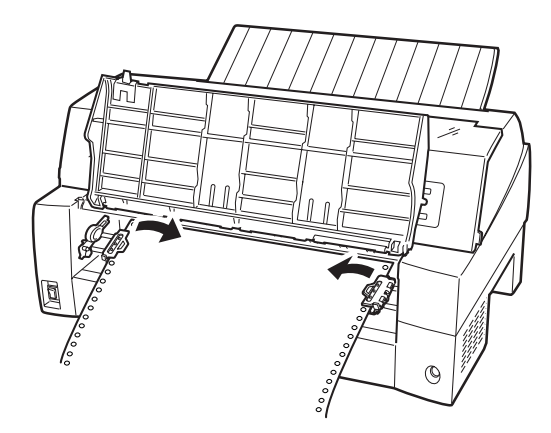

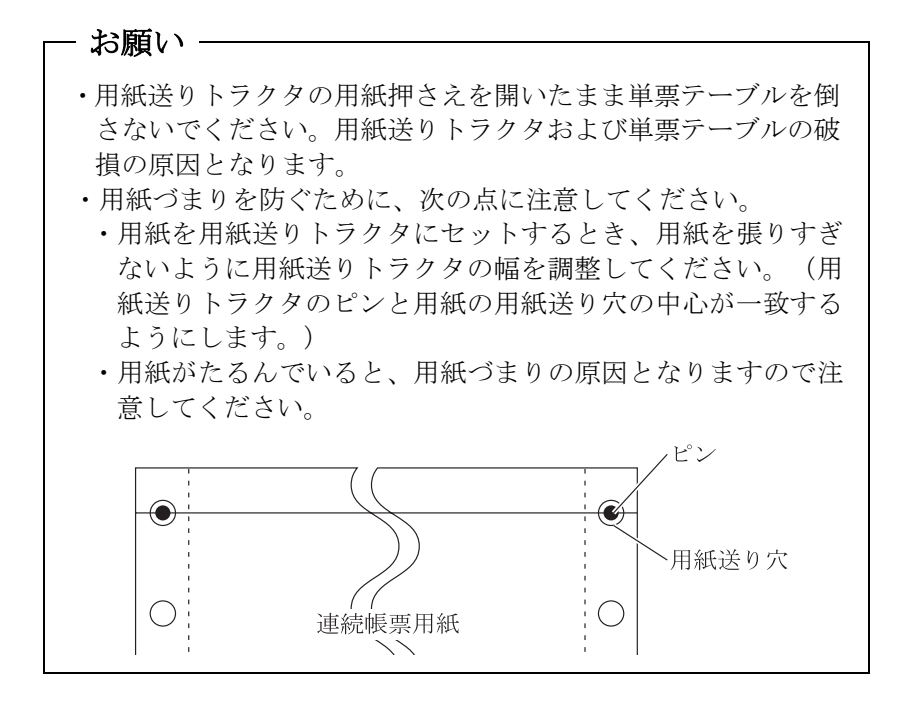

7 左側の用紙送りトラクタを用紙基準位置(桁スケール)に合わせ、 右側の用紙送りトラクタを用紙が軽く張るくらい右へ動かし、ロ ックレバーを矢印方向に倒して固定する

用紙の左端を「0」の位置に合わせると、左端余白が最小 11.43mm(用 紙左端からの余白)となり、第1 ドットが「▼」の位置となります。

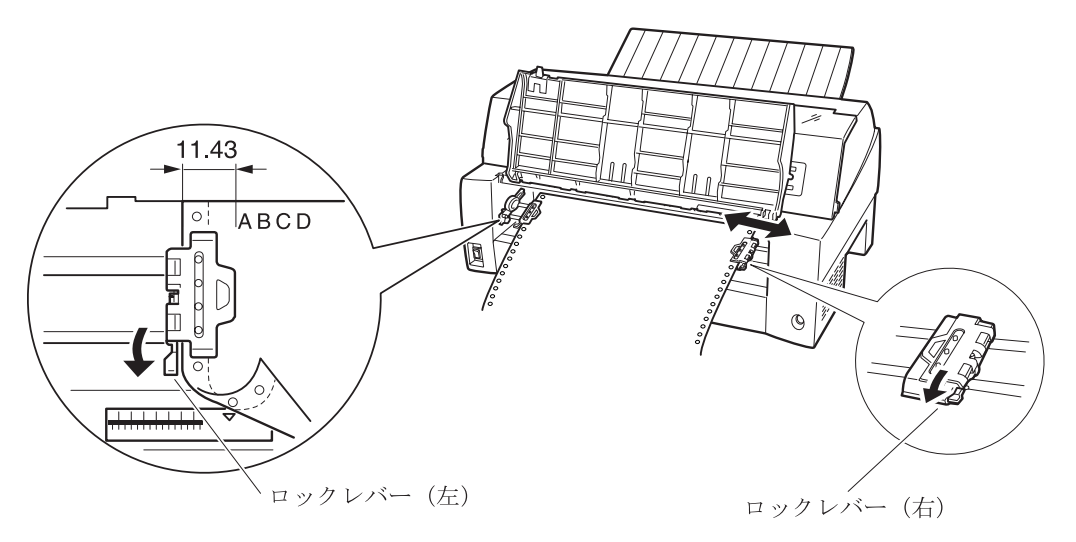

8 単票テーブルを倒す

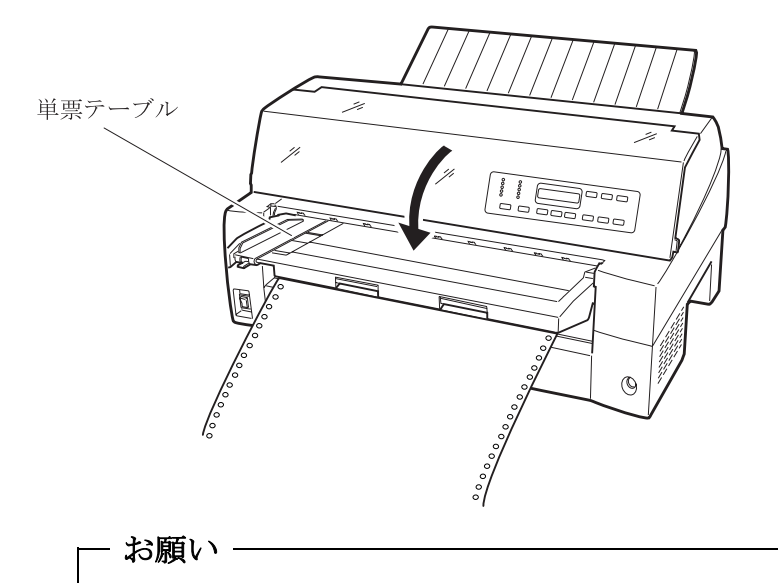

単票テーブルを上方向に開いたまま連帳用紙を吸入させると、用 紙づまりを起こす場合があります。必ず、単票テーブルを倒して から用紙を吸入させてください。 単票テーブルは下図のように回転させた(①)のち、奥に押し込んで (②)閉じます(③)。

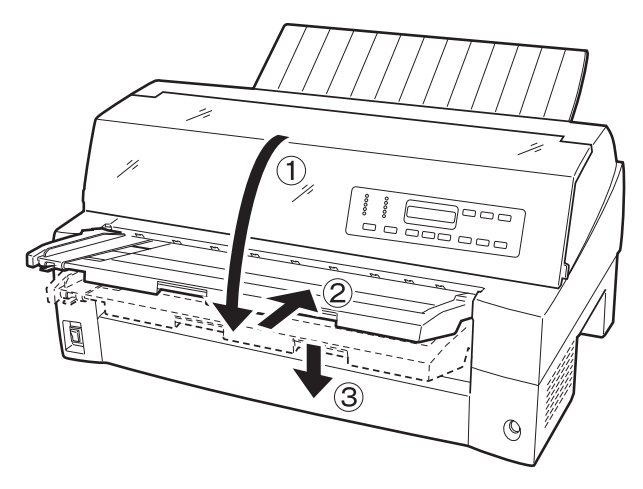

**9** 印字開始位置に用紙をセットする

**用紙カット/用紙吸入/排出**スイッチを押します。 用紙が印字開始位置まで送られます。

印字開始位置の微調整については、111ページを参照してください。

#### ┍ お願い -

 ・用紙吸入時に用紙づまりが発生した場合、吸入動作失敗として 操作パネルのメッセージランプ点灯および液晶ディスプレイ に下記の表示がされます。

キュウシシ゜ャム Fトラクタ ヨウシヲトリノソ゜イテクダサイ

用紙づまりが発生した場合は、143 ページの「用紙づまりのと き」を参照してつまった用紙を取り除き再度用紙をセットし直 してください。

 ・単票テーブルに用紙が残ったまま連帳用紙を吸入させると、単 票テーブルの用紙も同時に吸入してしまう場合があります。連 帳使用時には、単票テーブルの上に用紙をセットしないでくだ さい。 10 オンライン状態にする

**オンライン**スイッチを押して、プリンタをオンライン状態(「オン ライン」ランプ点灯)にし、パソコンからの印字データを送ります。

注) 用紙を排出するには、次の方法があります。 印字ヘッドがページの先頭印字位置にあるときは、オンライン状態にして用紙カット/用紙吸入/排出スイッチを押すと、用紙がカット位置まで送られます。 オフライン状態にして印字モード/改ページスイッチを押します。 1回押すたびに1ページ分の用紙が送られます。

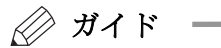

用紙をカット位置にした状態では、パソコンから印字データが 送られてくると用紙を自動的に印字位置(元の位置)に引き込 んで印字を行います。

## ◆ 前連続帳票用紙の置きかた

連続帳票用紙は、下図(○印)のように置いてください。用紙が机の 角などに当たって妨げられると、正しく用紙が送られないので注意し てください。

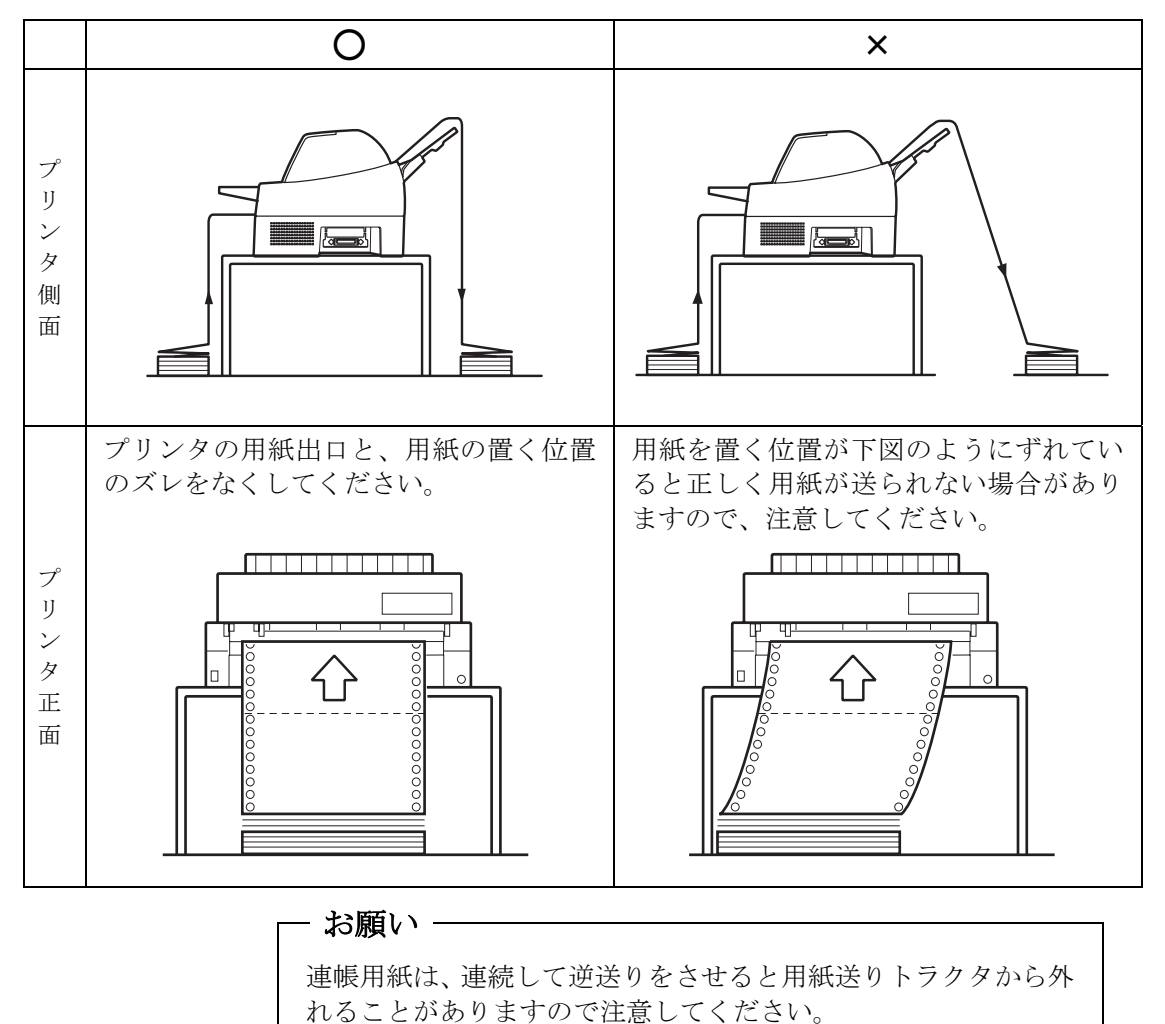

## ■ 連続帳票用紙をセットする(後トラクタ給紙の場合)

連続帳票用紙のセットは、次の手順で行います。

## 1 プリンタの電源を入れる

電源スイッチが「|」側に倒れていることを確認します。

## 2 オフライン状態にする

**オンライン**スイッチを押して、プリンタをオフライン状態(「オン ライン」ランプ消灯)にします。

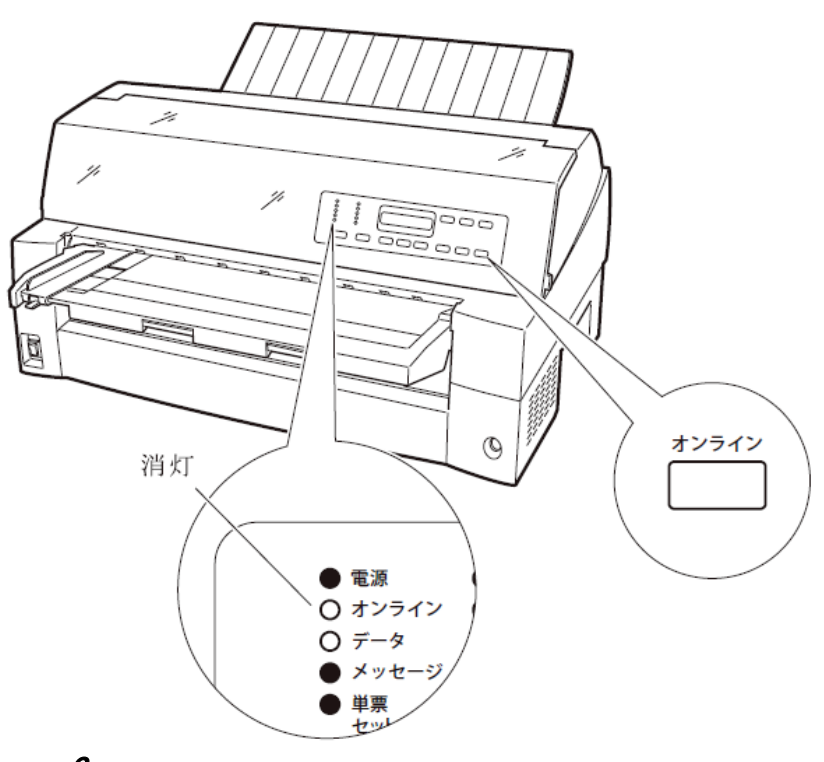

3 液晶ディスプレイに「リアトラクタ」と表示されるまで 給紙ロスイッチを押す

「後トラクタ」状態にします。
# 4 用紙送りトラクタのロックを外し、用紙押さえを開きます

左右の用紙トラクタにあるロックレバーを、矢印方向に動かして(①) トラクタ左右のロックを外し、用紙押さえを開きます(②)。

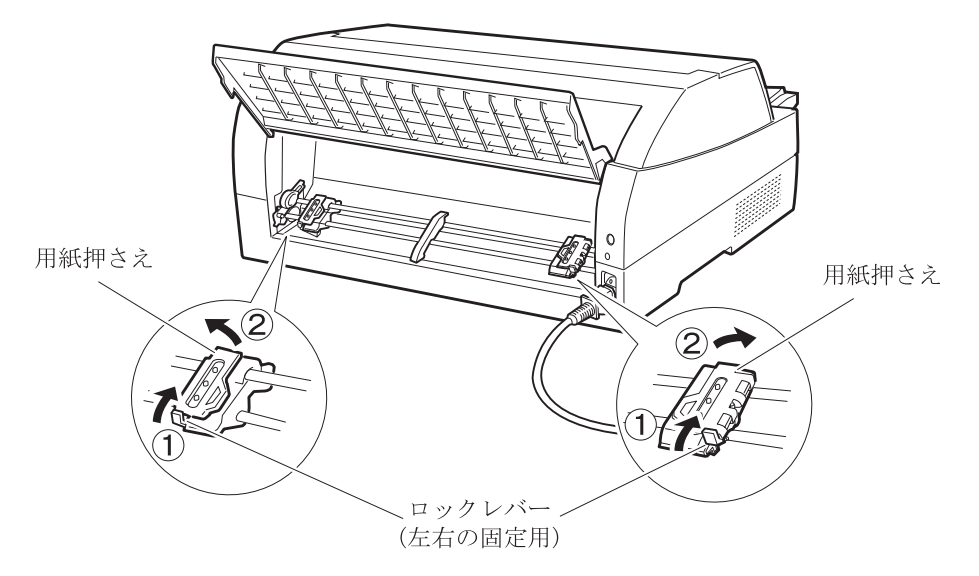

# 5 用紙送りトラクタに用紙をはさむ

左右の用紙送りトラクタの用紙押さえを開きます。用紙送りトラクタ のピンに用紙送り穴を通し、用紙押さえを閉じます。

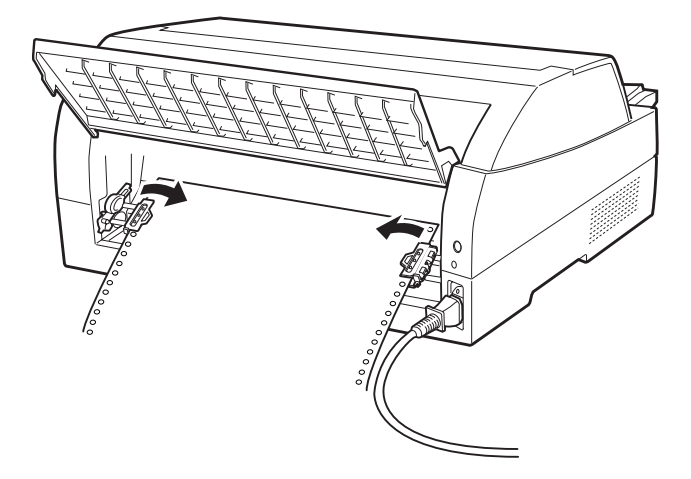

6 左側の用紙送りトラクタを用紙基準位置(桁スケール)に合わせ、 右側の用紙送りトラクタを用紙が軽く張るくらい右へ動かし、ロ ックレバーを矢印の方向に倒して固定する

用紙の左端を「0」の位置に合わせると、左端余白が最小 11.43mm(用 紙左端からの余白)となり、第1 ドットが「▼」の位置となります。

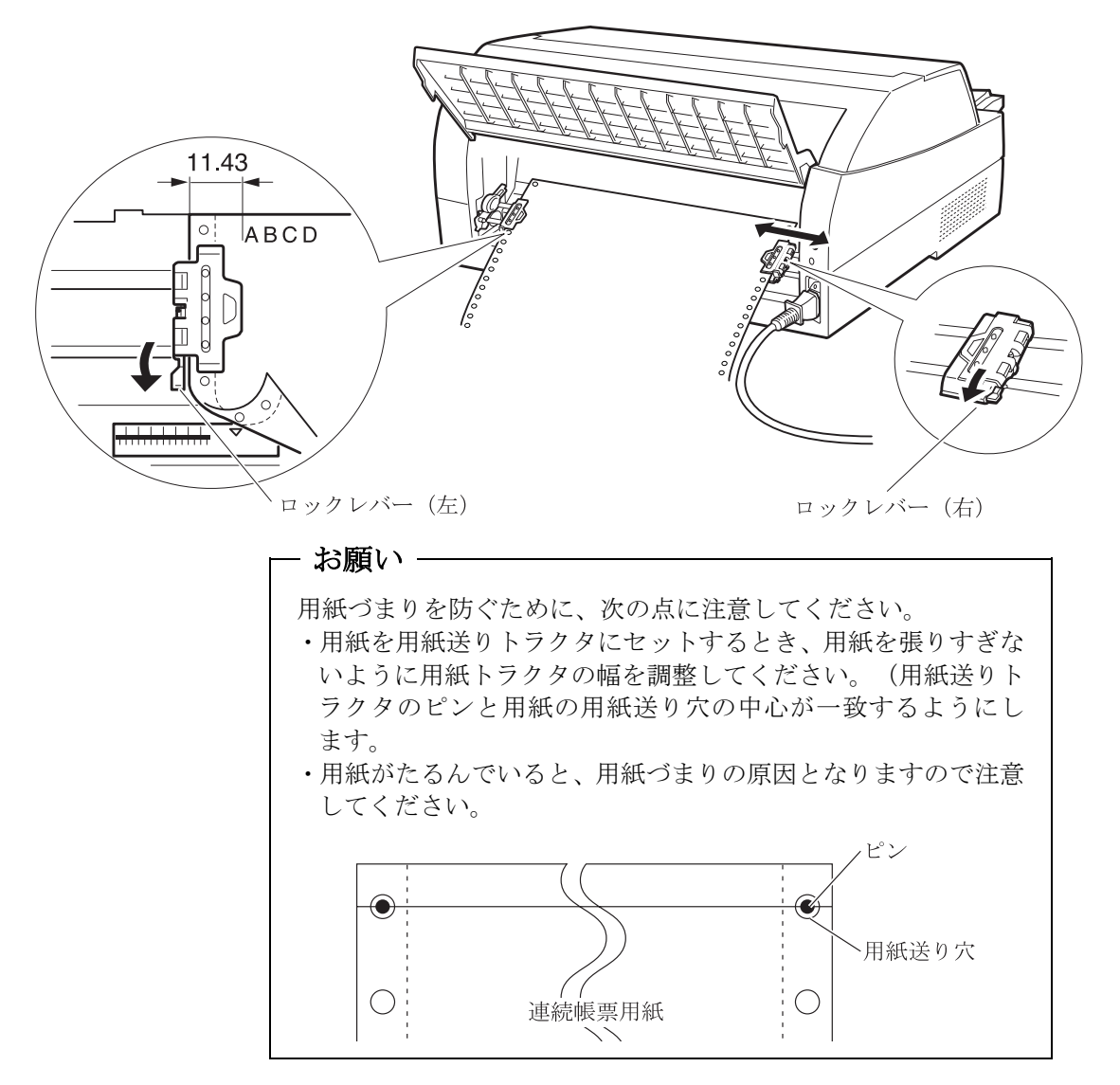

# 7 印字開始位置に用紙をセットする

**用紙カット/用紙吸入/排出**スイッチを押します。 用紙が印字開始位置まで送られます。 印字開始位置の微調整については、111ページを参照してください。

# 8 オンライン状態にする

**オンライン**スイッチを押して、プリンタをオンライン状態(「オン ライン」ランプ点灯)にし、パソコンからの印字データを送ります。

注) 用紙を排出するには、次の方法があります。 印字ヘッドがページの先頭印字位置にあるときは、オンライン状態 にして用紙カット/用紙吸入/排出スイッチを押すと、用紙がカット 位置まで送られます。(詳細については、80ページの「カット位置 に送る」を参照してください。) オフライン状態にして印字モード/改ページ スイッチを押します。1 回押すたびに1ページ分の用紙が送られます。

# ◆ 後連続帳票用紙の置きかた

連続帳票用紙は、下図(○印)のように置いてください。用紙が机の 角などに当たって妨げられると、正しく用紙が送られないので注意し てください。

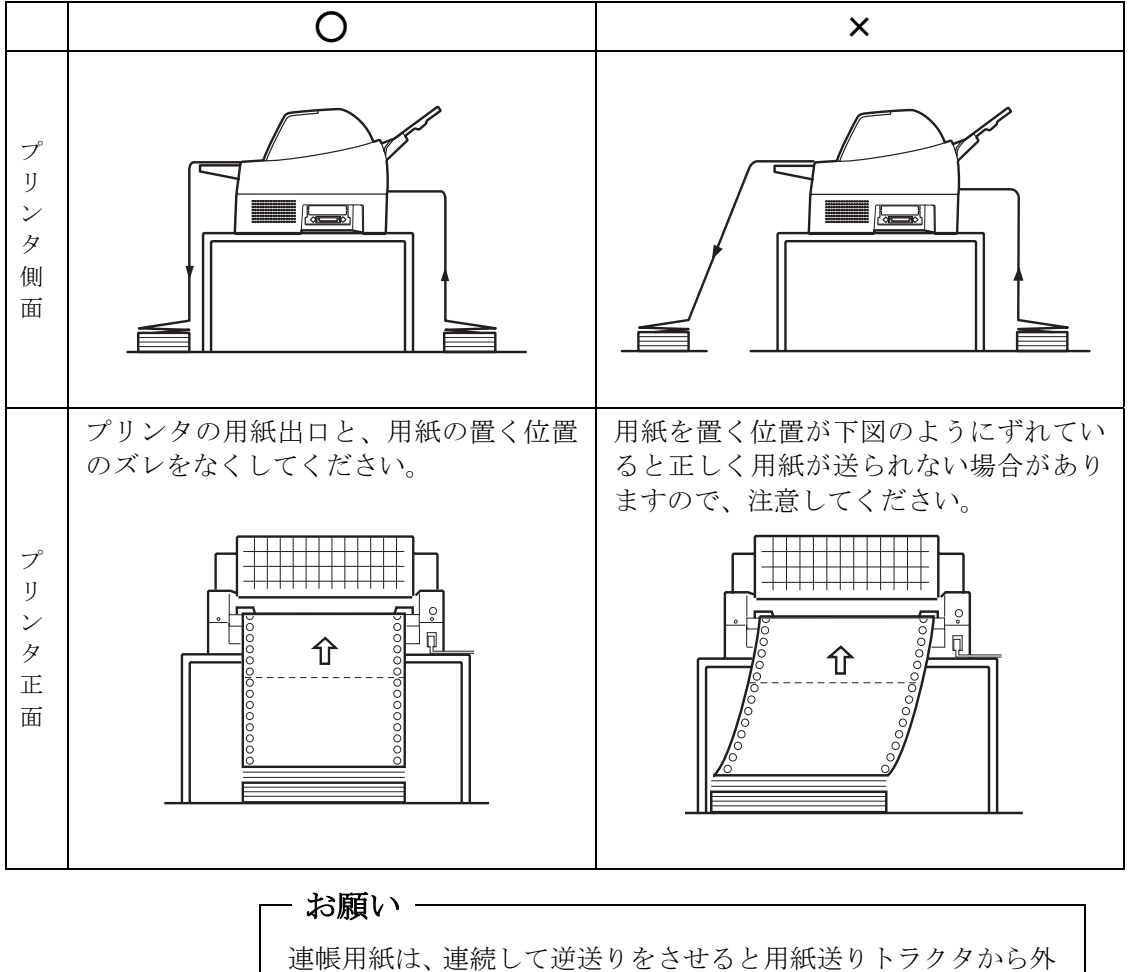

運転用紙は、運転して逆送りをさせると用紙送り下ノククがれることがありますので注意してください。

# ■ 単票用紙をセットする(単票セットフリーオン時)

単票セットフリー機能を使用すると、単票テーブルの中央に用紙を差 し込むと自動的に吸入されます。なお、単票用紙は一枚ずつ差し込ん でください。使用できる用紙サイズは、はがき~B4です(詳細は「第 4章 用紙について」を参照)。単票セットフリーオンで使用できな い用紙は単票セットフリーオフにして使用してください。(100ペー ジ参照)

# **1** プリンタの電源を入れる

スイッチが「|」側に倒れていることを確認します。

# 2 オフライン状態にする

**オンライン**スイッチを押して、プリンタをオフライン状態(「オンラ イン」ランプ消灯)にします。

# 3 「単票セットフリー」ランプが点灯していることを確認する

消灯している場合は単票セットフリースイッチを1回押してください。

# 4 液晶ディスプレイに「テサシ」と表示されるまで給紙ロスイッチ を押す

「単票手差し」状態にします。

このとき連帳用紙が吸入されたままの場合は、連帳用紙の退避動作を行ってから、単票用紙に切り替わります。

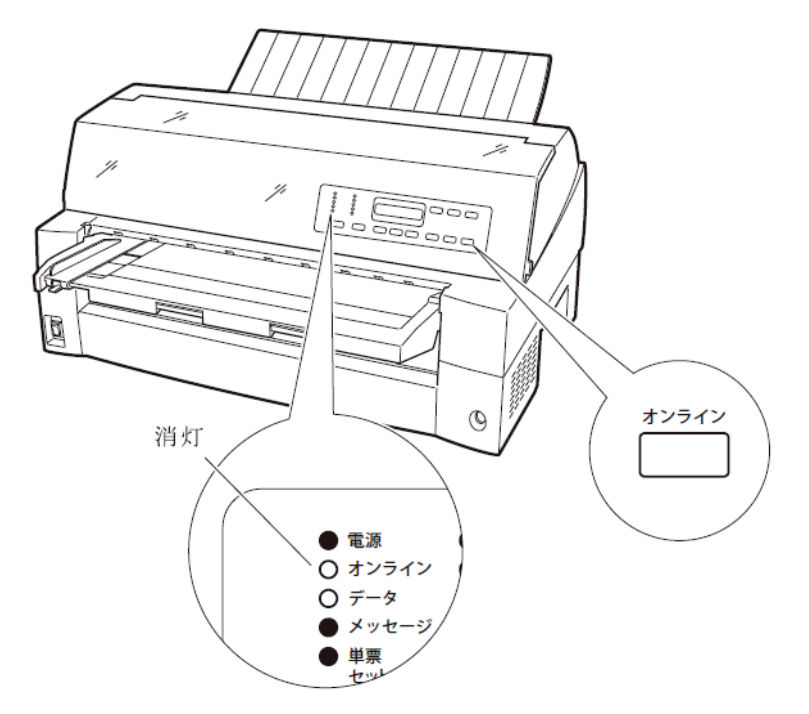

- お願い -

連帳用紙の退避動作が終了する前に単票テーブルに用紙をセットすると、「単票手差し」状態に切り替わらない場合があります。 連帳用紙の退避動作が終了し、「単票手差し」状態に切り替わった後に単票をセットするようにしてください。

# 5 用紙ガイドを左端に寄せる

# 

# 6 用紙サイズに応じてサブガイドを引き出す

# 7 用紙をセットする

印字する面を上にし、『単票セットフリー』の用紙セット範囲に単票 用紙を一枚ずつ差し込むと、自動的に吸入されます。

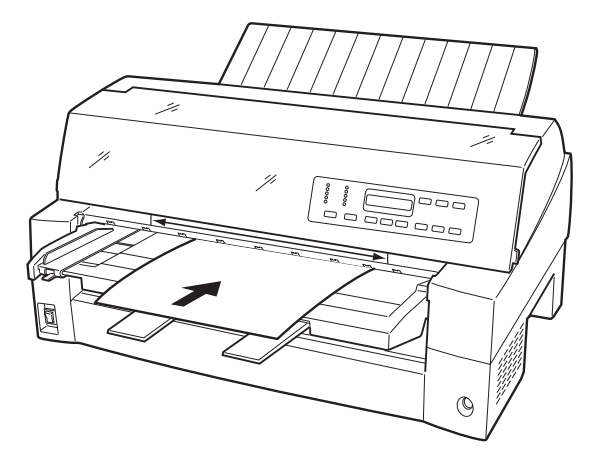

印字開始位置は、「ヨハクリョウ セッテイ」(64 ページ)の左端余白量に従い ます。工場出荷時は、用紙左端より 5.08mmの位置になります。

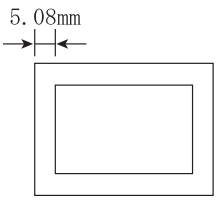

注) 印字開始位置を帳票に合わせて細かく設定したい場合は、単票セットフ リーをオフにして用紙ガイドで調整してください。

# 8 オンライン状態にする

**オンライン**スイッチを押して、プリンタをオンライン状態(「オンラ イン」ランプ点灯)にし、パソコンから印字データを送ります。

注) 「ソノタノセッテイ」(73 ページ参照)で「テサシ シドウオンライン」を「ユウコウ」に設定されている場合は、自動的にオンライン状態になり、印字を開始します。

#### ◆ 用紙左端位置に関する注意

プリンタのラベル ← 部(「単票セットフリー」の用紙セット範囲) に対して、用紙の左端を下記の×で示す位置にセットした場合、用紙 は吸入後排出されます。○で示す位置にセットしてください。

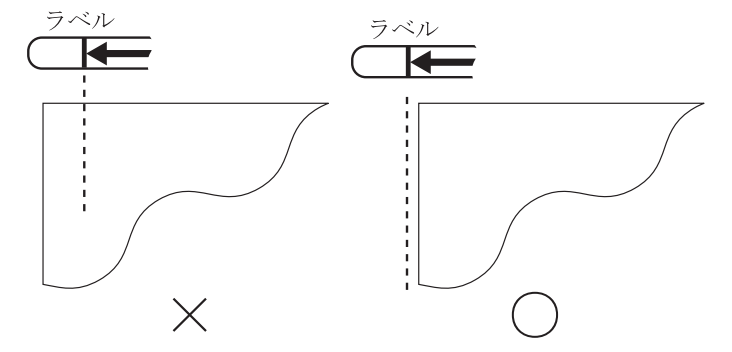

### ◆ 用紙右端位置に関する注意

プリンタのラベル→→■部(「単票セットフリー」の用紙セット範囲) に対して、用紙の右端を下記の×で示す位置にセットすると、印字デ ータがカットされることがあるので、〇の位置にセットしてください。

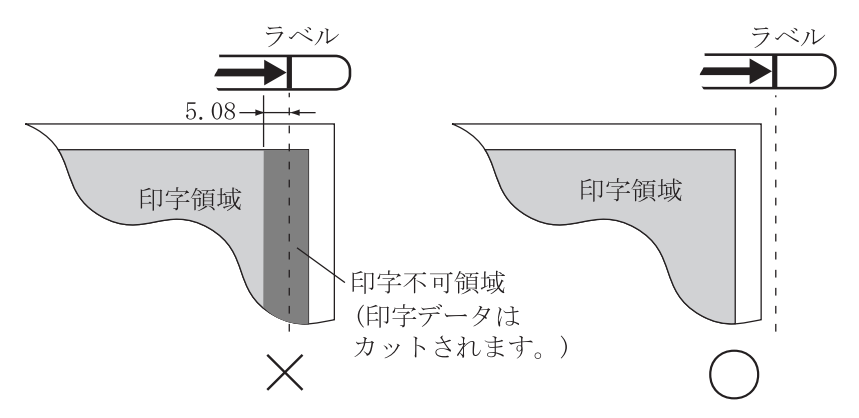

#### ◆ 用紙に関するご注意

- ・用紙の先端や先端のコーナー部に折れや曲がりがあると、うまく吸入できないことがあります。折れや曲がりのない用紙を使用してください。
- ・単票セットフリーで使用できる用紙は下記のサイズです。

用紙幅 100~364mm(はがき~B4 サイズ)
 用紙長さ 70~364mm(はがき~B4 サイズ)
 詳細は「第4章 用紙について」を参照してください。

・ 束のりとじの単票は、とじ部分が分離しやすくジャムが発生するので、使用を避けてください。

束とじ:単票の厚み部分だけでのりとじを行っているものです。

 ・単票セットフリーで、宅配便伝票などの連続帳票用紙を1枚ごと手 切りでご使用になる場合は、用紙先端のカールなどにより、うまく 吸入できないことがあります。
 用紙のカールなどを取り除いてからご使用ください。

# ■ 単票用紙をセットする(単票セットフリーオフ時)

単票用紙は一枚ずつセットしてください。また、連続帳票用紙をセッ トしたままでもセットできます。 単票用紙のセットは、次の手順で行います。

1 プリンタの電源を入れる

スイッチが「|」側に倒れていることを確認します。

2 オフライン状態にする

オンライン スイッチを押して、プリンタをオフライン状態(「オン ライン」ランプ消灯)にします。

- 3 単票セットフリースイッチを押して「単票セットフリー」ランプ を消灯させる
- 4 液晶ディスプレイに「テサシ」と表示されるまで給紙ロスイッチ を押す

「単票手差し」状態にします。

このとき連帳用紙が吸入されたままの場合は、連帳用紙の退避動作を行ってから、単票用紙に切り替わります。

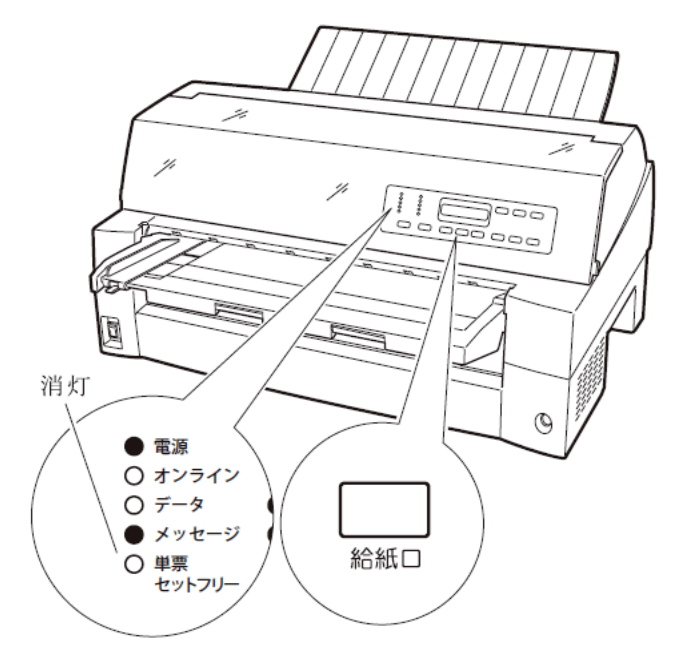

#### - お願い

連帳用紙の退避動作が終了する前に単票テーブルに用紙をセッ トすると、「単票手差し」状態に切り替わらない場合があります。 連帳用紙の退避動作が終了し、「単票手差し」状態に切り替わっ た後に単票をセットするようにしてください。

### 5 印字開始位置に合わせて用紙ガイドを移動する

用紙ガイドの左端を単票テーブルの目盛り0(mm)の位置にして、ロックレバーを下側に倒してロックします(第1ドット目が用紙の左端より5.08mmの位置に印字します)。

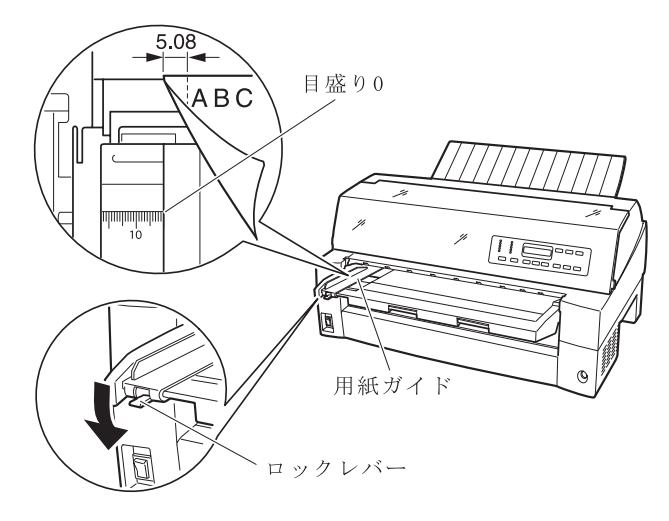

#### 6 単票用紙をセットする

印字する面を上にし、単票用紙の左端を用紙ガイドに当てて、一枚ず つ差し込みます。

用紙が奥に軽く突き当たるまで、まっすぐに差し込んでください。 用紙が自動的に印字開始位置まで送られます。

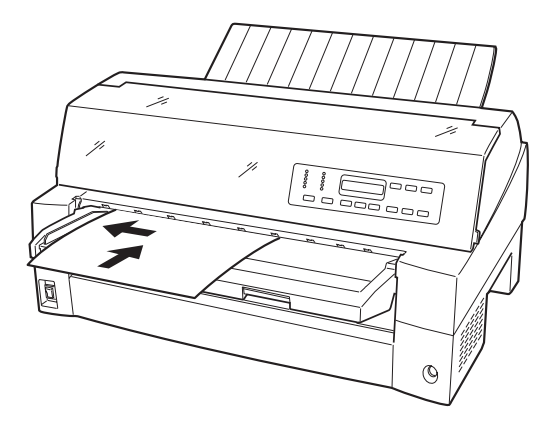

注1) 幅のせまい媒体(100mm 未満の媒体)をセットする場合は、用紙ガイドを 目盛り0(mm)の位置に合わせます。

# 7 オンラインスイッチを押し、オンライン状態(「オンライン」ランプ点灯)にしてパソコンから印字データを送ります。

送られた用紙がまっすぐセットされなかった場合は、オンライン状態 にする前に用紙カット/用紙吸入/排出スイッチを押し、一旦単票用 紙を排出してから再度セットしてください。

注) 「ソノタノセッテイ」(73 ページ参照)で「テサシ シドウオンライン」を「ユウコウ」に設定されている場合は、自動的にオンライン状態になり、印字を開始します。

# 単票用紙をセットする(カットシートフィーダを取り付けた場合)

カットシートフィーダをプリンタに取り付け場合に用紙をセットする 方法について説明します。

カットシートフィーダの取り付けについては、「カットシートフィー ダを取り付ける」(177ページ)を参照してください。

- 🖉 ガイド
  - セットするときは、図のように用紙をさばき、机の上などで 用紙の上下、左右をきちんと揃えてください。

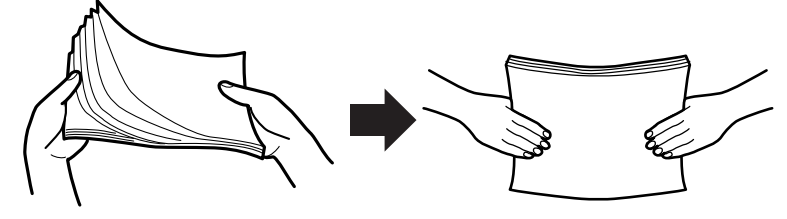

 ・用紙はカールを取り除いた上でセットしてください。用紙は、 湿度などの影響でカールしていることがあります。カールした用紙を補充する場合や別梱包の用紙を合わせてセットする場合、カールを取り除いた上、カール方向を合わせてセットしてください。(背中合わせでセットすると複数枚数が同時に吸入される場合があります。)また、少しカールのある場合は、カール方向を下図のようにセットしてください。

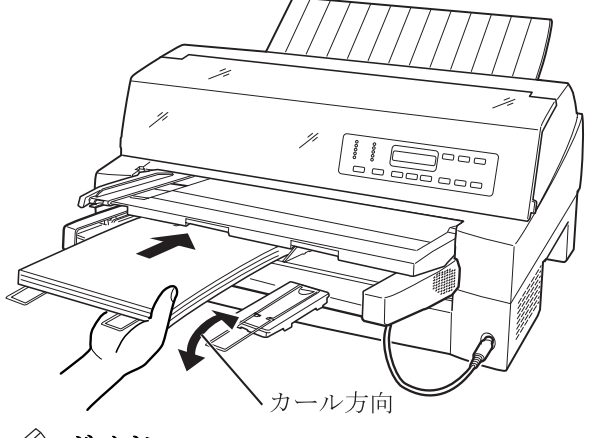

- 🖉 ガイド
  - ・紙質は同一種類のものをセットしてください。
     銘柄や連量(紙厚)などが異なるものを一緒にしてセットしないでください。

1 プリンタの電源を入れる

電源スイッチが「|」側に倒れていることを確認します。

2 オフライン状態にする

**オンライン**スイッチを押して、プリンタをオフライン状態(「オンラ イン」ランプ消灯)にします。

3 液晶ディスプレイ上にカットシートフィーダが表示されるまで 給紙ロスイッチを押す

プリンタ前部に取り付けられている場合は、「フロント CSF」、プリンタ後部に取り付けられている場合は、「リア CSF」を選択します。

- 4 カットシートフィーダがプリンタ前部に取り付けられている場合は単票テーブル (12 ページ参照)を、プリンタ後部に取り付けられている場合はリアスタッカを開く
- 5 カットシートフィーダのセットレバーを「FREE」の位置にする

【カットシートフィーダがプリンタ前部に取り付けられている場合】

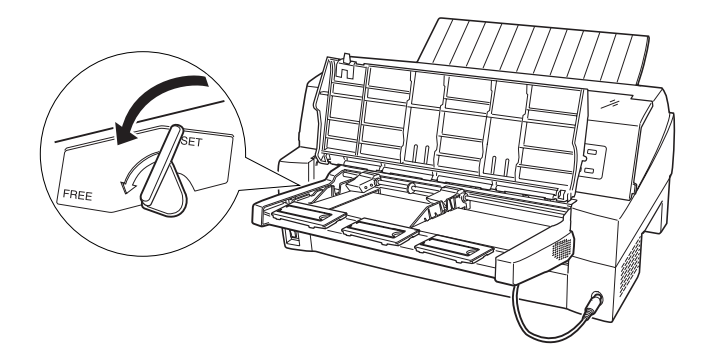

【カットシートフィーダがプリンタ後部に取り付けられている場合】

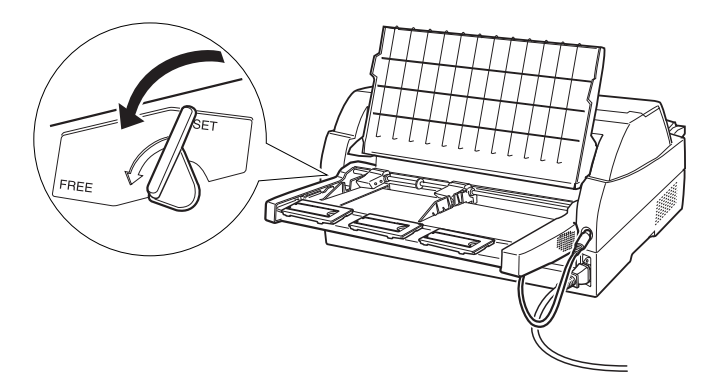

# 6 用紙ガイドに沿って用紙を載せる

用紙を揃え、左側の用紙ガイドに沿って用紙を載せます。右側の用紙 ガイドの赤線が、一度にセットできる用紙の高さを示します。

- お願い -

左側の用紙ガイドは通常の場合、「▽」の位置(最も内側)に寄せ てご使用ください。

A3 用紙を横にセットするときは、「←」の位置に用紙ガイドを移動し てください。

✓ ガイド
 55kg 紙の場合、総枚数が 120 枚となります。

7 長い用紙をセットする場合は、エクステンション、エクステンションワイヤを展開する

(「カットシートフィーダを取り付ける」177ページ参照)

8 右側用紙ガイドの位置を、セットする用紙に合わせる

【カットシートフィーダがプリンタ前部に取り付けられている場合】

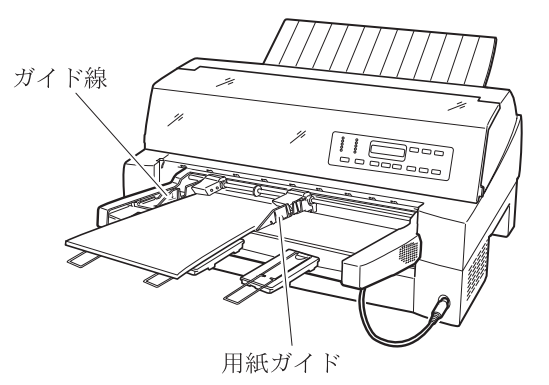

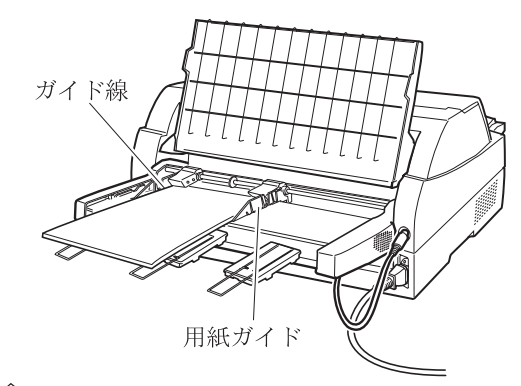

【カットシートフィーダがプリンタ後部に取り付けられている場合】

# 🖉 ガイド

用紙と用紙ガイドとの間に隙間がある場合は、右側用紙ガイド を左へ動かして隙間をなくしてください。なお、ガイドを用紙 に押しつけ過ぎますと、吸入不良を起こすことがありますので ご注意ください。

# **9** カットシートフィーダのセットレバーを「SET」の位置に戻し、 単票テーブル、リアスタッカを元に戻す

# 10 オンライン状態にする

— お願い -

**オンライン**スイッチを押して、プリンタをオンライン状態(「オンラ イン」ランプ点灯)にし、パソコンからの印字データを送ります。

リアスタッカへ印字後の用紙をスタックしすぎると用紙づまり などが発生します。スタック可能枚数は 120 枚(上紙 55kg 用紙 でカットシートフィーダにセット可能な枚数)を目安に適度に取 り除いてください。

# 用紙厚を調整する

用紙厚の調整とは、印字ヘッドとプラテンの間隔を使用する用紙の厚 みに合わせることです。

本プリンタは、使用する用紙の厚さ、枚数に応じて自動的に印字へッ ドの位置を上下に調整する自動紙厚調整機能を装備しており、通常は 紙厚調整の必要はありません。

宅配便伝票などの段差のある用紙に印字するときに、自動紙厚調整で はうまく印字できない場合に、以下の手順で手動紙厚調整を設定して ください。

1 オフライン状態にして設定/メニュースイッチを押す

メニューモードになります。

- 2 <□または▷スイッチを押して「ソウチキノウセッテイ」を表示させる</p>
- 3 ▽スイッチを押して、下のレベルに移動する
- 4 
  ↓ ↓ 
  ↓ 
  ↓ 
  ↓ 
  ↓ 
  ↓ 
  ↓ 
  ↓ 
  ↓ 
  ↓ 
  ↓ 
  ↓ 
  ↓ 
  ↓ 
  ↓ 
  ↓ 
  ↓ 
  ↓ 
  ↓ 
  ↓ 
  ↓ 
  ↓ 
  ↓ 
  ↓ 
  ↓ 
  ↓ 
  ↓ 
  ↓ 
  ↓ 
  ↓ 
  ↓ 
  ↓ 
  ↓ 
  ↓ 
  ↓ 
  ↓ 
  ↓ 
  ↓ 
  ↓ 
  ↓ 
  ↓ 
  ↓ 
  ↓ 
  ↓ 
  ↓ 
  ↓ 
  ↓ 
  ↓ 
  ↓ 
  ↓ 
  ↓ 
  ↓ 
  ↓ 
  ↓ 
  ↓ 
  ↓ 
  ↓ 
  ↓ 
  ↓ 
  ↓ 
  ↓ 
  ↓ 
  ↓ 
  ↓ 
  ↓ 
  ↓ 
  ↓ 
  ↓ 
  ↓ 
  ↓ 
  ↓ 
  ↓ 
  ↓ 
  ↓ 
  ↓ 
  ↓ 
  ↓ 
  ↓ 
  ↓ 
  ↓ 
  ↓ 
  ↓ 
  ↓ 
  ↓ 
  ↓ 
  ↓ 
  ↓ 
  ↓ 
  ↓ 
  ↓ 
  ↓ 
  ↓ 
  ↓ 
  ↓ 
  ↓ 
  ↓ 
  ↓ 
  ↓ 
  ↓ 
  ↓ 
  ↓ 
  ↓ 
  ↓ 
  ↓ 
  ↓ 
  ↓ 
  ↓ 
  ↓ 
  ↓ 
  ↓ 
  ↓ 
  ↓ 
  ↓ 
  ↓ 
  ↓ 
  ↓ 
  ↓ 
  ↓ 
  ↓ 
  ↓ 
  ↓ 
  ↓ 
  ↓ 
  ↓ 
  ↓ 
  ↓ 
  ↓ 
  ↓ 
  ↓ 
  ↓ 
  ↓ 
  ↓ 
  ↓ 
  ↓ 
  ↓ 
  ↓ 
  ↓ 
  ↓ 
  ↓ 
  ↓ 
  ↓ 
  ↓ 
  ↓ 
  ↓ 
  ↓ 
  ↓ 
  ↓ 
  ↓ 
  ↓ 
  ↓ 
  ↓ 
  ↓ 
  ↓ 
  ↓ 
  ↓ 
  ↓ 
  ↓ 
  ↓ 
  ↓ 
  ↓ 
  ↓ 
  ↓ 
  ↓ 
  ↓ 
  ↓ 
  ↓ 
  ↓ 
  ↓ 
  ↓ 
  ↓ 
  ↓ 
  ↓ 
  ↓ 
  ↓ 
  ↓ 
  ↓ 
  ↓ 
  ↓ 
  ↓ 
  ↓ 
  ↓ 
  ↓ 
  ↓ 
  ↓ 
  ↓ 
  ↓ 
  ↓ 
  ↓ 
  ↓ 
  ↓ 
  ↓ 
  ↓ 
  ↓ 
  ↓ 
  ↓ 
  ↓ 
  ↓ 
  ↓ 
  ↓ 
  ↓ 
  ↓ 
  ↓ 
  ↓ </p
- 5 マスイッチを押して、下のレベルに移動する
- **6 ⊲**または**▷**スイッチを押してレンジ1~Dを選択する

操作パネルから用紙厚を調整するときは、109ページの表を参考にしてください。

操作パネルの紙厚調整のレンジが"1"のとき、印字ヘッドとプラテンの間隔は最も狭くなり、"D"のとき最も広くなります。

# 7 設定/メニュースイッチを押す

設定値の先頭に「\*」が表示され、その値が設定されます。

# 8 登録・終了スイッチを押し設定登録メニューを表示させる

| <b>A</b> : | セッテイトウロク |
|------------|----------|
| ▼:         | セッテイトリケシ |

# 9 △スイッチを押して設定を登録する

△スイッチを押すと、設定した内容で登録します。 これを実行しないとここまで設定した内容は保存されません。 ▽スイッチを押すと、設定した内容が取り消しになります。

| 用紙の種類と厚さ         |                      |      |   |   |   |   |            | l          | ノンシ        | ž          |   |            |            |            |            |
|------------------|----------------------|------|---|---|---|---|------------|------------|------------|------------|---|------------|------------|------------|------------|
| 1 枚紙             | 複写紙                  | 推奨厚さ | 1 | 2 | 3 | 4 | 5          | 6          | 7          | 8          | 9 | Α          | В          | С          | D          |
|                  |                      | (mm) |   |   |   |   |            |            |            |            |   |            |            |            |            |
| 連量 45<br>~70kg   | 一般的な 1P<br>(連量 34kg) | 0.08 | 0 |   |   |   |            |            |            |            |   |            |            |            |            |
| 連量 70~<br>110kg  | 一般的な 2P              | 0.13 |   | 0 |   |   |            |            |            |            |   |            |            |            |            |
| 連量 110<br>~135kg | 一般的な 3P              | 0.18 |   |   | 0 |   |            |            |            |            |   |            |            |            |            |
| ハガキ              | 一般的な 4P              | 0.23 |   |   |   | 0 |            |            |            |            |   |            |            |            |            |
| 各種封筒             | 一般的な 5P              | 0.28 |   |   |   |   | $\bigcirc$ |            |            |            |   |            |            |            |            |
| 特殊紙              | 一般的な 6P              | 0.33 |   |   |   |   |            | $\bigcirc$ |            |            |   |            |            |            |            |
| など               | 一般的な 7P              | 0.38 |   |   |   |   |            |            | $\bigcirc$ |            |   |            |            |            |            |
|                  | 一般的な 8P              | 0.43 |   |   |   |   |            |            |            | $\bigcirc$ |   |            |            |            |            |
|                  | 一般的な 9P              | 0.48 |   |   |   |   |            |            |            |            | 0 |            |            |            |            |
|                  | 各種宅配伝                | 0.53 |   |   |   |   |            |            |            |            |   | $\bigcirc$ |            |            |            |
|                  | 票(ゆうパッ               | 0.58 |   |   |   |   |            |            |            |            |   |            | $\bigcirc$ |            |            |
|                  | クなど)                 | 0.63 |   |   |   |   |            |            |            |            |   |            |            | $\bigcirc$ |            |
|                  |                      | 0.68 |   |   |   |   |            |            |            |            |   |            |            |            | $\bigcirc$ |

- お願い -

手動でお使いになる場合は、用紙の厚さに対して下記の目安に沿 って手動紙厚調整レンジをセットしてください。

手動紙厚調整は数字 1~9、英字 A~D の 13 段階あり、操作パネル によりレンジ1から1レンジ増す毎に約 0.05mm 単位で用紙と印 字ヘッドの間隔が広くなります。おおよその目安として 1~2 の 設定で1枚、1レンジ増すごとに用紙1枚分間隔が広くなります。 使用する用紙の複写枚数、厚さに応じて適切な印字品質となるよ うに手動紙厚調整レンジを設定してください。

使用する用紙に対して、手動紙厚調整レンジが適切でないとき は、次のような現象が起こることがあります。

#### 用紙厚に対して手動紙厚調整レンジの設定が広すぎるとき

印字抜けが生じることがあります。

#### 用紙厚に対して手動紙厚調整レンジの設定が狭すぎるとき

- ・印字中にリボンがはずれたり、たるんだりして印字ヘッドの故 障の原因になることがあります。
- ・用紙の端面が切れたり、しわになったりすることがあります。
- ・リボンによって用紙が汚れることがあります。
- ・用紙の送りが悪くなることがあります。
- ・キャリッジが正常に動かなくなることがあります。

# ◆ 紙厚調整の動作タイミングについて

- ・紙厚調整がオートのとき
   印字動作を開始するときに、自動的に用紙厚が調整されます。
- ・紙厚調整が手動のとき 操作パネルでの設定後、次の印字動作を開始するときに、設定した用 紙厚に調整されます。

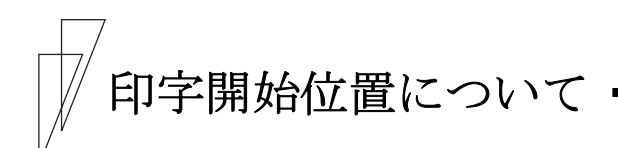

必要に応じてセットした用紙の行方向の印字開始位置を変えます。

印字開始位置を調整するとき、カードガイドの右側窓のラインが文字 の上下端を示しているので、これを目安にして用紙を合わせます。

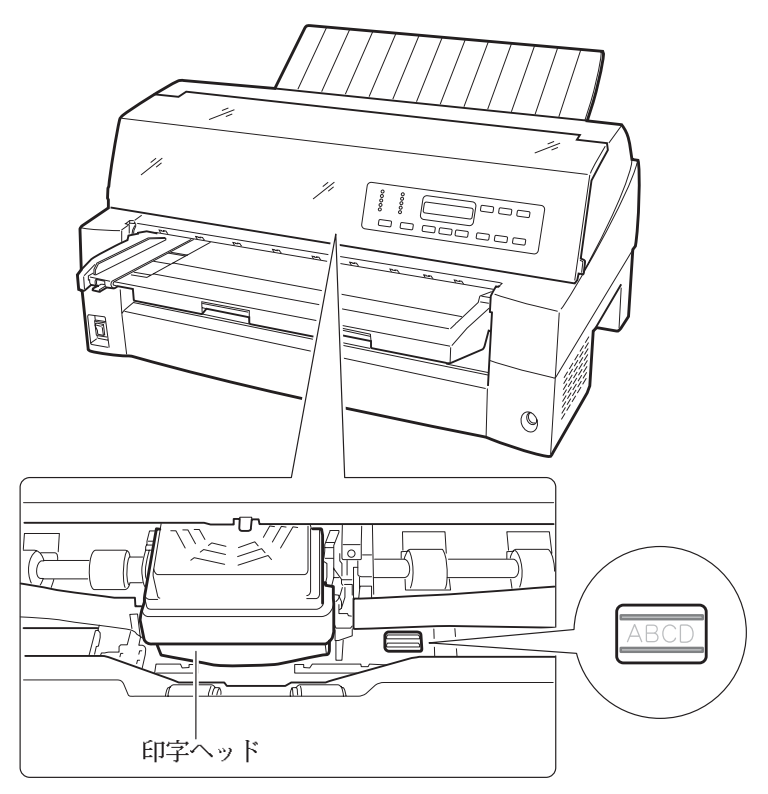

# ■ 印字開始位置(行方向)を微調整する

操作パネルの操作で行方向の印字位置を微調整できます。トップカバーを開いているとプリンタが動作しないので、トップカバーを閉じてから操作してください。

#### ◆ 正方向(用紙を送り出す方向)に微調整するとき

微小改行▲スイッチを押します。

単票用紙、前カットシートフィーダの用紙、および前トラクタの用紙 は、正方向に1/180インチ改行します。

押し続けると連続して正改行します。

後カットシートフィーダの用紙および後トラクタの用紙に対しては、 逆改行となります。

#### ◆ 逆方向(用紙を戻す方向)に微調整するとき

微小改行▼スイッチを押します。
 単票用紙、前カットシートフィーダの用紙、および前トラクタの用紙
 は、逆方向に1/180インチ改行します。
 押し続けると連続して逆改行します。
 後カットシートフィーダの用紙および後トラクタの用紙に対しては、
 正改行となります。

🖉 ガイド

連続帳票用紙の印字開始位置を微小改行▲スイッチまたは 微小改行▼スイッチを押して変更した場合は、変更した分が 次ページでも加減されます。 また、1 インチカット(ミシン目カット)機能についても用紙 の繰り出し量は加減した値になります。

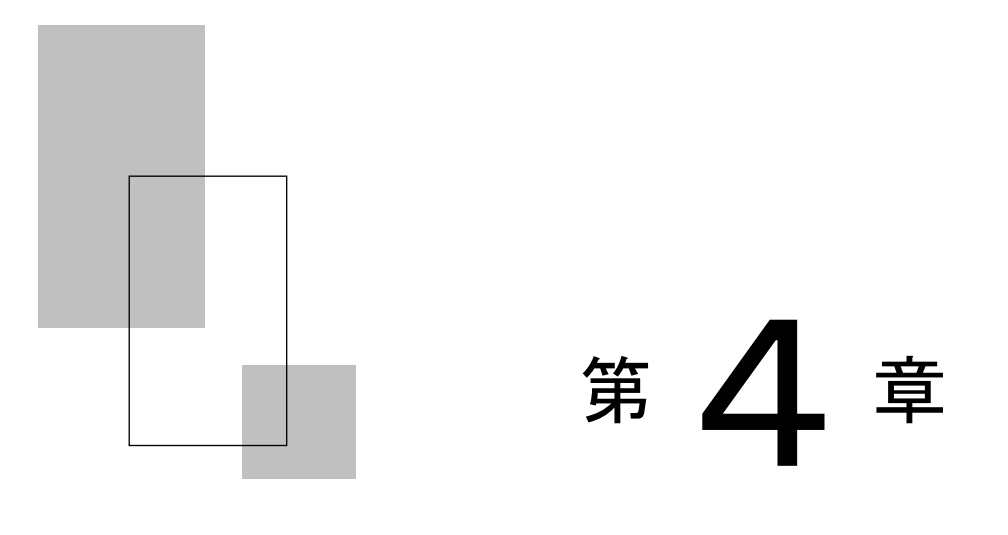

# 用紙について

この章では、使用できる用紙と取り扱い上の注意点につい て説明します。

| 連続帳票用紙 ・・・・・ 114                           |
|--------------------------------------------|
| 一般用紙(前・後トラクタ) ・・・・・・・118                   |
| はがき用紙(前トラクタ) ・・・・・・・・・119                  |
| 封筒用紙(前・後トラクタ) ・・・・・・・120                   |
| タック用紙(前・後トラクタ) ・・・・・・・122                  |
| 宅配伝票(前トラクタ) ・・・・・・・・・・ 124                 |
| 手差しで使用する単票用紙 ・・・・・ 125                     |
| 一般用紙 · · · · · · · · · · · · · · · · · · · |
| 用紙のとじ方法 ・・・・・・・・・・・・・・・・126                |
| はがき ・・・・・ 127                              |
| 封筒 ・・・・・ 127                               |
| 宅配伝票 · · · · · · · · · · · · · · · · · · · |
| カットシートフィーダ(オプション)で                         |
| 使用する単票用紙・・・・・ 130                          |
| 一般用紙 · · · · · · · · · · · · · · · · · · · |
| 用紙のとじ方法 ・・・・・・・・・・・・・・・131                 |
| はがき・・・・・・・・・・・・・・・・・・・・・・・132              |
| 封筒 ・・・・・132                                |
| とじ穴の開けかた・・・・・ 133                          |
| プレプリント用紙を使用するとき 133                        |
| 用紙の形状について136                               |
| 取り扱い上のご注意                                  |
|                                            |

# 連続帳票用紙

このプリンタで使用できる連続帳票用紙は、次のとおりです。

# ◆ 用紙の寸法

連続帳票用紙の寸法を下図に示します。

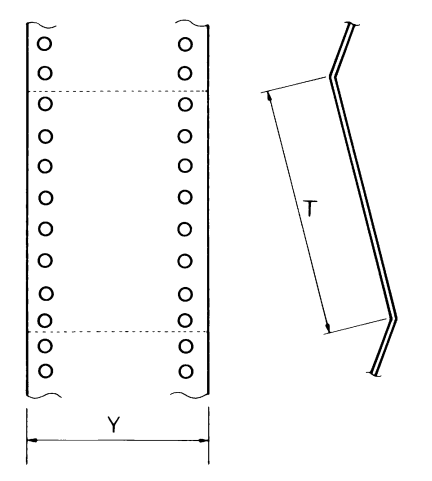

|         | 単位 mm      |
|---------|------------|
| 記号      | 寸 法        |
| Y       | 101.6      |
| (用紙幅)   | 5          |
|         | 406.7      |
|         | (4~16 インチ) |
| Т       | 101.6以上    |
| (折畳み長さ) | (4インチ以上)   |

## ◆ 用紙の構成枚数

オリジナルを含む用紙の構成枚数と用紙の厚さ(連量)の組合わせは、 下表のとおりです。下表以外の用紙の組み合わせでは、用紙送り精度 の乱れなどがより発生しやすくなります。

| 用紙種類  | 枚数 | 連量 (kg)          | 備考            |
|-------|----|------------------|---------------|
| 一枚用紙  | 1P | 45, 55, 70       |               |
| ノンカーボ | 2P | 34, 43, 55, (70) | () 内の連量の用紙は、複 |
| ン紙    | 3P | 34, 43, (55, 70) | 数つづりの一番下の用紙の  |
|       | 4P | 34, (43, 55, 70) | み使用可能です。      |
|       | 5P | 34, (43, 55)     |               |
|       | 6P | 34, (43, 55)     |               |
|       | 7P | 34, (43, 55)     |               |
|       | 8P | 34, (43, 55)     |               |
|       | 9P | 34, (43, 55)     |               |

用紙の構成枚数

| 用紙種類   | 枚数 | 連量(kg)               | 備考            |
|--------|----|----------------------|---------------|
| 裏カーボン紙 | 2P | 34, 45, 55, (70)     | () 内の連量の用紙は、複 |
|        | 3P | 34, 45, (55, 70)     | 数つづりの一番下の用紙の  |
|        | 4P | 34, (45, 55, 70)     | み使用可能です。      |
|        | 5P | 34, (45, 55)         |               |
|        | 6P | 34, (45, 55)         |               |
|        | 7P | 34, (45, 55)         |               |
|        | 8P | 34, (45, 55)         |               |
|        | 9P | 34, (45, 55)         |               |
| 中カーボン紙 | 2P | 30, 40, 45, (55, 70) |               |
|        | 3P | 30, 40, (45, 55)     |               |
|        | 4P | 30, 40, (45, 55)     |               |
|        | 5P | 30, 40, (45, 55)     |               |

連量 70kg を超える用紙については、はがき用紙を参照してください。 (119ページ参照)

- 注1) 連量とは、四六判(788×1091mm)の用紙 1000 枚の重量を kg で示した 値です。
- 注 2) ノンカーボン紙および裏カーボン紙の連量は、用紙メーカによって多少 異なる場合があります。その場合、表の数値に近いものを選んでください。 なお、裏カーボン紙は、多湿環境で使用しないでください。
- 注 3) 中カーボン紙は、間に挿入されるカーボン紙を用紙 1 枚に相当するものとして 数え、複写枚数は 5P までです。 中カーボン紙に使用するカーボン紙の厚さは、0.03mm 以下としてください。
- 注4) 用紙の種類および保管状況により、印字品質に差が出る場合があります。 不具合が発生する用紙については、その度合いが容認できるものであるか どうか判断の上ご使用ください。
- 注5) 全体の用紙厚さは、0.65mm 以下にしてください。
- 注 6) とじられた用紙の大きさは、各層とも互いに同一になるようにしてください。

# ◆ 用紙のとじかた

連続帳票用紙の重ね合わせのとじ方は、「点のりとじ」にしてください。のり付け方法にはいろいろありますが、折り曲げやすいように点のりで、各層間で交互の位置にのり付けする方法をおすすめします。

|         | 綴じ方                      | 法                        | 適用する<br>用紙枚数 | 備考                                      |
|---------|--------------------------|--------------------------|--------------|-----------------------------------------|
| 点のりとじ   |                          | 点のり部<br>                 | 9枚まで         | 本プリンタに最も<br>適したとじ方です。                   |
| ダブルギャザー |                          | f以下                      | 9枚まで         | 用紙枚数が多くな<br>るほど、用紙層ズ<br>レが出やすくなり<br>ます。 |
| -   -   | 一列                       | 二列                       |              | 用紙のしなやかさ<br>が失われ堅くなっ                    |
| 線のりとじ   | 線のり部<br>〇<br>〇<br>〇<br>〇 | 線のり部<br>〇<br>〇<br>〇<br>〇 | 9枚まで         | てしまうので、用<br>紙ジャム等が出や<br>すくなります。         |

- 注1) 上記説明図では帳票の片側のみ示していますが、実際には両側をのり 付けしてください。
- 注 2) 完成した用紙の折畳み部分を平らに伸ばしたときのふくらみは、下図に 示すように 1mm 以下になるようにしてください。

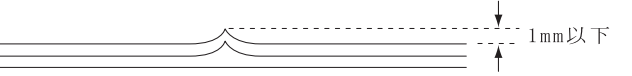

- 注3) プリンタ故障の原因になるので、金属ホチキスとじは使用しないでください。
- 注 4) 帳票の用紙送り穴の層間でのズレは、0.4mm 以下のものを使用してくだ さい。
- 注 5) 用紙綴じ部でリボンがズレて印字の上下が欠ける場合は、機能設定「ソ/ タノセッテイ」の「リボン ホゴキノウ」を「ユウコウ」(73 ページ参照)にしてください。

#### ◆ ミシン目の入れ方

ミシン目の入れ方によっては、用紙送りに悪影響を与えることがあり ます。特に1枚用紙の場合、ミシン目を強く入れると使用中にミシン 目から破けることがあります。

ミシン目の入れ方は、次のようにしてください。

- ・1 枚用紙のミシン目(縦、横ミシン目共)のカット(切る部分)およ びアンカット(切らない部分)の比率は、約3:1にしてください。
- ・横ミシン目の端面アンカット寸法(両端部 C)は、1mm 以上にしてく ださい。
- ・縦ミシン目と横ミシン目の交点(D)部は交点アンカット(b)の方
   法にしてください。交点カット(a)は、行わないでください。
- ・複写用紙についても同様の注意が必要です。あらかじめ確認の上、使 用してください。

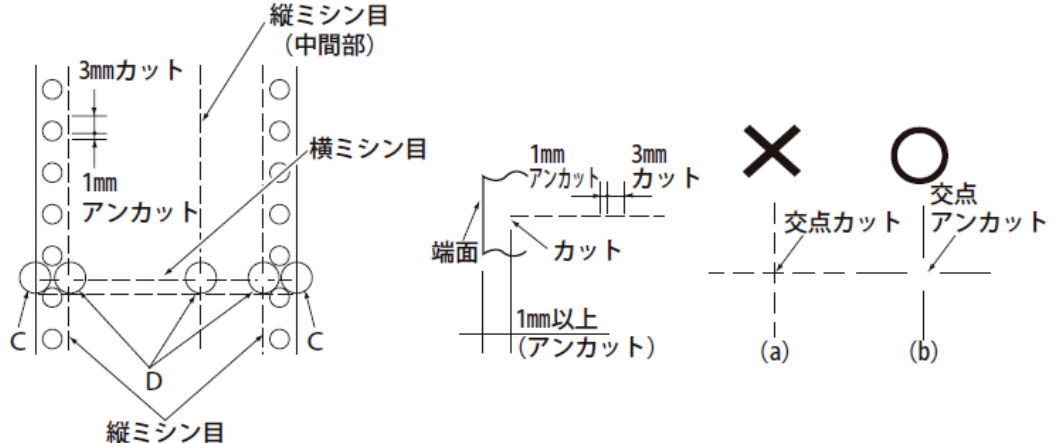

注) ミシン目上に印字すると、用紙にキズがついたりプリンタの故障となること がありあますので、下の図に示す斜線部には印字しないでください。

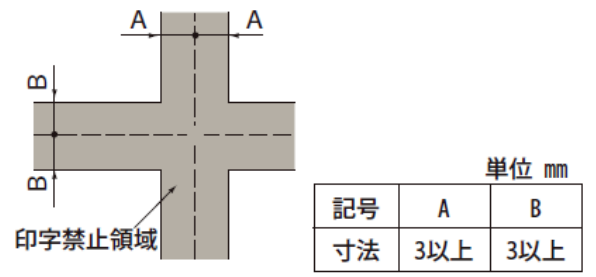

# ■ 一般用紙(前・後トラクタ)

連続帳票用紙の印字領域を下図に示します。

#### ◆ 用紙サイズおよび印字領域

連続帳票用紙の印字領域を下図に示します。

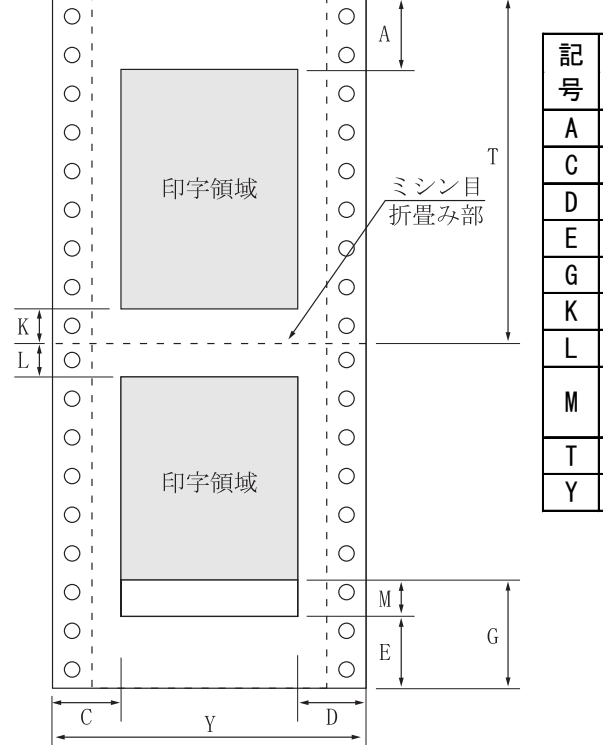

| 記 | 百日           | 寸 法 (mm)      |
|---|--------------|---------------|
| 号 |              | 前トラクタ 後トラクタ   |
| Α | 上端余白         | 4.2以上         |
| С | 横打ち出し        | レ 11.43以上(注1) |
| D | 最終印字         | (注2)          |
| Е | 下端余白         | 4.2           |
| G |              | 約 101 約 157   |
| Κ | 下端余白         | 4.2以上         |
| L | 上端余白         | 4.2以上         |
| М | 印字品質<br>低下領域 | (注3)          |
| Т | 用紙長さ         | 4インチ以上        |
| Y | 用紙幅          | 4~16インチ       |

- 注 1) C 値は用紙幅 15 インチ以下の場合です。16 インチの場合は、14~ 30mm となります。
- 注 2) D 値については用紙幅と印字桁数によりますが、最小 11.43mm とします。
- 注3) M の領域はトラクタから外れた領域です。トラクタから外れた後の改行が うまくいかない場合や、逆改行を行う場合は、トラクタの位置(前トラクタ約 101mm、後トラクタ約 157mm)で PE を検知するように設定変更してくださ い。機能設定「ヨハクリョウ セッテイ」の「Fトラクタ カタンヨハク」、「Rトラクタ カタンヨハ ク」でそれぞれ変更できます。

# ■ はがき用紙(前トラクタ)

このプリンタで連続帳票のはがき用紙を使用できます。はがき用紙を 使用する場合は、前方(操作パネル側)から用紙をセットします。

### ◆ 用紙サイズおよび印字領域

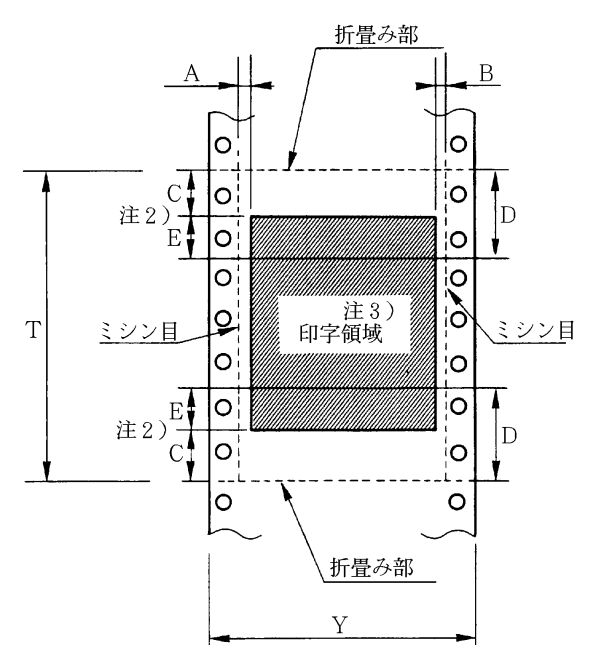

| 記号 | 項目             | 寸法(mm)                    |
|----|----------------|---------------------------|
| A  | 横打ち出し          | 5.08 以上<br>(1/5 インチ)      |
| В  | 最終印字           | 5.08 以上<br>(1/5 インチ)      |
| С  | 縦打ち出し<br>(注1)  | 8.46以上<br>(1/3インチ) (注2)   |
| D  | 縦打ち出し<br>(推奨値) | 25.4<br>(1インチ)(注2)        |
| Y  | 用紙幅            | 228.6~330.2<br>(9~13 インチ) |
| T  | 用紙長さ           | 203.2~355.6<br>(8~14インチ)  |

- 注 1) C 領域では印字ユニットの横移動はさせないでください。 (用紙のふくらみなどにより、リボン汚れおよび用紙引っ掛けの原因にな ります。)
- 注 2) Eの印字領域内では、多少改行が乱れることがあります。
- 注 3) 印字領域内にミシン目がある場合、印字はそのミシン目から 5.08mm 以 上離してください。ただし、折畳み部以外のミシン目は、カットおよびアン カット比を 2:1 にしてください。

#### ◆ 連量紙

135kg以下とし、枚数は1枚のみとします。

# ◆ ミシン目の入れ方

一般連続帳票用紙と同様です。

■ 封筒用紙(前・後トラクタ)

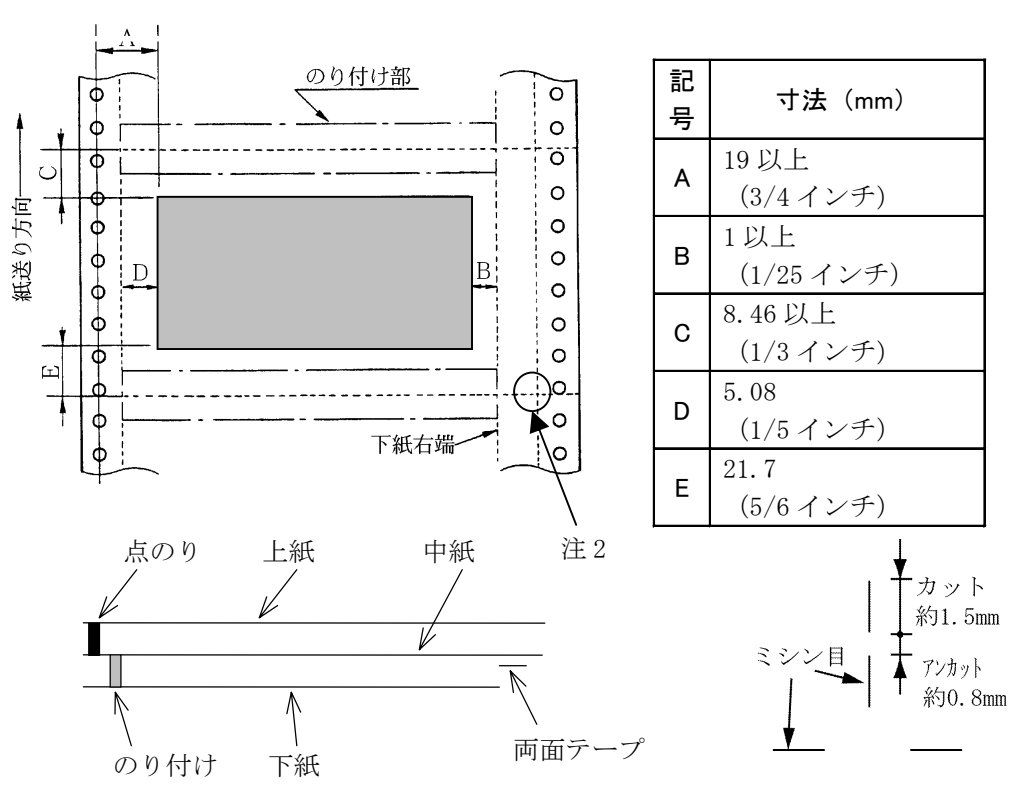

◆ 用紙サイズおよび印字領域

注1) 改行精度の保証範囲は、25.4mm 以上です。

- 注 2) ミシン目の寸法は、右図をおすすめします。 (ミシン目の強い場合は、破れやすくなります。) 縦ミシン目と横ミシン目の交点部は交点アンカットの方法にしてください。 (「ミシン目の入れ方」117ページ参照)
- 注3) のり付けの幅は、1/6インチ以下とします。
- 注4) のり付けによる厚み増加は、0.1mm以下とします。
- 注5) 穴ズレは、0.3mm 以下とします。

#### ◆ 紙質構成および連量

|        | 上紙     | 中紙      | 下紙      |
|--------|--------|---------|---------|
| 紙質     | 裏カーボン紙 | ノンカーボン紙 | ノンカーボン紙 |
| 連量(kg) | 33.5   | 70      | 70      |

◆ 形状および構造

------ : ミシン目 -----・- : ミシン目+折り目

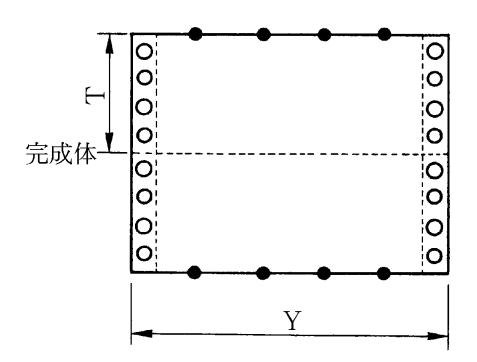

| (a) 大 | (a) 大きさ     |  |  |  |  |  |
|-------|-------------|--|--|--|--|--|
| 記号    | 寸法(mm)      |  |  |  |  |  |
| Т     | 127(5インチ)   |  |  |  |  |  |
| Y     | 254(10インチ)  |  |  |  |  |  |
| Y1    | 254(10インチ)  |  |  |  |  |  |
| Y2    | 254(10インチ)  |  |  |  |  |  |
| Y3    | 228.6(9インチ) |  |  |  |  |  |

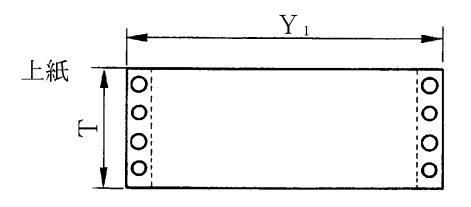

(b) とじ方法

| とじ方法 | 上紙/下紙 | 中紙/下紙    |  |  |  |
|------|-------|----------|--|--|--|
| 種類   | 点のり   | 棒のり      |  |  |  |
| 位置   | 両端    | 左端・上下端   |  |  |  |
|      |       | 1/6 インチ幅 |  |  |  |
|      |       | (※印)     |  |  |  |

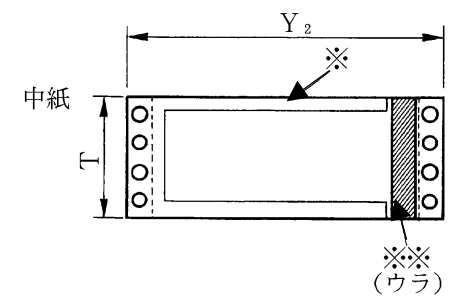

|  | 両面テー | プ使用 | (※※印) |
|--|------|-----|-------|
|--|------|-----|-------|

| 銘柄   |      | アスコットテープ |
|------|------|----------|
| 幅    | はくり紙 | 12       |
| (mm) | 肉のり  | 10       |

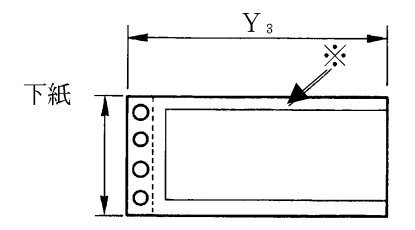

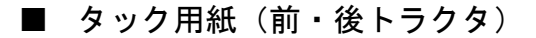

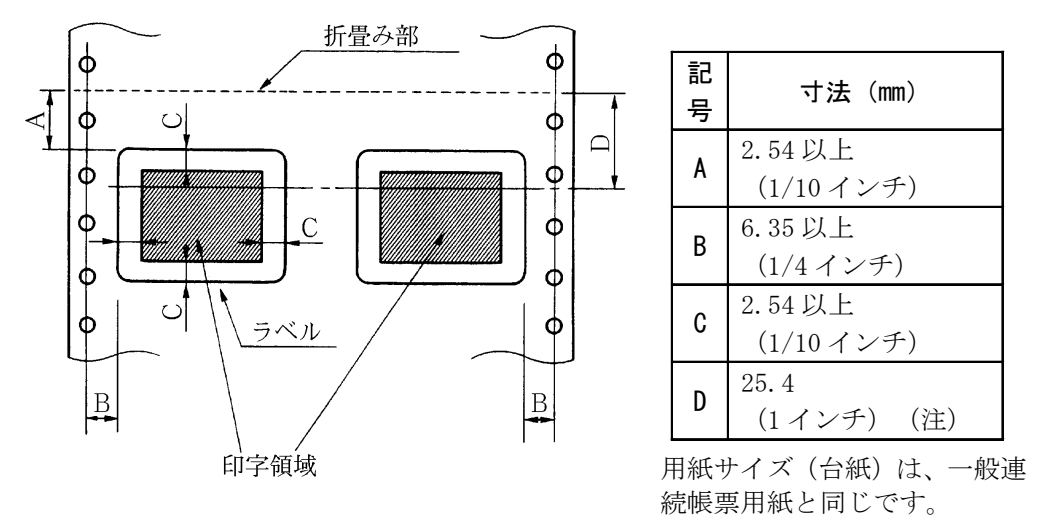

◆ 用紙サイズおよび印字領域

注) D 範囲内での印字領域では、多少改行が乱れる場合があります。 (改行量が1/6インチ以上の場合は、となり合う印字行の文字同士 が重なり合うことは有りません。)

#### ◆ 用紙厚さ

- ・用紙厚さは、ラベル+台紙が 0.2mm 以下となるようにしてください。
- ・ 台紙の厚さは、0.1mm 以下としてください。
- ・ラベルの厚さは、0.1mm以下としてください。

◆ ラベルの貼付け強度

・次の条件で、ラベルが台紙からはがれないものを使用してください。
 ラベルのめくれのあるもの、折れ曲がりのあるものは使用しないでください。

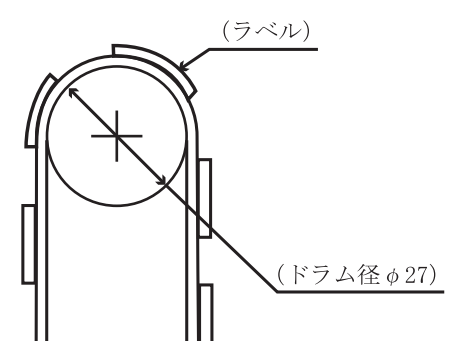

| 項目     | 条件            |
|--------|---------------|
| 巻付ドラム径 | φ27           |
| 卷付角度   | $180^{\circ}$ |
| 巻付時間   | 24 時間         |
| 周囲温度   | 40°C          |
| 周囲湿度   | 30%RH         |

#### ◆ 用紙の形態

- ・ラベルのはがれによる用紙送行不能、または印字ヘッドの損傷など、 重大なトラブルを防止するために下記用紙形態をおすすめいたします。
- 1)カストリは行わず、ラベルの四角および他の四辺に切込みを残した 用紙。

※カストリとは、台紙全体に張られた粘着シールをラベルの部分だ けを残してはぎ取ることを言います。

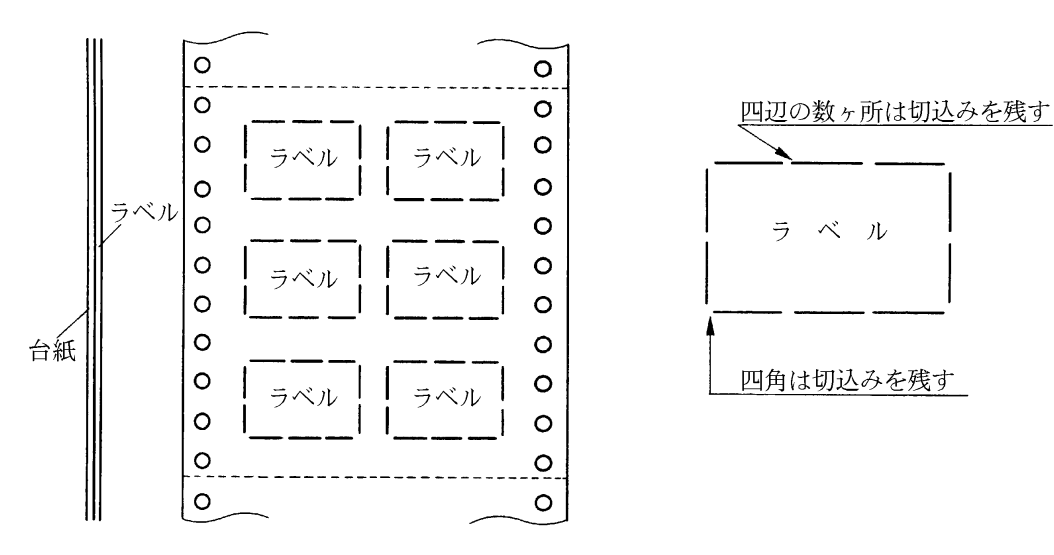

※この形態は、ほぼ完全にラベルのはがれを防止することができ、 最もおすすめするものです。できる限りこの形態を使用するよう にしてください。

2) カストリを行う場合、必ずラベルの四角に丸みを付けてください。

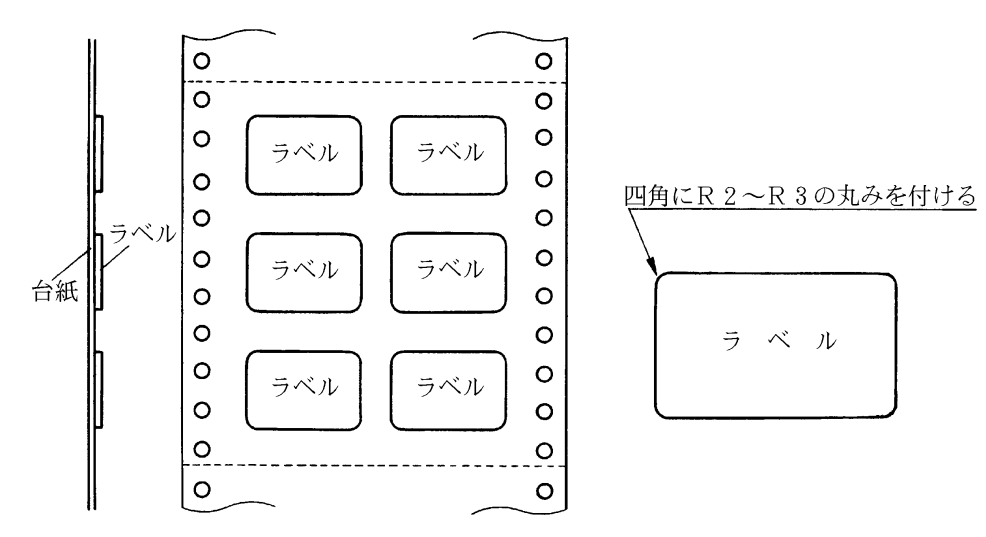

# ■ 宅配伝票(前トラクタ)

ここでは宅配伝票としての代表的な郵便小包ラベル(ゆうパック B、 B-2、B-3)について規定します。 他の宅配伝票を使用する場合は、十分確認の上ご使用願います。

#### ◆ 印字領域

14.8mm Ο Ο 印字開始行 (文字センタ) Ο Ο Ο Ο Ο Ο 84.6mm 印字領域 Ο Ο Ο Ο 印字最終行(文字センタ) Ο Ο 14.8mm Ο Ο 印字開始行 (文字センタ) Ο Ο 印字領域 Ο Ο Ο Ο 最終ページ Ο Ο 約29mm 48mm 130mm

郵便小包ラベル

- 注1) 印字領域内の用紙段差は、最大 0.15mm 以下としてください。
- 注 2) 用紙厚段差のある伝票を印字すると、自動紙厚調整機構(APTC)の故障の原因となりますので、手動紙厚調整に切り替えて使用してください。 (107ページ参照)
- 注3) 印字領域外への印字は禁止します。

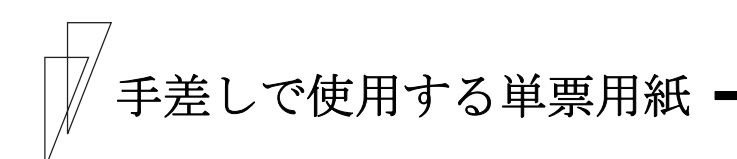

■ 一般用紙

◆ 用紙サイズおよび印字領域

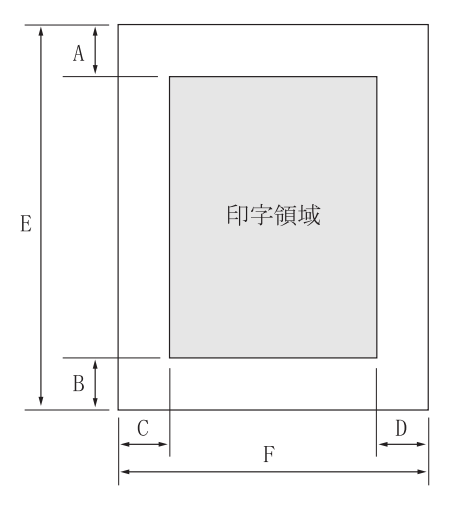

|   |            | 寸法(mm)        |                |
|---|------------|---------------|----------------|
| 記 | - <b>T</b> | 単票セット         | 単票セット          |
| 号 | 頃 日        | フリーオフ         | フリーオン          |
|   |            | の場合           | の場合            |
|   | 上端余白       |               |                |
| А | (注2)       | 4.2以上         | 4.2以上          |
| D | 下端余白       | 4 9 121 1     |                |
| D | (注2)       | 4.2以上         | 4.2以上          |
|   | 左端余白       |               |                |
| С | (注3)       | 5.08 以上       | 5.08           |
|   | (注4)       |               |                |
| D | 右端余白       | 5.08以上        | 5.08以上         |
| U | (注3)       |               |                |
| Е | 用紙長さ       | 70~420(注5)    | $70 \sim 364$  |
| F | 用紙幅        | $55 \sim 420$ | $100 \sim 364$ |

- 注1) 印字領域以外への印字は禁止します。
- 注 2) A、B 値は、ドットピッチが 1/180 インチのときの値です。
- 注3) B4 横より幅の大きな用紙を使用する場合は、C 値と D 値は同時に実現 できません。
- 注 4) A3 横を使用する場合は、C 値は 33~38.5mm となります。
- 注 5) 単票セットフリーオフの場合、用紙長さが 90mm 以下の用紙は、セットし にくくなります。 また、前カットシートフィーダを取り付けたとき、用紙長さは90~420 mmと なります。

#### ◆ 用紙枚数

| 用紙種類  | 枚数 | 連量(kg)(注1)               | 備考                            |
|-------|----|--------------------------|-------------------------------|
| 一枚用紙  | 1P | 45, 55, 70, 90, 110, 135 |                               |
| ノンカーボ | 2P | 34, 43, 55, (70)         | <ul> <li>( )内の連量の用</li> </ul> |
| ン紙    | 3P | 34, 43, (55, 70)         | 紙は、複数つづりの                     |
| (注2)  | 4P | 34, (43, 55, 70)         | 一番下の用紙のみ使                     |
|       | 5P | 34, (43, 55)             | 用可能です。                        |
|       | 6P | 34, (43, 55)             |                               |
|       | 7P | 34, (43, 55)             |                               |
|       | 8P | 34, (43, 55)             |                               |
|       | 9P | 34, (43, 55)             |                               |
| 裏カーボン | 2P | 34, 44, 55, (70)         |                               |
| 紙     | 3P | 34, 44, (55, 70)         |                               |
| (注2)  | 4P | 34, (44, 55, 70)         |                               |
|       | 5P | 34, (45, 55)             |                               |
|       | 6P | 34, (45, 55)             |                               |
|       | 7P | 34, (45, 55)             |                               |
|       | 8P | 34, (45, 55)             |                               |
|       | 9P | 34, (45, 55)             |                               |

注 1) 連量とは、四六判(788mm×1091mm)の用紙 1000 枚の重量をkg で示し ます。

- 注 2) ノンカーボン紙および裏カーボン紙の連量は、メーカによって多少異な る場合がありますが、その場合は表の数値に近いものを選んでください。
- 注3) 中カーボン紙は、単票用紙の場合使用しないでください。

# ■ 用紙のとじ方法

とじ方法は、必ず下図のように天のりとじにしてください。

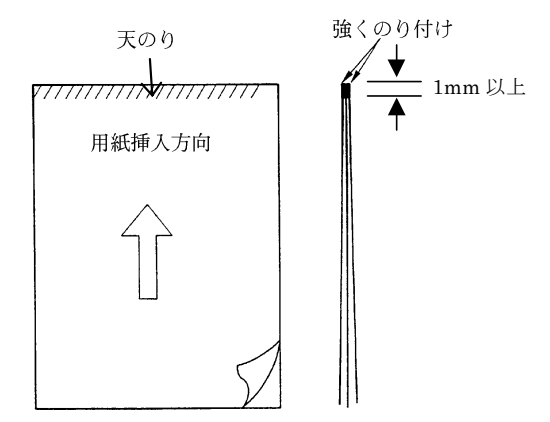

- 注1) のり付け部が波打ったり硬くなったりしないように、のりの量と種類に注意 してください。
- 注 2) 束のりとじの用紙はとじ力が弱いことから分離したり、のりがはみ出したり してジャムが発生する可能性がありますので、使用を避けてください。

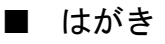

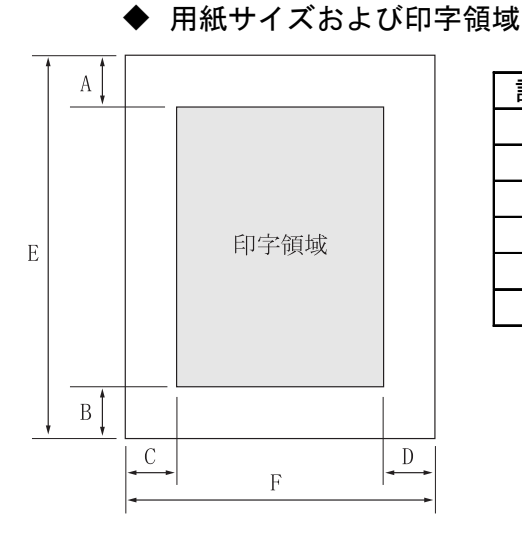

| 記号 | 項目   | 寸法(mm)        |
|----|------|---------------|
| Α  | 上端余白 | 4.2以上         |
| В  | 下端余白 | 4.2以上         |
| C  | 左端余白 | 5.08以上        |
| D  | 右端余白 | 5.08以上        |
| E  | 用紙長さ | 100, 148, 200 |
| F  | 用紙幅  | 100, 148, 200 |

注) 往復はがきは、折り目のないものを使用してください。 私製はがきを使用する場合は、十分に確認を行ってから使用してく ださい。

■ 封筒

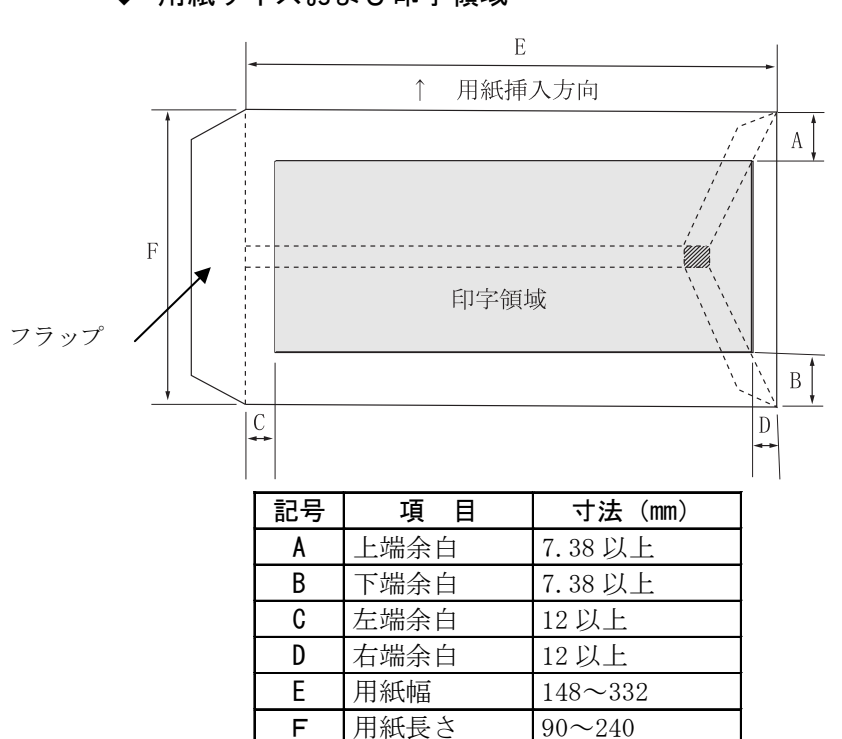

◆ 用紙サイズおよび印字領域
|          | Г<br>Г | 法      | 坪量             | (g/m²)      | 最大          |
|----------|--------|--------|----------------|-------------|-------------|
| 封筒の種類    | E (mm) | F (mm) | クラフト紙          | その他の紙       | 用紙厚<br>(mm) |
| 長形2号     | 277    | 119    | 70, 85         | 70 以上 85 以下 | 0.48        |
| 長形3号     | 235    | 120    |                |             |             |
| 長形4号     | 205    | 90     | 50, 60, 70, 85 | 55 以上 85 以下 | 0.48        |
| 長形5号     | 185    | 90     |                |             |             |
| 角形2号     | 332    | 240    |                |             |             |
| 角形3号     | 277    | 216    |                |             |             |
| 角形4号     | 267    | 197    | 70, 85         | 70以上85以下    | 0.48        |
| 角形5号     | 240    | 190    |                |             |             |
| 角形6号     | 229    | 162    |                |             |             |
| 角形7号     | 205    | 142    |                |             |             |
| 角形 8 号   | 197    | 119    | 50, 60, 70, 85 | 55 以上 85 以下 | 0.48        |
| 洋形1号     | 176    | 120    |                |             |             |
| 洋形2号     | 162    | 114    |                | 70 以上 85 以下 | 0.46        |
| 洋形3号     | 148    | 98     |                |             |             |
| 洋形4号     | 235    | 105    | 50, 60, 70, 85 |             |             |
| 洋形5号     | 217    | 95     |                |             |             |
| 洋形 6 号   | 190    | 98     |                |             |             |
| 洋形7号     | 165    | 92     |                |             |             |
| US10     | 239    | 105    | 91 以下          | 91 以下       | 0.46        |
| ジャーマンタイプ | 220    | 111    | 01 以下          | 01 以下       | 0.40        |

◆ 封筒サイズおよび坪量

注1) 印字領域以外への印字を禁止します。

- 注2) 封筒印字時は、印字汚れ・かすれなどが発生しやすくなりますので、十 分確認の上使用してください。また、自動紙厚調整機構(APTC)の故障 の原因となりますので、手動紙厚調整に切り替えて使用してください。 (107ページ参照)
- 注3) 印字領域内の用紙の段差は、最大 0.15mm 以下としてください。
- 注 4) のり付け部の上およびその周辺 5mm 以内への印字を禁止します。
- 注5) フラップ部破線の食込みが封筒肩より12mm以上の場合は、破線部の右 側で印字してください。
- 注 6) フラップ部などがのり付け加工された封筒は、使用しないでください。
- 注7) 切手およびシールなどを貼付けた封筒は、使用しないでください。
- 注8) 斜線部への印字は、リボン汚れが発生し易いのでさけてください。
- 注9) 封筒は単票セットフリーオフにして印字してください。単票セットフリーオ ンで印字すると、封筒のフラップ部(斜めの部分)を用紙端面と判断し、印 字開始位置がズレることがあります。
- 注 10) 封筒のフラップ部(斜めの部分)は第1ドットの左側となるように用紙ガイド を移動して使用してください。(101 ページ参照)

#### ■ 宅配伝票

ここでは宅配伝票としての代表的な郵便小包ラベル(ゆうパック)に ついて規定します。他の宅配伝票を使用する場合は、十分確認の上ご 使用願います。郵便小包ラベル(普通用 A、C)

#### ◆ 印字領域

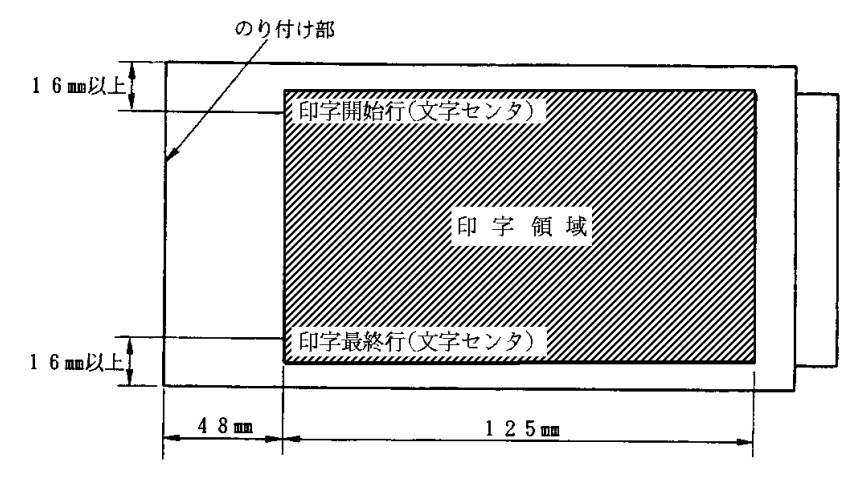

- 注1) 印字領域以外の印字は禁止します。
- 注 2) 用紙厚段差のある伝票を印字すると、自動紙厚調整機構(APTC)の故障の原因となりますので、手動紙厚調整に切り替えて使用してください。 (107ページ参照)
- 注3) 印字領域内の用紙の段差は、最大 0.15mm 以下としてください。
- 注 4) 用紙の最大厚さは、ゆうパック伝票(Max 0.6mm)以下としてください。
- 注 5) 折れ曲がりのある用紙は、斜行、角折れ、および用紙づまりの原因になり ます。

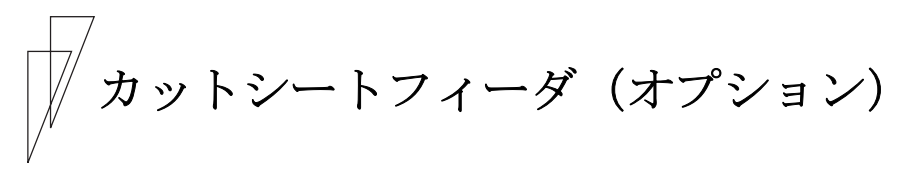

# で使用する単票用紙

▮ 一般用紙

▶ 用紙サイズおよび印字領域

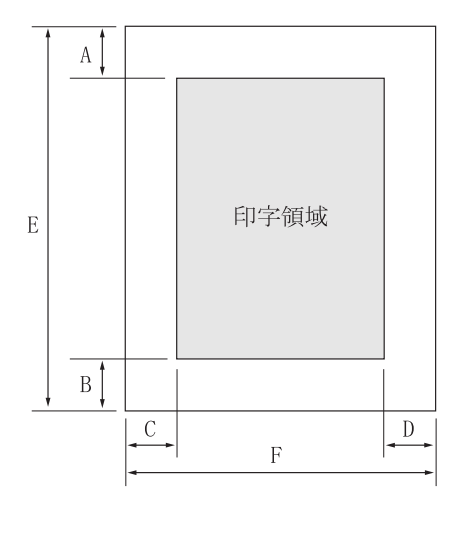

| ÷⊐ |      | 寸法            | (mm)           |
|----|------|---------------|----------------|
| 記旦 | 項目   | フロントカット       | リアカットシー        |
| 5  |      | シートフィーダ       | トフィーダ          |
| ۸  | 上端余白 | 4.2以上         | 4.2以上          |
| ^  | (注2) |               |                |
| R  | 下端余白 | 4.2以上         | 4.2以上          |
| D  | (注2) |               |                |
|    | 左端余白 | 5.08以上        | 5.08 以上        |
| С  | (注3) |               |                |
|    | (注4) |               |                |
| П  | 右端余白 | 5.08以上        | 5.08以上         |
| U  | (注3) |               |                |
| Е  | 用紙長さ | $70 \sim 420$ | $100 \sim 420$ |
| Г  | 用紙幅  | 100~420       | 100~420        |
| F  | (注5) |               |                |

- 注1) 印字領域以外への印字は禁止します。
- 注 2) A、B 値は、ドットピッチが 1/180 インチのときの値です。
- 注3) B4 横より幅の大きな用紙を使用する場合は、C 値と D 値は同時に実現 できません。
- 注 4) A3 横を使用する場合は、C 値は約 37.3mm となります。
- 注5) カットシートフィーダで複写紙を使用する場合、F値は182mm以上のもの を使用してください。

#### ◆ 用紙枚数

| 用紙種類  | 枚数 | 連量(kg) 注1)          | 備考                             |
|-------|----|---------------------|--------------------------------|
| 一枚用紙  | 1P | 45, 55, 70, 90, 135 |                                |
| ノンカーボ | 2P | 34, 43, 55, (70)    | <ul> <li>・()内の連量の用紙</li> </ul> |
| ン紙    | 3P | 34, 43, (55, 70)    | は、複数つづりの一番                     |
| 注 2)  | 4P | 34, (43, 55, 70)    | 下の用紙のみ使用可                      |
|       | 5P | 34, (43, 55)        | 能です。                           |
| 裏カーボン | 2P | 34, 44, 55, (70)    |                                |
| 紙     | 3P | 34, 44, (55, 70)    |                                |
| 注 2)  | 4P | 34, (44, 55, 70)    |                                |
|       | 5P | 34, (45, 55)        |                                |

注1) 連量とは、四六判(788mm×1091mm)の用紙1000枚の重量をkgで示します。

- 注 2) ノンカーボン紙、裏カーボン紙の連量は、メーカによって多少異なる場合 がありますが、その場合表の数値に近いものを選んでください。
- 注3) 中カーボン紙は、単票用紙の場合使用しないでください。

# 用紙のとじ方法

とじ方法は、必ず下図のように天のりとじにしてください。

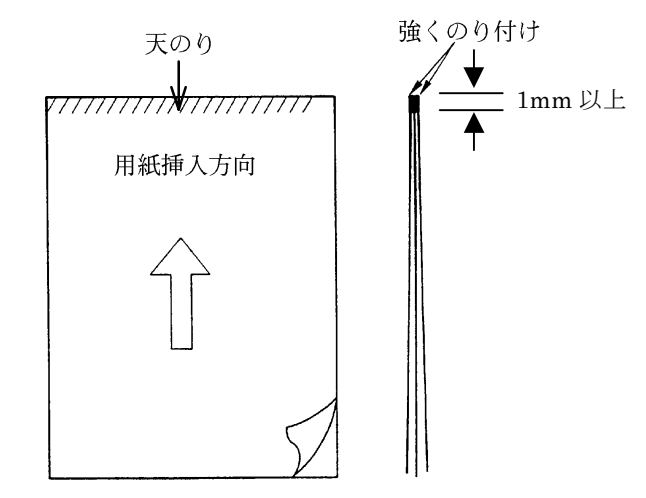

- 注1) のり付け部が波打ったり硬くなったりしないように、のりの量と種類を注意してください。
- 注 2) 束のりとじの用紙はとじ力が弱いことから分離したり、のりがはみ出したり してジャムが発生する可能性がありますので、使用を避けてください。

#### ◆ ホッパ容量

- (1) 一般用紙 (55kg、1P) · · 120 枚
- (2) 5P (34kg) 用紙······ 25 枚
- (3) 官製はがき・・・・・ 40枚

# ■ はがき

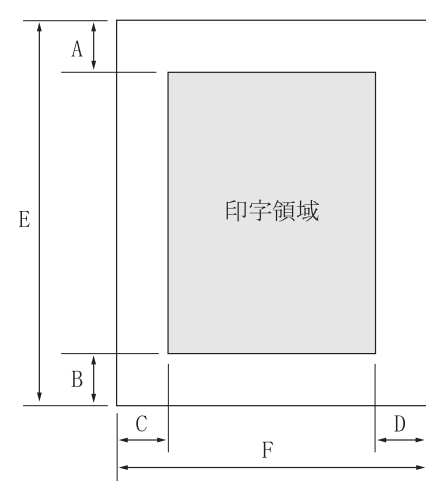

| 記号 | 項目   | 寸法(mm)        |
|----|------|---------------|
| A  | 上端余白 | 4.2以上         |
| В  | 下端余白 | 4.2以上         |
| С  | 左端余白 | 5.08以上        |
| D  | 右端余白 | 5.08以上        |
| E  | 用紙長さ | 100, 148, 200 |
| F  | 用紙幅  | 100, 148, 200 |

注1) 往復はがきは、折り目のないものを使用してください。

注 2) 私製はがきを使用する場合は、十分に確認を行ってから使用してください。

#### ■ 封筒

#### ◆ 印字領域および用紙サイズ

手差しの場合と同様です。127ページを参照してください。

# ◆ 封筒サイズおよび坪量

| 封筒の種類    | 寸      | 法      | 使用              | 可否              | 坪量(        | (g/m²)           | 最大用紙  |
|----------|--------|--------|-----------------|-----------------|------------|------------------|-------|
|          | E (mm) | F (mm) | 前カットシー<br>トフィーダ | 後カットシー<br>トフィーダ | クラフト<br>新  | その他の<br><i>紙</i> | 序(ⅢⅢ) |
| 長形3号     | 235    | 120    | 0               | 0               | 50, 60, 70 | 55 以上            |       |
| 長形4号     | 205    | 90     | 0               | ×               |            | 70 以下            | 0.40  |
| 長形5号     | 185    | 90     | 0               | ×               |            |                  |       |
| 角形6号     | 229    | 162    | 0               | 0               | 70         | 70 以下            | 0.40  |
| 角形7号     | 205    | 142    | 0               | 0               |            |                  |       |
| 角形8号     | 197    | 119    | 0               | 0               | 50, 60, 70 | 70 以下            | 0.40  |
| 洋形3号     | 148    | 98     | 0               | 0               | 50, 60, 70 | 70 以上            | 0.46  |
| 洋形4号     | 235    | 105    | 0               | 0               |            | 81 以下            |       |
| US10     | 239    | 105    | 0               | 0               | 81 以下      | 81 以下            | 0.46  |
| ジャーマンタイプ | 220    | 111    | 0               | 0               |            |                  |       |

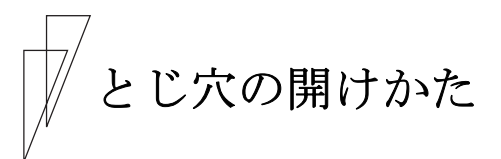

印字領域内にとじ穴をあけないでください。やむを得ず印字領域内に とじ穴をあけるときは、とじ穴部と印字が重ならないようにしてくだ さい。

レプリント用紙を使用するとき

あらかじめ文字や枠などを印刷してある用紙(プレプリント用紙)を 作成したり、使用したりするときは、次の点に注意してください。

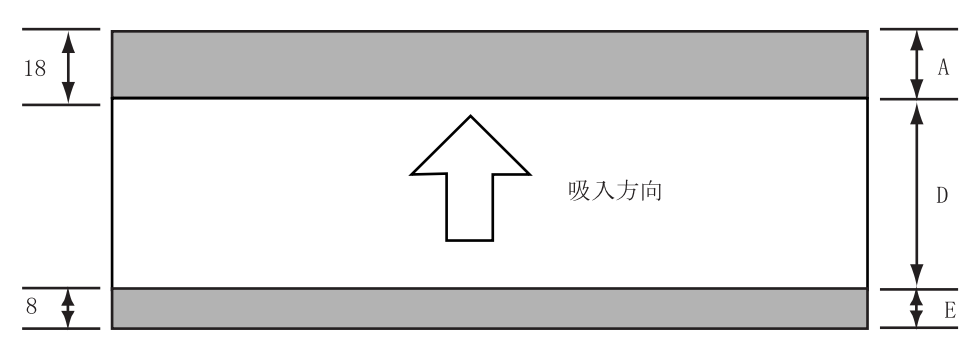

◆ 単票セットフリーオン時の手差し単票のプレプリント禁止領域

(単位:mm)

- (1) A 部、E 部は光反射率 60%以下の色(例えば黒)は使用しないで ください。
- (2) D 部に反射率 60%以下の色(例えば黒)を使用する場合は、135 ページに示す幅の条件に従ってください。

## ◆ 単票セットフリーオフ時の手差し単票、カットシートフィーダで 使用する単票、連帳の場合のプレプリント禁止領域

用紙吸入時の機能設定によるキャリア位置の設定により変わります。

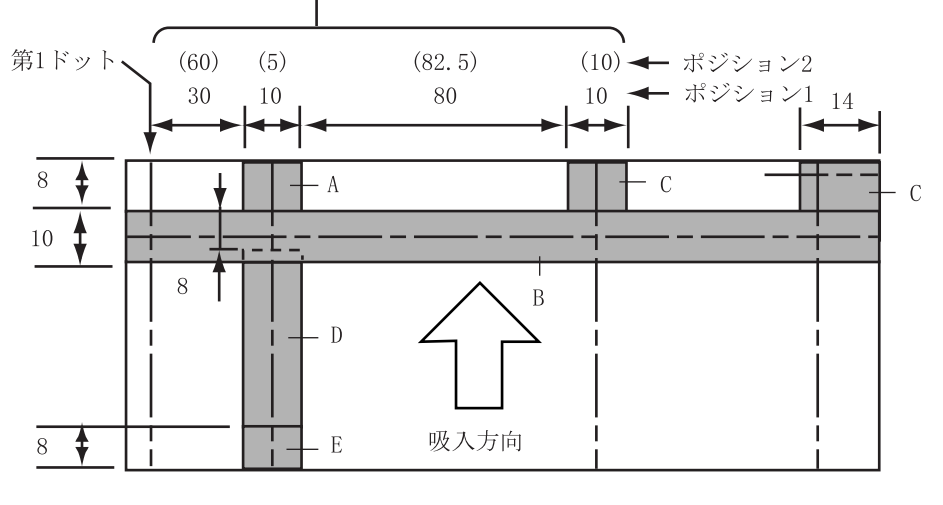

(単位:mm)

- A、B、C、E部は光反射率 60%以下の色(例えば黒)は使用しない でください。
- (2) D 部に反射率 60%以下の色(例えば黒)を使用する場合は、135 ページに示す幅の条件に従ってください。
- (3) B、C 部は「ソノタノセッテイ」の「シャコウケンシュツ」と「ヨウシガイインジボウシ」 を「ムコウ」にすると、プレプリントの制約はなくなります。

# ◆ プレプリント禁止領域に印刷するとき

やむを得ずD部内に印刷するときは、次のようにしてください。

(1) 斜線内に印刷する横線の太さは、下図に示すように 8mm 以下に してください。

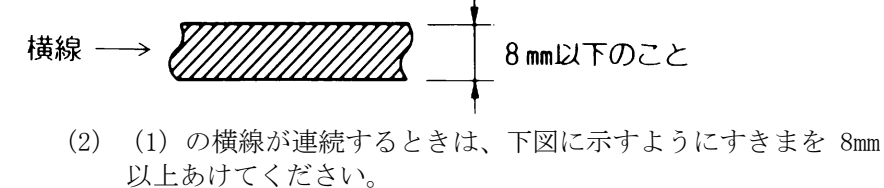

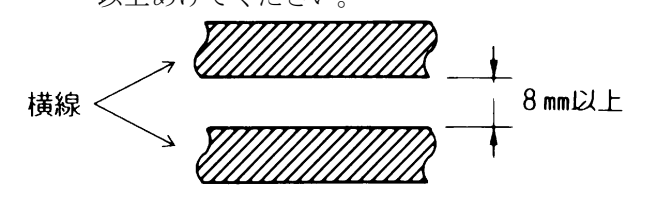

- 注) 線の太さが 0.5mm 以下のときは、 すきまが 4mm 以上でも可能です。
- (3) 斜線内に縦線を入れるときは、線の太さを 0.5mm 以下とし、斜線内に1本までとしてください。

やむを得ず A、B、C、E 部内に印刷するときは、線の太さを 0.5mm 以下 とし、すきまを 4mm 以上あけてください。

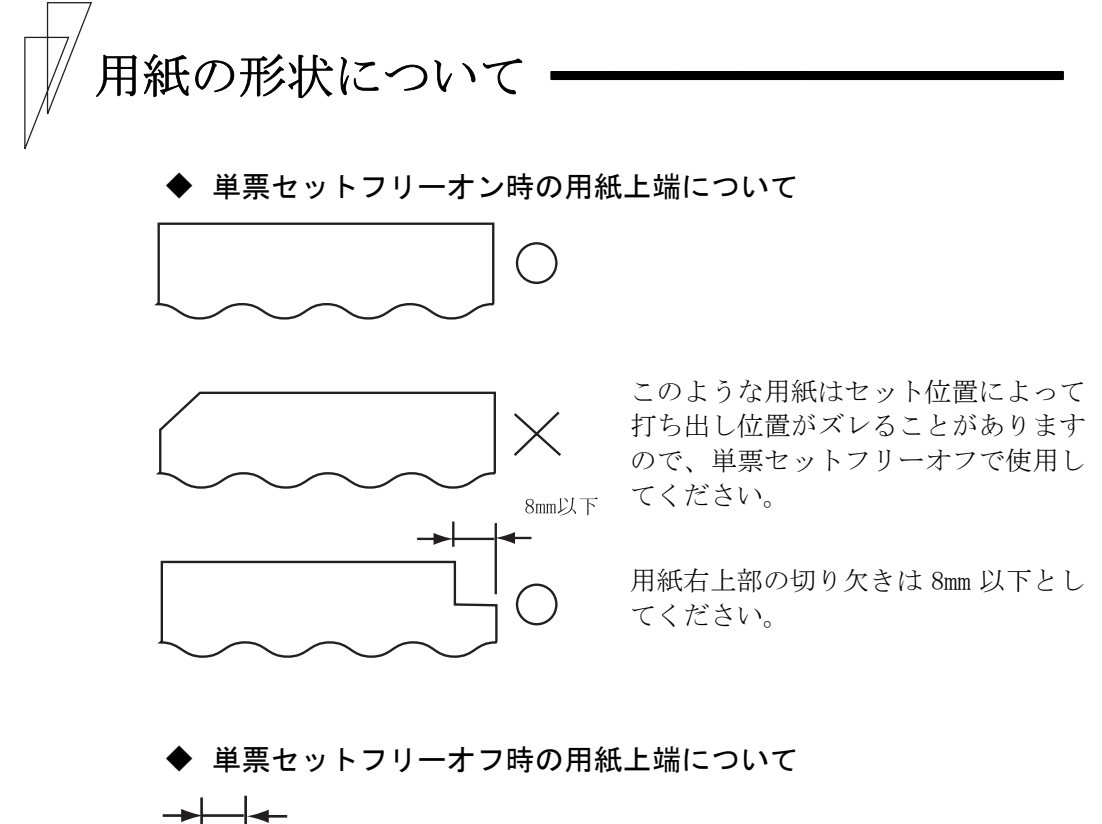

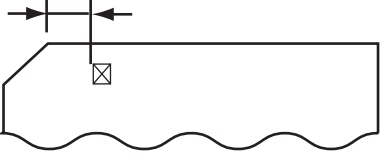

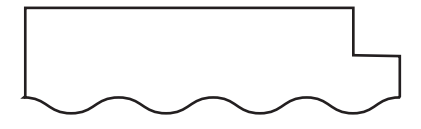

左端部の面取は第1ドットの左側とな るように用紙ガイドを移動して使用し てください。

用紙上端の切り欠きや面取が 8mm を越 える場合は、機能設定で用紙吸入時の 斜行検出を無効にして、使用してくだ さい。

# ′ 取り扱い上のご注意

#### ◆ 用紙の保管および取扱いについて

用紙を保管したり、取り扱ったりするときは、変形、破損が生じない ように注意してください。湿気の多い所での保管は、絶対に避けてく ださい。

#### ◆ 特殊用紙について

- ・この章に記述した仕様と異なる特殊用紙を使用するときは、用紙づまりなどのトラブルを予防するため、サンプルを作成して十分なためし印字を行い、使えることを確認してから使用してください。
- ・再生紙の種類によっては、インクリボンの寿命が短くなったり、用紙 づまりが起きたりすることがあります。このときは、使用を中止し、 紙質の良いものに変更してください。

#### ◆ 使用できない用紙

次のような用紙は使用しないでください。次のような用紙を使用する と、用紙送りが不安定になり、紙づまり、折れ、および印字ずれの原 因となります。最悪の場合には、印字ヘッドのピンが折れる可能性も あります。

- ・極端に薄い紙または厚い紙(用紙規格を満たさないもの)
- 小さすぎる紙または大きすぎる紙(用紙規格を満たさないもの)
- ・切り抜き部分や窓のある紙
- ・ピン、クリップ、ホチキスの針など金属の付いている紙
- ・のり付け面が露出している紙、波打っている紙、はがれている紙
- ・浮き彫りのある紙
- ・連続帳票用紙の横ミシン目以外で折りたたんだ紙
- ・ 複写紙において、オリジナルと複写紙で大きさの異なる紙、または部 分的に複写枚数が異なる紙
- ・端または角が破れていたり、折れている紙
- ・束のりとじの複写用紙

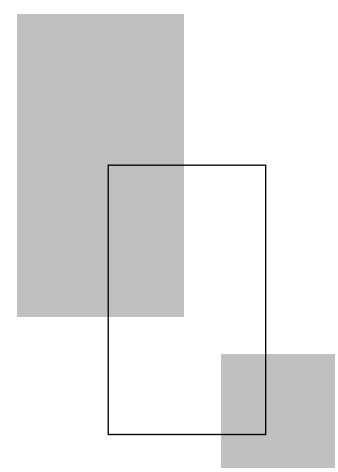

第5章

# 保守と点検

この章では、リボンカセットの交換、用紙づまりやプリン タがうまく動かないときの処置、テスト印字のしかた、清 掃のしかた、輸送のしかたおよびアフタサービスについて 説明します。

| リボンカセットを交換する ・・・・・ 140                       |
|----------------------------------------------|
| 用紙づまりのとき ・・・・・ 143                           |
| 連続帳票用紙がつまったとき ・・・・・・・143                     |
| 単票用紙がつまったとき ・・・・・・・・・・148                    |
| リアスタッカ部に用紙がつまったとき ・・・・・ 150                  |
| カットシートフィーダから吸入した                             |
| 用紙がつまったとき・・・・・・・・・・152                       |
| プリンタがうまく動かないとき・・・・・ 155                      |
| エラーメッセージが表示されている ・・・・・・ 155                  |
| 単票用紙吸入時の不具合 ・・・・・・・・・・ 162                   |
| 連帳用紙吸入時の不具合 ・・・・・・・・・・ 162                   |
| 印字中の問題点 ・・・・・・・・・・・・・・・・・ 163                |
| 印字結果の問題点 ・・・・・・・・・・・・・・・ 163                 |
| 印字位置の問題点・・・・・・・・・・・・・・・・・・・・・・・・・・・・・・・・・・・・ |
| 印字位置がページによってズレる ・・・・・・167                    |
| カットシートフィーダ使用時の不具合 ・・・・・ 167                  |
| テスト印字をする ・・・・・ 169                           |
| HEX ダンプ印字をする ····· 171                       |
| 清掃のしかた・・・・・ 172                              |
| プリンタを輸送するとき・・・・・ 173                         |
| アフターサービス 174                                 |

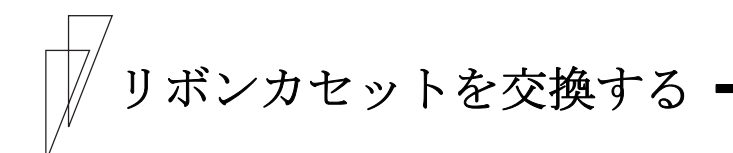

#### ◆ リボンカセットの種類

このプリンタで使用するリボンカセットは、下表のとおりです。

| 商品名                            | 備考             |
|--------------------------------|----------------|
| CD180FI, CD130FI, CD110FI 用カセッ | 黒色インクリボンが入ったリ  |
| トリボン                           | ボンカセットです。      |
| CD180FI, CD130FI, CD110FI 用サブリ | つめかえ用インクリボンです。 |
| ボン                             |                |

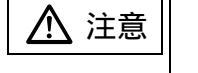

誤 飲 インクリボンをお子様が口に入れたりなめたりし ないようにしてください。健康を損なう原因となる ことがあります。

#### - お願い -

- ・リボンカセットは、指定の純正品を使用してください。
   指定以外のリボンカセットを使用すると、インクリボンがから
   まったり、印字ヘッドが傷んだりしてプリンタの故障を引き起こすことがあります。
- インクリボンがたるんだ状態で使用しないでください。たるん だまま印字を開始すると、インクリボンがからまったり、巻き とりがロックすることがあります。
- ・使用済みのリボンカセットは、不燃物として処理してください。

◆ 交換のしかた

リボンカセットの交換は、次の手順で行います。

#### 1 印字ヘッドをリボン交換位置に移動する

トップカバーを閉じて、電源を投入すると、印字ヘッドがリボン交換 位置に移動します。

# 2 電源を切る

(電源スイッチが(○)側に倒れた状態になります。)

#### **3** トップカバーを開ける

4 操作パネルを手前側に倒す

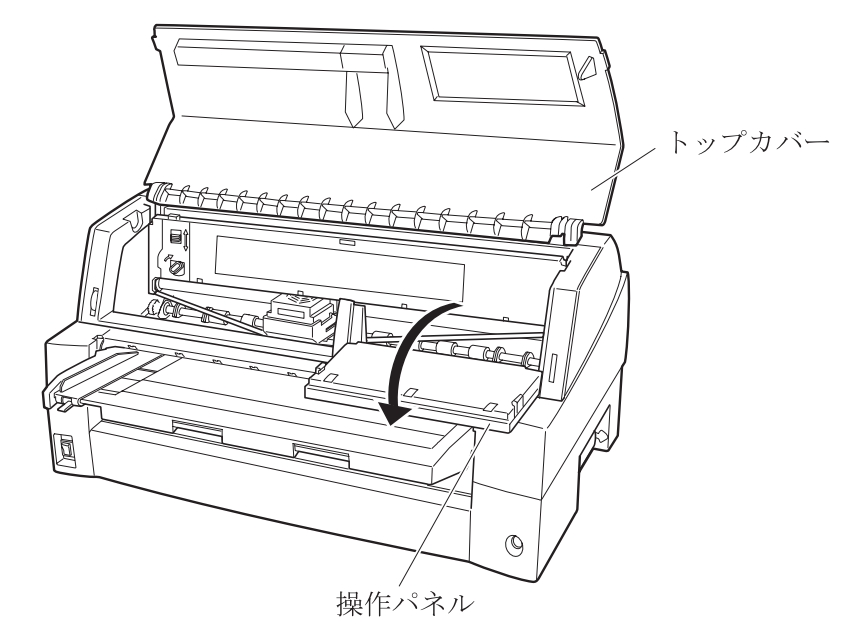

**5** リボンガイドを外す

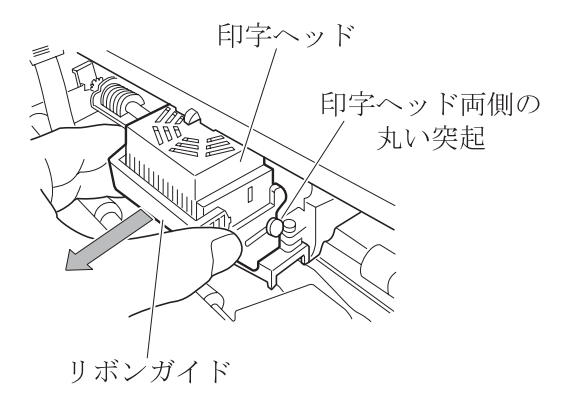

# **6** リボンカセットを取り外す

リボンカセットを手前に起こしてロックを外し、プリンタから取り外します。

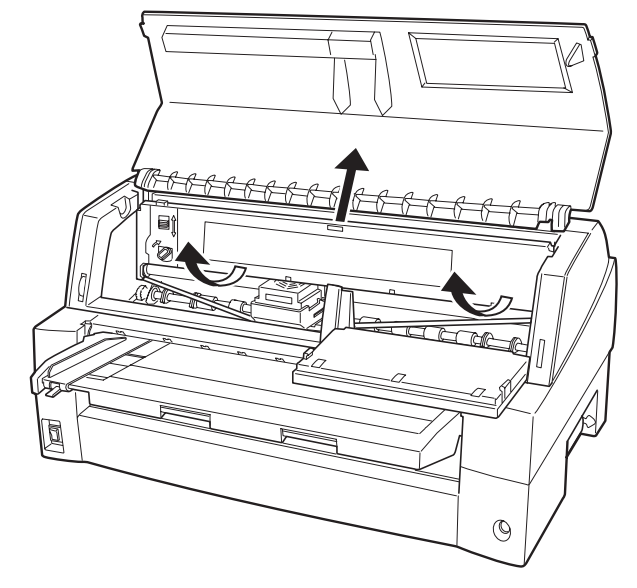

7 新しリボンカセットを取り付ける

新しいリボンカセットの取り付けは、20ページの「リボンカセットを 取り付ける」を参照してください。

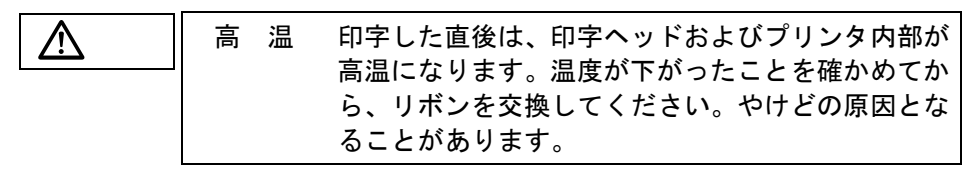

#### ◆ サブカセットの交換のしかた

サブカセットの交換方法は、サブカセットに添付してある交換要領書 を参照してください。

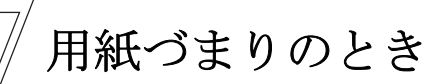

# ■ 連続帳票用紙がつまったとき

用紙づまりを起こしたときは、用紙を無理に引っ張らず、ゆっくり取 り除きます。 まず、はじめに取り出しやすいように連続帳票用紙をミシン目でカッ トします。 その後、用紙づまりの状態に合わせて次の手順で用紙を取り除きます。

# ◆ 前トラクタから吸入した用紙がつまったとき

#### 1 オフライン状態にする

**オンライン**スイッチを押して、プリンタをオフライン状態(「オンラ イン」ランプ消灯)にします。 動作が停止し、印字ヘッドとプラテンとのすきまが最大となります。

# 2 プリンタの電源を切る

電源スイッチが「〇」側に倒れていることを確認します。

# 3 トップカバーを開く

トップカバーを開き、装置内部の用紙づまりの状況を確認します。

## 4 必要に応じて操作パネルを手前に倒す

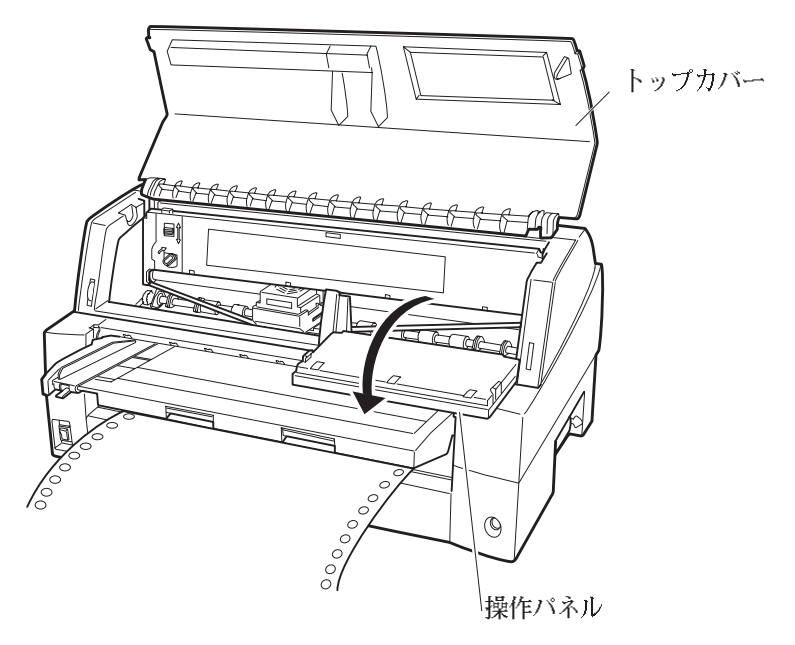

# 5 トラクタの左右の用紙押さえを開き、トラクタから用紙を外す

単票テーブルを上側に開き、用紙送りトラクタ左右用紙押さえを開い て、トラクタから用紙を外します。

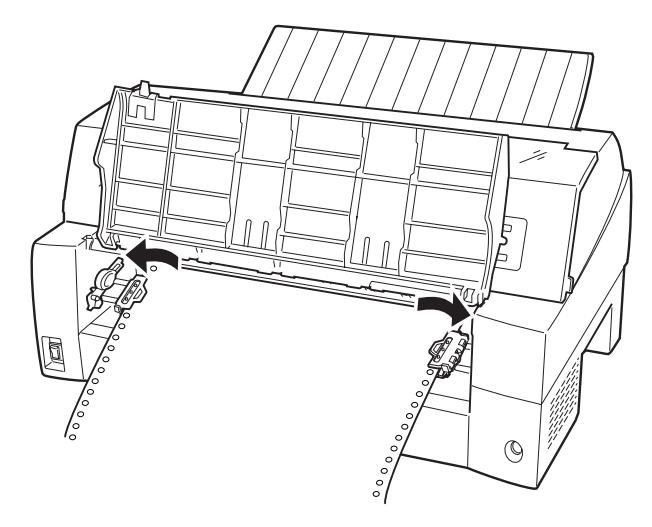

# **6** 用紙を取り除く

プリンタの前もしくは後から出ている用紙の端をゆっくり引いて、取 り除きます。

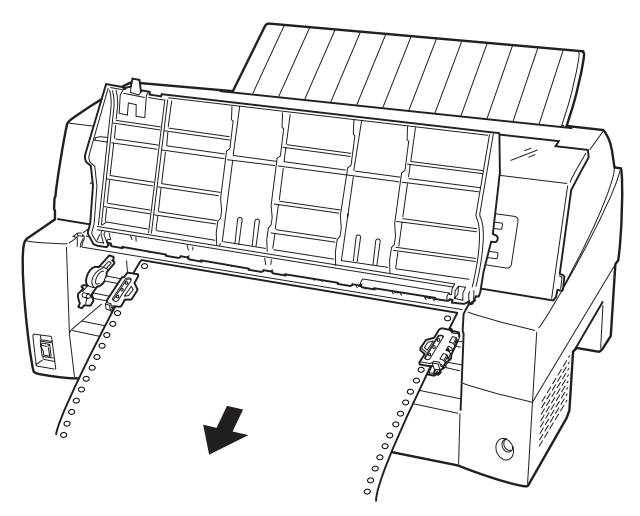

用紙が印字部につまってうまく取り除けない場合や、小さな紙片が残 ってしまった場合は、用紙を取り除きやすいように印字ヘッドを適当 な位置に手で動かし(下図参照)、残った用紙を手で取り除きます。 また、印字ヘッド先端付近の用紙が取り除きにくい場合は、リボンカ セットを取り外してから用紙を取り除きます(取り除きにくい場合は ピンセットなどを使用してください)。

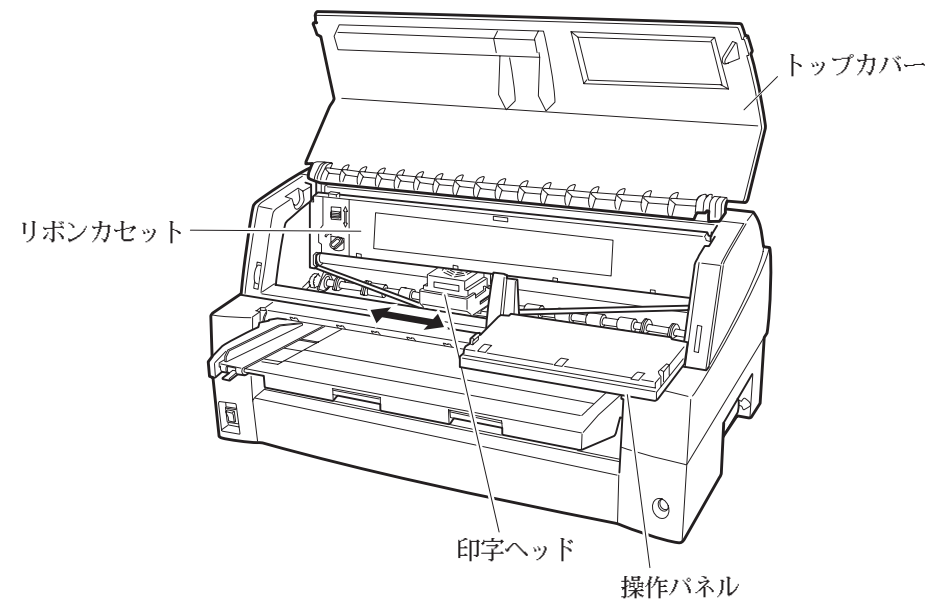

7 操作パネルを手前に倒した場合は元に戻し、トップカバーを閉じる

▲ 注意 高 温 印字した直後は、印字ヘッドおよびプリンタ内部が 高温になります。温度が下がったことを確かめてか ら、印字ヘッドを動かしてください。やけどの原因 となることがあります。

- ◆ 後トラクタから吸入した用紙がつまったとき
  - 1 オフライン状態にする

**オンライン**スイッチを押して、プリンタをオフライン状態(「オンラ イン」ランプ消灯)にします。

#### 2 プリンタの電源を切る

電源スイッチが「〇」側に倒れていることを確認します。

# 3 トップカバーを開く

トップカバーを開き、装置内部の用紙づまりの状況を確認します。

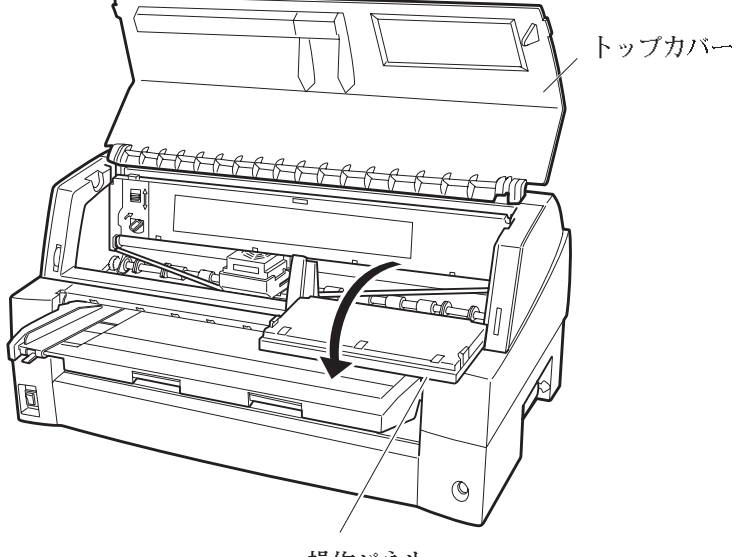

4 必要に応じて操作パネルを手前に倒す

操作パネル

5 トラクタの左右の用紙押さえを開き、トラクタから用紙を外す

用紙送りトラクタ左右用紙押さえを開いて、トラクタから用紙を外し ます。

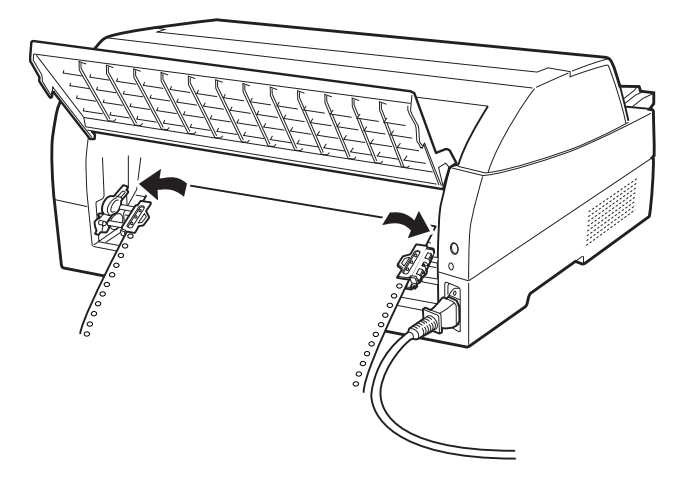

**6** 用紙を取り除く

プリンタの前もしくは後から出ている用紙の端をゆっくり引いて、取り除きます。

用紙が印字部につまってうまく取り除けない場合や、小さな紙片が残 ってしまった場合は、用紙を取り除きやすいように印字ヘッドを適当 な位置に手で動かし、残った用紙を手で取り除きます。また、印字ヘ ッド先端付近の用紙が取り除きにくい場合は、リボンカセットを取り 外してから用紙を取り除きます(取り除きにくい場合はピンセットな どを使用してください)。

印字した直後は、印字ヘッドおよびプリンタ内部が 高温 ⚠ 注意 高温になります。温度が下がったことを確かめてか ら、印字ヘッドを動かしてください。やけどの原因 となることがあります。

7 操作パネルを手前に倒した場合は元に戻し、トップカバーを閉じる

#### ■ 単票用紙がつまったとき

用紙づまりを起こしたときは、用紙を無理に引っ張らず、ゆっくり取 り除きます。 用紙づまりの状態に合わせて、次の手順で用紙を取り除きます。

# ◆ 手差しで吸入した単票用紙がつまったとき

## 1 オフライン状態にする

**オンライン**スイッチを押して、プリンタをオフライン状態(「オンラ イン」ランプ消灯)にします。 動作が停止し、印字ヘッドとプラテンのすきまが最大となります。

# 2 プリンタの電源を切る

電源スイッチが「〇」側に倒れていることを確認します。

# 3 トップカバーを開く

トップカバーを開き、装置内部の用紙づまりの状況を確認します。

# 4 必要に応じて操作パネルを手前に倒す

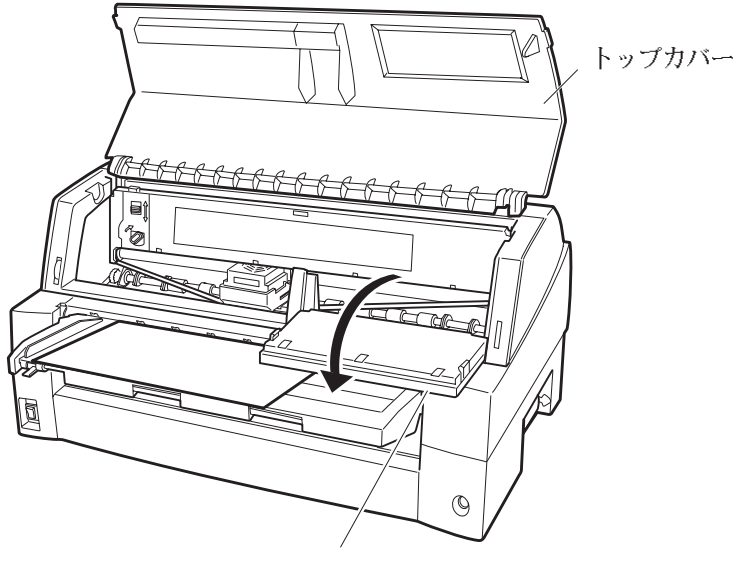

操作パネル

# 5 用紙を取り除く

プリンタの前もしくは後から出ている用紙の端をゆっくり引いて、取り除きます。

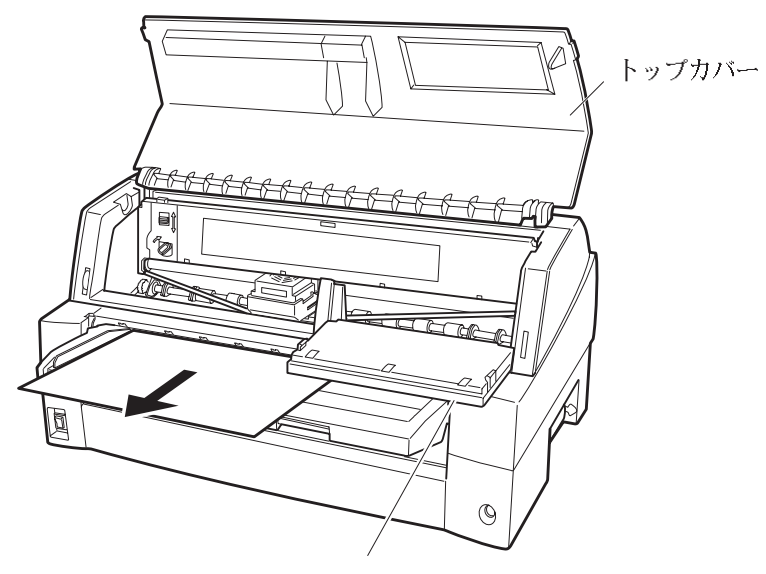

操作パネル

用紙が印字部につまってうまく取り除けない場合や、小さな紙片が残 ってしまった場合は、用紙を取り除きやすいように印字へッドを適当 な位置に手で動かし、残った用紙を手で取り除きます。また、印字へ ッド先端付近の用紙が取り除きにくい場合は、リボンカセットを取り 外してから用紙を取り除きます(取り除きにくい場合はピンセットな どを使用してください)。

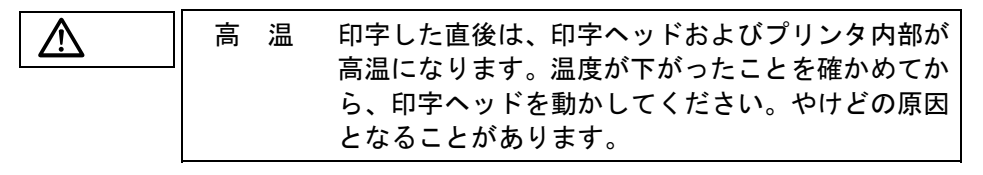

**6** 操作パネルを手前に倒した場合は元に戻し、トップカバーを閉じる

■ リアスタッカ部に用紙がつまったとき

# 1 オフライン状態にする

**オンライン**スイッチを押して、プリンタをオフライン状態(「オンラ イン」ランプ消灯)にします。

動作が停止し、印字ヘッドとプラテンのすきまが最大となります。

# 2 プリンタの電源を切る

電源スイッチが「〇」側に倒れていることを確認します。

# 3 スタッカユニットを取り外す

スタッカガイドのロックレバーを押し下げながら、後方に取り外します。 装置内部の用紙づまりの状況を確認します。

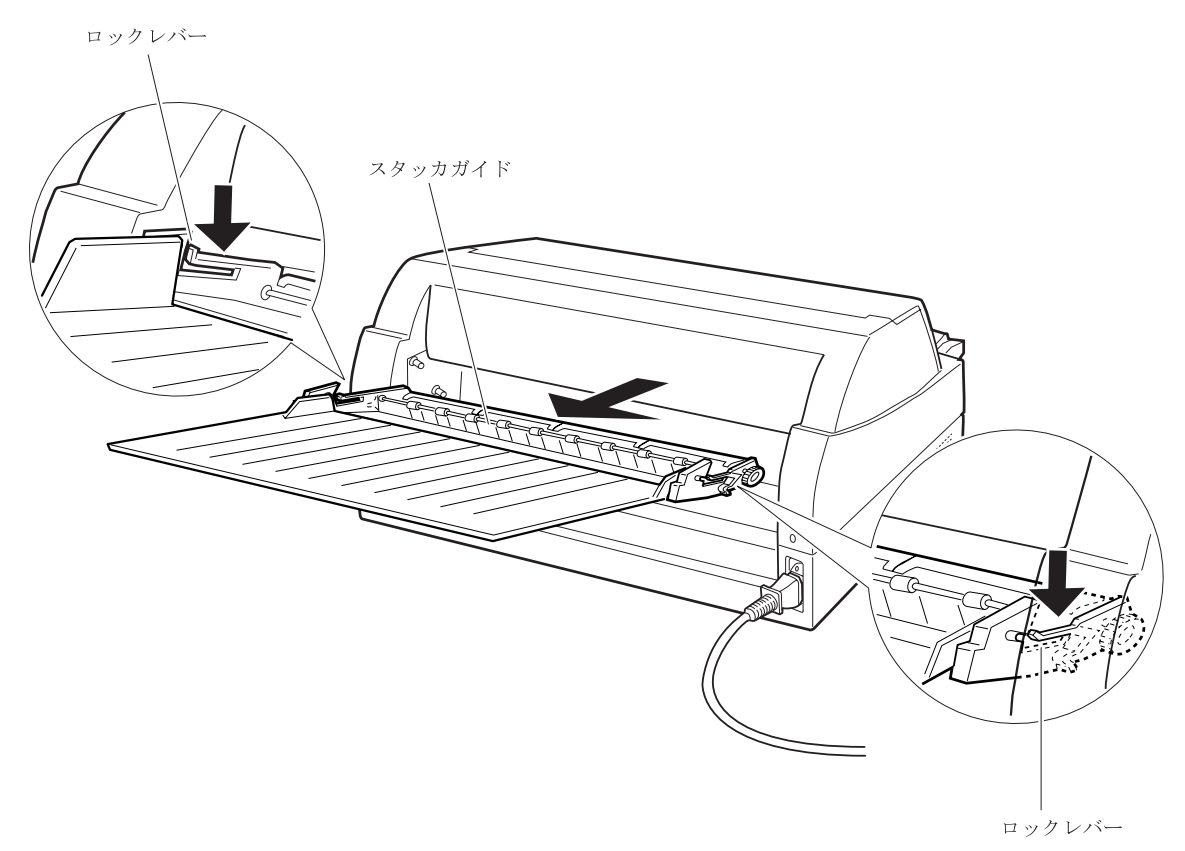

# 4 スタッカユニットを取り付ける

スタッカユニット左右の溝1をガイドピン1に合わせ、ガイドピン2 が溝2にロックされるまでスタッカユニットを押し込みます。

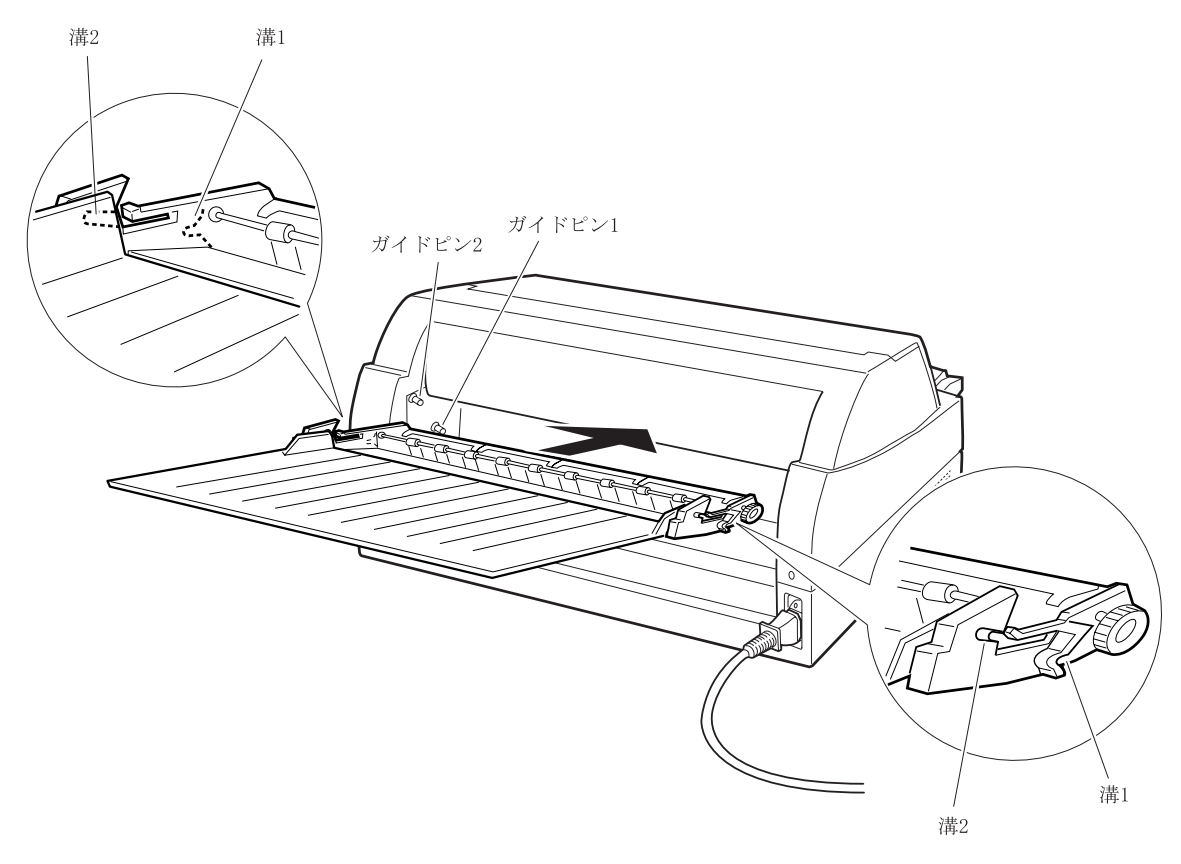

- カットシートフィーダから吸入した用紙がつまったとき
  - 1 オフライン状態にする

**オンライン**スイッチを押して、プリンタをオフライン状態(「オンラ イン」ランプ消灯)にします。

2 プリンタの電源を切る

電源スイッチが「〇」側に倒れていることを確認します。

3 トップカバーを開く

トップカバーを開き、装置内部の用紙づまりの状況を確認します。

#### ◆ カットシートフィーダユニット内での用紙づまりの場合

#### 1 カットシートフィーダをプリンタ本体から取り外す

カットシートフィーダのケーブルをプリンタ本体のコネクタから抜い て、カットシートフィーダをプリンタ本体から取り外します。

▲ 注意 感 電 ケーブルを外すときは必ず電源を切ってください。 電源を切らずに作業すると感電の原因となること があります。

プリンタ前部から取り外す場合

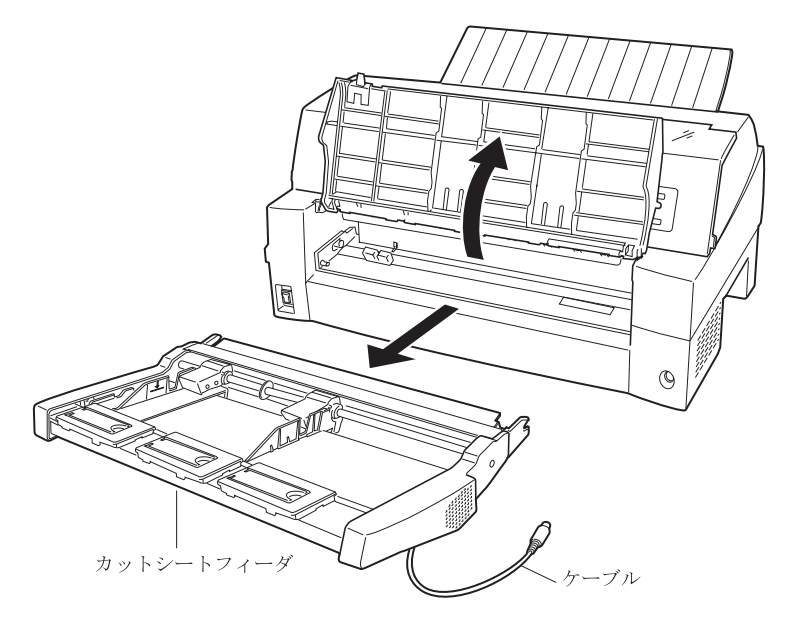

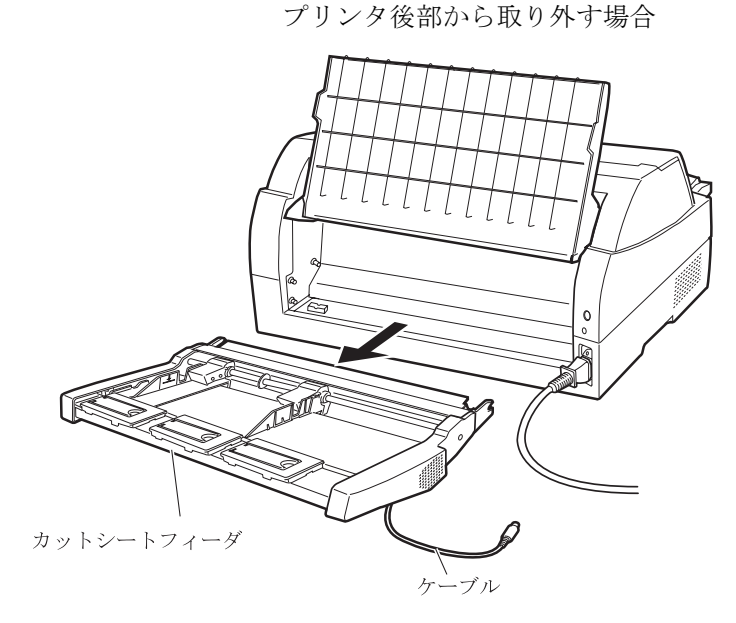

# **2** セットレバーを「FREE」の位置にする

カットシートフィーダ側面のセットレバーを「FREE」の位置にします。

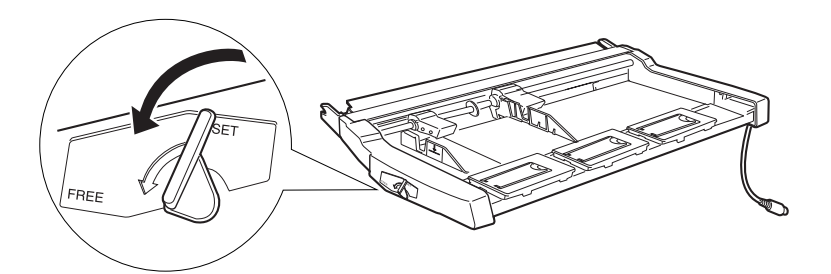

3 用紙を取り除く

カットシートフィーダの前もしくは後から用紙の端をゆっくり引いて 取り除きます。

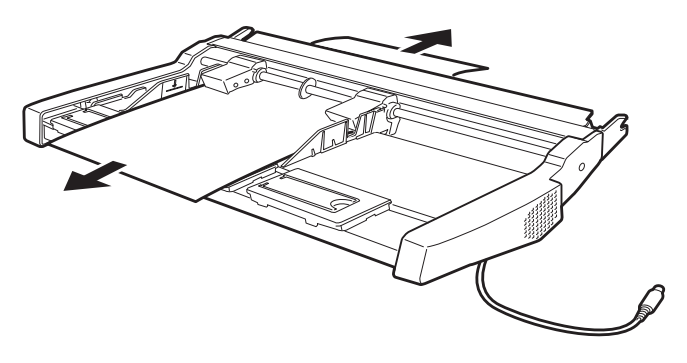

#### ◆ プリンタ装置内部まで用紙が送られた後の用紙づまりの場合

#### カットシートフィーダをプリンタ本体から取り外す

カットシートフィーダのケーブルをプリンタ本体のコネクタから抜い て、カットシートフィーダをプリンタ本体から取り外します。(「カ ットシートフィーダを取り外す」184ページ参照)

#### 【つまった用紙がカットシートフィーダ側に残った場合は…】

#### 1 セットレバーを「FREE」の位置にする

カットシートフィーダの側面のセットレバーを「FREE」の位置にします。 (153ページ参照)

#### **2** 用紙を取り除く

カットシートフィーダの前もしくは後から用紙の端をゆっくり引いて 取り除きます。

#### 【つまった用紙がプリンタ装置に残った場合は…】

#### 用紙を取り除く

プリンタの前もしくは後から出ている用紙の端をゆっくり引いて、取り除きます。

用紙が印字部につまってうまく取り除けない場合や、小さな紙片が残 ってしまった場合は、用紙を取り除きやすいように印字ヘッドを適宜 な位置に手で動かし、残った用紙を手で取り除きます。また、印字ヘ ッド先端付近の用紙が取り除きにくい場合は、リボンカセットを取り 外してから用紙を取り除きます(取り除きにくい場合はピンセットな どを使用してください)。

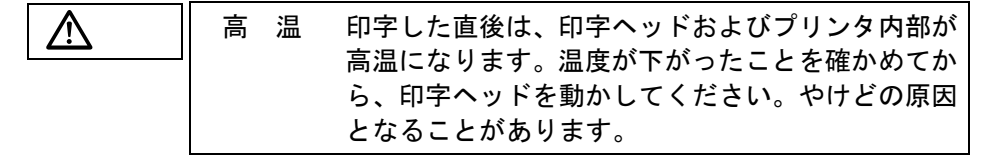

- お願い

一度紙づまりを起こした用紙の再使用はしないでください。

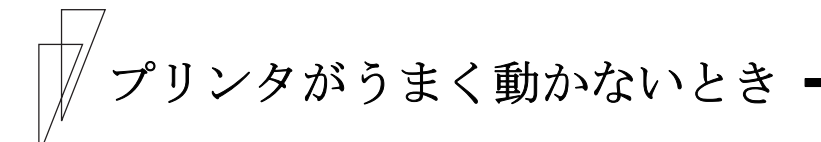

プリンタが動かなくなったり、きれいに印字できなくなったりした場 合の処置方法を説明します。

処置を行っても機能が回復しない場合は、お買い求めの販売店にご相 談ください。

#### ■ エラーメッセージが表示されている

プリンタに異常が発生すると、操作パネルのランプが点灯、点滅し液 晶ディスプレイにエラーメッセージが表示されます。

ランプの状態、液晶ディスプレイのメッセージ、プリンタの状態、お よび対処方法を次の表に示します。

| ランプ   | エラーメッセージ         | 原因          | 対処方法            |
|-------|------------------|-------------|-----------------|
| メッセージ | カハ゛ーオーフ゜ン        | トップカバーが開いて  | トップカバーを閉じて      |
| ランプ点灯 | カハ゛ーヲトシ゛テクタ゛サイ   | いる。         | ください。           |
|       | ヨウシ ナシ テサシ       | 単票用紙がセットされ  | 単票テーブルに用紙を      |
|       | ヨウシヲ セットシテクタ゛サイ  | ていない。       | セットしてください。      |
|       |                  |             | (「第3章 用紙のセッ     |
|       |                  |             | ト」参照)           |
|       | ヨウシ ナシ フロントトラクタ  | フロントトラクタに連  | 用紙をセットしてくだ      |
|       | ヨウシヲ セットシテクタ゛サイ  | 続帳票用紙がセットさ  | さい。(「第3章 用紙     |
|       |                  | れていない。      | のセット」参照)        |
|       | ヨウシ ナシ リアトラクタ    | リアトラクタに連続帳  | 用紙をセットしてくだ      |
|       | ヨウシヲ セットシテクタ゛サイ  | 票用紙がセットされて  | さい。(「第3章 用紙     |
|       |                  | いない。        | のセット」参照)        |
|       | ヨウシ ナシ FCSF      | フロントカットシート  | 用紙をセットしてくだ      |
|       | ヨウシヲ ホキュウシテクタ゛サイ | フィーダに用紙がセッ  | さい。(「第3章 用紙     |
|       |                  | トされていない。    | のセット」参照)        |
|       | ヨウシ ナシ RCSF      | リアカットシートフィ  | 用紙をセットしてくだ      |
|       | ヨウシヲ ホキュウシテクタ゛サイ | ーダに用紙がセットさ  | さい。(「第3章 用紙     |
|       |                  | れていない。      | のセット」参照)        |
|       | タンヒ。ョウヌキトリマチ     | 排出された用紙が単票  | 単票テーブルにある用      |
|       | ヨウシヲ ヌキトッテクタ゛サイ  | テーブルに残っている。 | 紙を取り除いてくださ      |
|       |                  |             | <i>k</i> کې     |
|       | ヨウシタイヒエラー F トラクタ | プリンタ内部でフロン  | つまった用紙を取り除      |
|       | ヨウシヲ カクニンシテクタ゛サイ | トトラクタ給紙の連続  | いてください。(「連続     |
|       |                  | 帳票退避中に紙づまり  | 帳票用紙がつまったと      |
|       |                  | が発生した。      | き」(143 ページ)参照)。 |
|       | ヨウシタイヒエラー R トラクタ | プリンタ内部でリアト  | つまった用紙を取り除      |
|       | ヨウシヲ カクニンシテクタ゛サイ | ラクタ給紙の連続帳票  | いてください。(「連続     |
|       |                  | 退避中に紙づまりが発  | 帳票用紙がつまったと      |
|       |                  | 生した。        | き」(143 ページ)参照)。 |

| ランプ   | エラーメッセージ         | 原因           | 対処方法              |
|-------|------------------|--------------|-------------------|
| メッセージ | ヨウシキュウニュウエラー     | プラテン直前直後の用   | 紙粉を清掃してくださ        |
| ランプ点灯 | ヨウシヲサイセットシテクタ゛サイ | 紙ガイド(斜面)上に紙  | い。(「清掃のしかた」       |
|       |                  | 粉がたまり、センサが誤  | (172 ページ)参照)      |
|       |                  | 検出している。      |                   |
|       |                  | 用紙が斜めに給紙された  | 用紙を傾かない様に再        |
|       |                  | (吸入斜行)を検出した。 | セットしてください。        |
|       |                  | プレプリントによりセ   | プレプリントに関して        |
|       |                  | ンサが誤検出している   | は、「プレプリント用紙       |
|       |                  | (プレプリントのない用  | を使用するとき」(133      |
|       |                  | 紙は問題無い)。     | ページ)を参照してくだ       |
|       |                  |              | さい。               |
|       |                  | 単票セットフリーオン   | 幅 100~364mm(はがき~  |
|       |                  | のとき、用紙幅に問題が  | B4)の用紙を使用してく      |
|       |                  | ある。          | ださい。              |
|       |                  |              | 幅 55~100mm 未満、365 |
|       |                  |              | ~420mm の用紙は単票セ    |
|       |                  |              | ットフリーオフにして        |
|       |                  |              | 使用してください。         |
|       |                  | 単票セットフリーオン   | 98ページを参照し、セッ      |
|       |                  | のとき、セット位置に問  | ト位置を修正してくだ        |
|       |                  | 題がある。        | さい。               |
|       | キュウシシ ャム テサシ     | 用紙の形状に問題があ   | 用紙の形状に関しては、       |
|       | ヨウシヲトリノソ゛イテクタ゛サイ | り、吸入斜行を誤検出し  | 「用紙の形状について」       |
|       |                  | ている。         | (136 ページ)を参照して    |
|       |                  |              | ください。             |

| ランプ   | エラーメッセージ                             | 原因                                      | 対処方法                                            |
|-------|--------------------------------------|-----------------------------------------|-------------------------------------------------|
| メッセージ | キュウシシ ャム Fトラクタ                       | フロントトラクタから                              | つまった用紙を取り除                                      |
| ランプ点灯 | ヨウシヲトリノソ゛イテクタ゛サイ                     | 吸入した用紙がつまっ                              | いてください。(「連続                                     |
|       |                                      | ている。                                    | 帳票用紙がつまったと                                      |
|       |                                      |                                         | き」(143 ページ)参照)。                                 |
|       |                                      | フロントトラクタ給紙                              | 単票テーブルを閉じて                                      |
|       |                                      | 時、単票テーブルを開い                             | ください。                                           |
|       |                                      | ている。                                    |                                                 |
|       |                                      | 用紙の上端部に損傷、折                             | 損傷したり、折れ、曲が                                     |
|       |                                      | れ曲がりがある。                                | りのある運帳を使用し                                      |
|       |                                      |                                         | ないでください。                                        |
|       |                                      | トフクタへのセットで、                             | 止しくセットし直して                                      |
|       |                                      | 左右で八がスレている。                             | くたさい。(「弗3草 用                                    |
|       | +                                    | リマーニャクかと 瓜フー                            | 秋のセット」 参照)<br>                                  |
|       | イュリンシ マム K トノクク<br>コウンコトリ ハブ イニカカ サイ | リノトノクタから吸入した田純がつまっている                   | うように用紙を取り除                                      |
|       | =927F977 1777 91                     | に用紙がりよりている。                             | にてく たさい。 (「 ) ) (「 ) ) (「 ) ) ( ) ( ) ) ( ) ( ) |
|       |                                      |                                         | ● (143 ページ) 参昭)                                 |
|       |                                      | 田紙の上端部に損傷 折                             | 損傷したり 折れ 曲が                                     |
|       |                                      | れ曲がりがある。                                | りのある連帳を使用し                                      |
|       |                                      | ,,,,,,,,,,,,,,,,,,,,,,,,,,,,,,,,,,,,,,, | ないでください。                                        |
|       |                                      | トラクタへのセットで、                             | 正しくセットし直して                                      |
|       |                                      | 左右で穴がズレている。                             | ください。(「第3章 用                                    |
|       |                                      |                                         | 紙のセット」参照)                                       |
|       | キュウシシ ヤム FCSF                        | フロントカットシート                              | つまった用紙を取り除い                                     |
|       | ヨウシヲトリノソ゛イテクタ゛サイ                     | フィーダから吸入した                              | てください。(「カットシ                                    |
|       |                                      | 用紙がつまっている。                              | ートフィーダから吸入し                                     |
|       |                                      |                                         | た用紙がつまったとき」                                     |
|       |                                      |                                         | (152ページ)参照)。                                    |
|       | キュウシシ ャム RCSF                        | リアカットシートフィ                              | つまった用紙を取り除い                                     |
|       | ヨワシヲトリノソ゛イテクタ゛サイ                     | ーダから吸入した用紙                              | てください。(「カットシ                                    |
|       |                                      | がつまっている。                                | ートフィーダから吸人し                                     |
|       |                                      |                                         | に用紙かつまったとさ」                                     |
|       |                                      |                                         | (152ペーン)参照)。                                    |

| ランプ   | エラーメッセージ                       | 原因             | 対処方法         |
|-------|--------------------------------|----------------|--------------|
| メッセージ | インシ゛ケタス゛レ                      | 印字ヘッドの左右動作     | 電源を切って、用紙仕   |
| ランプ点滅 | ヽ゚ワー OFF ソウチ カクニン              | に異常が発生した。      | 様、紙厚設定を見直して  |
|       |                                | 〈要因〉           | ください。        |
|       |                                | 1. 段差のある用紙を使   | (「用紙厚を調整する」  |
|       |                                | 用している。         | (107 ページ)参照) |
|       |                                | 2. 紙厚設定が正しくない。 |              |
|       |                                | 3. 用紙つまりが発生した。 |              |
|       |                                | 4. リボンが印字ヘッド   |              |
|       |                                | にひっかかった。       |              |
|       | ヨウシアツイシ゛ョウケンシュツ                | 用紙が厚すぎる。       | 「第4章 用紙について」 |
|       | ハ <sup>°</sup> ワー OFF ヨウシ カクニン |                | を参照し用紙を確認し   |
|       |                                |                | てください。       |
|       |                                | 段差のある用紙を使用     | 手動紙厚調整で印字す   |
|       |                                | しているため、正常に自    | るか、ドライバのプロパ  |
|       |                                | 動紙厚検出ができない。    | ティでレンジを設定し   |
|       |                                |                | てください。       |
|       |                                |                | (「用紙厚を調整する」  |
|       |                                |                | (107 ページ)参照) |

| ランプ   | エラーメッセージ                       | 原因             | 対処方法             |
|-------|--------------------------------|----------------|------------------|
| メッセージ | ハイシシ ヤム テサシ                    | プリンタ内部で手差し     | つまった用紙を取り除       |
| ランプ点滅 | ハ <sup>°</sup> ワー OFF ヨウシ カクニン | 単票排出中に紙づまり     | いてください。(「単票      |
|       |                                | が発生した。         | 用紙がつまったとき」       |
|       |                                |                | (148ページ)参照)。     |
|       | ハイシシ ャム Fトラクタ                  | プリンタ内部でフロン     | つまった用紙を取り除       |
|       | ハ゜ワー OFF ヨウシ カクニン              | トトラクタ給紙の連続     | いてください。(「連続      |
|       |                                | 帳票排出中に紙づまり     | 帳票用紙がつまったと       |
|       |                                | が発生した。         | き」 (143 ページ)参照)。 |
|       | ハイシシ ャム Rトラクタ                  | プリンタ内部でリアト     | つまった用紙を取り除       |
|       | ハ゜ワー OFF ヨウシ カクニン              | ラクタ給紙の連続帳票     | いてください。(「連続      |
|       |                                | 排出中に紙づまりが発     | 帳票用紙がつまったと       |
|       |                                | 生した。           | き」(143 ページ)参照)。  |
|       | ハイシシ゛ャム FCSF                   | プリンタ内部でフロン     | つまった用紙を取り除い      |
|       | ハ <sup>°</sup> ワー OFF ヨウシ カクニン | ト CSF 給紙の単票排出中 | てください。(「カットシ     |
|       |                                | に紙づまりが発生した。    | ートフィーダから吸入し      |
|       |                                |                | た用紙がつまったとき」      |
|       |                                |                | (152ページ)参照)。     |
|       | ハイシシ゛ャム RCSF                   | プリンタ内部でリア CSF  | つまった用紙を取り除い      |
|       | ハ゜ワー OFF ヨウシ カクニン              | 給紙の単票排出中に紙     | てください。(「カットシ     |
|       |                                | づまりが発生した。      | ートフィーダから吸入し      |
|       |                                |                | た用紙がつまったとき」      |
|       |                                |                | (152ページ)参照)。     |

| ランプ   | エラーメッセージ                                                                        | 原因                   | 対処方法                                             |
|-------|---------------------------------------------------------------------------------|----------------------|--------------------------------------------------|
| メッセージ | SP 77-4                                                                         | スペースモータのドラ           | 《操作手順》                                           |
| ランプ点滅 | ヽ゚ワー OFF シテクタ゛サイ                                                                | イバで異常を検出した。          | 1. プリンタの電源を切                                     |
|       | LF アラーム                                                                         | LF モータおよびトラク         | って、パソコン画面の                                       |
|       | ヽ゚ワー OFF シテクタ゛サイ                                                                | タモータのドライバで           | [キャンセル] ボタン                                      |
|       | 19-07- )                                                                        | 異常を検出した。             | をクリックして印刷                                        |
|       | ヘット ブラーム<br>ハ゜ワー OFF シテカタ゛サイ                                                    | 印子ヘットのトフイハ  で異党を検出した | を中止してくたさい。<br>注)印刷を中止したい                         |
|       | HIGH VOL 77-4                                                                   | 電源電圧の異常を検出           | 場合、正しく印刷                                         |
|       | ハ ヷー OFF シテクタ サイ                                                                | した。                  | されないことがあ                                         |
|       | LOW VOL 77-4                                                                    | 電源電圧の異常を検出           | ります。                                             |
|       | ヽ゚ワー OFF シテクタ゛サイ                                                                | した。                  | 2. 電源を入れて、再度印                                    |
|       | OVERLOAD アラーム                                                                   | 電源電圧の異常を検出           | 刷し直してくたさい。                                       |
|       | ハ ワー OFF シテクタ サイ                                                                | した。                  |                                                  |
|       | リホ ンモーダブフーム                                                                     | リホンモータのドフィ           |                                                  |
|       | CSE F-475-1                                                                     | CSF モータのドライバで        |                                                  |
|       | ハ <sup>°</sup> ワー OFF シテクタ <sup>°</sup> サイ                                      | 異常を検出した。             |                                                  |
|       | ファンアラーム                                                                         | ファンの異常を検出した。         |                                                  |
|       | ヽ゚ワー OFF シテクタ゛サイ                                                                |                      |                                                  |
|       | APTC アラーム                                                                       | APTC ホームポジション        |                                                  |
|       | ヽ゚ワー OFF シテクタ゛サイ                                                                | 検出に失敗した。             |                                                  |
|       | HCPP アラーム                                                                       | HCPP ホームポジション        |                                                  |
|       | $\gamma = 0FF \sqrt{7/9} \frac{1}{7}$                                           | 検出に矢敗した。             |                                                  |
|       | ROM/RAM ) 7 = A<br>$n^{\circ} D = OFF \sqrt{2} \pi \lambda^{\circ} \pm \lambda$ | ROM/RAM の美吊を使出した。    |                                                  |
|       | LRES 77-4                                                                       | 印字キャリアホームポジ          | 《操作手順》                                           |
|       | ハ ワー OFF ソウチ カクニン                                                               | ション検出に失敗した。          | 1. プリンタの電源を切                                     |
|       |                                                                                 |                      | って、パソコン画面の                                       |
|       |                                                                                 |                      | [キャンセル] ボタン                                      |
|       |                                                                                 |                      | をクリックして印刷                                        |
|       |                                                                                 |                      | を中止してくたさい。<br>注)印刷な中止しない。                        |
|       |                                                                                 |                      | 注/印刷を中止しない<br>                                   |
|       |                                                                                 |                      | ある、エレス印刷<br>されたいことがあ                             |
|       |                                                                                 |                      | ります。                                             |
|       |                                                                                 |                      | 2. プリンタ(給紙口、内                                    |
|       |                                                                                 |                      | 部、排出部)の用紙を                                       |
|       |                                                                                 |                      | 取り除いてください。                                       |
|       |                                                                                 |                      | 3. 印子ヘッドを手で向                                     |
|       |                                                                                 |                      | 「「「おく」」のない。「「「「」」「「」」「「」」「「」」「「」」「「」」」「「」」」「「」」」 |
|       |                                                                                 |                      | 型物があった場合け                                        |
|       |                                                                                 |                      | 取り除いてください。                                       |
|       |                                                                                 |                      | 4. 電源を入れて、再度印                                    |
|       |                                                                                 |                      | 刷し直してください。                                       |

| ランプ   | エラーメッセージ         | 原因          | 対処方法          |
|-------|------------------|-------------|---------------|
| メッセージ | シャコウユニットアラーム     | 斜行ユニットホームポジ | 《操作手順》        |
| ランプ点滅 | パワー OFF ソウチ カクニン | ション検出に失敗した。 | 1. プリンタの電源を切  |
|       |                  |             | って、パソコン画面の    |
|       |                  |             | [キャンセル] ボタン   |
|       |                  |             | をクリックして印刷     |
|       |                  |             | を中止してください。    |
|       |                  |             | 注) 印刷を中止しない   |
|       |                  |             | 場合、正しく印刷      |
|       |                  |             | されないことがあ      |
|       |                  |             | ります。          |
|       |                  |             | 2. 単票テーブルの奥に  |
|       |                  |             | 異物がないか確認し     |
|       |                  |             | てください。        |
|       |                  |             | 3. 電源を入れて、再度印 |
|       |                  |             | 刷し直してください。    |

# ■ 単票用紙吸入時の不具合

単票用紙吸入がうまくできない場合の、処置方法を説明します。

| 現象     | 原因                                                             | 処置                                                                               |
|--------|----------------------------------------------------------------|----------------------------------------------------------------------------------|
| 吸入しない。 | 給紙口の選択が、「フロント<br>トラクタ」または「リアトラ                                 | <b>給紙口</b> スイッチを押して、「テ<br>サシ」を選択してください。                                          |
|        | クタ」になっている。<br>前回吸入した用紙を、手で引き<br>抜いたため、プリンタの状態が<br>紙有り状態となっている。 | <b>オンライン</b> スイッチを押して<br>オフライン状態にした後に、<br><b>用紙吸入/排出</b> スイッチを押<br>し、一度排出動作をさせてか |

# ■ 連帳用紙吸入時の不具合

連帳用紙がうまく吸入できない場合の処置方法を説明します。

| 現象          | 原因                                              | 処置                                                                      |
|-------------|-------------------------------------------------|-------------------------------------------------------------------------|
| 吸入しない。      | プリンタがオンライン状態で<br>ある。                            | オンライン<br>オフライン状態にしてから、<br>用紙吸入/排出<br>スイッチを押<br>してください。                  |
|             | 給紙口が正しく選択されてい<br>ない。                            | <b>給紙口</b> スイッチを押して、正し<br>い給紙口(「フロントトラクタ」<br>または「リアトラクタ」)を選<br>択してください。 |
|             | 前回吸入した用紙を、手で引<br>き抜いたため、プリンタが紙<br>有り状態となっている。   | <b>用紙吸入</b> /排出スイッチを押<br>し、一度排出動作をさせてか<br>ら、再吸入してください。                  |
|             | プラテン直前直後の用紙ガイ<br>ド(斜面)上に紙粉がたまり、<br>センサが誤検出している。 | 紙粉を清掃してください。(「清<br>掃のしかた」(172ページ)参照)                                    |
| 吸入途中で排出される。 | 左右のトラクタ間で用紙が弛<br>んでいる。                          | 左右のトラクタ間隔を軽く用<br>紙が張る程度に調整してくだ<br>さい。                                   |

# ■ 印字中の問題点

| 現象          | 原因            | 処置                     |
|-------------|---------------|------------------------|
| 印字が始まらない。   | 「オンライン」ランプが消え | <b>オンライン</b> スイッチを押して、 |
|             | ている。          | 「オンライン」ランプを点灯さ         |
|             |               | せてください。                |
| オンライン状態であるの | プリンタケーブルの接続に問 | プリンタケーブルを正しく接          |
| に、印字できない。   | 題がある。         | 続してください。               |
| 印字音はするのに印字し | リボンカセットを取り付てい | リホンカセットを取り付けて          |
| ない。         | ない。           | ください。                  |

印字中の問題点に対する対処方法を説明します。

# ■ 印字結果の問題点

印字結果の問題点に対する処置方法を説明します。

| 現象        | 原因            | 処置              |
|-----------|---------------|-----------------|
| リボン汚れが出る。 | 手動紙厚調整のとき、レンジ | 広めに設定し直してリボン汚   |
|           | 設定が適正値に対して狭くな | れが出なくなるようにしてく   |
|           | っている。         | ださい。            |
|           | 段差のある用紙を使用して  | 手動紙厚調整にて印字してく   |
|           | いる。           | ださい。            |
|           |               | (「用紙厚を調整する」(107 |
|           |               | ページ)参照)         |
|           | 自動紙厚調整機構の故障。  | 応急処置として、手動紙厚調整  |
|           |               | に切り替えて使用することが   |
|           |               | できます。           |
|           | リボンカセットの交換時期が | 新しいリボンカセットと交換   |
|           | 近づいている。リボン生地の | してください。         |
|           | 波うちが激しくなっている。 | (「リボンカセットを交換する」 |
|           |               | (140ページ)参照)     |
| 現象           | 原因            | 処置                |
|--------------|---------------|-------------------|
| 縦線のつなぎの左右方向  | 手動紙厚調整のとき、レンジ | 広めに設定し直してください。    |
| にズレが大きい(行間ズレ | 設定が適正値に対して狭いた |                   |
| が大きい)。       | め、印字ヘッドの左右動作の |                   |
|              | 精度が悪くなっている。   |                   |
|              | 段差のある用紙の段差部分で | 手動紙厚調整にて印字してく     |
|              | 印字ヘッドの左右動作の精度 | ださい。(「用紙厚を調整する」   |
|              | が悪くなっている。     | (107 ページ)参照)      |
|              | 行間ズレ調整が正しくない。 | 「行間ズレを直す」(77 ページ) |
|              |               | を参照し、行間ズレを直してく    |
|              |               | ださい。              |
| 印字がうすい。      | 手動紙厚調整のとき、レンジ | レンジを狭めに設定し直して     |
|              | 設定が適正値に対して広い。 | ください。(印字が濃くなるま    |
|              |               | で設定します、狭くし過ぎると    |
|              |               | 故障の原因となるので注意し     |
|              |               | てください。)           |
|              | 段差のある用紙を使用して  | 手動紙厚調整にて印字してく     |
|              | いる。           | ださい。(「用紙厚を調整する」   |
|              |               | (107 ページ)参照)      |
|              | 自動紙厚調整機構の故障。  | 応急処置として、手動紙厚調整    |
|              |               | に切り替えて使用することが     |
|              |               | できます。             |
|              | リボンカセットの交換時期が | 新しいリボンカセットと交換     |
|              | 近づいている。リボン生地の | してください。           |
|              | 印字跡部の黒さが薄くなって | (「リボンカセットを交換する」   |
|              | いる。           | (140ページ)参照)       |

| 現象                 | 原因                        | 処置                                          |
|--------------------|---------------------------|---------------------------------------------|
| 印字がうすい。            | 印字ヘッドの交換時期が近づ             | 印字ヘッドの交換時期が近づ                               |
|                    | いている。                     | くと電源投入時に LCD に 「ヘッド                         |
|                    |                           | コウカンジュンビ」、印字ヘッドの寿                           |
|                    |                           | 命になりますと「ヘッドコウカン」の                           |
|                    |                           | 表示を約5秒間行います。                                |
|                    |                           | 電源を入れ直しても「ヘッドコウカン                           |
|                    |                           | ジュンビ」、「ヘッドコウカン」が表示                          |
|                    |                           | される場合は、印字ヘッドを交                              |
|                    |                           | 換する必要があります。                                 |
|                    |                           | お買い求めの販売店にご連絡                               |
|                    |                           | ください。                                       |
|                    |                           | 機能設定の「ソノタノセッテイ」の「ヘッ                         |
|                    |                           | ト コウカン ヒョウシ 」 が 「ムコウ」 に設                    |
|                    |                           | 定されている場合は、表示を行                              |
|                    |                           | いません。(73ベージ参照)                              |
| 即子を構成するドットが        | 印字ヘッドのピンが折れて              | 印字ヘッドを交換する必要が                               |
| 横一列に欠ける。           | いる。                       | あります。                                       |
|                    |                           | お貝い水めの販売店にご連絡                               |
|                    | リギンカト・レギアレイモル             | くたさい。                                       |
| 前結本の場合、同子の上側       | リホンカビットが正しく取り             | 印子を中止して、リホンカセツ                              |
| が入りる。 後公知の担合 印字の下側 |                           | 下を正して取り付けててたさ                               |
| 仮和和の場合、印子の「例       |                           | (, (, ), ) ひかこん ビジドを取り<br>付ける」 (20 ページ) 参昭) |
| 加欠ける。              | リボンがたろんだり トドカ             | 印字を由止して リボンカセッ                              |
| うに欠ける(田純を変うて       | クホンかについたり、よし40<br>たり1 ていス | 同子を十正して、ケホンルビケートを占検してください(川ボン               |
| したいるの私を愛えて         |                           | つまみを同してリボンの上げ                               |
| 0,1,1,1,0,0        |                           | れが無いか確認します)                                 |
| 印字行の左端部や右端部        | 連帳改行時に用紙の綴じ部              | 機能設定で連帳改行時のリボ                               |
| で印字の上下が欠ける。        | や用紙送り穴の影響でリボ              | ン保護制御を有効にして使用                               |
| (連帳用紙のみ発生する)       | ンがズレて、印字左右端部が             | してください。                                     |
|                    | 欠ける。                      |                                             |

# ■ 印字位置の問題点

| 現象           | 原因            | 処置             |
|--------------|---------------|----------------|
| 印字開始位置が上、または | ソフトウェアによっては上端 | アプリケーションソフトの説  |
| 下にズレる。       | 余白の設定を変更する必要が | 明書で確認してみてください。 |
|              | ある。           |                |
|              | 用紙上端のプレプリント禁止 | プレプリントを修正するか、吸 |
|              | 領域にプレプリントがある。 | 入後用紙の位置合わせを行な  |
|              |               | って印字してください。    |
| 単票セットフリー使用時  | 用紙の左端部に面取、プレプ | 用紙を修正するか、単票セット |
| に印字の左右の位置がズ  | リントがあるために、用紙左 | フリーをオフにして使用して  |
| レる。          | 端を正しく認識できない。  | ください。          |

印字位置に問題点がある場合の処置方法を説明します。

# ■ 印字位置がページによってズレる

| 現象          | 原因            | 処置             |
|-------------|---------------|----------------|
| 連続用紙の印字位置がペ | 仕様外用紙を使用しているた | 「第4章 用紙について」を参 |
| ージによってズレる。  | め、正しく搬送できない。  | 照し、仕様にあった用紙を使用 |
|             |               | してください。        |
|             | 連続用紙の置きかたが悪く、 | 連続用紙はプリンタ給紙口の下 |
|             | 正しく搬送できない。    | に置き、斜めになったり、途中 |
|             |               | に引っかかりのない様にしてく |
|             |               | ださい。また、箱からスムーズ |
|             |               | に引きだされない用紙は、箱か |
|             |               | ら出して設置してください。  |

印字位置がページによってズレる場合の処置方法を説明します。

### ■ カットシートフィーダ使用時の不具合

カットシートフィーダ使用時の不具合点に対する処置方法を説明します。

| 現象          | 原因              | 処置                      |
|-------------|-----------------|-------------------------|
| カットシートフィーダが | カットシートフィーダのコネ   | プリンタ本体の電源を切断し、          |
| 動作しない。      | クタがプリンタに接続されて   | コネクタを接続してください。          |
|             | いない。            |                         |
| 用紙が吸入しない。   | 左右の用紙ガイドで用紙をき   | 用紙に対して適正なゆとりを           |
|             | つくはさんでいる。       | 持って、用紙ガイドをセットし          |
|             |                 | てください。                  |
|             | 用紙が厚すぎる。        | 仕様にあった用紙を使用して           |
|             |                 | ください。                   |
|             | セットした用紙が多すぎる    | 用紙ガイドの赤線以内にセッ           |
|             | (赤線を越えている)。     | トしてください。                |
|             | セットレバーが「FREE」にな | セットレバーを「SET」にして         |
|             | っている。           | ください。                   |
|             | 給紙口が正しく選択されてい   | 操作パネルの <b>給紙ロ</b> スイッチを |
|             | ない。             | 操作し「フロント CSF」または、「リ     |
|             |                 | アCSF」にセットしてください。        |

| 現象          | 原因             | 処置               |
|-------------|----------------|------------------|
| 用紙が吸入しない。   | カットシートフィーダがプリ  | 正しくセットし直してくださ    |
|             | ンタにきちんとセットされて  | い。(「カットシートフィーダ   |
|             | いない。           | を取り付ける」(177 ページ) |
|             |                | 参照)              |
| 複数枚の用紙が同時に送 | 用紙を十分にさばいていない。 | 用紙を十分にさばいてからセ    |
| られてしまう。     |                | ットしてください。        |
|             | 用紙が薄すぎる。       | 仕様にあった用紙を使用して    |
|             |                | ください。            |
|             | 用紙に折れ曲がりがある。   | 折れ曲がりの無い用紙を使用    |
|             |                | してください。          |
|             | 左右の用紙ガイドの隙間が狭  | 用紙カイドを用紙幅に合わせ    |
|             | すぎるか、広すぎる。     | て正しくセットしてください。   |
|             | 紙置台内の用紙が不揃いの状  | 用紙を揃えて紙置台内に正し    |
|             | 態でセットされている。    | くセットしてください。      |
|             | 種類の異なった用紙が混在し  | 用紙の種類は一種類にして紙    |
|             | ている。           | 置台へセットしてください。    |
| 紙づまりが起きる。   | 左右の用紙ガイドの隙間が狭  | 用紙カイドを用紙幅に合わせ    |
|             | すぎるか広すぎる。      | て正しくセットしてください。   |
|             | 仕様以外の用紙を使用して   | 仕様にあった用紙を使用して    |
|             | いる。            | ください。            |
|             | 用紙に折れ曲がりがある。   | 折れ曲がりの無い用紙を使用    |
|             |                | してください。          |
|             | 種類の異なった用紙が混在し  | 用紙の種類は一種類にして紙    |
|             | ている。           | 置台へセットしてください。    |
|             | セットした用紙が多すぎる   | 用紙ガイドの赤線以内にセッ    |
|             | (赤線を越えている)。    | トしてください。         |

テスト印字をする

テスト印字は、次の手順で行います。

- 1 単票用紙または連続帳票用紙をセットする
- **2** オフライン状態で設定/メニュースイッチを押し、メニューモー ドにする

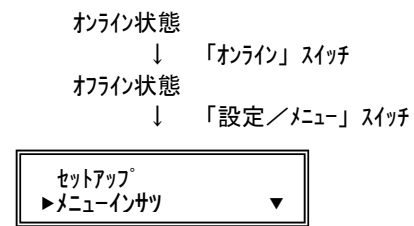

3 ⊲または▷スイッチを押して「テストインサツ」を表示させる

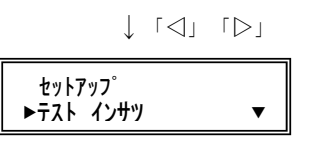

4 マスイッチで下のレベルへ移り、√または
>スイッチでテストパターンを選択する

 $\downarrow \quad \lceil \bigtriangledown \rfloor$ 

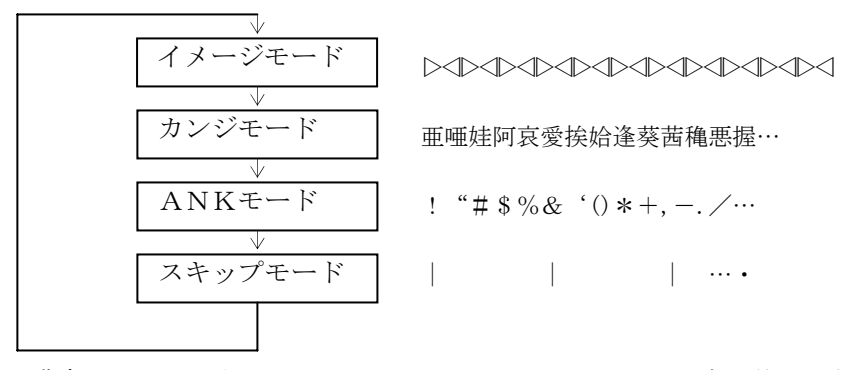

漢字モードは明朝、ゴシック、ANK モードはドラフト、高品位を選択 できます。 **5** マスイッチで下のレベルへ移り、⊲または⊳スイッチを押して印字幅を選択する

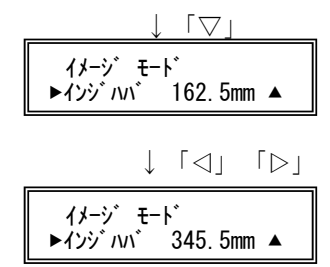

**6** 設定/メニュースイッチを押す

テスト印字が開始されます。

7 テスト印字中に登録・終了スイッチを押すと、テスト印字が終了する

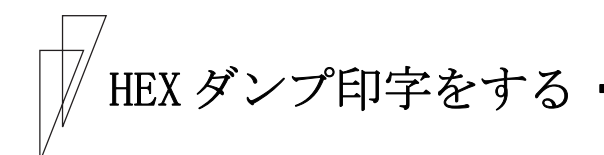

HEX ダンプ印字は、プログラムの診断に利用してください。パソコン からプリンタへ送られてきたデータを16進数のまま印字します。 HEX ダンプ印字は次の手順で行います。

- 1 単票用紙または連続帳票用紙をセットする
- 2 オフライン状態で設定/メニュースイッチを押し、メニューモー ドにする

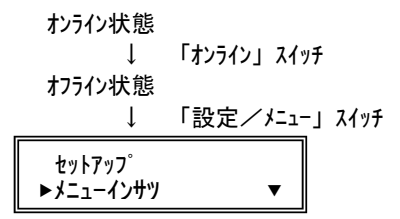

*3* ⊲または▷スイッチを押して「ホシュモード」を表示させる

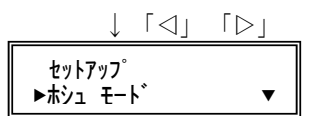

4 マスイッチで下のレベルに移り、 ⊲または ▷スイッチを押して 「HEX ダンプインサツ」を選択する

|                 | $\downarrow$ | 「⊲」                     | $\lceil \triangleright \rfloor$ |  |
|-----------------|--------------|-------------------------|---------------------------------|--|
| ±<br>+¥ع<br>HEX | t−<br>§      | ト゛<br>ンプイン <sup>ュ</sup> | שיע <b>ד</b>                    |  |

5 マスイッチで下のレベルに移り、「セッテイ」と表示されたら 設定/メニュースイッチを押す

オンライン状態になり、パソコンからのデータは16進数で印刷されます。 HEX ダンプ印刷を解除するには、**オンライン**スイッチを押してオフラ イン状態にし、**リセット**スイッチを押します。

「ショキカ シマスカ ?」と表示されたら、再度**リセット**スイッチを押します。 通常のオフライン状態に戻ります。

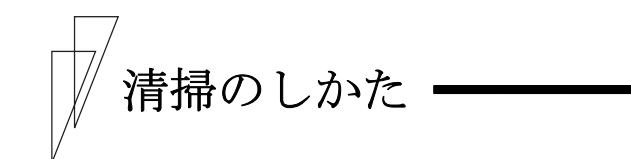

プリンタを良好な状態で使用できるように、定期的に清掃してください。

- 感 電 プリンタの清掃を行う場合は、電源スイッチを切り、必ず電源プラグをコンセントから抜いてください。電源スイッチを切らずにプリンタの清掃を行うと、感電の原因となることがあります。
   高 温 印字した直後は、印字ヘッドが高温になります。温
- 高 温 印子した直後は、印子への下が高温になります。温 度が下がったことを確かめてから、清掃してくださ い。やけどの原因となることがあります。

- お願い -

- ・シンナーやベンジンなど、揮発性の薬品は使用しないでください。プリンタの表面が変質したり、変形したりする恐れがあります。
- ・プリンタの内部を濡らさないでください。電気回路がショート する恐れがあります。
- ・プリンタに潤滑油を補給しないでください。プリンタの故障の
   原因となる場合があります。潤滑油の補給が必要な場合は、お
   買い求めの販売店までご連絡ください。

清掃は、次の手順で行います。

- 1 プリンタの電源を切り、電源プラグを抜く
- **2** トップカバーを開ける
- 3 プリンタを清掃する

印字した用紙が汚れたり、カバー部が汚れたりしているときは、中性 洗剤を薄めた水に清潔な軟らかい布を浸し、よく絞ってカバー表面、 プラテン、およびゴムローラの表面を拭いてください。プリンタ内の 紙粉は除去してください。

- お願い -

印字ヘッドなどの壊れやすい部品には触らないように注意して ください。破損の原因となります。

#### 4 トップカバーを閉じて、電源を入れる

# プリンタを輸送するとき

プリンタを衝撃から守るため、以下の手順で梱包してから輸送してく ださい。

#### 1 プリンタの電源を一旦入れた後に切る

(電源スイッチが(○)側に倒れていることを確認します。)
 一旦電源を入れることで、印字ヘッドが移動し、以降の作業ができる状態になります。

- 2 用紙を取り去り、リアスタッカを取り外す
- **3** プラグを電源プラグから抜いて、プリンタケーブルをプリンタか ら外す
- 4 リボンカセットを取り外す
   (「リボンカセットを交換する」 140ページ参照)
- 5 リアスタッカを梱包する
- 6 印字ヘッドを手でゆっくりと右端まで移動する
- 7 印字ヘッドを保護するために、輸送用固定材を取り付ける
- 8 プリンタを衝撃から守るために梱包材などでくるみ、届いたときと同じ状態にして箱に入れる

フターサービス

- ・保守部品供給期間は、製造中止後5年です。
- ・分解、改造などを行わないでください。有償にても修理が受けられないことがあります。
- ・プリンタのご使用にあたっては、純正のサプライ用品をお使いください。
   サプライ品以外の用品をお使いになったことによる、製品の誤動作および故障に関しましては、当社は一切責任を負いかねますのでご了承ください。
- ・操作、機能について不明な点や修理については、お買い求めの販売店 にご相談ください。

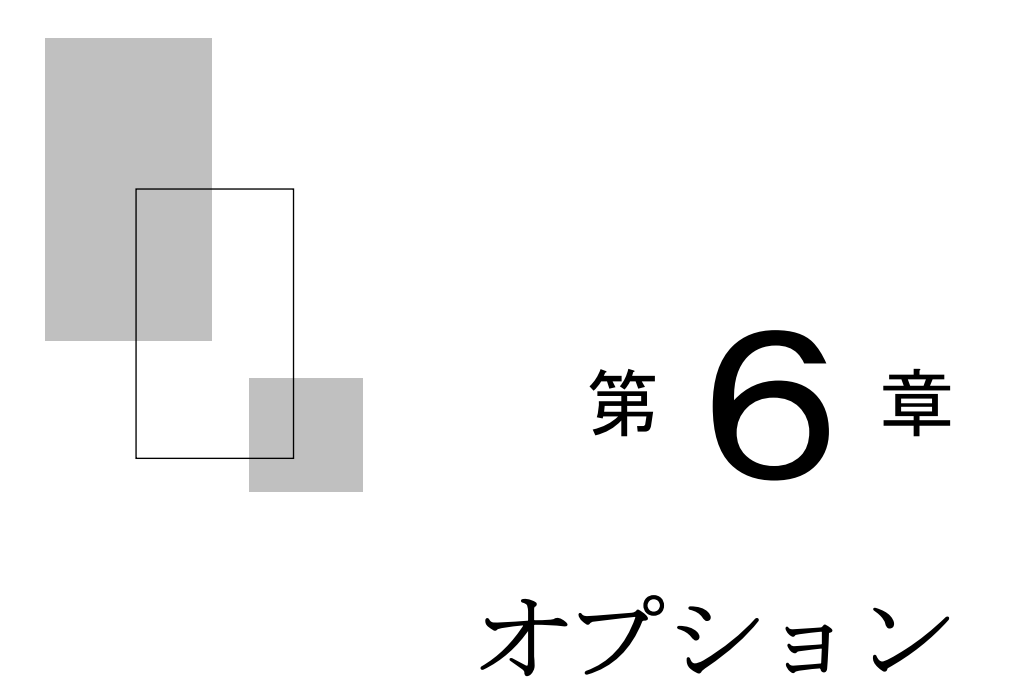

この章では、オプションの種類および取り付け、取り外しについて説明します。

| オプションの概要 ・・・・・・・・・・・・・・ | 176 |
|-------------------------|-----|
| カットシートフィーダを取り付ける        | 177 |
| プリンタ前部に取り付ける ・・・・・・・・・・ | 177 |
| プリンタ後部に取り付ける ・・・・・・・・・・ | 181 |
| カットシートフィーダを取り外す ・・・・・・  | 184 |

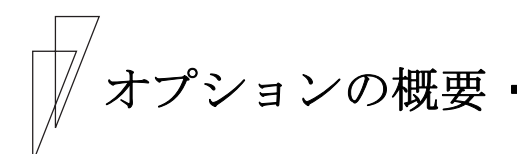

本プリンタには、次のオプションがあります。

#### ◆ カットシートフィーダ

単票用紙を一枚ずつ連続的に送る自動給紙装置です。プリンタの前部 または後部に取り付けて使用します。

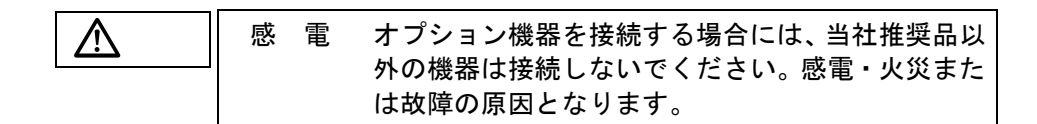

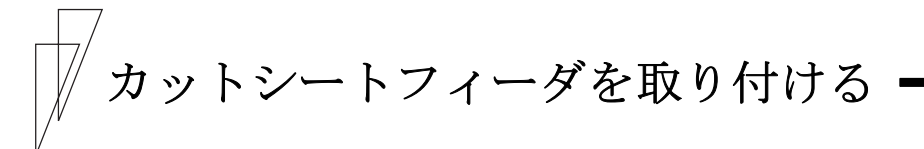

カットシートフィーダは、プリンタの前部または後部に取り付けて使 用します。前後両方に取り付けることもできます。本プリンタでは、 カットシートフィーダを使用できます。

# 感 電 カットシートフィーダを取り付けたり、取り外した りするときは、必ずパソコンと本プリンタの電源ス イッチを切り、電源プラグをコンセントから抜いた あとに行なってください。感電の原因となります。

🖉 ガイド

- ・プリンタの前側にカットシートフィーダを取り付けた場合
   は、トラクタユニットは取り付けられません。
- カットシートフィーダをプリンタの前後両方に取り付けた場合は、「ソノタノセッテイ」の「CSF 1 ビンセンタク」(73ページ)で どちらを優先して使用するかを設定する必要があります。

■ プリンタ前部に取り付ける

#### 1 プリンタの電源を切る

プリンタの電源が「〇」側に倒れていることを確認します。

#### 2 単票テーブルを開く

単票テーブルの先端を少し持ち上げ(①)、手前に引いた後(②)、 回転させて開きます(③)。

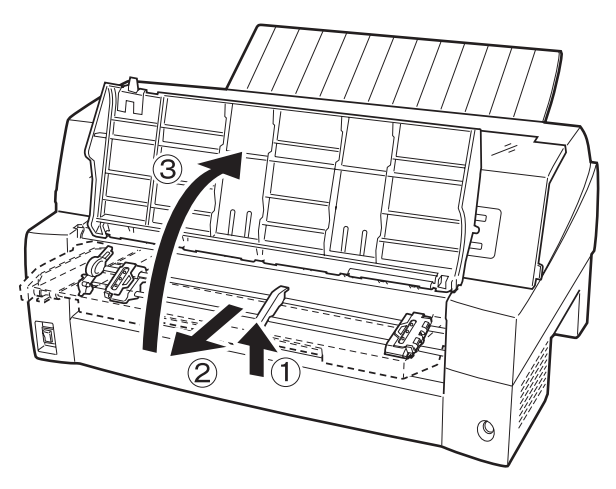

# 3 トラクタユニットを取り外す

単票テーブルを開きます。トラクタユニット手前側のシャフトの左右 を上方に持ち上げてロックを外し、トラクタユニットを取り外します。

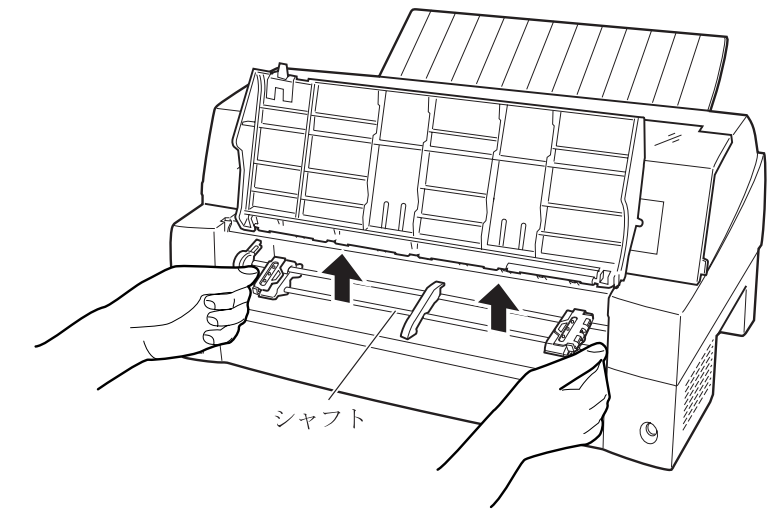

4 カットシートフィーダを取り付ける

カットシートフィーダの両側にあるU溝を、プリンタの奥の取り付け ピンに差し込み、ゆっくりと下ろします。

取り付けピン

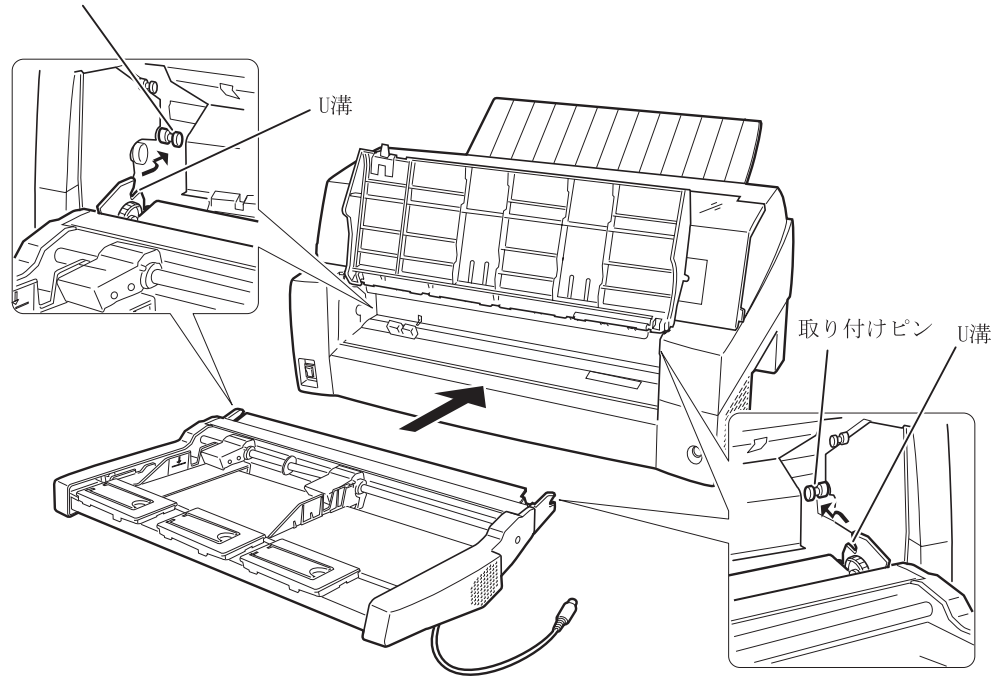

取り付けピン2にカットシートフィーダのフレームが正しく乗っていることを確認してください。

# 5 単票テーブルを元に戻す

単票テーブルを下図のように回転させた(①)のち、奥に押し込んで (②)閉じます(③)。

単票テーブルのセットが正しくないと、用紙づまりの原因となります。

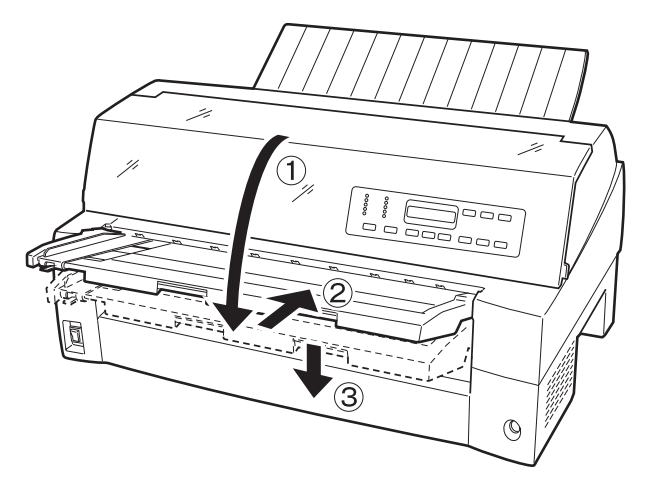

# **6** ケーブルを接続する

カットシートフィーダのケーブルを、プリンタ前面の右側にあるコネ クタに接続します。コネクタの矢印を上にして挿入します。

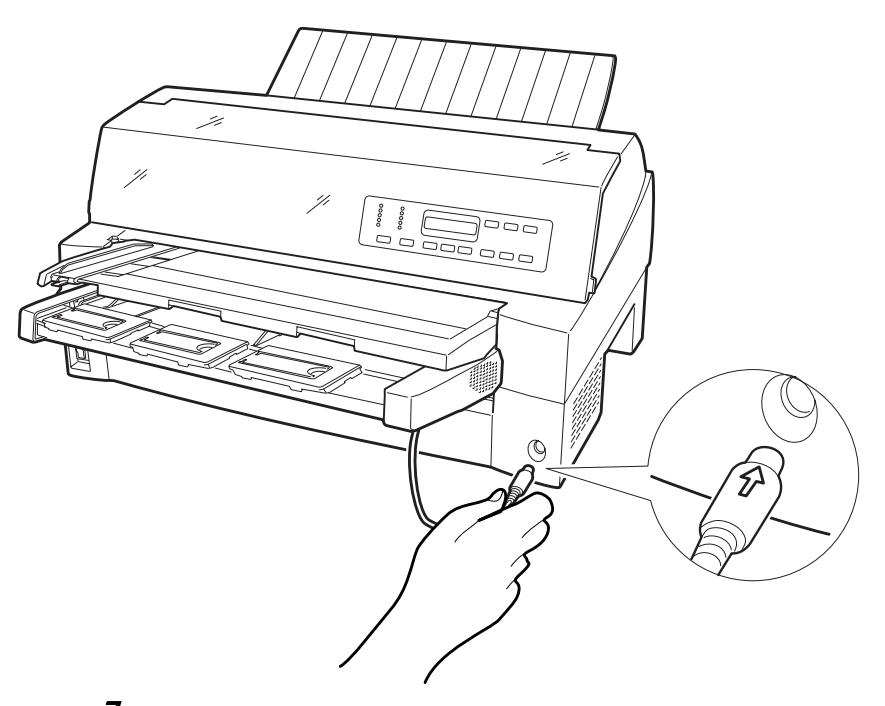

7 使用する用紙サイズに合わせ、エクステンションおよびエクステンションワイヤを①、②の順に展開する

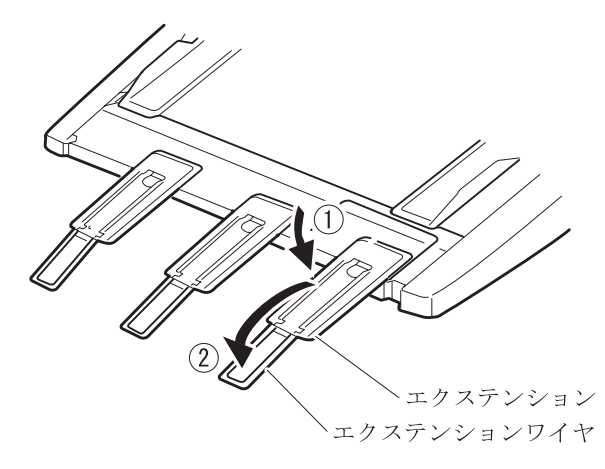

#### ■ プリンタ後部に取り付ける

プリンタ後部は、カットシートフィーダとトラクタユニットの同時搭載が可能です。

カットシートフィーダの取り付けは、プリンタの電源を切ってから行 います。

#### 1 プリンタの電源を切る

プリンタの電源が「〇」側に倒れていることを確認します。

#### 2 カットシートフィーダを取り付ける

リアスタッカを開きます。カットシートフィーダの両側を持ち、カッ トシートフィーダの両側にあるU溝を、プリンタの奥にある取付けピ ンに差し込みます。(カットシートフィーダのラベルAをプリンタ側 の刻印Aに合わせて差し込みます。)そのまま取付けピンを支点にし て、矢印Bの方向に回転させるように下ろします。

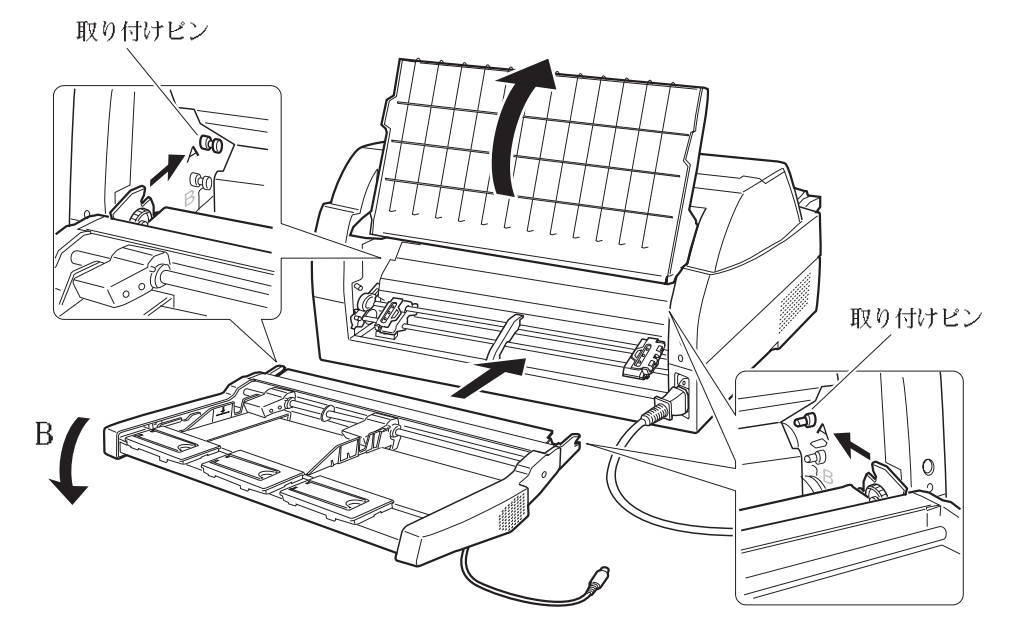

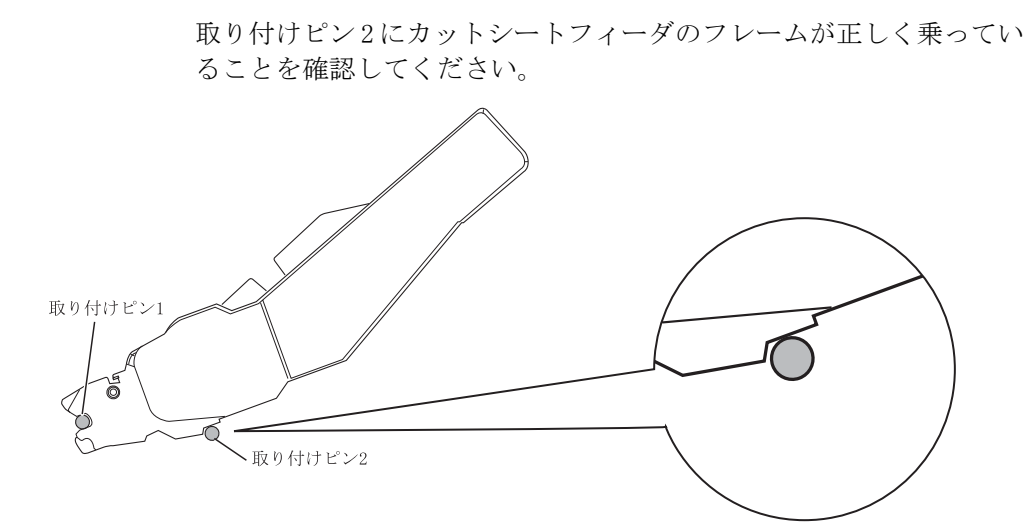

**3** リアスタッカを閉じる

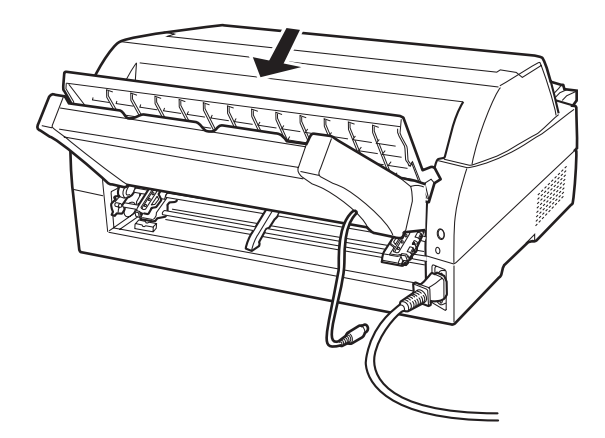

# **4** ケーブルを接続する

カットシートフィーダのケーブルを、プリンタ後面に向かって右側にあるコネクタに接続します。コネクタの矢印を上にして挿入します。

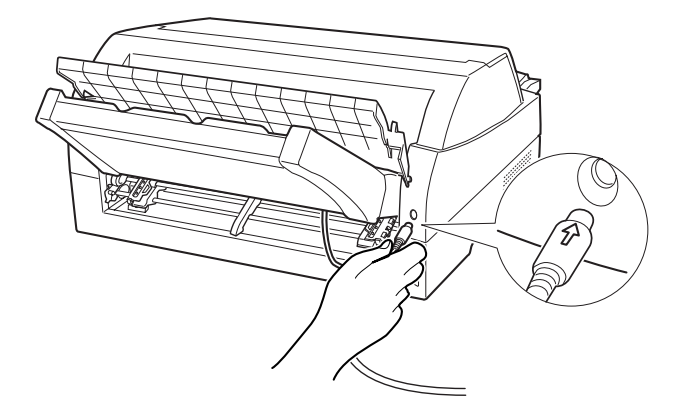

**5** 使用する用紙サイズに合わせ、エクステンションおよびエクステンションワイヤを①、②の順に矢印の方向に展開する

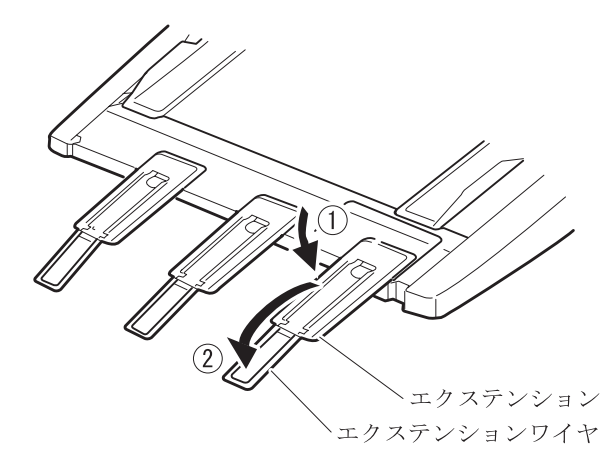

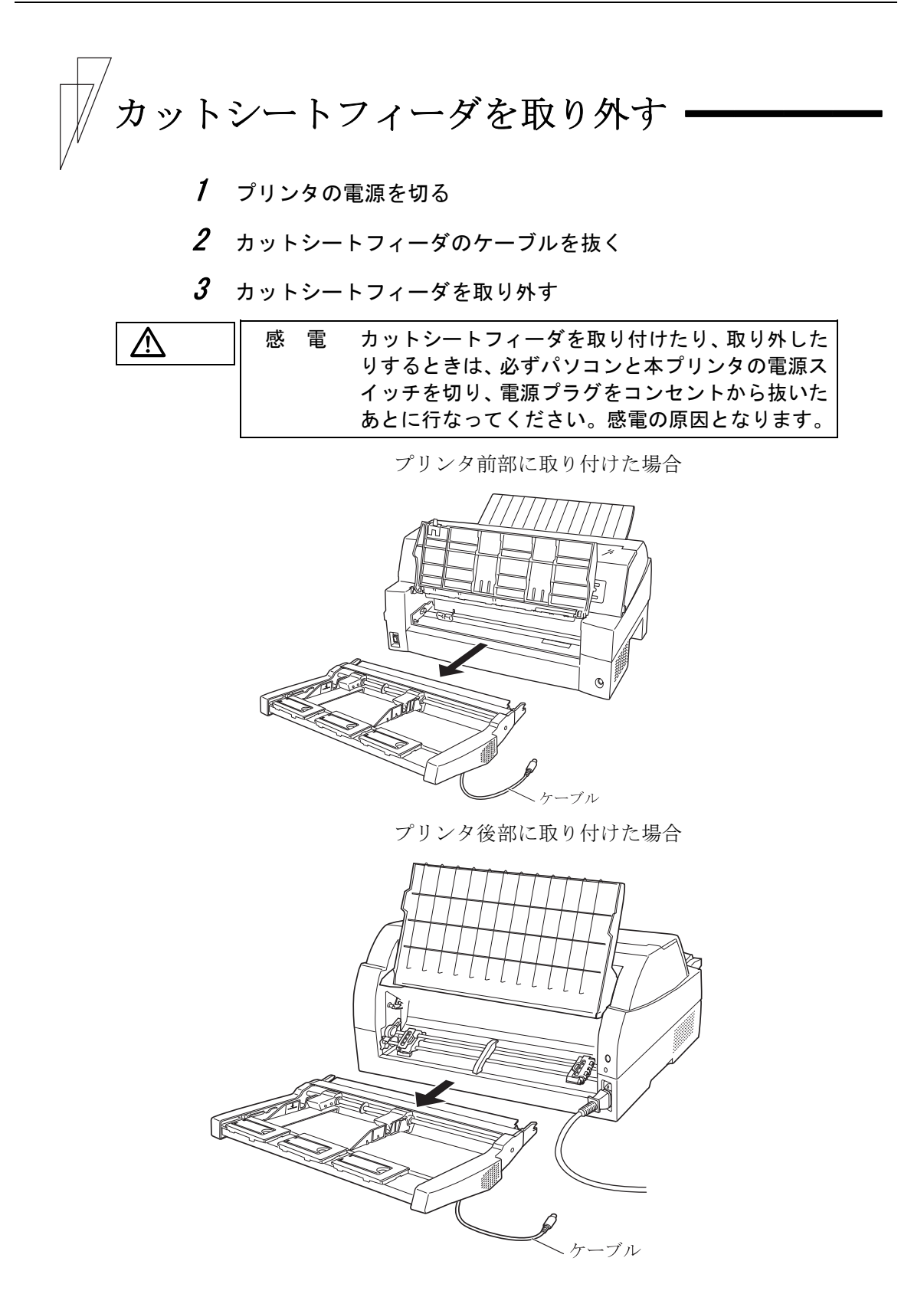

# 🖉 ガイド

トラクタユニットの取り付けを以下に示します。

- トラクタユニット左右のU溝をプリンタの取り付けピンに 合わせます。(左側の取り付けピンの溝に合わせて取り付 けます。右側の取り付けピンには、溝はありません。)
- トラクタユニット手前側のシャフトをカチッと音がするま で押し下げてロックします。

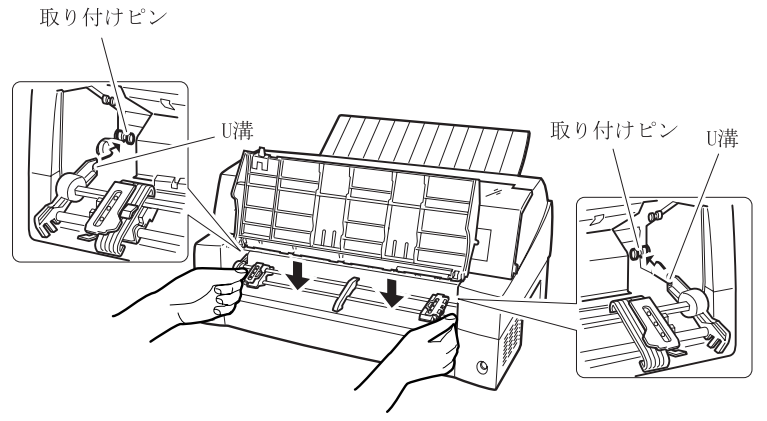

3) 下図のように取り付けピン2にトラクタユニットの左右の ロック部が固定されていることを確認してください。

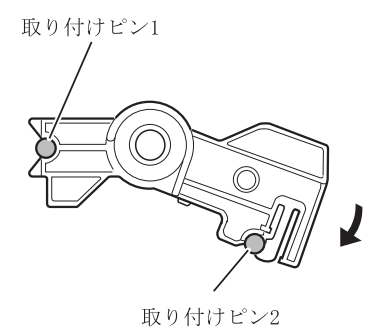

# 第7章 プリンタ LAN カードの 取り付け

この章では、パラレルインターフェースカードの取り外し、 プリンタ LAN カード取り付けについて説明します。

- プリンタ LAN カードのご使用方法 ······ 188 プリンタ LAN カード搭載方法 ···· 189
- プリンタ LAN カードの取り外し ····· 190

プリンタ LAN カードのご使用方法 🗕

別売のプリンタ LAN カードをプリンタ側面にとりつけて使用することにより、 100BASE-TX/10BASE-T の高速ネットワーク環境でのプリンタ共有が可能になります。 LAN カード搭載時は、パラレルインタフェースとの同時接続はできません。

| 品名           | 型名     | 備考                             |
|--------------|--------|--------------------------------|
| プリンタ LAN カード | PR-LN1 | プリンタに取り付けると、ネットワーク環境で直接印刷できます。 |

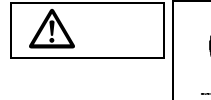

·般的禁止

プリンタLANカードを取り付けたり、取り外したりするときは、必ず電源を切ってください。

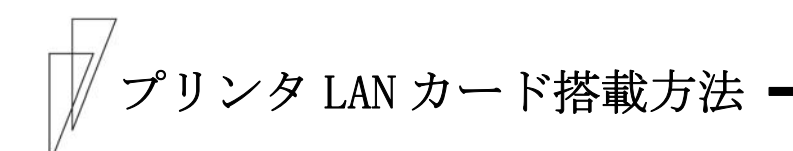

プリンタ LAN カードの搭載は次の手順で行います。

- 1 プリンタ装置の電源が OFF になっていることを確認する
- **2** プリンタのパラレルインターフェースカードを外す

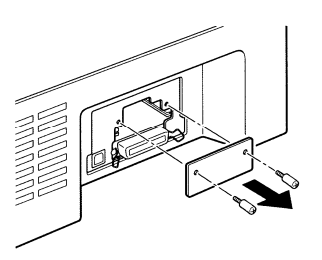

3 取り付け口のガイドに従って、本製品を差し込み、取り付ける。 注) I/Fカードを装着する場合は、レールの溝に沿って挿入して 下さい

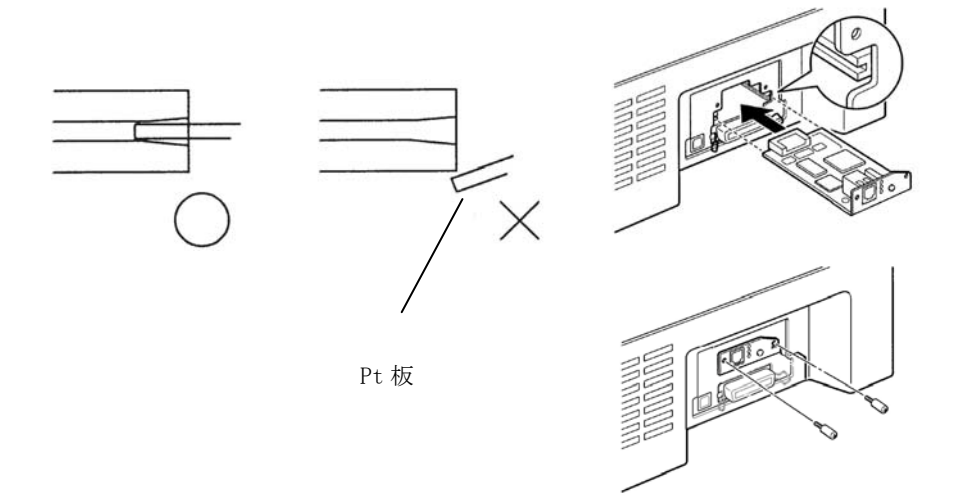

4 プリンタの電源が OFF になっていることを確認し、電源コードを差し込む

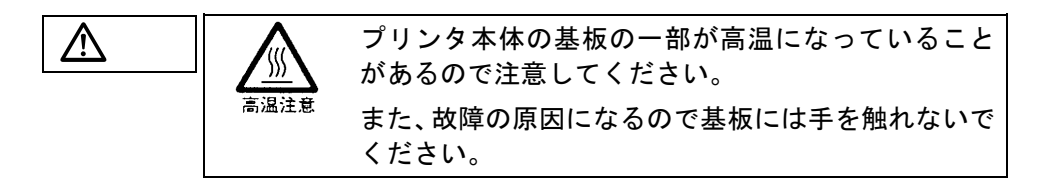

プリンタ LAN カードの取り外し

プリンタ LAN カードの取り外しは次の手順で行います。

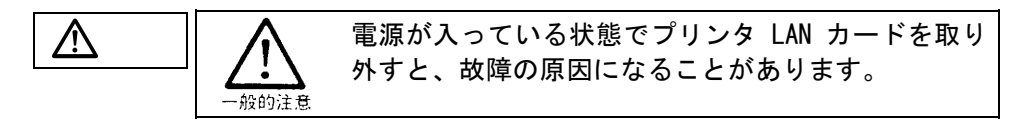

- 1 プリンタ装置の電源を OFF にする
- 2 プリンタ LAN カードの固定ネジを外す

固定ネジの取り外しはプラスドライバにて行ってください。

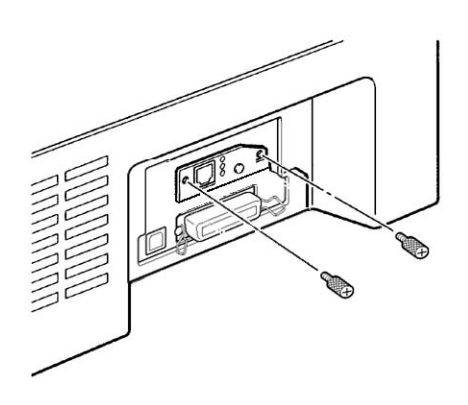

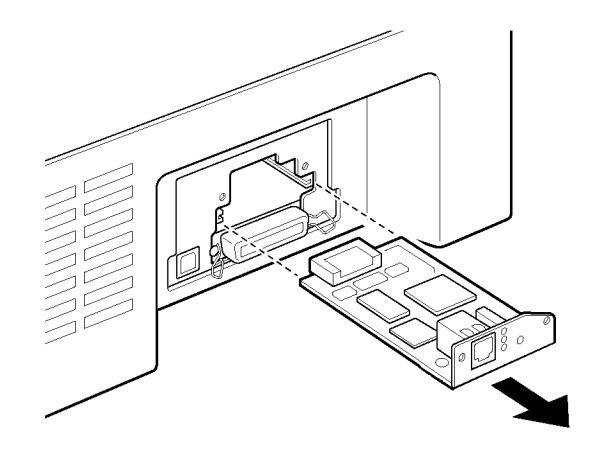

3 下図矢印付近を持って本製品を取り外す

**4** プリンタのパラレルインターフェースカードを取り付ける 取り付け口のガイドに沿って、カードを差し込み、取り付ける。

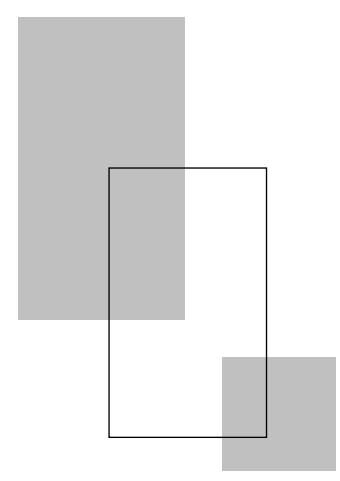

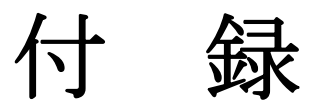

| プリンタの概略仕様1                                  | 94  |
|---------------------------------------------|-----|
| 外観図 ····· 1                                 | 98  |
| 標準外観図 • • • • • • • • • • • • • • • • • • • | 198 |
| カットシートフィーダ(オプション)                           |     |
| 取り付け時の外観図 ・・・・・・・・1                         | 99  |
| ESC/P モードの制限事項 ・・・・・ 2                      | 200 |
| 弊社への連絡 ・・・・・ 2                              | 201 |

194

プリンタの概略仕様 —

・印字方式 ワイヤドットマトリックス

・印字速度

CD180FI

(文字/秒)

|                  | 標準     |        | 高複写モード1 |         | 高複写モード2 |
|------------------|--------|--------|---------|---------|---------|
|                  | レンジ1~3 | レンジ4~8 | レンジ1~3  | レンジ 4~9 |         |
| 漢字(27/180 インチ)   | 180    | 159    | 159     | 149     | 74      |
| 漢字高速(27/180 インチ) | 360    | 318    | 318     | 298     | 148     |
| ANK レギュラ(パイカ)    | 272    | 239    | 239     | 224     | 112     |
| ANK レギュラ(エリート)   | 326    | 286    | 286     | 268     | 134     |
| ANK レギュラ高速(パイカ)  | 540    | 478    | 478     | 448     | 224     |
| ANK レギュラ高速(エリート) | 648    | 572    | 572     | 536     | 268     |
| ANK ドラフト(パイカ)    | 540    | 540    | 540     | 540     | 330     |
| ANK ドラフト (エリート)  | 648    | 648    | 648     | 648     | 396     |

#### CD130FI

(文字/秒)

|                   | 標準     |        | 高複写モード1 |         | 高複写モード2 |
|-------------------|--------|--------|---------|---------|---------|
|                   | レンジ1~3 | レンジ4~8 | レンジ1~3  | レンジ 4~9 |         |
| 漢字(27/180 インチ)    | 130    | 120    | 120     | 100     | 50      |
| 漢字高速(27/180インチ)   | 260    | 240    | 240     | 200     | 100     |
| ANK レギュラ(パイカ)     | 195    | 180    | 180     | 150     | 75      |
| ANK レギュラ(エリート)    | 234    | 216    | 216     | 180     | 90      |
| ANK レギュラ高速(パイカ)   | 390    | 360    | 360     | 300     | 150     |
| ANK レギュラ高速 (エリート) | 468    | 432    | 432     | 360     | 180     |
| ANK ドラフト (パイカ)    | 540    | 540    | 540     | 450     | 225     |
| ANK ドラフト (エリート)   | 648    | 648    | 648     | 540     | 270     |

CD110FI

(文字/秒)

|                  |     | (大丁/沙) |
|------------------|-----|--------|
|                  | 標準  | 高複写モード |
| 漢字(27/180 インチ)   | 110 | 100    |
| 漢字(高速印字)         | 220 | 200    |
| ANK レギュラ(パイカ)    | 165 | 150    |
| ANK レギュラ(エリート)   | 198 | 180    |
| ANK レギュラ高速(パイカ)  | 330 | 300    |
| ANK レギュラ高速(エリート) | 396 | 360    |
| ANK ドラフト(パイカ)    | 495 | 450    |
| ANK ドラフト (エリート)  | 594 | 540    |
|                  |     |        |

- ・ドット径0.2mm
- ・ドットピッチ 1/180 インチ(縦、横共)
- ・印字桁数

漢字全角: 90 (文字/行)半角漢字: 180 (文字/行)ANK (パイカ): 136 (文字/行)ANK (エリート): 163 (文字/行)

- ·印字動作 両方向最短距離印字
- ・複写能力(コピー能力)

<CD180FI/CD130FI> 標準モード :オリジナル+7P 高複写モード :オリジナル+8P (ただし、高複写モード1の場合) <CD110FI>

標準モード :オリジナル+7P 高複写モード :オリジナル+8P

・イメージ印字 行ドット数

PS55 モード選択時2448ESC/P モード選択時4896

・用紙送り
 用紙送り方式: (押込みトラクタ方式 (連続帳票用紙)
 フリクション方式 (単票用紙)
 改行間隔: 1/360 インチ×n
 (n はプログラム設定による)

改行速度 :約 50ms (1/6 インチ改行時)

・スタッカ容量(単票)
 120 枚以下(A4 サイズ、1P 用紙、連量 55kg)
 ・用紙の種類、サイズ、カールの度合いや、
 印字デューティ、使用環境などにより減

少しますので、ご注意ください。

- ・使用環境 温度:稼動時 5~35℃
  - 非稼動時 -15~60℃

湿度: 稼動時 30~80%RH

- (最高湿球温度 29℃以下)
- 非稼動時 5~95%RH
- (ただし、結露しないこと。湿度勾配 30%RH/
- 日以下)

・インタフェース

パラレルインターフェース

・電源仕様
 入力電源種別: 商用単相
 電源電圧: AC100V±10%
 電源周波数: 50/60±1Hz

```
・ 消費電力
```

```
<CD180FI>
```

平均 270 W以下(最大 700 W以下) 待機時 15W以下

<CD130FI/CD110FI> 平均 200 W以下(最大 510 W以下) 待機時 15W以下

- ・**外形寸法** 600mm(幅)×350mm(奥行)×290mm(高)
- •重量約22kg(CD80FI:約17kg)
- ・稼動音

<CD180FI>

60 d B (A)

```
<CD130FI>
```

58 d B (A)

```
<CD110FI>
```

59 d B (A)

・リボン

<CD180FI/CD130FI/CD110FI> 種類: 据置き型リボンカセット

(サブカセット詰替え型)

リボン寿命: 1500 万字 (ANK ドラフト文字)

 注) 上記の寿命は、製造後 2 年以内のものを下記の環境で保存した場合に 保証する値です。
 温度-10~50℃
 湿度 20~90%RH
 色:黒単色 ・耐用期間 プリンタ装置:

5年(電源の通電条件:8時間/日以内)

または 750 万行 (CD80FI: 500 万行)の

いずれか早い方

耐用期間はプリンタの設置環境、使用頻度により大幅 に変動します。

24 時間通電による運用の耐用期間は 1/3 に減少します。 <CD180FI/CD130FI>

印字ヘッド:

| <u> </u> |           |
|----------|-----------|
| 通常モード    | 5 億打/ピン   |
| 高複写モード1  | 3 億打/ピン   |
| 高複写モード 2 | 1.5 億打/ピン |

<CD110FI>

印字ヘッド:

| 通常モード  | 3 億打/ピン |
|--------|---------|
| 高複写モード | 2 億打/ピン |

・制限事項

| 連続改行  | LF モータ劣化防止のため、連続改行、連続改ペ |
|-------|-------------------------|
|       | ージ動作は3分間以上行なわないでください。   |
| 高密度印字 | 印字ヘッド劣化防止のため、50%デューティ   |

以上のパターンを印刷すると、2 分割印字にな ることがあります。

逆改行動作 ・ 逆改行動作は改行乱れの原因となる場合 がありますので、十分確認の上ご使用くだ さい。

- カットシートフィーダ使用の場合は1/3インチ以上の逆改行はできません。
- 連帳用紙使用時に 22 インチを越える逆改 行動作は、用紙づまりや用紙ガレの原因と なるため行わないでください。

連続印字 印字ヘッドの温度上昇による劣化を防止のた め、連続印刷を行うと2分割印字になること があります。

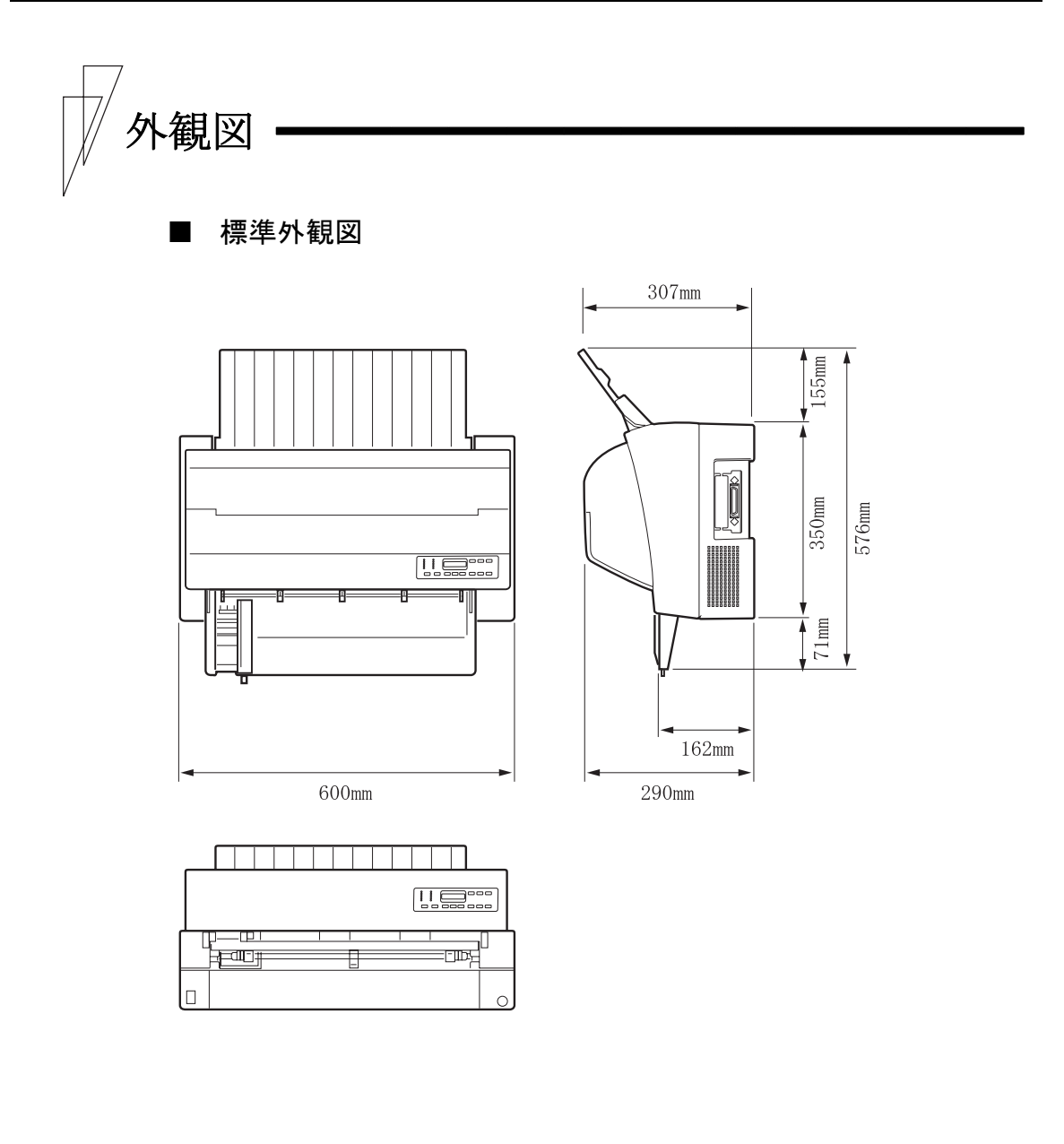

■ カットシートフィーダ(オプション)取り付け時の外観図

◆ カットシートフィーダを前面と後面に取り付けたときの外観図

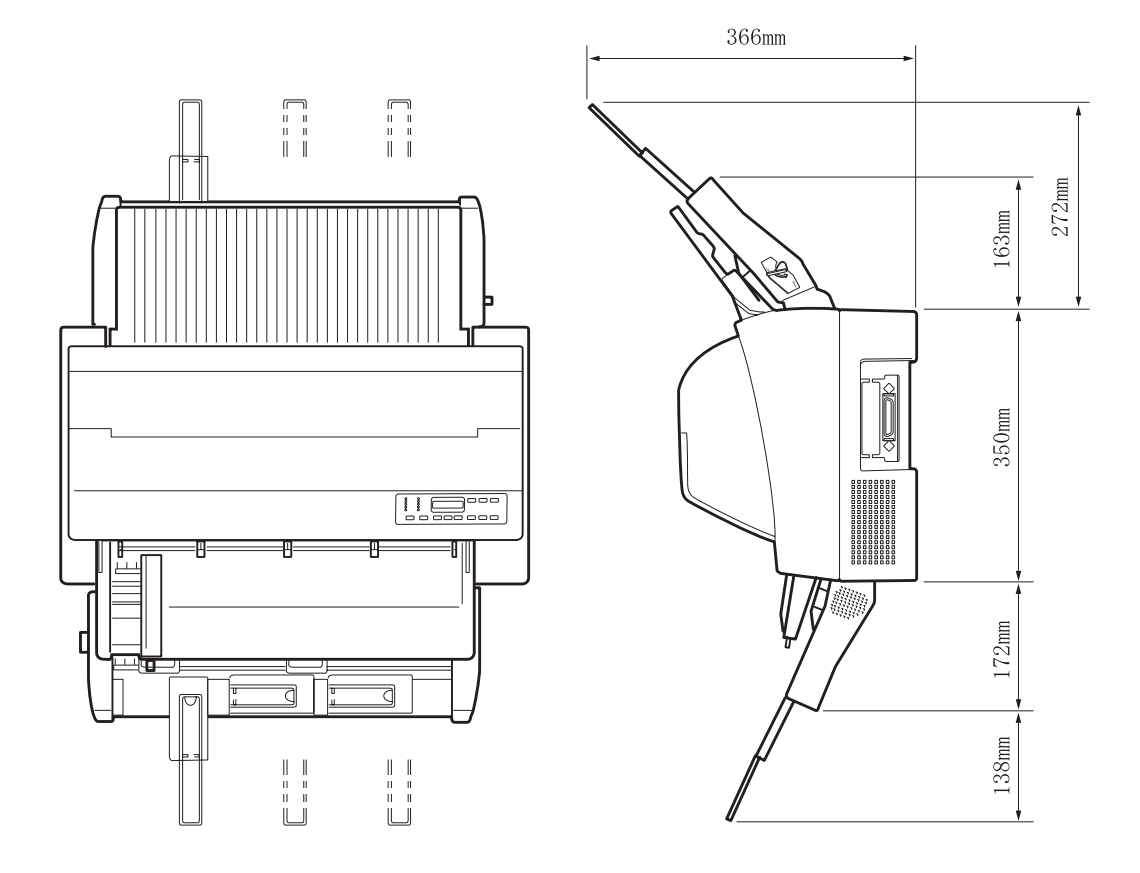

※カットシートフィーダは前後どちらにでも装着ができますが、 同時に稼動はできません。
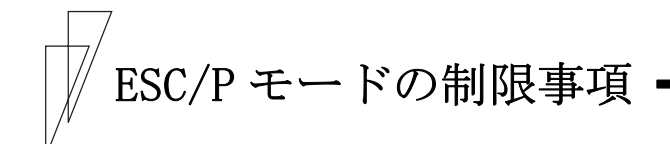

このプリンタは、PS/55 モードと ESC/P モードの2種類のプリンタの 動作モードに対応しています。 ここでは、このプリンタを ESC/P モードで運用するときの制限事項に ついて説明します。

## ◆ サポートコマンド

このプリンタは、ESC/P 24-J84 に準拠していますが、印字方式、解像 度の違いによりサポートしていないコマンドがあるので注意してく ださい。

## ◆ プリンタの動作モードの切り替え

機能設定で、プリンタの動作モードを PS/55 モードまたは、ESC/P モ ードに設定することができます。 (60 ページ参照)

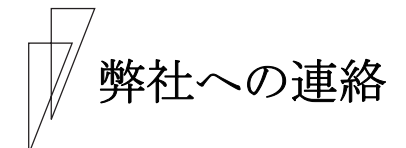

〈故障・保守サービスなどのお問い合わせ先〉 下記へご連絡下さい。

フリーダイヤル:0120-33-5570

〈消耗品のご注文先〉

下記の部署にて当プリンタ装置に必要な消耗品(プリンター・リボン、応用用紙等)を取り扱っておりますのでご利用下さい。

兼松エレクトロニクス株式会社

- (東地区) 03-5250-6292
- (西地区) 06-6202-1431
- (中部地区) 052-202-5310

## CDFIシリーズ 取扱説明書 (CD180FI CD130FI CD110FI) 2014年 4月 吉日 02版

兼松エレクトロニクス株式会社 (C) KANEMATSU ELECTRONICS LTD.